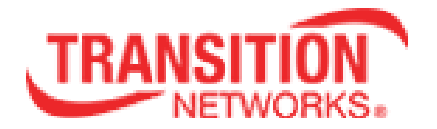

# SISGM-CHAS L2/L3 Modular Rackmount Hardened Switch

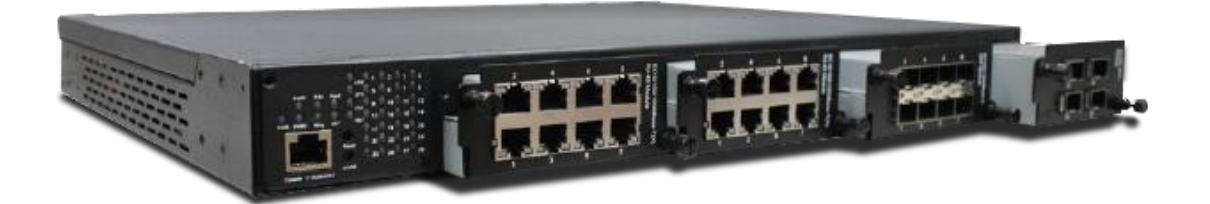

User Guide 33625 Rev. B

## **Table of Contents**

| 1. Introd | luction                                | 7  |
|-----------|----------------------------------------|----|
| 1.1       | About the SISGM Series Switches        | 7  |
| 1.2       | Model Numbers                          | 7  |
| 1.3       | Features                               | 8  |
| 1.4       | Specifications                         | 9  |
| 1.5       | Package Contents                       | 10 |
| 2. Hardv  | vare Overview                          | 11 |
| 2.1       | Chassis Descriptions                   | 11 |
| 2.2       | Power Supply Modules                   | 11 |
| 2.3       | Port Module Descriptions               | 12 |
| 2.4       | Front Panel                            | 14 |
| 2.1       | .1 Ports and Connectors                | 14 |
| 2.1       | .2 LEDs                                | 15 |
| 2.5       | Rear Panel                             | 16 |
| 3. Hardv  | vare Installation                      | 17 |
| 2.1       | Rack-mount Installation                | 17 |
| 3.2       | Module Installation                    | 19 |
| 3.2.1     | RJ-45 Module                           | 20 |
| 3.2.2     | SFP Module                             | 21 |
| 3.2.3     | 10G SFP+ Module                        | 22 |
| 3.2.4     | Power Supply Modules                   | 23 |
| 3.3       | Wiring                                 | 24 |
| 3.3.1     | Grounding                              | 24 |
| 3.3.2     | Fault Relay (FAIL RLY)                 | 25 |
| 3.3.3     | Redundant Power Inputs                 | 25 |
| 3.4       | Connection                             | 26 |
| 3.4.1     | Cables                                 | 26 |
| 100       | 00/100BASE-TX/10BASE-T Pin Assignments | 26 |
| RS        | -232 Console Port Wiring               | 28 |
| 3.4.2     | SFPs                                   | 28 |
| 3.4.3     | Redundant Rings / Multiple Ring        | 29 |
| Re        | dundant Rings                          | 29 |

| 4. | Redund  | dancy  | /                            | 33 |  |  |  |
|----|---------|--------|------------------------------|----|--|--|--|
|    | 4.1     | Redu   | undant Ring Technology       | 33 |  |  |  |
|    | 4.1.1   | Intro  | duction                      | 33 |  |  |  |
|    | 4.1.2   | Redu   | Redundant Ring Configuration |    |  |  |  |
|    | 4.2     | Multi  | iple Ring                    | 35 |  |  |  |
|    | 4.2.1   | Intro  | duction                      | 35 |  |  |  |
|    | 4.2.2   | Multi  | iple Ring Configuration      | 36 |  |  |  |
|    | 4.4     | STP.   | /RSTP/MSTP                   | 37 |  |  |  |
|    | 4.4.1   | STP.   | /RSTP                        | 37 |  |  |  |
|    | STP Bri | idge S | Status                       | 37 |  |  |  |
|    | 4.4.2   | MST    | P                            | 42 |  |  |  |
|    | 4.4.3   | CIST   | ۲                            | 46 |  |  |  |
|    | 4.5     | Fast   | Recovery                     | 48 |  |  |  |
| 5. | Manage  | emen   | t                            | 49 |  |  |  |
|    | 5.1     | Basi   | c Settings                   | 51 |  |  |  |
|    | 5.1.1   | S      | ystem Information            | 51 |  |  |  |
|    | 5.1     | 1.2    | System Password              | 52 |  |  |  |
|    | 5.1     | 1.3    | Authentication               | 53 |  |  |  |
|    | 5.      | 1.4    | IP Setting                   | 54 |  |  |  |
|    | 5.1     | 1.5    | IP Status                    | 57 |  |  |  |
|    | 5.1     | 1.6    | Daylight Saving Time         | 58 |  |  |  |
|    | 5.1     | 1.7    | RIP                          | 59 |  |  |  |
|    | 5.1     | 1.8    | VRRP                         | 60 |  |  |  |
|    | 5.1     | 1.9    | HTTPS                        | 61 |  |  |  |
|    | 5.1     | 1.10   | SSH                          | 62 |  |  |  |
|    | 5.1     | 1.11   | LLDP                         | 63 |  |  |  |
|    | 5.1     | 1.12   | Backup (Save) Configurations | 67 |  |  |  |
|    | 5.1     | 1.13   | Restore Configuration        | 68 |  |  |  |
|    | 5.1     | 1.14   | Upgrade Firmware             | 69 |  |  |  |
|    | 5.2     | D      | HCP Server                   | 70 |  |  |  |
|    | 5.2     | 2.1    | Basic Settings               | 70 |  |  |  |
|    | 5.2     | 2.2    | DHCP Dynamic Client List     | 71 |  |  |  |
|    | 5.2     | 2.3    | DHCP Static Client List      | 72 |  |  |  |
|    | 5.2     | 2.4    | DHCP Relay                   | 73 |  |  |  |
|    | 5.3     | P      | ort Setting                  | 76 |  |  |  |

| 5.3.1   | Port Control                          |     |
|---------|---------------------------------------|-----|
| 5.3.2   | Port Trunk                            | 78  |
| 5.3.4   | Loop Protection                       | 84  |
| 5.4 V   | /LAN                                  | 86  |
| 5.4.1   | VLAN Membership                       | 86  |
| 5.4.2   | VLAN Port Configurations              | 88  |
| Introdu | uction to Port Types                  | 89  |
| Examp   | bles of VLAN Settings                 | 93  |
| 5.4.3   | Private VLAN                          |     |
| 5.5 5   | SNMP                                  | 100 |
| 5.5.1   | SNMP System Configuration             | 100 |
| 5.5.2   | SNMP System Configuration             | 101 |
| 5.5.3   | SNMP Community Configurations         | 104 |
| 5.5.4   | SNMP User Configurations              | 105 |
| 5.5.5   | SNMP Group Configurations             | 107 |
| 5.5.6   | SNMP View Configurations              | 108 |
| 5.5.7   | SNMP Access Configurations            | 109 |
| 5.6 T   | raffic Prioritization                 | 110 |
| 5.6.1   | Storm Control                         | 110 |
| 5.6.2   | Port Classification                   | 111 |
| 5.6.3   | Port Tag Remaking                     | 113 |
| 5.6.4   | Port DSCP                             | 114 |
| 5.6.5   | Port Policing                         | 115 |
| 5.6.6   | Queue Policing                        | 116 |
| 5.6.7   | QoS Egress Port Scheduler and Shapers | 117 |
| 5.6.8   | Port Scheduler                        | 120 |
| 5.6.9   | Port Shaping                          | 120 |
| 5.6.10  | DSCP Based QoS                        | 121 |
| 5.6.11  | DSCP Translation                      | 122 |
| 5.6.12  | DSCP Classification                   | 123 |
| 5.6.13  | QoS Control List                      | 124 |
| 5.6.14  | QoS Statistics (Queuing Counters)     | 127 |
| 5.6.15  | QCL Status                            | 128 |
| 5.7 N   | Aulticast                             | 129 |
| 5.7.1   | IGMP Snooping                         | 129 |

| 5.7.2      | VLAN Configurations of IGMP Snooping       | 130 |
|------------|--------------------------------------------|-----|
| 5.7.3      | IGMP Snooping Status                       | 131 |
| 5.7.4      | Groups Information of IGMP Snooping        | 132 |
| 5.8 5      | Security                                   | 133 |
| 5.8.1      | ACL                                        | 133 |
| 5.8.2      | AAA                                        | 150 |
| Authe      | ntication and Accounting Server Statistics | 154 |
| 5.8.4      | TACACS+                                    | 157 |
| Timeo      | ut                                         | 157 |
|            |                                            | 157 |
| 5.8.5      | NAS (802.1x)                               | 159 |
| 5.9 \      | Narning (Alerts)                           | 169 |
| 5.9.1      | Fault Alarm                                | 169 |
| 5.10       | Monitor and Diag                           | 173 |
| 5.10.1     | MAC Table                                  | 173 |
| 5.10.2     | Port Statistic                             | 177 |
| 5.10.3     | Port Monitor – Mirror Configuration        | 180 |
| 5.10.4     | System Log Information                     | 181 |
| 5.10.5     | Cable Diagnostics                          | 182 |
| 5.10.6     | SFP Monitor                                | 183 |
| 5.10.7     | Ping                                       | 184 |
| 5.10.8     | IPv6 Ping                                  | 185 |
| 5.11 \$    | Synchronization                            |     |
| 5.12       | Froubleshooting                            | 199 |
| 5.12.1 F   | Factory Defaults                           | 199 |
| 5.12.2 \$  | System Reboot (Restart Device)             |     |
| 6. Command | Line Interface (CLI)                       | 201 |
| Access the | CLI                                        | 201 |
| CLI Manage | ement via Telnet                           |     |
| Command    | Groups                                     | 205 |
| System Cor | mmands                                     | 205 |
| IP Commar  | nds                                        | 206 |
| Port Comm  | ands                                       | 206 |
| MAC Comn   | nands                                      | 206 |
| VLAN Com   | mands                                      |     |

| Private VLAN Commands                   |     |
|-----------------------------------------|-----|
| Security Commands                       |     |
| Security Switch Commands                |     |
| Security Switch Authentication Commands |     |
| Security Switch SSH Commands            |     |
| Security Switch HTTPS Commands          |     |
| Security Switch RMON Commands           |     |
| Security Network Commands               |     |
| Security Network Psec Commands          |     |
| Security Network NAS Commands           |     |
| Security Network ACL Commands           |     |
| Security Network DHCP Commands          |     |
| Security Network AAA Commands           |     |
| STP Commands                            | 211 |
| Aggregation Commands                    |     |
| LLDP Commands                           |     |
| QoS Commands                            | 213 |
| Mirror Commands                         | 214 |
| Dot1x Commands                          | 214 |
| IGMP Commands                           | 214 |
| ACL Commands                            | 215 |
| Mirror Commands                         | 215 |
| Config Commands                         | 215 |
| Firmware Commands                       |     |
| SNMP Commands                           |     |
| PTP Commands                            | 217 |
| Loop Protect Commands                   |     |
| IPMC Commands                           |     |
| Fault Commands                          |     |
| Event Commands                          |     |
| DHCPServer Commands                     |     |
| Ring Commands                           |     |
| Chain Commands                          | 219 |
| RCS Commands                            |     |
| Fast Recovery Commands                  |     |
|                                         |     |

| SFP Commands                           | 220 |
|----------------------------------------|-----|
| MRP Commands                           | 220 |
| 7. Technical Specifications            | 221 |
| Dimensions                             | 224 |
| 8. Troubleshooting                     | 225 |
| Recording Model and System Information | 226 |
| Serial Label on SISGM Bottom           | 227 |
| 9. Service, Warranty and Tech Support  | 228 |
| Warranty                               | 228 |
| Return Authorization                   | 228 |
| Contact Us                             | 228 |
| Return Instructions                    | 229 |
| 10. Compliance Information             | 230 |
| Declaration of Conformity              | 230 |
| European Regulations                   | 230 |
| Safety Warnings and Cautions           | 231 |
| Electrical Safety Warnings             | 232 |
| Record of Revisions                    | 233 |

## 1. Introduction

### **1.1 About the SISGM Series Switches**

The Transition Networks SISGM family of Modular Rack-mount Hardened Layer 2/3 Switches, Modules and SFPs provide IEC61850 compliant managed Ethernet switch capabilities. The modular design with three full-size bays accommodates eight-port 100/1000 modules while the half-size bay accommodates either a 2- or 4- port 1000/10Gb SFP module. With complete support of MRP Ethernet Redundancy protocol and MSTP (RSTP/STP compatible) the switch can protect your mission-critical applications from network interruptions with its fast recovery technology. Supporting a wide operating temperature from -40°C to +65°C with 1GB SFP modules, the switch is suitable for use in challenging environments. Centralized management can be done via the Web-based interface and Telnet, with local management available using the Console port CLI.

| Number           | Description                                                          |
|------------------|----------------------------------------------------------------------|
| SISGM-CHAS-L2    | Layer 2 Chassis                                                      |
| SISGM-CHAS-L3    | Layer 3 Chassis (-L2 Chassis plus additional L3 routing functions)   |
| SISGM-PWR-LVC    | Power Supply 24 ~ 72VDC                                              |
| SISGM-PWR-HVC    | Power Supply 100~240VAC                                              |
| SISGM-2P-10G-SFP | 2 Port, 10Gb, SFP+                                                   |
| SISGM-4P-10G-SFP | 4 Port, 10Gb, SFP+                                                   |
| SISGM-8P-1G-SFP  | 8 Port, 1Gb, SFP                                                     |
| SISGM-8P-1G-TX   | 8 Port, 1Gb, RJ45                                                    |
| SFP Modules      | Optional. See Transition Networks' <u>SFP and SFP+</u> landing page. |

### **1.2 Model Numbers**

### **1.3 Features**

- Modular 19-inch rack mountable design
- Redundant power inputs
- Compliant with IEC 61850-3 and IEEE 1613
- Houses three 10/100/1000Base-T(X) RJ-45 modules for up to 24 ports ; or houses three 100/1000Base-X SFP modules for up to 24 ports ; or houses one 10G SFP+ module for up to 4 ports.
- Hardware routing, RIP and Static Routing (Layer 3 model only)
- IEC 62439-2 MRP (Media Redundancy Protocol)
- MRP (Multiple Registration Protocol)
- IEEE 1588v2 PTP Clock Synchronization
- IPv4/IPv6 internet protocols
- 8K MAC Table
- HTTPS/SSH network security
- SMTP client
- IP-based Bandwidth management
- Application-based QoS management
- DOS/DDOS auto prevention
- IGMP v2/v3 Snooping 256 Groups/VLAN
- SNMP v1/v2c/v3
- RMON
- VLAN Network Management
- VLAN tagging (4096 VLANs)
- User Authentication for security
- RADIUS/TACACS+
- ACL (Access Control Lists)
- Supports 9.6K Bytes Jumbo Frames
- LLDP (Link Level Discovery Protocol)
- VRRP (Virtual Router Redundancy Protocol)
- MSTP (RSTP/STP compatible)
- TOS/Diffserv supported
- DHCP Server/Client/Relay
- DNS client proxy
- Web-based, Telnet, Console (CLI) configuration

**Note**: The Static Routing, RIP (Routing Information Protocol) features are available on the Layer 3 Chassis only.

## 1.4 Specifications

**Standards**: IEEE 802.1p COS, IEEE 802.1Q VLAN IEEE 802.1D STP, IEEE 802.1w RSTP, IEEE 802.1s MSTP, IEEE 802.1x Authentication, IEEE 802.1AB LLDP, IEEE 802.3 10Base-T, IEEE 802.3u 100Base-TX and 100Base-FX, IEEE 802.3ab 1000Base-T, IEEE 802.z, 1000Base-X, IEEE 802.3ae 10Gb, IEEE 802.3x Flow control, IEEE 802.3ad LACP, IEEE 802.3az Energy-Efficient Ethernet (EEE)

Fault Output: Fault Relay 1A@24VDC

Dimensions: Width: 17.32 inches (440 mm)
Depth: 12.8 inches (325 mm)
Height: 1.73 inches (44 mm)
19" Rack Mountable, 1U. (For adequate air circulation for cooling, open space in the rack above and below the chassis is required.)

Power Consumption: 46 watts max.

Environment: Operating with Extended Temperature 1G or 10G SFPs:-40°C to +55°C Operating with Extended Temperature 1G SFPs only: -40°C to +65°C Operating Humidity: 5% to 95% (non condensing)

Shipping Weight: 14.52 lbs.

Ingress Protection: P30

 Power Input
 VDC 48(24~72VDC) Dual Inputs

 VAC 100~240VAC/100~370VAC Dual Inputs

 Current Overload Protection

Port Configurations: (3) Full size 8 Port bays

(1) Half size 2/4 Port Bay

- (2) Power Supply Bays
- (1) RJ45 Console Serial Port

**Network Redundancy**: Redundant Rings, Open-Ring, Multiple Ring, MRP (Media Redundancy Protocol), MSTP (RSTP, STP Compatible)

Substation Automation: IEC61850, IEEE1613

**EMI Compliance**: FCC Part 15, CISPR (EN 55022) Class A, EN55155 (EN50121-3-2, EN50121-4)

**Environmental Compliance**: EN61000-4-2 (ESD), EN61000-4-3 (RS), EN61000-4-4 (EFT), EN61000-4-5 (Surge), EN61000-4-6 (CS), EN61000-4-8, EN61000-4-11

Waranty: 5 Year Limited Warranty

## 1.5 Package Contents

Contact your sales representative if you did not receive the following:

- One L2 or L3 Switch
- One Power Cord (country-specific)
- One Power Cable Adapter (for SISGM-PWR-HVC only)
- One or more switch modules (shipped separately)
- One Console Cable (see RS-232 Console Port Wiring on page 28)
- 1U and 2U Bracket Kit options
- One printed Quick Start Guide (33624)
- Faceplates

Please save the shipping material for possible future use. **Note**: The product is shipped as separate modules allowing assembly and configuration during installation.

## 2. Hardware Overview

## 2.1 Chassis Descriptions

The SISGM is a modular 19" Rack Mountable Chassis with three full size bays to house 8-port 100/1000 modules, one half-size bay to house either a 2- or 4-port 1000/10Gb SFP module, and two power supply bays.

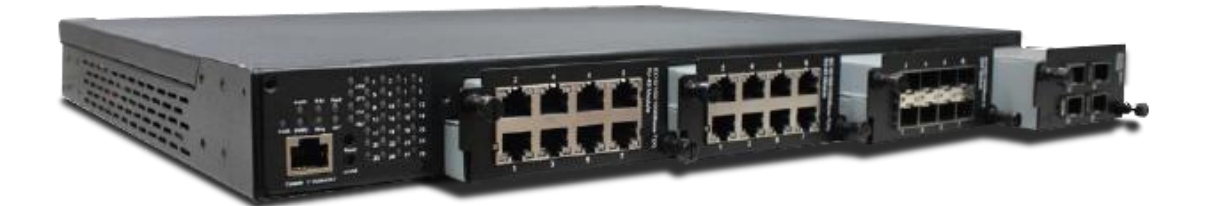

## 2.2 Power Supply Modules

The SISGM supports one or two power supply modules. The chassis can be powered with a single power supply; using two power supplies provides power supply redundancy protection. The Power Supplies Modules are sold separately from the chassis.

| Photo                                                                                       | Description                                               |
|---------------------------------------------------------------------------------------------|-----------------------------------------------------------|
| A BURDELING STOVEC-134<br>Sin Ace 5<br>Sin Ace 5<br>Sin Sin Sin Sin Sin Sin Sin Sin Sin Sin | <b>SISGM-PWR-LVC</b><br>Power Supply 20~72VDC<br>With Fan |

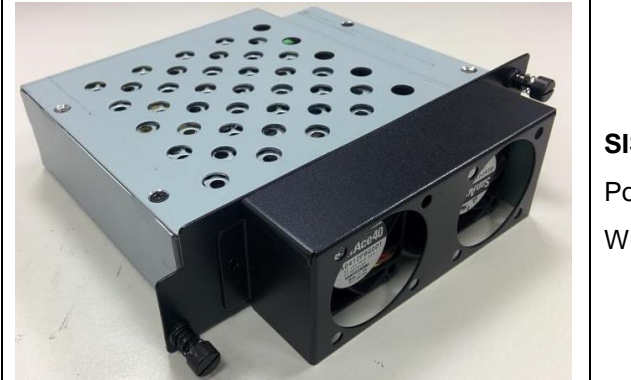

SISGM-PWR-HVC Power Supply 100~240VAC With Fan

## 2.3 Port Module Descriptions

| Photo | Description                                 |
|-------|---------------------------------------------|
|       | SISGM-2P-10G-SFP<br>2-Port 10GB SFP+ Module |
|       | SISGM-4P-10G-SFP<br>4-Port 10GB SFP+ Module |

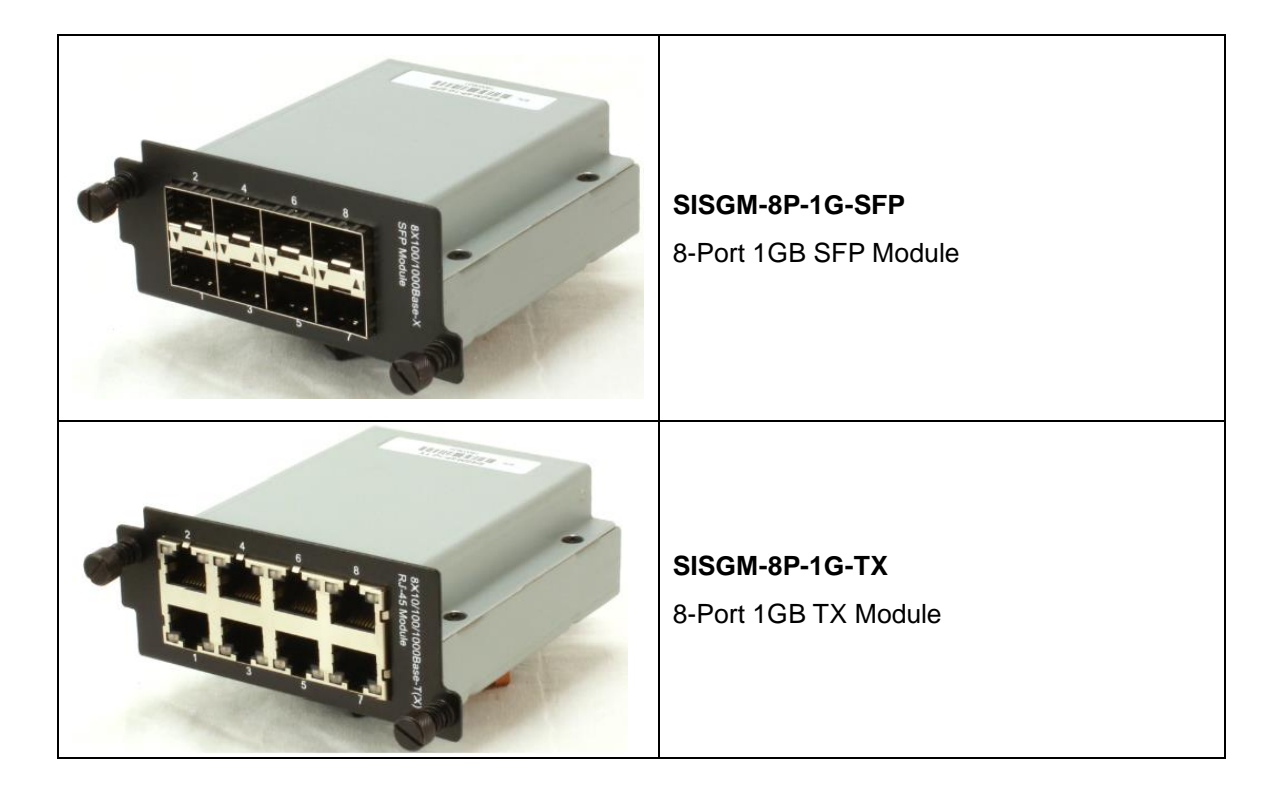

## 2.4 Front Panel

### 2.1.1 Ports and Connectors

The SISGM series switches provide one 10 Gigabit module bay and three 10/100/1000Base-T bays to enable different modular combinations based on your needs. The SISGM has two different 10G modules and two different Gigabit modules that can be used in various combinations to provide the port density and connection types required for your application. For applications requiring long-distance data transmission, the SISGM also provides several fiber transceivers to meet your needs. See Model Numbers above for the list of available modules.

Warning! Network Port modules are <u>not</u> hot-swappable. Be sure to turn off power
 before changing modules, otherwise the system will not detect newly inserted modules.

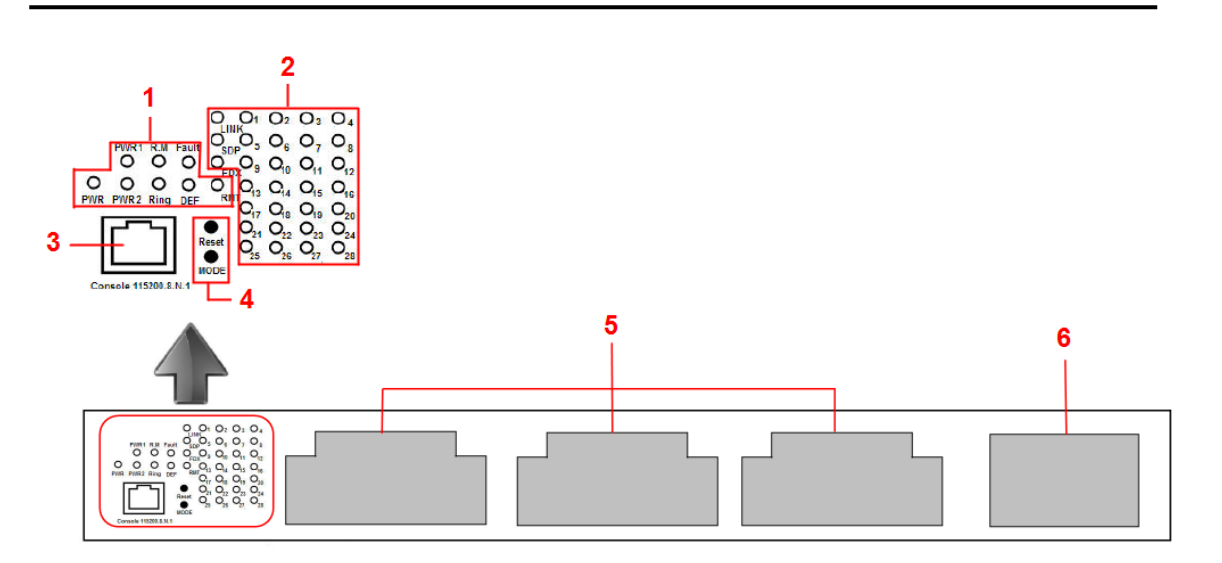

- 1. **System indication LEDs**: PWR/PWR1/PWR2/R.M/Ring/Fault/DEF.
- 2. Port status LEDs: LINK/SPD/FDX/port number.
- 3. Console port
- 4. **Buttons**: Reset/LED Mode (Press **Reset** for 3 seconds to reset, or press 5 seconds to return to factory defaults. To change the port LED mode, press the **MODE** button.)
- 5. RJ-45/SFP module bays
- 6. 10G SFP module bay

### 2.1.2 LEDs

| LED   | Color | Status   | Description                                   |
|-------|-------|----------|-----------------------------------------------|
| PW/R  | Green | On       | System power on                               |
|       | Green | Blinking | Upgrading firmware                            |
| PW1   | Green | On       | System power module 1 activated               |
| PW2   | Green | On       | Power module 2 activated                      |
| R.M   | Green | On       | Ring Master                                   |
|       |       | On       | Ring enabled                                  |
| Ring  | Green | Blinking | Ring structure is broken                      |
| Fault | Amber | On       | Errors (power failure or port malfunctioning) |
| DEF   | Green | On       | System reset to default                       |
| RMT   | Green | On       | Accessed remotely                             |
| LINK  | Green | On       | Port link up                                  |
| SPD   | Green | On       | Ethernet connection running at 1000Mbps       |
| 350   | Amber | On       | Ethernet connection running at 10/100Mbps     |
| FDX   | Amber | On       | Port works under full duplex.                 |

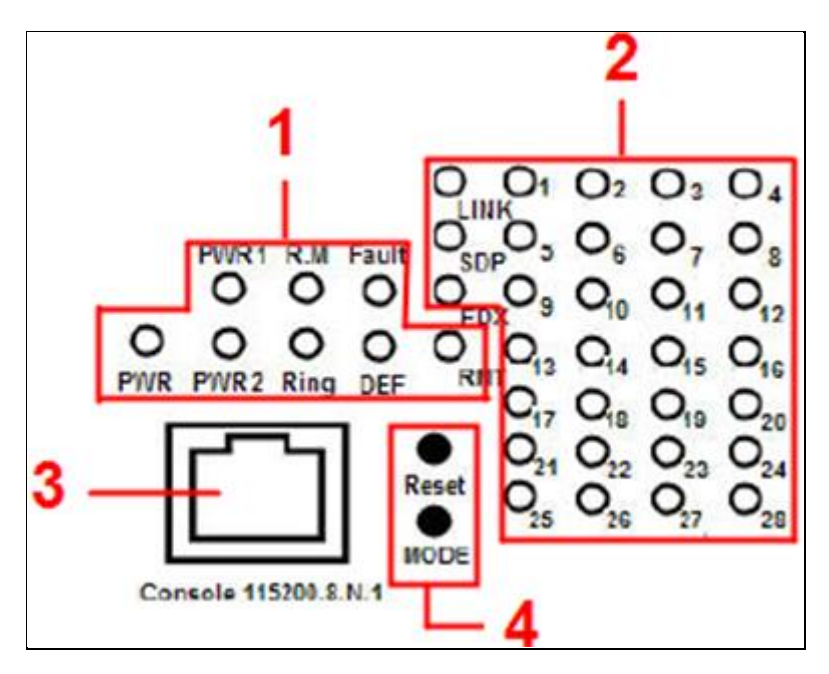

### 2.5 Rear Panel

The rear panel of the switch has two panel module bays and one terminal block. The terminal block includes two power pairs for redundant power supply.

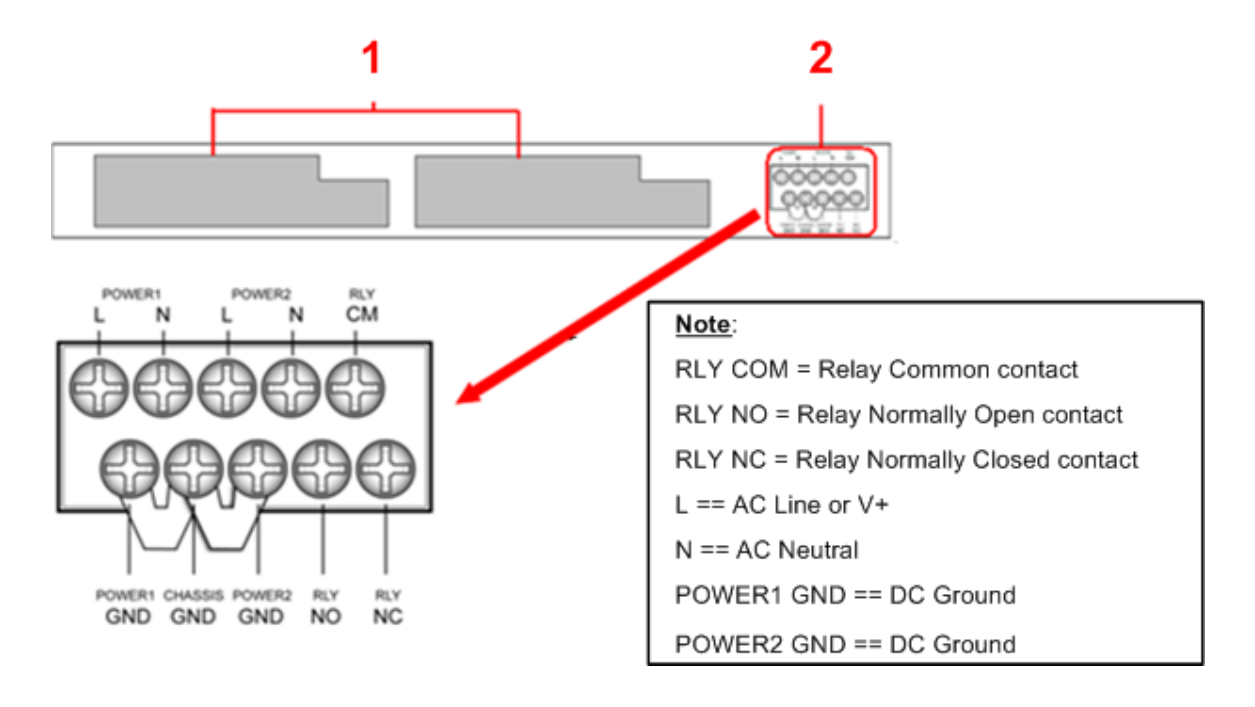

- 1. Power module bays
- 2. Terminal block

## 3. Hardware Installation

## 2.1 Rack-mount Installation

The switch comes with two rack-mount kits (1U and 2U bracket kits) to fasten the switch to a rack in any environment.

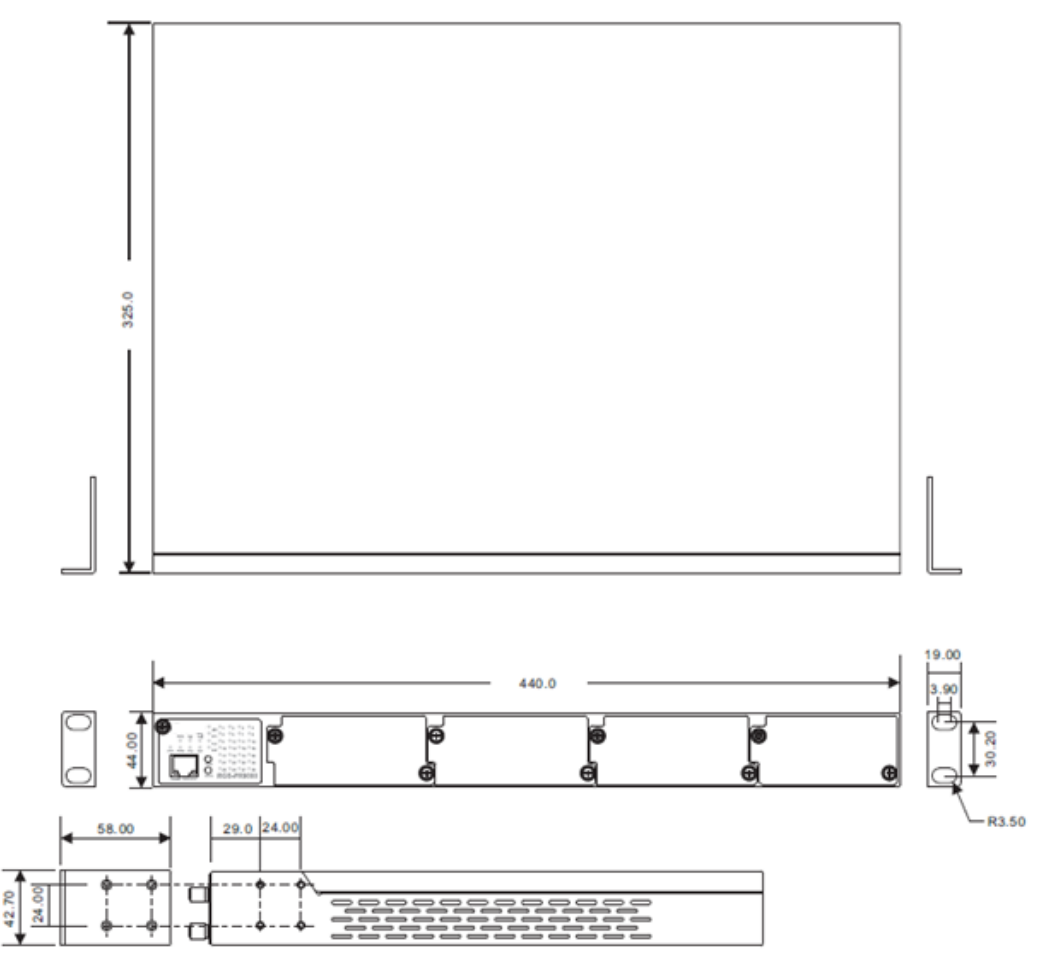

Follow the steps below to install the switch to a rack.

**Step 1**: Install left and right front mounting brackets to the switch using the four M3 screws on each side provided with switch.

Step 2: With front brackets orientated in front of the rack, nest front and rear brackets together.

Fasten together using remaining M4 screws into counter sunk holes.

Step 3: Fasten the front mounting bracket to the front of the rack.

**Note**: You can install the brackets on both sides at back of the device and mount it to the rack with the rear panel facing outward if the space for front panel cabling is limited. Remember:

- When installing the brackets on the front sides, use the four screw holes at the top and bottom.
- When installing the brackets on the back sides, use the four screw holes at the top and middle.

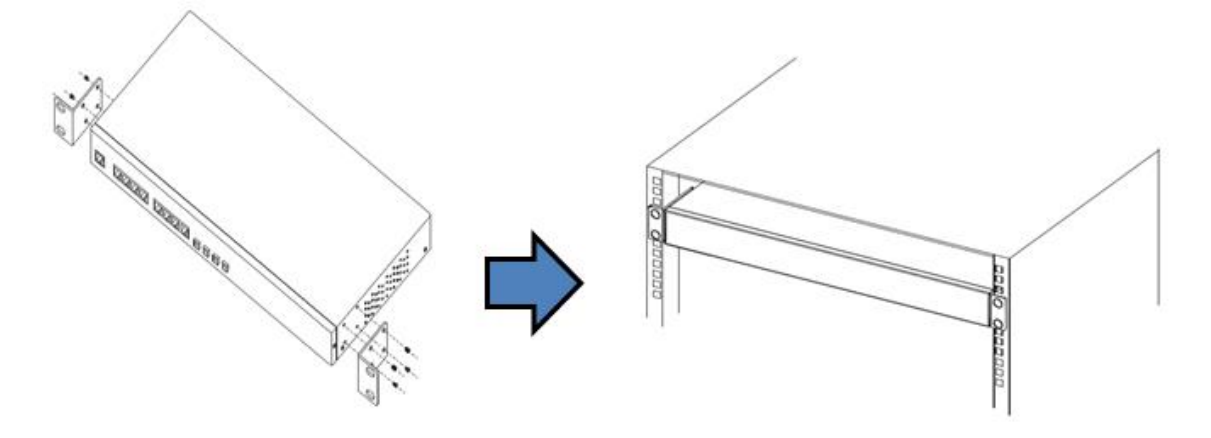

The brackets are designed with 1/2U and 1U space above and below the switch; the total height will be 2U and 3U respectively.

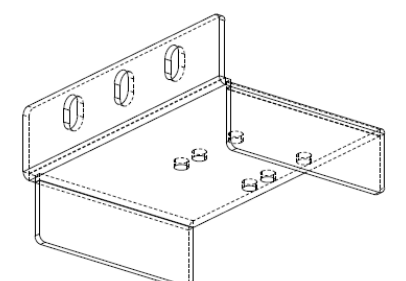

Bracket Ear, Left – 1U

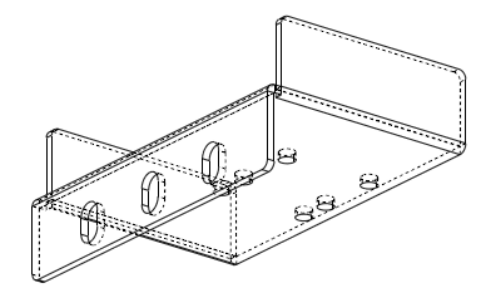

Bracket Ear, Right - 1U

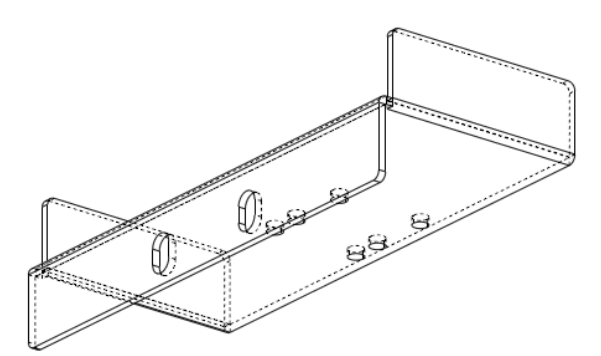

Bracket Ear, Right - 2U

| 0     |   |
|-------|---|
| 8- 95 | 3 |
|       |   |

Bracket Ear, Left – 2U

### 3.2 Module Installation

Removing and installing an Ethernet module can shorten its useful life. Do not remove and insert the modules more often than is absolutely necessary. The network port modules are all shipped with a protective cover over the edge connectors on the back. Carefully remove the protective edge cover before installing the module. Retain the protective edge covers for future use, and replace them when storing or transporting the modules.

Warning! While the power supply modules are hot swappable, replacing network port modules must be done in a power down condition. Be sure to turn off power before changing modules, otherwise the system will not detect newly inserted modules.

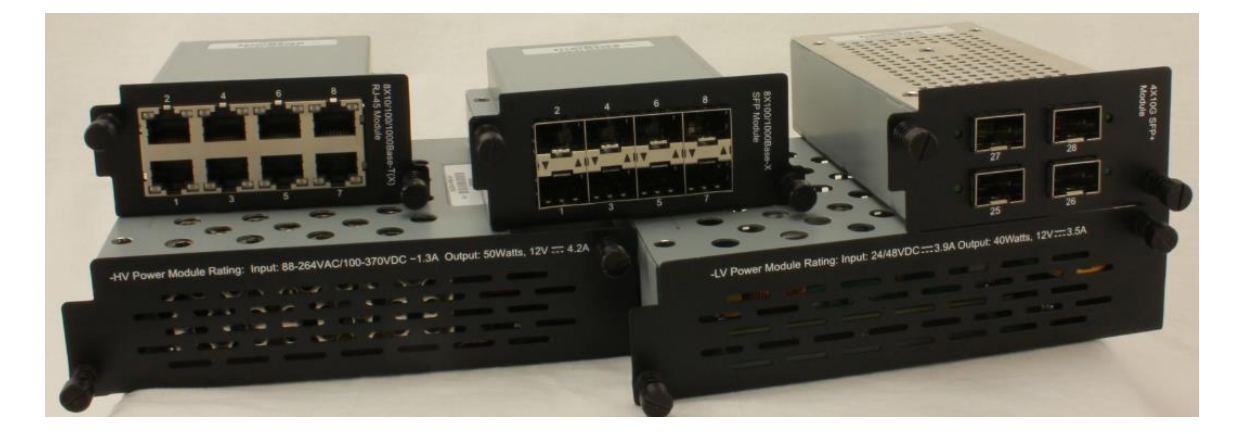

**Note**: Unoccupied bays should have blank cover installed to ensure proper airflow during operation.

### 3.2.1 RJ-45 Module

The SISGM switch supports up to three RJ-45 modules, giving you a total of 24 RJ-45 ports. Follow the steps below for installation.

Step 1: Turn the switch power off.

Step 2: Insert the modules in Bays 1, 2, and 3 respectively.

Step 3: Turn the switch power on.

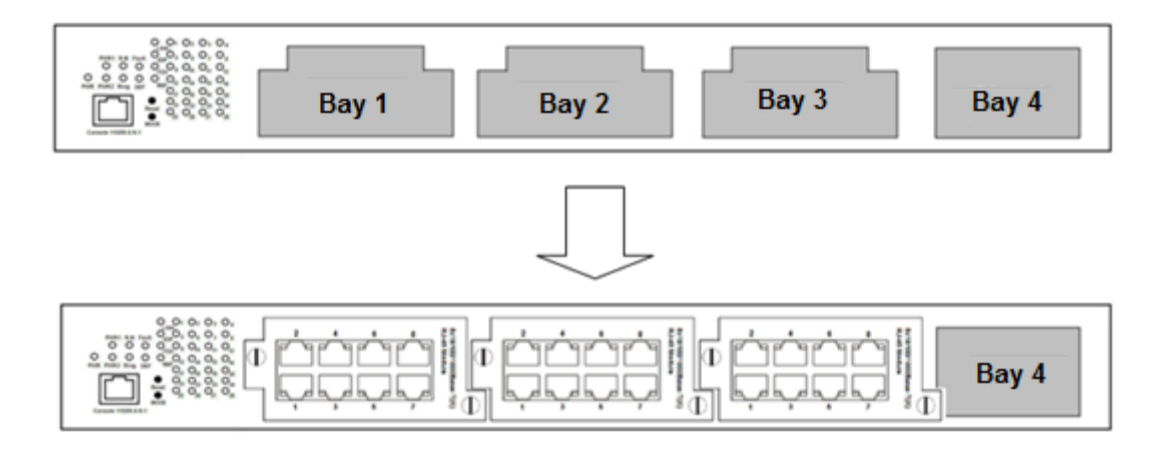

### 3.2.2 SFP Module

The SISGM series supports maximum three SFP modules, giving you a total of 24 SFP ports.

Follow the steps below for installation.

Step 1: Turn the switch power off.

Step 2: Insert the SFP modules in Bays 1, 2, and 3 respectively.

Step 3: Turn the switch power on.

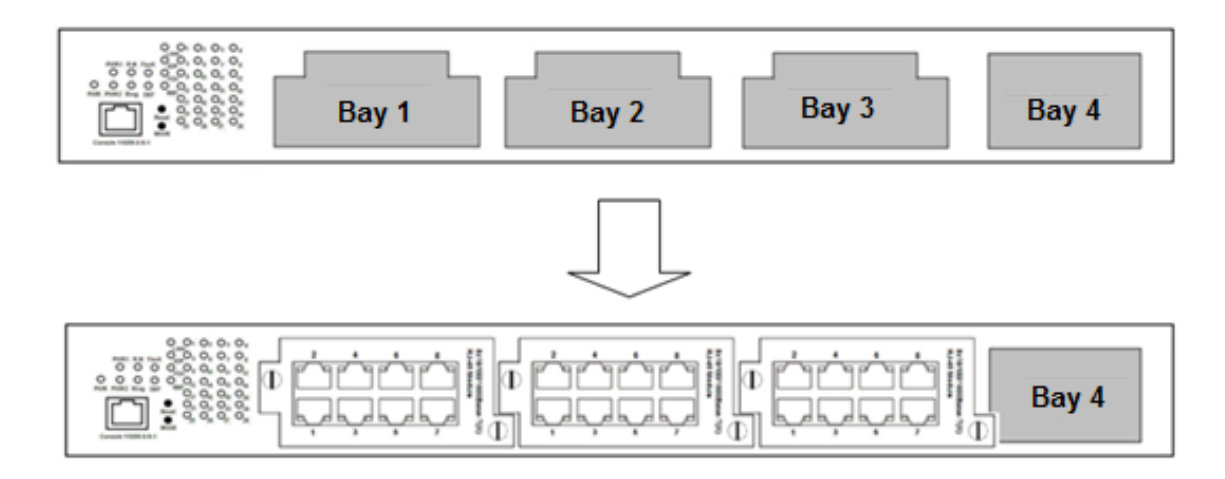

Transition Networks doesn't recommend installing any commercial rated SFP (0 – 70°C) in the SFP slot of SISGM Hardened switches.

### 3.2.3 10G SFP+ Module

The SISGM series support one 10G SFP+ module, giving you a total of four 10G ports. Follow the steps below for installation. Transition Networks provides two 10G modules, including the SISGM-2P-10G-SFP and the SISGM-4P-10G-SFP. The module can be plugged into the 10-Gigabit Ethernet bay of the switch and connected to fiber-optic networks.

Follow the steps below for installation.

Step 1: Turn the switch power off.

Step 2: Insert the 10G SFP+ module in Bay 4.

Step 3: Turn the switch power on.

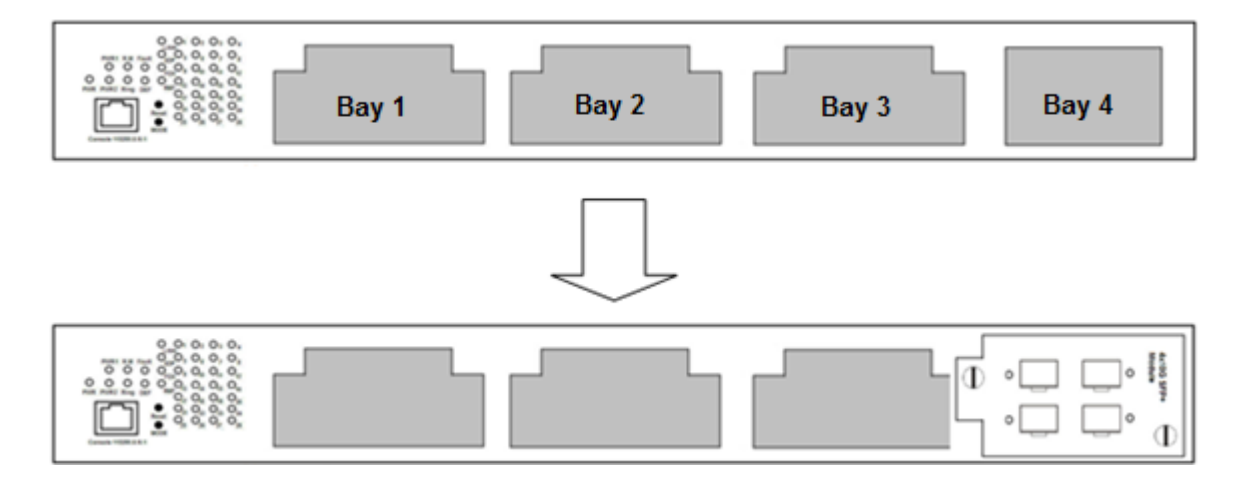

- The 10G Bay can only accommodate a 10G module; therefore, do not insert non-10Gigabit modules in the 10G bay or insert the 10G module in other bays.
  - 2. Removing and installing an Ethernet module can shorten its useful life. Do not remove and insert the modules more often than is absolutely necessary.

### 3.2.4 Power Supply Modules

The SISGM series supports one or two power supply modules. Follow the steps below for installation. For fan-less modules, all sheet metal holes should be exposed.

Step 1: Turn the switch power off.

Step 2: Insert the modules in Power 1 and/or Power 2 bays respectively.

Step 3: Turn the switch power on.

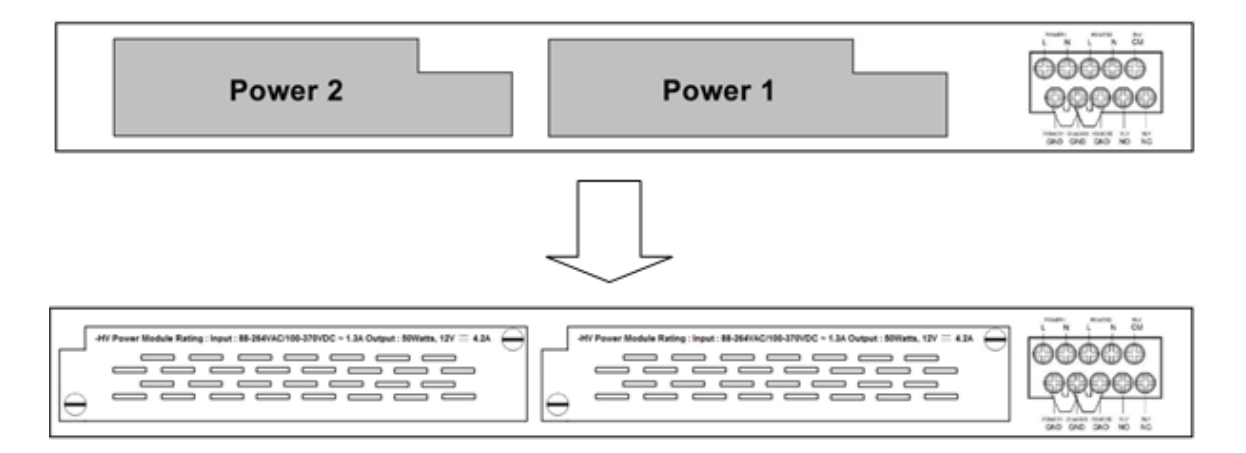

#### Power Cable Adapter (for SISGM-PWR-HVC only)

The SISGM-PWR-HVC ships with a power cable adapter that has a C14 connector that will accept country-specific power cords.

The other end is ROJ (stripped wires). This allows packaged parts that

include country-specific Power cords. The drawing below is representative

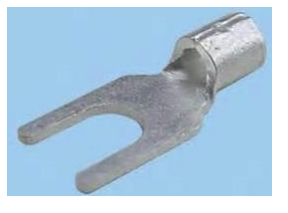

of the cable that is in the box. The cable also has "Y" terminals crimped on the on the three wires that connect to the SISPM-CHAS-L3.

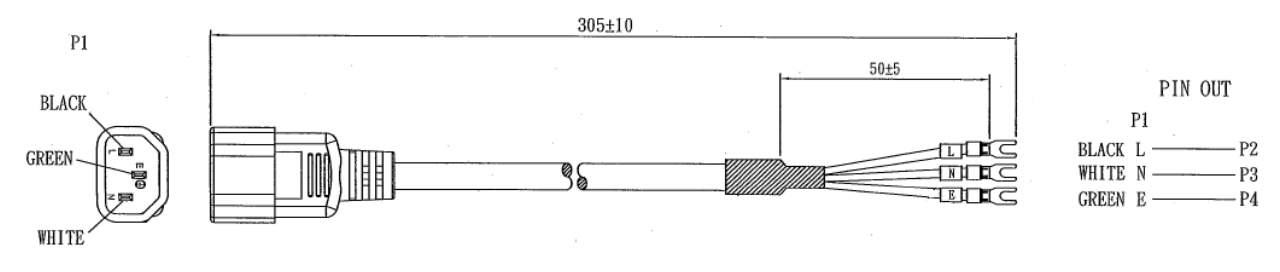

## 3.3 Wiring

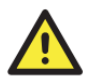

#### WARNING

Do not disconnect modules or wires unless power has been switched off or the area is known to be non-hazardous. The devices may only be connected to the supply voltage shown on the type plate.

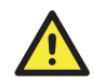

#### ATTENTION

1. Be sure to disconnect the power cord before installing and/or wiring your switches.

2. Calculate the maximum possible current in each power wire and common wire. Observe all electrical codes dictating the maximum current allowable for each wire size.

3. If the current goes above the maximum ratings, the wiring could overheat, causing serious damage to your equipment.

4. Use separate paths to route wiring for power and devices. If power wiring and device wiring paths must cross, make sure the wires are perpendicular at the intersection point.

5. Do not run signal or communications wiring and power wiring through the same wire conduit. To avoid interference, wires with different signal characteristics should be routed separately.

6. You can use the type of signal transmitted through a wire to determine which wires should be kept separate. The rule of thumb is that wiring sharing similar electrical characteristics can be bundled together

7. You should separate input wiring from output wiring.

8. It is advised to label the wiring to all devices in the system.

### 3.3.1 Grounding

Grounding and wire routing help limit the effects of noise due to electromagnetic interference (EMI).

Run the ground connection from the ground screws to the grounding surface prior to connecting devices.

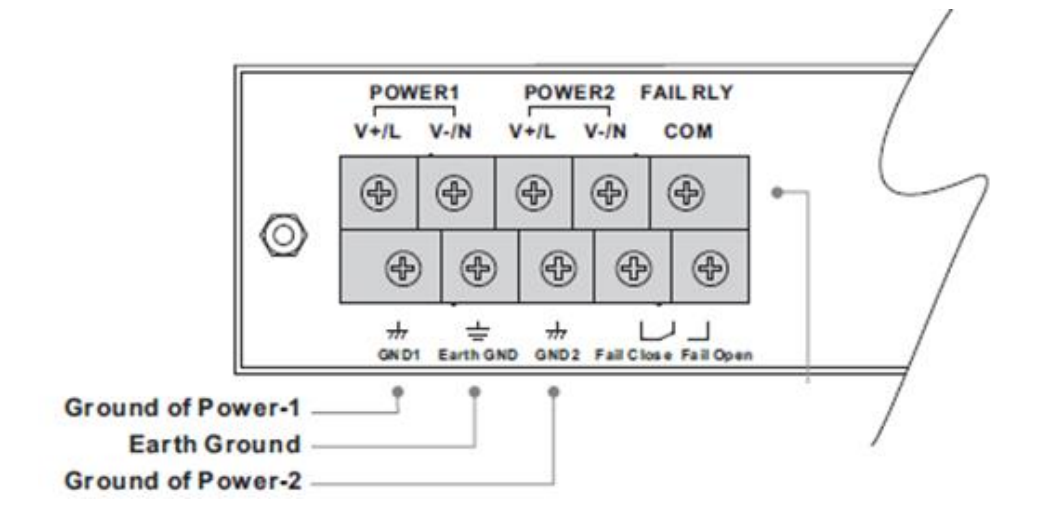

### 3.3.2 Fault Relay (FAIL RLY)

The relay contact of the terminal block connector is used to detect user-configured events. The switch provides fail open and fail close options for you to form relay circuits based on your needs. If you want the relay device to start operating at power failure, attach the two wires to COM and Fail Close to form a close circuit, and vice versa. The relay contact of the 2-pin terminal block connector will respond to your configured events according to the wiring.

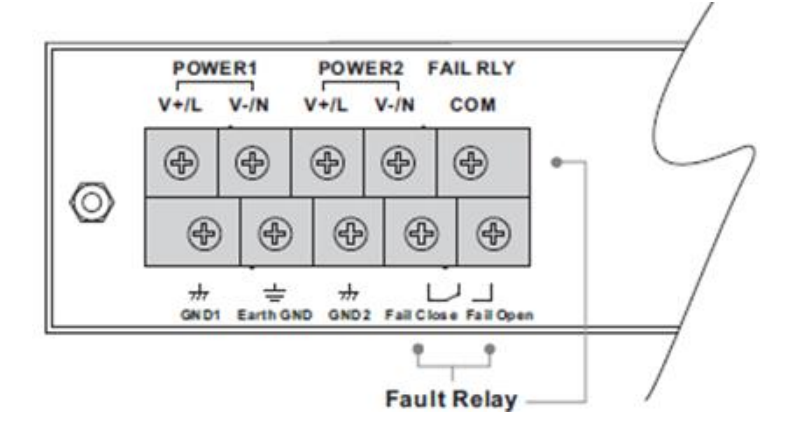

### 3.3.3 Redundant Power Inputs

The SISGM series support dual redundant power supplies, Power Supply 1 (POWER1) and Power Supply 2 (POWER2). The connections for POWER1 and POWER2 are located on the terminal block.

**Step 1**: Remove the transparent protective cover from the terminal block.

Step 2: Insert the negative/positive wires into the V-/V+ terminals, respectively.

**Step 3**: To keep the wires from pulling loose, use a small flat-blade screwdriver to tighten the wire-clamp screws on the front of the terminal block connector.

Step 4: After wiring is completed, put the transparent cover back to the terminal block.

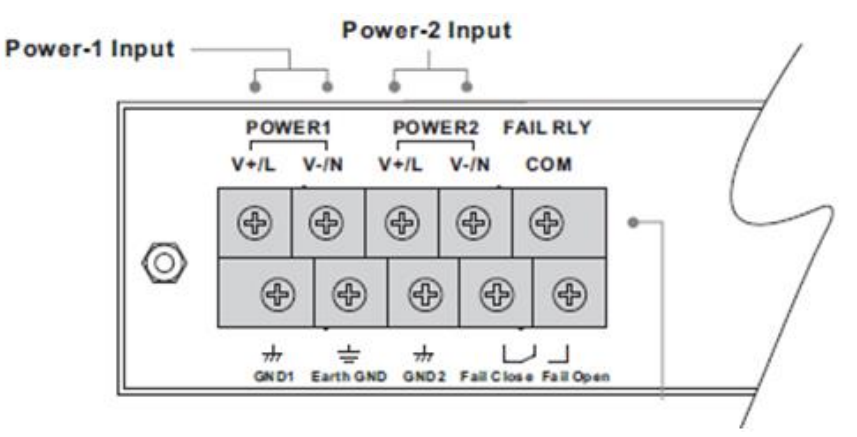

## 3.4 Connection

### 3.4.1 Cables

#### 1000/100BASE-TX/10BASE-T Pin Assignments

The SISGM series come with standard Ethernet ports. According to the link type, the switch uses CAT 3, 4, 5,5e UTP cables to connect to any other network devices (PCs, servers, switches, routers, or hubs). Refer to the following table for cable specifications.

| Cable      | Туре                       | Max. Length        | Connector |
|------------|----------------------------|--------------------|-----------|
| 10BASE-T   | Cat. 3, 4, 5 100-ohm       | UTP 100 m (328 ft) | RJ-45     |
| 100BASE-TX | Cat. 5 100-ohm UTP         | UTP 100 m (328 ft) | RJ-45     |
| 1000BASE-T | Cat. 5/Cat. 5e 100-ohm UTP | UTP 100 m (328ft)  | RJ-45     |

With 10/100/1000BASE-T(X) cables, pins 1 and 2 are used for transmitting data, and pins 3 and 6 are used for receiving data.

#### 10/100 Base-T(X) RJ-45 Pin Assignments:

| Pin Number | Assignment |
|------------|------------|
| 1          | TD+        |
| 2          | TD-        |
| 3          | RD+        |
| 4          | Not used   |
| 5          | Not used   |
| 6          | RD-        |
| 7          | Not used   |
| 8          | Not used   |

1000 Base-T RJ-45 Pin Assignments:

| Pin Number | Assignment |
|------------|------------|
| 1          | BI_DA+     |
| 2          | BI_DA-     |
| 3          | BI_DB+     |
| 4          | BI_DC+     |
| 5          | BI_DC-     |
| 6          | BI_DB-     |

| 7 | BI_DD+ |
|---|--------|
| 8 | BI_DD- |

The SISGM series support auto MDI/MDI-X operation. You can use a cable to connect the switch to a PC. The table below shows the 10BASE-T/ 100BASE-TX MDI and MDI-X port pin outs.

| Pin Number | MDI port      | MDI-X port    |
|------------|---------------|---------------|
| 1          | TD+(transmit) | RD+(receive)  |
| 2          | TD-(transmit) | RD-(receive)  |
| 3          | RD+(receive)  | TD+(transmit) |
| 4          | Not used      | Not used      |
| 5          | Not used      | Not used      |
| 6          | RD-(receive)  | TD-(transmit) |
| 7          | Not used      | Not used      |
| 8          | Not used      | Not used      |

10/100 Base-T(X) MDI/MDI-X Pin Assignments:

#### 1000 Base-T MDI/MDI-X Pin Assignments:

| Pin Number | MDI port | MDI-X port |
|------------|----------|------------|
| 1          | BI_DA+   | BI_DB+     |
| 2          | BI_DA-   | BI_DB-     |
| 3          | BI_DB+   | BI_DA+     |
| 4          | BI_DC+   | BI_DD+     |
| 5          | BI_DC-   | BI_DD-     |
| 6          | BI_DB-   | BI_DA-     |
| 7          | BI_DD+   | BI_DC+     |
| 8          | BI_DD-   | BI_DC-     |

Note: "+" and "-" signs represent the polarity of the wires that make up each wire pair.

#### **RS-232 Console Port Wiring**

The SISGM series can be managed via the Console port using an RS-232 cable which can be found in the package. You can connect the port to a PC via the RS-232 cable with a DB-9 female connector. The DB-9 female connector of the RS-232 cable should be connected the PC while the other end of the cable (RJ-45 connector) should be connected to the Console port of the switch.

| PC pin out (male) assignment | RS-232 with DB9 female connector | DB9 to RJ 45 |
|------------------------------|----------------------------------|--------------|
| Pin #2 RD                    | Pin #2 TD                        | Pin #2       |
| Pin #3 TD                    | Pin #3 RD                        | Pin #3       |
| Pin #5 GD                    | Pin #5 GD                        | Pin #5       |

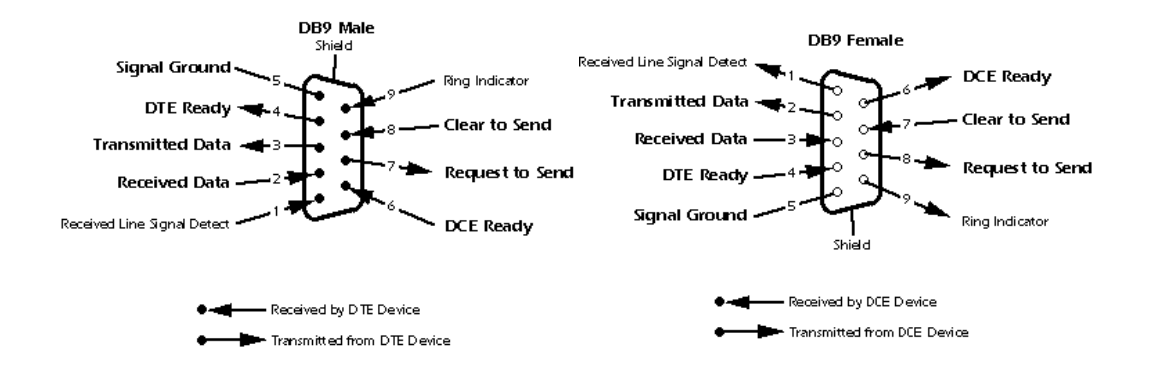

### 3.4.2 SFPs

The switch comes with fiber optical ports that can connect to other devices using SFP modules. The fiber optical ports are in multi-mode or single-mode with LC connectors. **Note**: the TX port of Switch A should be connected to the RX port of Switch B.

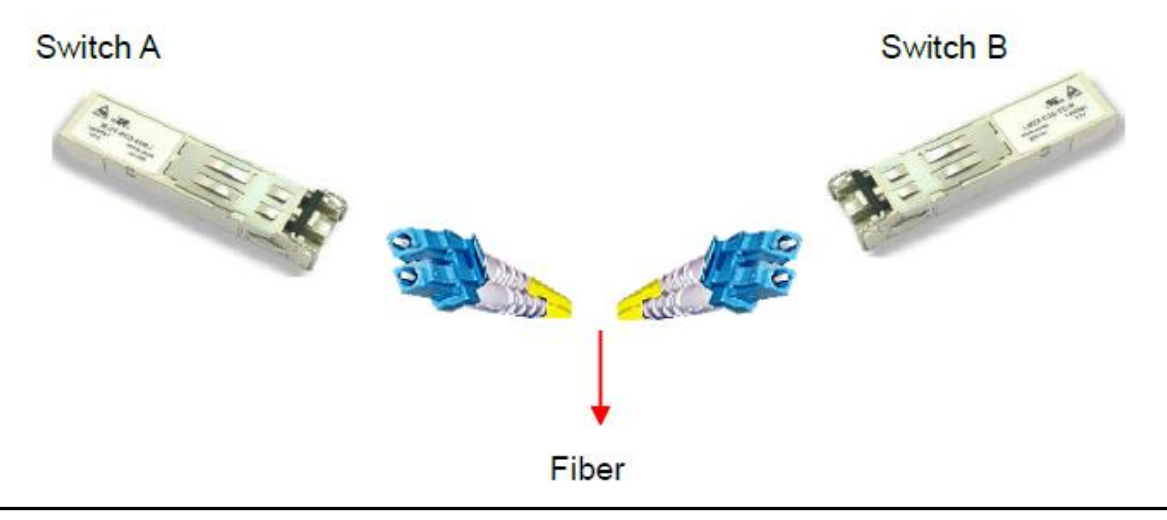

### 3.4.3 Redundant Rings / Multiple Ring

#### **Redundant Rings**

You can connect three or more switches to form a ring topology to gain network redundancy capabilities via these steps :

**1.** Connect each switch to form a daisy chain using an Ethernet cable.

**2.** Set one of the connected switches to be the master and make sure the port setting of each connected switch on the management page corresponds to the physical ports connected.

For information about the port setting, refer to section <u>4.1.2 Configurations</u>.

**3.** Connect the last switch to the first switch to form a ring topology.

T OCOS

### **Coupling Ring**

If you already have two Redundant Rings topologies and would like to connect the rings, you can form them into a coupling ring. Just select two switches from each ring to be connected ; for example, switch A and B from Ring 1 and switch C and D from Ring 2. Decide which port on each switch to be used as the coupling port and then link them together (e.g., port 1 of switch A to port 2 of switch C and port 1 of switch B to port 2 of switch D). Then, enable Coupling Ring on the management page and select the coupling ring in correspondance to the connected port. For more information on port setting, please refer to <u>4.1.2</u> <u>Configurations</u>. Once the setting is completed, one of the connections will act as the main path while the other will act as the backup path.

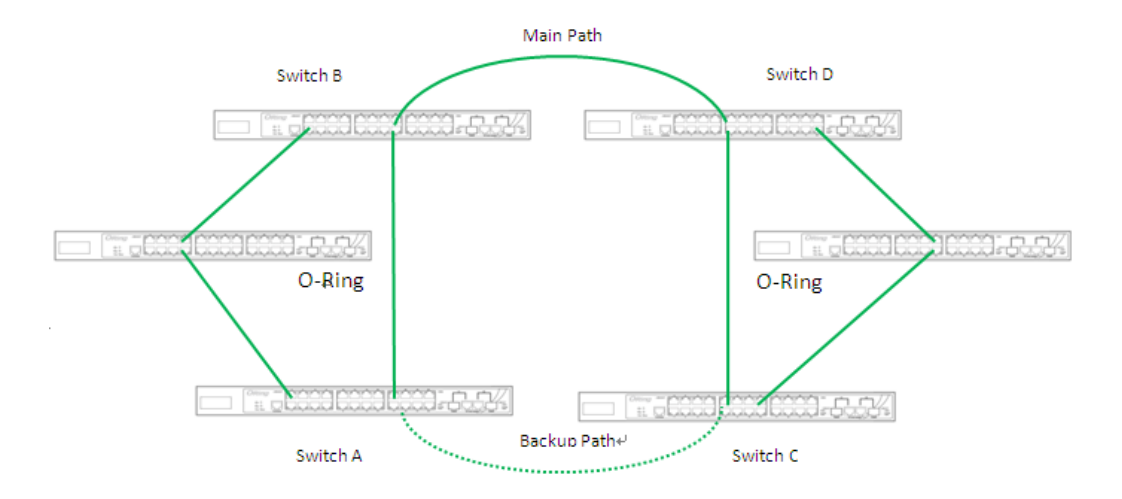

#### **Dual Homing**

If you want to connect your ring topology to a RSTP network environment, you can use dual homing. Choose two switches (Switch A & B) from the ring for connecting to the switches in the RSTP network (backbone switches). The connection of one of the switches (Switch A or B) will act as the primary path, while the other will act as the backup path that is activated when the primary path connection fails.

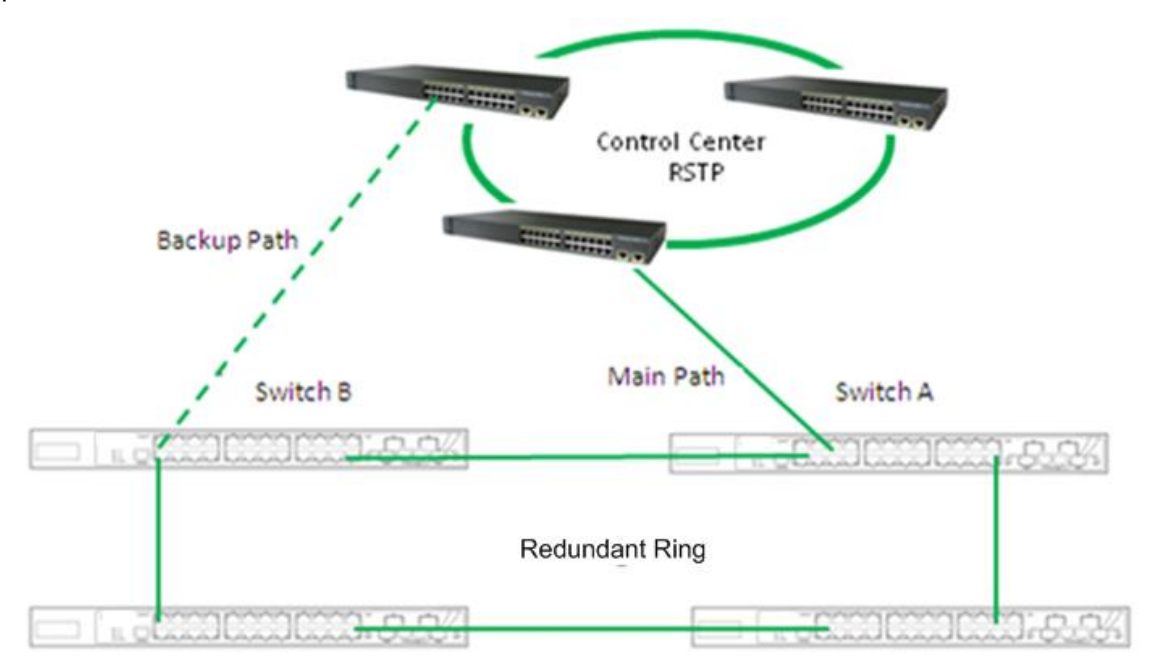

#### Multiple Ring (SISGM-CHAS-L3 and SISGM-L3-C Only)

When connecting multiple Redundant Rings to meet your expansion demand, you can create a Multiple Ring topology by following these steps.

**1.** Select two switches from the chain (Switch A & B) that you want to connect to the Redundant Rings and connect them to the switches in the ring (Switch C & D).

**2.** In correspondence to the ports connected to the ring, configure an edge port for both of the connected switches in the chain by checking the box in the management page (see <u>4.1.2</u> <u>Configurations</u>).

**3.** Once the setting is completed, one of the connections will act as the main path, and the other as the back up path.

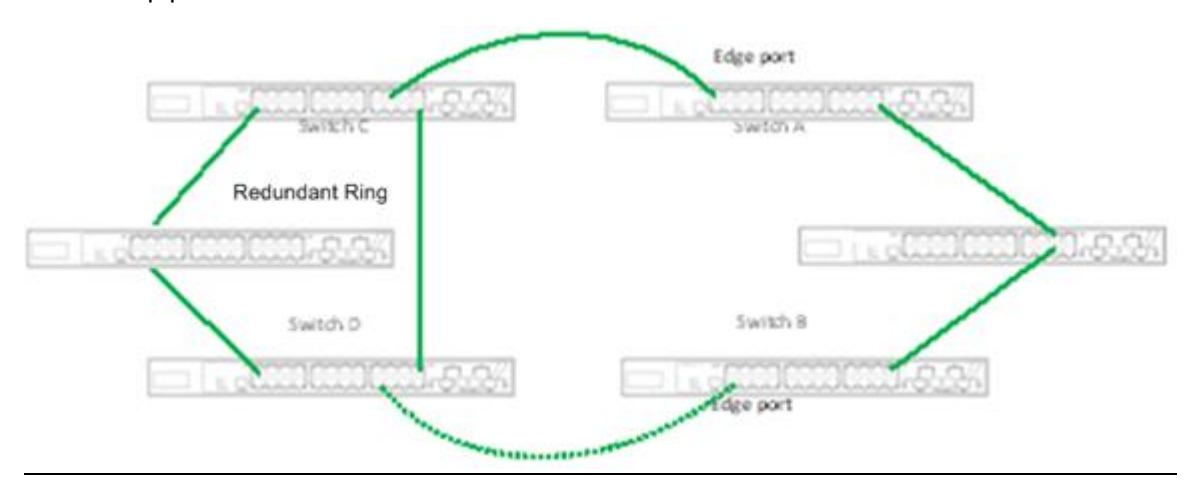

## 4. Redundancy

Redundancy for minimized system downtime is one of the most important concerns for industrial networking devices. Hence, Transition Networks has developed redundancy technologies including Redundant-Ring and Open-Ring featuring faster recovery time than existing redundancy technologies widely used in commercial applications, such as STP, RSTP, and MSTP. Transition Networks' redundancy technologies not only support different networking topologies, but also assure the reliability of the network.

## 4.1 Redundant Ring Technology

### 4.1.1 Introduction

The switch provides redundant ring technology with recovery time of less than 30 milliseconds (in full-duplex Gigabit operation) or 10 milliseconds (in full-duplex Fast Ethernet operation) and up to 250 nodes. The ring protocols identify one switch as the master of the network, and then automatically block packets from traveling through any of the network's redundant loops. In the event that one branch of the ring gets disconnected from the rest of the network, the protocol automatically readjusts the ring so that the part of the network that was disconnected can reestablish contact with the rest of the network. The redundant ring technology can protect mission-critical applications from network interruptions or temporary malfunction with its fast recovery technology.

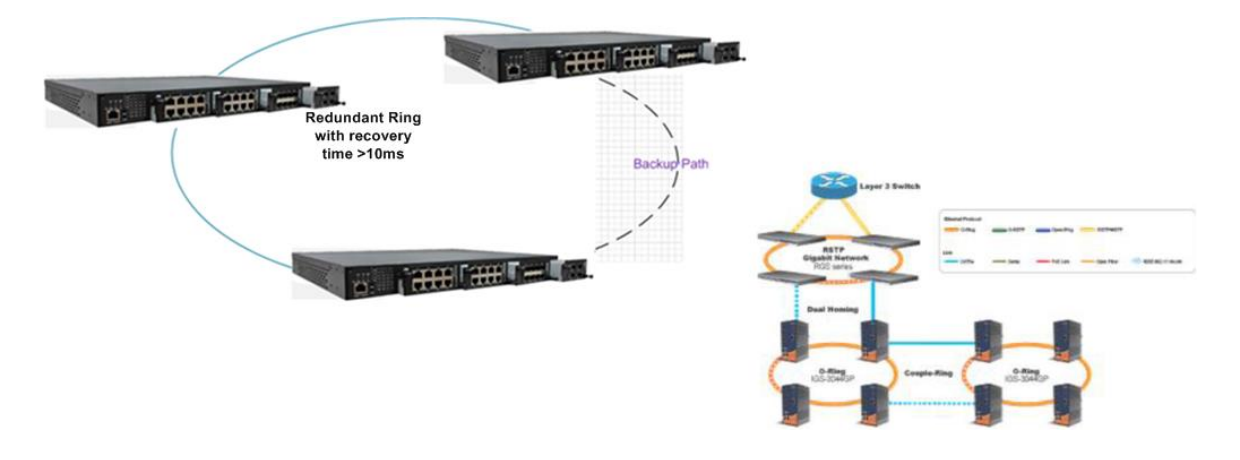

### 4.1.2 Redundant Ring Configuration

The SISGM supports three ring topologies: Ring Master, Coupling Ring, and Dual Homing.

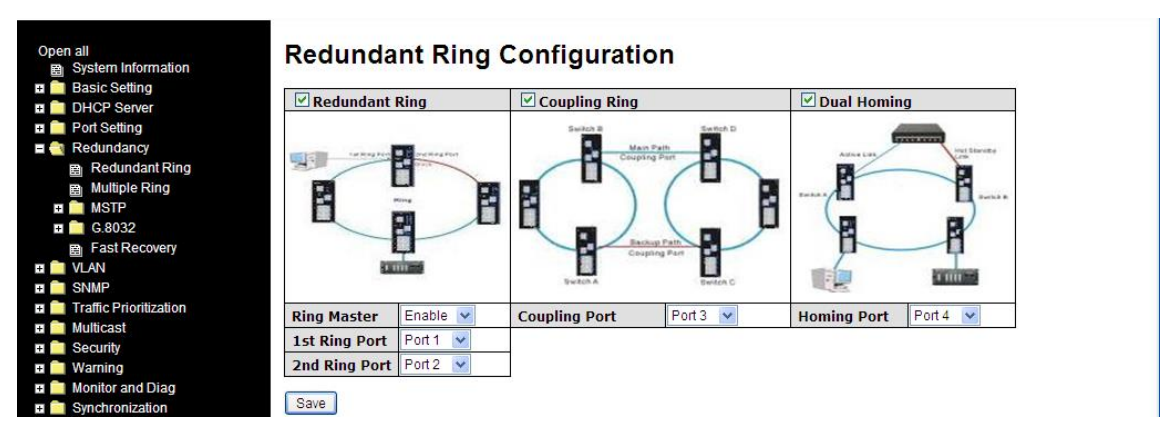

| Label          | Description                                                                       |
|----------------|-----------------------------------------------------------------------------------|
| Redundant Ring | Check to enable Redundant Rings topology.                                         |
|                | Only one ring master is allowed in a ring. However, if more than one              |
|                | switch is set to enable <b>Ring Master</b> , the switch with the lowest MAC       |
| Ring Master    | address will be the active ring master and the others will be backup              |
|                | masters.                                                                          |
| 1st Ring Port  | The primary ring port.                                                            |
| 2nd Ring Port  | The backup ring port.                                                             |
| Coupling Ring  | Check to enable Coupling Ring. Coupling Ring can divide a big ring into           |
|                | two smaller rings to avoid network topology changes affecting all                 |
|                | switches. It is a good method for connecting two rings.                           |
|                | Ports for connecting multiple rings (Layer 3 Chassis only). A coupling ring       |
| Coupling Port  | needs four switches to build an active and a backup link. Links formed by         |
|                | the coupling ports will run in active/backup mode.                                |
| Dual Homing    | Check to enable <b>Dual Homing</b> . When <b>Dual Homing</b> is enabled, the ring |
|                | will be connected to normal switches through two RSTP links (ex:                  |
|                | backbone Switch). The two links work in active/backup mode, and                   |
|                | connect each ring to the normal switches in RSTP mode.                            |
| Apply          | Click to apply the configurations.                                                |

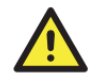

Due to heavy computing loading, setting one switch as both Ring Master and Coupling Ring at the same time is not recommended.

## 4.2 Multiple Ring

### 4.2.1 Introduction

Multiple Ring is the revolutionary network redundancy technology which enhances network redundancy for any backbone networks, providing ease-of-use and maximum fault-recovery swiftness, flexibility, compatibility, and cost-effectiveness in a set of network redundancy topologies. The self-healing Ethernet technology designed for distributed and complex industrial networks enables the network to recover in less than 30 milliseconds (in full-duplex Gigabit operation) or 10 milliseconds (in full-duplex Fast Ethernet operation) for up to 250 switches if at any time a segment of the chain fails.

Multiple Ring allows multiple redundant rings of different redundancy protocols to join and function together as a large robust network topology. It can create multiple redundant networks beyond the limitations of current redundant ring technologies.

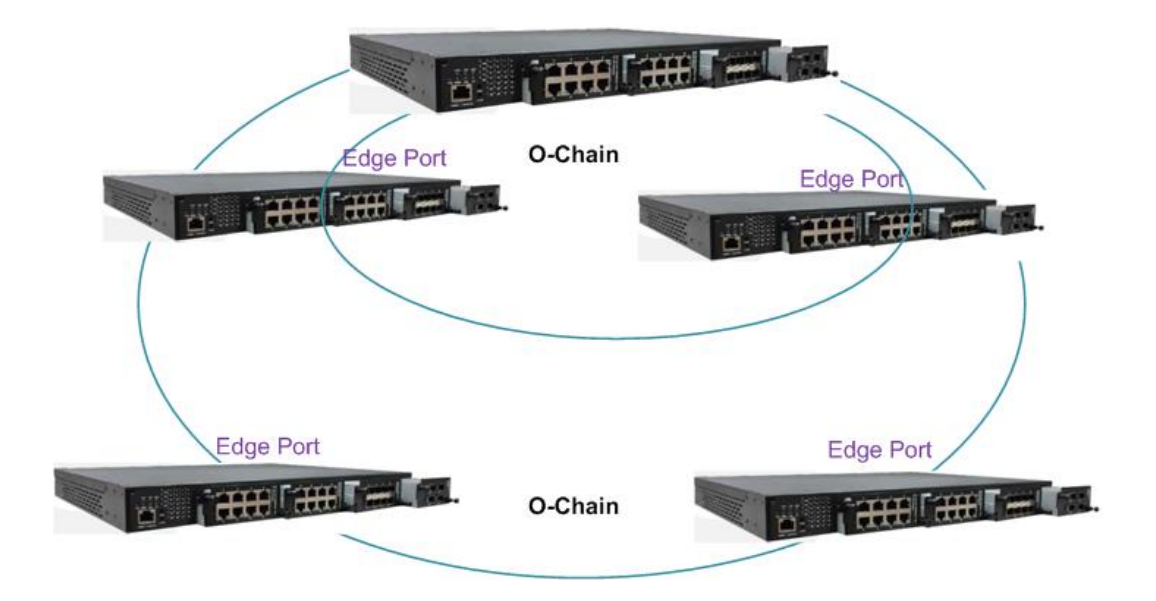
## 4.2.2 Multiple Ring Configuration

Multiple Ring is very easy to configure and manage. Only one edge port of the edge switch needs to be defined. Switches other than the edge switch just need to have Multiple Ring enabled.

| Open all                              | <) | Mu   | ltiple Ri   | ng Cor    | nfigura  | ation |
|---------------------------------------|----|------|-------------|-----------|----------|-------|
| DHCP Server                           |    | Er   | able        |           |          |       |
| 🗉 🧰 Port Setting                      |    |      | Uplink Port | Edge Port | State    |       |
| E 🔄 Redundancy                        | _  | 1st  | Port 1 💌    |           | LinkDown |       |
| □ □ □ □ □ □ □ □ □ □ □ □ □ □ □ □ □ □ □ |    | 2nd  | Port 2 💌    |           | LinkDown |       |
| B Multiple Ring                       |    |      |             |           |          |       |
| 🗉 🧰 MSTP                              |    | Save | Refresh     |           |          |       |
| Ħ 🚞 G.8032                            |    |      |             |           |          |       |
| Fast Recovery                         | ~  |      |             |           |          |       |

| Label         | Description                                                              |
|---------------|--------------------------------------------------------------------------|
| Enable        | Check to enable the Multiple Ring function.                              |
| 1st Ring Port | The first port connecting to the ring.                                   |
| 2nd Ring Port | The second port connecting to the ring.                                  |
|               | A Multiple Ring topology must begin with edge ports. The ports with a    |
| Edge Port     | smaller switch MAC address will serve as the backup link and RM LED will |
|               | light up.                                                                |
| State         | The port state (Link Up, Link Down, Forwarding).                         |

#### Messages: Ring Error

Another redundancy protocol is running. Only one protocol is acitve at the same time.

# 4.4 STP/RSTP/MSTP

### 4.4.1 STP/RSTP

STP (Spanning Tree Protocol), and its advanced versions RSTP (Rapid Spanning Tree Protocol) and MSTP (Multiple Spanning Tree Protocol), are designed to prevent network loops and provide network redundancy. Network loops occur frequently in large networks as when two or more paths run to the same destination, broadcast packets may get in to an infinite loop and hence causing congestion in the network. STP can identify the best path to the destination, and block all other paths. The blocked links will stay connected but inactive. When the best path fails, the blocked links will be activated. Compared to STP which recovers a link in 30 to 50 seconds, RSTP can shorten the time to 5 to 6 seconds.

### STP Bridge Status

This page shows the status for all STP bridge instances.

| Redundancy     Redundant Ring     Multiple Ring     Multiple Ring     MSTP     Brides Softings | Auto-refree | Bridges                 |                         |      |      |                  |                         |
|------------------------------------------------------------------------------------------------|-------------|-------------------------|-------------------------|------|------|------------------|-------------------------|
| 圖 MSTI Mapping<br>圖 MSTI Priorities                                                            | MSTI        | Bridge ID               | Root<br>ID              | Port | Cost | Topology<br>Flag | Topology<br>Change Last |
| B CIST Ports                                                                                   | CIST        | 32768.00-C0-F2-56-0D-59 | 32768.00-C0-F2-56-0D-59 | -    | 0    | Steady           | -                       |
| 國 MSTI Ports<br>國 <u>Bridge Status</u><br>國 Port Status<br>國 Port Statistics                   |             |                         |                         |      |      |                  |                         |

The STP Bridges parameters are described below.

| Label         | Description                                                               |  |  |  |  |  |
|---------------|---------------------------------------------------------------------------|--|--|--|--|--|
| MSTI          | The bridge instance; also links to the STP detailed bridge status.        |  |  |  |  |  |
| Bridge ID     | The bridge ID of this bridge instance.                                    |  |  |  |  |  |
| Root ID       | The bridge ID of the currently selected root bridge.                      |  |  |  |  |  |
| Root Port     | The switch port currently assigned the root port role.                    |  |  |  |  |  |
| Boot Cost     | Root path cost. For a root bridge, this is zero. For other bridges, it is |  |  |  |  |  |
| ROOLCOSI      | the sum of port path costs on the least cost path to the Root Bridge.     |  |  |  |  |  |
| Topology Flag | The current state of the Topology Change Flag for the bridge instance.    |  |  |  |  |  |
| Topology      | The time since last Tapalagy Change accurred                              |  |  |  |  |  |
| Change Last   | i ne time since last Topology Change occurred.                            |  |  |  |  |  |
| Refresh       | Click to refresh the page immediately.                                    |  |  |  |  |  |
| Auto-refresh  | Check this box to enable an automatic refresh of the page at regular      |  |  |  |  |  |
|               | intervals.                                                                |  |  |  |  |  |

### **STP Port Status**

This page displays the STP port status for the currently selected switch.

| B System monnation     |            |             |            |        |
|------------------------|------------|-------------|------------|--------|
| 🗉 📄 Basic Setting      | 0 T D      | D           | <b>4</b>   |        |
| DHCP Server            | SIP        | Port Sta    | tus        |        |
| 🖬 🧰 Port Setting       |            |             |            |        |
|                        | Auto-refre | sch Refresh |            |        |
|                        | Auto Terre |             |            |        |
| Redundant Ring         | Port       | CIST Role   | CIST State | Uptime |
| Multiple Ring          | 1          | Non-STP     | Forwarding | -      |
| 🖬 🔄 MSTP               | 2          | Non-STP     | Forwarding | -      |
| Bridge Settings        | 3          | Non-STP     | Forwarding | -      |
| B MSTI Manning         | 4          | Non-STP     | Forwarding | -      |
|                        | 5          | Non-STP     | Forwarding | -      |
| B MSII Priorities      | 9          | Non-STP     | Forwarding | -      |
| CIST Ports             | 6          | Non-STP     | Forwarding | -      |
| MSTI Ports             | 8          | Non STD     | Forwarding | -      |
| Bridge Status          | 10         | Non-STP     | Forwarding |        |
| m Bod Status           | 11         | Non-STP     | Forwarding |        |
| Folt Status            | 12         | Non-STP     | Forwarding | -      |
| Port Statistics        | 13         | Non-STP     | Forwarding | -      |
| 🗉 🧰 G.8032             | 14         | Non-STP     | Forwarding | -      |
| East Recovery          | 15         | Non-STP     | Forwarding | -      |
|                        | 16         | Non-STP     | Forwarding | -      |
|                        | 17         | Non-STP     | Forwarding | -      |
|                        | 18         | Non-STP     | Forwarding | -      |
| Iraffic Prioritization | 19         | Non-STP     | Forwarding | -      |
| 🗉 🧰 Multicast          | 20         | Non-STP     | Forwarding | -      |
| Security               | 21         | Non-STP     | Forwarding | -      |
| 🗉 🧰 Warning            | 22         | Non-STP     | Forwarding | -      |
| T All Manifer and Diag | 23         | Non-STP     | Forwarding | -      |
|                        | 24         | Non-STP     | Forwarding | -      |
| Synchronization        | 25         | Non-STP     | Forwarding | -      |
| Factory Default        | 27         | Non-STP     | Forwarding |        |
| System Reboot          | 28         | Non-STP     | Forwarding | -      |

The STP Port Status parameters are described below.

| Label        | Description                                                      |  |  |  |  |
|--------------|------------------------------------------------------------------|--|--|--|--|
| Port         | The switch port number to which the following settings will be   |  |  |  |  |
| Port         | applied.                                                         |  |  |  |  |
|              | The current STP port role of the CIST port. The values include:  |  |  |  |  |
|              | AlternatePort, BackupPort, RootPort, and DesignatedPort.         |  |  |  |  |
|              | The current STP port state of the CIST port. The values include: |  |  |  |  |
|              | Blocking, Learning, and Forwarding.                              |  |  |  |  |
| Uptime       | The time since the bridge port is last initialized               |  |  |  |  |
| Refresh      | Click to refresh the page immediately.                           |  |  |  |  |
| Auto-refresh | Check this box to enable an automatic refresh of the page at     |  |  |  |  |
|              | regular intervals.                                               |  |  |  |  |

#### **STP Statistics**

This page displays the STP port statistics for the currently selected switch.

| = 🔄 Redundancy 🔥 🐴<br>B Redundant Ring<br>B Multiple Ring | STP        | Statis     | stics  |       |     |      |        |     |     |         |         |
|-----------------------------------------------------------|------------|------------|--------|-------|-----|------|--------|-----|-----|---------|---------|
| 🖬 🔄 MSTP<br>💼 Bridge Settings                             | Auto-refre | sh 🗌 🛛 R   | efresh | Clear |     |      |        |     |     |         |         |
| MSTI Mapping                                              | Dort       |            | Transm | itted |     |      | Receiv | /ed |     | Discar  | ded     |
| MSTI Priorities                                           | FUIL       | MSTP       | RSTP   | STP   | TCN | MSTP | RSTP   | STP | TCN | Unknown | Illegal |
| CIST Ports                                                | No por     | ts enabled | 1      |       |     |      |        |     |     |         |         |
| B MSTI Ports                                              |            |            |        |       |     |      |        |     |     |         |         |
| Bridge Status                                             |            |            |        |       |     |      |        |     |     |         |         |
| Port Status                                               |            |            |        |       |     |      |        |     |     |         |         |
| Port Statistics                                           |            |            |        |       |     |      |        |     |     |         |         |

The STP Statistics for a port are described below.

| Label               | Description                                                    |
|---------------------|----------------------------------------------------------------|
| Port                | The switch port number to which the following settings will be |
| Pon                 | applied.                                                       |
| метр                | The number of MSTP configuration BPDUs received/transmitted    |
| WIST P              | on the port.                                                   |
| DETD                | The number of RSTP configuration BPDUs received/transmitted    |
| KJIF                | on the port.                                                   |
| етр                 | The number of legacy STP configuration BPDUs                   |
| 51P                 | received/transmitted on the port.                              |
| TCN                 | The number of (legacy) topology change notification BPDUs      |
|                     | received/transmitted on the port.                              |
| Discarded Unknown   | The number of unknown spanning tree BPDUs received (and        |
| Discarded Offkilowi | discarded) on the port.                                        |
| Discarded Illegal   | The number of illegal spanning tree BPDUs received (and        |
| Discarded megar     | discarded) on the port.                                        |
| Refresh             | Click to refresh the page immediately                          |
| Auto-rofroch        | Check to enable an automatic refresh of the page at regular    |
| Auto-lellesii       | intervals.                                                     |

### **STP Bridge Configuration**

This page lets you configure STP system settings used by all STP Bridge instances.

| ■ 😋 Redundancy 🛛 🙆<br>🛱 Redundant Ring<br>🛱 Multiple Ring | STP Bridge Configuration    | ^            |
|-----------------------------------------------------------|-----------------------------|--------------|
| ■ 🔄 MSTP<br>🗃 Bridge Settings                             | Basic Settings              | 1            |
| MSTI Mapping                                              | Protocol Version MSTP       |              |
| MSTI Priorities                                           | Bridge Priority 32768       |              |
| CIST Ports                                                | Forward Delay 15            |              |
| B MSTI Ports                                              | Max Age 20                  |              |
| Bridge Status                                             | Maximum Hop Count 20        |              |
| Port Status                                               | Transmit Hold Count 6       |              |
| Port Statistics                                           |                             |              |
| East Receivery                                            |                             |              |
|                                                           | Advanced Settings           |              |
|                                                           | Edge Port BPDU Filtering    |              |
|                                                           | Edge Port BPDU Guard        |              |
| m Multicast                                               | Port Error Recovery         |              |
|                                                           | Port Error Recovery Timeout |              |
|                                                           |                             |              |
| Monitor and Diag                                          | Rave React                  |              |
|                                                           | Save Reser                  | $\checkmark$ |

The STP Bridge Configuration parameters are described below.

| Label            | Description                                                              |  |  |  |  |  |  |
|------------------|--------------------------------------------------------------------------|--|--|--|--|--|--|
| Drotocol Varsion | The version of the STP protocol. Valid values include STP, RSTP and      |  |  |  |  |  |  |
| Protocol version | MSTP.                                                                    |  |  |  |  |  |  |
|                  | Controls the bridge priority. Lower numeric values have better           |  |  |  |  |  |  |
|                  | priority. The bridge priority plus the MSTI instance number,             |  |  |  |  |  |  |
| Bridge Brierity  | concatenated with the 6-byte MAC address of the switch forms a           |  |  |  |  |  |  |
| Bridge Priority  | Bridge Identifier.                                                       |  |  |  |  |  |  |
|                  | For MSTP operation, this is the priority of the CIST. Otherwise, this is |  |  |  |  |  |  |
|                  | the priority of the STP/RSTP bridge.                                     |  |  |  |  |  |  |
|                  | The delay used by STP bridges to transit root and designated ports       |  |  |  |  |  |  |
| Forward Delay    | to forwarding (used in STP compatible mode). The range of valid          |  |  |  |  |  |  |
|                  | values is 4 - 30 seconds.                                                |  |  |  |  |  |  |
|                  | The maximum time the information transmitted by the root bridge is       |  |  |  |  |  |  |
| Max Age          | considered valid. The range of valid values is 6 to 40 seconds, and      |  |  |  |  |  |  |
|                  | Max Age must be <= (FwdDelay-1)*2.                                       |  |  |  |  |  |  |
|                  | This defines the initial value of remaining hops for MSTI information    |  |  |  |  |  |  |
|                  | generated at the boundary of an MSTI region. It defines how many         |  |  |  |  |  |  |
| Maximum пор      | bridges a root bridge can distribute its BPDU information to. The        |  |  |  |  |  |  |
| Count            | range of valid values is 4 to 30 seconds, and MaxAge must be <=          |  |  |  |  |  |  |
|                  | (FwdDelay-1)*2.                                                          |  |  |  |  |  |  |

|                     | The number of BPDUs a bridge port can send per second. When             |  |  |
|---------------------|-------------------------------------------------------------------------|--|--|
| Transmit Hold Count | exceeded, transmission of the next BPDU will be delayed. The range      |  |  |
|                     | of valid values is 1 to 10 BPDUs per second.                            |  |  |
| Edge Port BPDU      | Controls whether a port explicitly configured as Edge will transmit     |  |  |
| Filtering           | and receive BPDUs (Bridge Protocol Data Units).                         |  |  |
| Edge Port PDU       | Controls whether a port explicitly configured as Edge will disable      |  |  |
| Eage Port BPD0      | itself upon reception of a BPDU. The port will enter the error-disabled |  |  |
| Guard               | state, and will be removed from the active topology.                    |  |  |
|                     | Controls whether a port in the error-disabled state automatically will  |  |  |
| Dort Error Docovory | be enabled after a certain time. If recovery is not enabled, ports must |  |  |
| Fort Error Recovery | be disabled and re-enabled for normal STP operation. The condition      |  |  |
|                     | is also cleared by a system reboot.                                     |  |  |
| Port Error Recovery | The time to pass before a port in the error-disabled state can be       |  |  |
| Timeout             | enabled. Valid values are 30 - 86400 seconds (24 hours).                |  |  |
| Save                | Click to save changes.                                                  |  |  |
| Depet               | Click to undo any changes made locally and revert to previously         |  |  |
| reset               | saved values.                                                           |  |  |

### 4.4.2 MSTP

Since the recovery time of STP and RSTP takes seconds, which are unacceptable in some industrial applications, MSTP was developed. The technology supports multiple spanning trees within a network by grouping and mapping multiple VLANs into different spanning-tree instances, known as MSTIs, to form individual MST regions. Each switch is assigned to an MST region. Hence, each MST region consists of one or more MSTP switches with the same VLANs, at least one MST instance, and the same MST region name. Therefore, switches can use different paths in the network to effectively balance loads.

#### **Port Settings**

This page allows you to examine and change the configurations of current MSTI ports. A MSTI port is a virtual port, which is instantiated separately for each active CIST (physical) port for each MSTI instance configured and applicable for the port. The MSTI instance must be selected before MSTI port configuration options are displayed.

This page contains MSTI port settings for physical and aggregated ports. The aggregation settings are stack global.

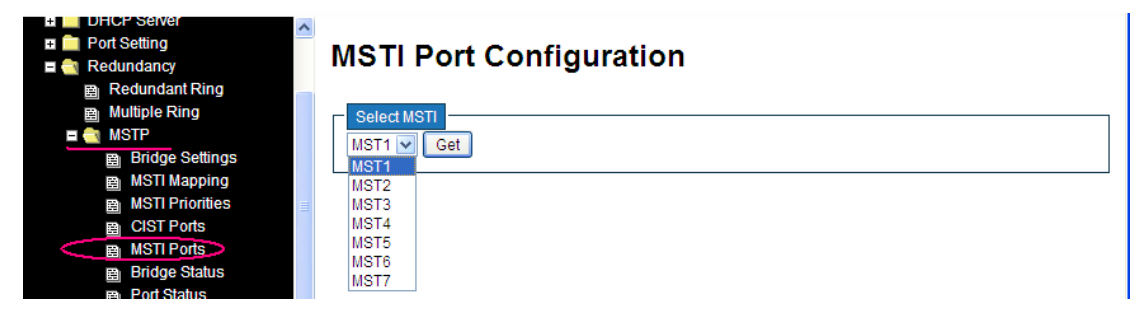

Select a MSTI instance from the dropdown and click the **Get** button.

|                      | IST1 MSTI Port Configuration        | ^ |
|----------------------|-------------------------------------|---|
| Redundant Ring       |                                     |   |
| Multiple Ring        | MSTI Aggregated Ports Configuration |   |
| E 🔄 MSTP             | Port Path Cost Priority             |   |
| Bridge Settings      | Auto 1100 110                       |   |
| MSTI Mapping         | - Auto                              |   |
| 🗎 MSTI Priorities 📄  |                                     |   |
| CIST Ports           | MSTI Normal Ports Configuration     |   |
| MSTI Ports           | Port Path Cost Priority             |   |
| Bridge Status        |                                     |   |
| Port Status          |                                     |   |
| Port Statistics      | 1 Auto 💙 128 💙                      |   |
| 🗉 🧰 G.8032           | 2 Auto 💌 128 🕶                      |   |
| Fast Recovery        | 3 Auto 💙 128 💙                      |   |
| E 🔲 VLAN<br>■ 🗖 SNMP | 4 Auto 💌 🚺 128 🗸                    |   |

The MSTI Port Configuration parameters are described below.

| Label     | Description                                                          |  |  |  |  |
|-----------|----------------------------------------------------------------------|--|--|--|--|
| Port      | The switch port number of the corresponding STP CIST (and            |  |  |  |  |
| For       | MSTI) port.                                                          |  |  |  |  |
|           | Configures the path cost incurred by the port. Auto will set the     |  |  |  |  |
|           | path cost according to the physical link speed by using the          |  |  |  |  |
|           | 802.1D-recommended values. Specific allows you to enter a            |  |  |  |  |
| Path Cost | user-defined value. The path cost is used when establishing an       |  |  |  |  |
|           | active topology for the network. Lower path cost ports are chosen    |  |  |  |  |
|           | as forwarding ports in favor of higher path cost ports. The range of |  |  |  |  |
|           | valid values is 1 to 200000000.                                      |  |  |  |  |
| Drievity  | Configures the priority for ports having identical port costs. (See  |  |  |  |  |
| Phonty    | above).                                                              |  |  |  |  |
| Save      | Click to save changes.                                               |  |  |  |  |
| Deset     | Click to undo any changes made locally and revert to previously      |  |  |  |  |
| Resel     | saved values.                                                        |  |  |  |  |

### **MSTI Port Configuration Parameters**

\_\_\_\_\_

#### Mapping

This page lets you examine and configure the current STP MSTI bridge instance.

| Open all <ul> <li>System Information</li> </ul>              | MSTI Configuration                                                      |  |  |  |  |  |  |  |  |
|--------------------------------------------------------------|-------------------------------------------------------------------------|--|--|--|--|--|--|--|--|
| Basic Setting                                                | Add VLANs separated by spaces or comma.                                 |  |  |  |  |  |  |  |  |
| DHCP Server                                                  | Unmanned VI ANs are manned to the CIST (The default bridge instance)    |  |  |  |  |  |  |  |  |
|                                                              | Simapped vertes are imapped to the erst. (the deladic bildge instance). |  |  |  |  |  |  |  |  |
| Redundant Ring                                               | Configuration Identification                                            |  |  |  |  |  |  |  |  |
| 🚊 Multiple Ring                                              | Configuration Name 00-c0-f2-56-0d-59                                    |  |  |  |  |  |  |  |  |
| 🗉 😋 MSTP                                                     | Configuration Revision 0                                                |  |  |  |  |  |  |  |  |
| Bridge Settings                                              |                                                                         |  |  |  |  |  |  |  |  |
| B MSTI Mapping                                               | MSTI Mapping                                                            |  |  |  |  |  |  |  |  |
|                                                              | MSTI VLANs Mapped                                                       |  |  |  |  |  |  |  |  |
| B MSTIPorts<br>B Bridge Status                               | MSTI1                                                                   |  |  |  |  |  |  |  |  |
| <ul> <li>■ Port Status</li> <li>■ Port Statistics</li> </ul> | MSTI2                                                                   |  |  |  |  |  |  |  |  |
| ■ G.8032<br>■ Fast Recovery                                  | MSTI3                                                                   |  |  |  |  |  |  |  |  |
|                                                              | MSTI4                                                                   |  |  |  |  |  |  |  |  |

The MSTI Configuration Identification and MSTI Mapping parameters are described below.

| Label              | Description                                                     |
|--------------------|-----------------------------------------------------------------|
|                    | The name which identifies the VLAN to MSTI mapping. Bridges     |
|                    | must share the name and revision (see below), as well as the    |
| Configuration Name | VLAN-to-MSTI mapping configurations in order to share spanning  |
|                    | trees for MSTIs (intra-region). The name must not exceed 32     |
|                    | characters.                                                     |
| Configuration      | Revision of the MSTI configuration named above. This must be    |
| Revision           | an integer from 0 - 65535.                                      |
| меті               | The bridge instance. The CIST is not available for explicit     |
| WISTI              | mapping, as it will receive the VLANs not explicitly mapped.    |
|                    | The list of VLANs mapped to the MSTI. The VLANs must be         |
| VI AND Monnod      | separated with commas and/or space. A VLAN can only be          |
|                    | mapped to one MSTI. An unused MSTI will be left empty (ex.      |
|                    | without any mapped VLANs).                                      |
| Save               | Click to save changes.                                          |
| Beest              | Click to undo any changes made locally and revert to previously |
| NESEL              | saved values.                                                   |

### Priority

The MSTI Priorities page lets you examine and change the configurations of current STP MSTI bridge instance priority.

| Open all<br>B System Information                                                  | MSTI Configuration                              | ^ |
|-----------------------------------------------------------------------------------|-------------------------------------------------|---|
| <ul> <li>Basic Setting</li> <li>DHCP Server</li> <li>Port Setting</li> </ul>      | MSTI Priority Configuration<br>MSTI Priority    |   |
| ■ 😋 Redundancy                                                                    | * <> V<br>CIST 32768 V                          |   |
| ■ 🐋 MSTP<br>📓 Bridge Settings<br>📓 MSTI Mapping                                   | MSTI2 32768 V<br>MSTI3 32768 V                  |   |
| <ul> <li>B MSTI Priorities</li> <li>B CIST Ports</li> <li>B MSTI Ports</li> </ul> | MST14 32768 V<br>MST15 32768 V<br>MST16 32768 V |   |
| Bridge Status<br>B Port Status<br>B Port Statistics                               | MST17 32768 V                                   |   |
| G.8032     G.st Recovery                                                          | Save Reset                                      | ~ |

The MSTI Priority Configuration parameters are described below.

| Label    | Description                                                         |  |  |  |  |
|----------|---------------------------------------------------------------------|--|--|--|--|
| MGTI     | The bridge instance. CIST is the default instance, which is always  |  |  |  |  |
| WST      | active.                                                             |  |  |  |  |
|          | Indicates bridge priority. The lower the value, the higher the      |  |  |  |  |
| Priority | priority. The bridge priority, MSTI instance number, and the 6-byte |  |  |  |  |
|          | MAC address of the switch forms a bridge identifier.                |  |  |  |  |
| Save     | Click to save changes                                               |  |  |  |  |
| Deest    | Click to undo any changes made locally and revert to previously     |  |  |  |  |
| Reset    | saved values                                                        |  |  |  |  |

# 4.4.3 CIST

With the ability to cross regional boundaries, CIST is used by MSTP to communicate with other MSTP regions and with any RSTP and STP single-instance spanning trees in the network. Any boundary port, if it is connected to another region, will automatically belong solely to CIST, even if it is assigned to an MSTI. All VLANs that are not members of particular MSTIs are members of the CIST.

### **Port Settings**

This page allows the user to inspect the current STP CIST port configurations, and possibly change them as well. This page contains settings for physical and aggregated ports. The aggregation settings are stack global.

|                                                                                                    | ~                             |                |                                                                                                    |                                                                                                  |                                                                                     |                                  |               |               |               |                                                                                                   |   |
|----------------------------------------------------------------------------------------------------|-------------------------------|----------------|----------------------------------------------------------------------------------------------------|--------------------------------------------------------------------------------------------------|-------------------------------------------------------------------------------------|----------------------------------|---------------|---------------|---------------|---------------------------------------------------------------------------------------------------|---|
| Open all<br>System Information<br>Basic Setting                                                                                                    | STP (                         | CIST P         | ort Configur                                                                                             | ation                                                                                            |                                                                                     |                                  |               |               |               |                                                                                                   |   |
| DHCF Server                                                                                                    | CISTA                         | gyregaleu Fo   | n Conliguration                                                                                          |                                                                                                  |                                                                                     |                                  | Dest          |               | BBBU          |                                                                                                   | _ |
| Redundancy                                                                                                    | Port                          | Enabled        | Path Cost                                                                                                | Priority                                                                                         | Edge                                                                                | Auto<br>Edge                     | Role          | TCN           | Guard         | Point-to-<br>point                                                                                |   |
| Redundant Ring                                                                                                    | -                             |                | Auto 🔽                                                                                                   | 128 🗸                                                                                            | Non-Edge 💌                                                                          |                                  |               |               |               | Forced True 🗸                                                                                     | 1 |
| Multiple Ring                                                                                                    |                               |                |                                                                                                    |                                                                                                  |                                                                                     |                                  |               |               |               |                                                                                                   | Ť |
| E 🔄 MSTP                                                                                                    |                               |                |                                                                                                    |                                                                                                  |                                                                                     |                                  |               |               |               |                                                                                                   |   |
| Bridge Settings                                                                                                    | CIST N                        | ormal Port Co  | onfiguration                                                                                             |                                                                                                  |                                                                                     |                                  |               |               |               |                                                                                                   |   |
|                                                                                                    |                               |                |                                                                                                    |                                                                                                  |                                                                                     |                                  |               |               |               |                                                                                                   | _ |
| MSTI Mapping<br>MSTI Priorities                                                                                                    | Port                          | STP<br>Enabled | Path Cost                                                                                                | Priority                                                                                         | Admin<br>Edge                                                                       | Auto<br>Edge                     | Rest          | ricted<br>TCN | BPDU<br>Guard | Point-to-                                                                                         |   |
| MSTI Mapping<br>MSTI Priorities<br>CIST Ports                                                                                                    | Port *                        | STP<br>Enabled | Path Cost                                                                                                | Priority                                                                                         | Admin<br>Edge                                                                       | Auto<br>Edge<br>✓                | Restr<br>Role | ricted<br>TCN | BPDU<br>Guard | Point-to-<br>point                                                                                |   |
| MSTI Mapping     MSTI Priorities     CIST Ports     MSTI Ports     MSTI Ports     MSTI Ports     MASTA                                                                                                    | Port<br>*                     | STP<br>Enabled | Path Cost                                                                                                | Priority <->    <>    128                                                                        | Admin<br>Edge<br><> v<br>Non-Edge v                                                 | Auto<br>Edge<br>V                | Restr<br>Role | ricted<br>TCN | BPDU<br>Guard | Point-to-<br>point                                                                                |   |
| 國 MSTI Mapping<br>國 MSTI Priorities<br>國 <u>CIST Ports</u><br>國 MSTI Ports<br>國 Bridge Status<br>國 Port Status                                                                                                    | Port *                        | STP<br>Enabled | Path Cost                                                                                                | Priority                                                                                         | Admin<br>Edge<br>Non-Edge<br>Non-Edge                                               | Auto<br>Edge<br>V                | Restr         | TCN           | BPDU<br>Guard | Point-to-<br>point                                                                                |   |
| MSTI Mapping     MSTI Priorities     CIST Ports     MSTI Prots     MSTI Ports     MSTI Ports     Morge Status     Port Status     Port Status     Port Status                                                                                                    | Port<br>*<br>1<br>2<br>3      | STP<br>Enabled | Path Cost                                                                                                | Priority                                                                                         | Admin<br>Edge<br>Non-Edge V<br>Non-Edge V<br>Non-Edge V                             | Auto<br>Edge<br>V<br>V           | Restr<br>Role | TCN           | BPDU<br>Guard | Point-to-<br>point                                                                                |   |
| MSTI Mapping MSTI Portis MSTI Ports MSTI Ports MSTI Po | Port<br>*<br>1<br>2<br>3<br>4 | STP<br>Enabled | Path Cost           Auto            Auto            Auto            Auto            Auto            Auto | Priority           <>            128            128            128            128            128 | Admin<br>Edge<br>Non-Edge V<br>Non-Edge V<br>Non-Edge V<br>Non-Edge V               | Auto<br>Edge<br>V<br>V           | Restr<br>Role | ricted<br>TCN | BPDU<br>Guard | Point-to-point       <>     ✓       Auto     ✓       Auto     ✓       Auto     ✓       Auto     ✓ |   |
| B     MSTI Mapping       B     MSTI Pionties       CIST Ports       B     Bridge Status       B     Port Status       B     Port Status       C     G 8032       B     Fast Recovery       B     PAN                                                                                                    | Port * 1 2 3 4 5              | STP<br>Enabled | Path Cost       <>       Auto       Auto       Auto       Auto       Auto                                | Priority                                                                                         | Admin<br>Edge<br>Non-Edge V<br>Non-Edge V<br>Non-Edge V<br>Non-Edge V<br>Non-Edge V | Auto<br>Edge<br>V<br>V<br>V<br>V | Restr<br>Role | ricted<br>TCN | BPDU<br>Guard | Point-to-<br>point<br>Auto V<br>Auto V<br>Auto V<br>Auto V<br>Auto V                              |   |

| Label       | Description                                                                |
|-------------|----------------------------------------------------------------------------|
| Port        | The switch port number to which the following settings will be applied.    |
| STP Enabled | Check to enable STP for the port.                                          |
|             | Configures the path cost incurred by the port.                             |
|             | Auto will set the path cost according to the physical link speed by using  |
|             | the 802.1D-recommended values.                                             |
| Path Cost   | Specific allows you to enter a user-defined value. The path cost is used   |
|             | when establishing an active topology for the network. Lower path cost      |
|             | ports are chosen as forwarding ports in favor of higher path cost ports.   |
|             | Valid values are 1 - 200000000.                                            |
| Priority    | Configures the priority for ports having identical port costs (see above). |

The STP CIST Port Configuration parameters are described below.

| AdminEdge       | Configures the operEdge flag to start as set or cleared.(the initial          |
|-----------------|-------------------------------------------------------------------------------|
| AdminEage       | operEdge state when a port is initialized).                                   |
|                 | Check to enable the bridge to detect edges at the bridge port                 |
| AutoEdge        | automatically. This allows <b>operEdge</b> to be derived from whether BPDUs   |
|                 | are received on the port or not.                                              |
|                 | When enabled, the port will not be selected as root port for CIST or any      |
|                 | MSTI, even if it has the best spanning tree priority vector. Such a port will |
|                 | be selected as an alternate port after the root port has been selected. If    |
| Destricted Dela | set, spanning trees will lose connectivity. It can be set by a network        |
| Restricted Role | administrator to prevent bridges outside a core region of the network from    |
|                 | influencing the active spanning tree topology because those bridges are       |
|                 | not under the full control of the administrator. This feature is also known   |
|                 | as Root Guard.                                                                |
|                 | When enabled, the port will not propagate received topology change            |
|                 | notifications and topology changes to other ports. If set, it will cause      |
|                 | temporary disconnection after changes in an active spanning trees             |
|                 | topology as a result of persistent incorrectly learned station location       |
| Restricted TCN  | information. It is set by a network admin to prevent bridges outside a core   |
|                 | region of the network from causing address flushing in that region            |
|                 | because those bridges are not under the full control of the administrator     |
|                 | or is the physical link state for the attached LANs transitions frequently.   |
|                 | If checked, causes the port to disable itself upon receiving valid BPDUs.     |
|                 | Contrary to the similar bridge setting, the port Edge status does not affect  |
| BPDU Guard      | this setting. The default is unchecked.                                       |
|                 | A port entering error-disabled state due to this setting is subject to the    |
|                 | bridge 'Port Error Recovery' setting as well.                                 |
|                 | Configures whether the port connects to a point-to-point LAN rather than      |
|                 | a shared medium. This can be configured automatically or set to true or       |
| Point-to-Point  | false manually. Transiting to forwarding state is faster for point-to-point   |
|                 | LANs than for shared media.                                                   |
| Save            | Click to save changes.                                                        |
| Beest           | Click to undo any changes made locally and revert to previously saved         |
| Resel           | values.                                                                       |

# 4.5 Fast Recovery

Fast recovery mode can be set to connect multiple ports to one or more switches. The SISGM series with fast recovery mode will provide redundant links. Fast recovery mode supports 28 priorities. Only the first priority will be the active port, and the other ports with different priorities will be backup ports.

The Fast Recovery function is for port redundancy. The port that has the highest recovery priority (the lowest number) will be the active port; others will be blocked (if included).

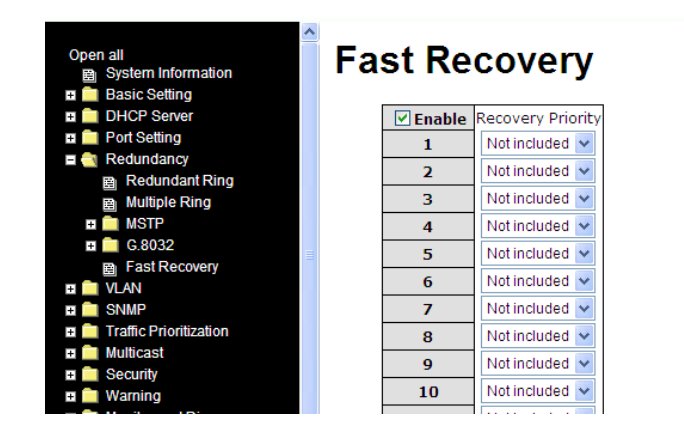

The Fast Recovery parameters are described below.

| Label             | Description                                                         |
|-------------------|---------------------------------------------------------------------|
| Enable            | Check to enable the Fast Recovery function.                         |
| Booovery Brierity | The port has the highest recovery priority (the lowest number) will |
| Recovery Priority | be the active port; others will be blocked (if included).           |
| Save              | Click to save the configurations.                                   |

# 5. Management

The switch can be controlled via a built-in web server which supports Internet Explorer (IE 5.0 or above) and other Web browsers such as Chrome to easily manage and configure the switch remotely. You can also upgrade firmware via a web browser. The Web management function not only reduces network bandwidth consumption, but also enhances access speed and provides a user-friendly viewing screen.

#### **Preparing for Web Management**

You can access the management page of the switch via the following default values:

IP Address: **192.168.1.77** Subnet Mask: **255.255.255.0** Default Gateway: **192.168.1.254** User Name: **root** Password: **root** 

### System Login

- 1. Launch an Internet Explorer session.
- 2. Type http:// and the IP address of the switch. Press Enter.

|   |      |            |        |      |      |         |       |         | -         | -        | setupor Manhold To |       |
|---|------|------------|--------|------|------|---------|-------|---------|-----------|----------|--------------------|-------|
| 4 |      | \\192.168. | 10.1   |      |      | Q       | • → × | 🚼 Googl | e         | ×        |                    | 6 🕁 🗐 |
|   | +You | Search     | Images | Maps | Play | YouTube | News  | Gmail   | Documents | Calendar | More +             | -     |

- 3. A login screen displays.
- 4. Type the username and password. The default username and password is root.

| Windows Security                                                                                                  | ×                                                                                                    |  |  |  |  |  |  |
|----------------------------------------------------------------------------------------------------|----------------------------------------------------------------------------------------------------|--|--|--|--|--|--|
| The server 172.16.44.135 is asking for your user name and password. The<br>server reports that it is from Switch. |                                                                                                    |  |  |  |  |  |  |
| Warning: Your<br>authentication                                                                                   | Warning: Your user name and password will be sent using basic<br>authentication on a connection that isn't secure. |  |  |  |  |  |  |
|                                                                                                    | root         ••••         Remember my credentials                                                                  |  |  |  |  |  |  |
|                                                                                                    | OK Cancel                                                                                                    |  |  |  |  |  |  |

5. Click **Enter** or **OK** button, the management Web page displays.

After logging in, the Information Message page displays as shown below.

| TRANSITION<br>NETWORKS®                                       |                      | M1 M2 M3 M4                          | »<br>* |
|---------------------------------------------------------------|----------------------|--------------------------------------|--------|
| Open all                                                      | Information          | Message                              |        |
| <ul> <li>System Information</li> <li>Basic Setting</li> </ul> | 2                    | 5                                    | -      |
| # 🧰 DHCP Server                                               | System               |                                      | 4      |
| 🖪 🧰 DHCP Relay                                                | Name                 | SISGM-CHAS-L3                        |        |
| 🖪 🧰 Port Setting                                              | Description          | Gigabit Ethernet switch with 4 slots |        |
| 🗉 🦲 Redundancy                                                | Location             |                                      |        |
| 🗉 🧰 VLAN                                                      | Contact              |                                      |        |
| 🖬 🧰 SNMP                                                      | OID                  | 1.3.6.1.4.1.868.2.120.0.13.121       |        |
| 🖪 🦲 Traffic Prioritization                                    | Hardware             |                                      |        |
| 🗉 🦲 Multicast                                                 | MAC Address          | 00-c0-f2-56-0d-54                    | ]      |
| 🖬 🧰 Security                                                  | Time                 |                                      | 1      |
| 🗉 🧰 Warning                                                   | System Date          | 1970-01-01 00:00:53+00:00            | 1      |
| 🖽 🧰 Monitor and Diag                                          | System Uptime        | 0d 00:00:53                          |        |
| Synchronization                                               | Software             |                                      |        |
| Factory Default                                               | Kernel Version       | v10.08                               |        |
| System Reboot                                                 | Software Version     | v1.04                                |        |
|                                                               | Software Date        | 2015-10-26116:48:58+08:00            | ]      |
|                                                               | Auto-refresh 🔲 Refi  | esh                                  |        |
|                                                               | Enable Location Aler |                                      |        |
|                                                               |                      |                                      |        |
|                                                               |                      |                                      |        |
|                                                               |                      |                                      |        |
|                                                               |                      |                                      |        |

The left side of the management interface shows links to various settings. You can click on the links to access the configuration pages of the various functions.

The **Enable Location Alert** button is reserved for future use.

# 5.1 Basic Settings

Basic Settings let you configure basic switch functions.

## 5.1.1 System Information

This page shows general switch information.

| System Information Configuration |                                    |  |  |  |
|----------------------------------|------------------------------------|--|--|--|
| System Name                      | SISGM-CHAS-L3                      |  |  |  |
| System Description               | Industrial Layer-3 IEC 61850-3 moc |  |  |  |
| System Location                  |                                    |  |  |  |
| System Contact                   |                                    |  |  |  |
| Save Reset                       |                                    |  |  |  |

| .Label             | Description                                                          |  |  |  |  |
|--------------------|----------------------------------------------------------------------|--|--|--|--|
|                    | An administratively assigned name for the managed node.              |  |  |  |  |
|                    | By convention, this is the node's fully-qualified domain name.       |  |  |  |  |
|                    | A domain name is a text string consisting of alphabets (A-Z, a-z),   |  |  |  |  |
| System Name        | digits (0-9), and minus sign (-). Space is not allowed to be part of |  |  |  |  |
|                    | the name. The first character must be an alpha character, and the    |  |  |  |  |
|                    | first or last character must not be a minus sign. The allowed string |  |  |  |  |
|                    | length is 0 to 255 characters.                                       |  |  |  |  |
| System Description | A description of the device.                                         |  |  |  |  |
|                    | The physical location of the node (e.g., telephone closet, 3rd       |  |  |  |  |
| System Location    | floor). The allowed string length is 0 to 255, and only ASCII        |  |  |  |  |
|                    | characters from 32 to 126 are allowed.                               |  |  |  |  |
|                    | The textual identification of the contact person for this managed    |  |  |  |  |
| Swatam Cantact     | node, together with information on how to contact this person.       |  |  |  |  |
| System Contact     | The allowed string length is 0 to 255, and only ASCII characters     |  |  |  |  |
|                    | from 32 to 126 are allowed.                                          |  |  |  |  |

## 5.1.2 System Password

The **Basic Setting** > **Admin Password** page lets you configure the system password required to access the web pages or log in from CLI.

|                      | S Contraction of the second second seco |
|----------------------|----------------------------------------------------------------------------------------------------|
| Open all             | System Password                                                                                                    |
| System Information   |                                                                                                    |
| 🗖 🔄 Basic Setting    |                                                                                                    |
| Basic Setting        | Old User Name                                                                                                    |
| Admin Password       | Old Password                                                                                                    |
| Auth Method          | New User Name                                                                                                    |
| IP Setting           | New Password                                                                                                    |
| IP Status            | Confirm New Password                                                                                                    |
| Daylight Saving Time |                                                                                                    |
| ⊟ RIP                | Save                                                                                                    |
|                      |                                                                                                    |

| Label         | Description                                                                 |
|---------------|-----------------------------------------------------------------------------|
| Old User Name | The existing User Name. If this is incorrect, you can set the new password. |
|               | The existing password. If this is incorrect, you cannot set the new         |
| Old Password  | password.                                                                   |
| New User Name | The new User Name.                                                          |
| New Recoverd  | The new system password. The allowed string length is 0 to 31, and only     |
| New Password  | ASCII characters from 32 to 126 are allowed.                                |
| Confirm New   | Do time the new necessary                                                   |
| Password      | Re-type the new password.                                                   |
| Save          | Click to save changes.                                                      |

## **5.1.3 Authentication**

This page allows you to configure how a user is authenticated when they log into the switch via one of the management interfaces.

| Open all             | Aut    | hentio   | cat | ion | Ме     | tho | d C    | Configuration |
|----------------------|--------|----------|-----|-----|--------|-----|--------|---------------|
| System Information   | =      |          |     |     |        |     |        | 5             |
| E 🔄 Basic Setting    | Clier  | nt       |     | Met | hods   |     |        |               |
| Basic Setting        | conso  | le local | ~   | no  |        | no  | ~      |               |
| Admin Password       | telpet | local    | -   | no  |        | no  | -      |               |
| Auth Method          | temet  | least    | ¥   | 110 | ×      | 110 | ×      |               |
| IP Setting           | ssn    | local    | ~   | по  | ×      | по  | ×      |               |
| IP Status            | http   | local    | *   | no  | $\sim$ | no  | $\sim$ |               |
| Daylight Saving Time |        |          |     |     |        |     |        |               |
|                      | Save   | Reset    | J   |     |        |     |        |               |

The table has one row for each client type and these columns:

| Label          | Description                                                                        |
|----------------|------------------------------------------------------------------------------------|
| Client         | The management client for which the configuration below applies                    |
| Client         | (console, telnet, ssh, http).                                                      |
|                | The Authentication Method can be set to one of the following values:               |
|                | <b>no</b> : Authentication is disabled and login is not possible.                  |
|                | <b>local</b> : Use the local user database on the switch stack for authentication. |
|                | radius: Use remote RADIUS server(s) for authentication.                            |
|                | tacacs+: Use remote TACACS+ server(s) for authentication.                          |
| Authentication | Methods that involve remote servers are timed out if the remote servers            |
| Methods        | are offline. In this case the next method is tried. Each method is tried from      |
|                | left to right and continues until a method either approves or rejects a user.      |
|                | If a remote server is used for primary authentication it is recommended to         |
|                | configure secondary authentication as ' <b>local</b> '. This will enable the       |
|                | management client to login via the local user database if none of the              |
|                | configured authentication servers are alive.                                       |
| Save           | Click to save changes.                                                             |
| Boost          | Click to undo any changes made locally and revert to previously saved              |
| Resel          | values                                                                             |

# 5.1.4 IP Setting

You can configure IP information of the switch on this page. The maximum number of interfaces supported is 128 and the maximum number of routes is 1024.

| Open all<br>B System Information<br>Basic Setting<br>Basic Setting<br>Admin Password<br>B Auth Method<br>P Setting | IP Co<br>Mode | nfigu<br><sub>Router</sub> <mark>√</mark><br>erfac | iratior<br>]<br>es | ı        |               |               |           |            |             |
|----------------------------------------------------------------------------------------------------|---------------|----------------------------------------------------|--------------------|----------|---------------|---------------|-----------|------------|-------------|
| IP Status                                                                                                    |               |                                                    |                    | IPv4 D   | НСР           | IF            | v4        | I          | Pv6         |
| Daylight Saving Time                                                                                               | Delete        | VLAN                                               | Enable             | Fallback | Current Lease | Address       | Mask Leng | th Address | Mask Length |
| B RIP                                                                                                    |               | 1                                                  |                    | 0        |               | 172.16.44.135 | 24        |            |             |
| HTTPS     SSH     LLDP     Backup Configuration     Restore Configuration                                          | Add Interf    | ace<br>utes                                        |                    |          |               |               |           |            |             |
| Upgrade Firmware                                                                                                   | Delete        | Netwo                                              | rk Mas             | k Length | Gateway I     | lext Hop VLAN |           |            |             |
| DHCP Server                                                                                                    |               | 172.16.                                            | 0.0                | 16       | 172.16.44.21  | 0             |           |            |             |
| Port Setting     Redundancy     Don VLAN     SNMP                                                                  | Add Rout      | e<br>Reset                                         |                    |          |               |               |           |            |             |

| Label            | Description                                                                     |
|------------------|---------------------------------------------------------------------------------|
|                  | Configure whether the IP stack should act as a <b>Host</b> or a <b>Router</b> . |
| IP Configuration | In Host mode, IP traffic between interfaces will not be routed.                 |
| Mode             | In <b>Router</b> mode traffic is routed between all interfaces.                 |
| IP Interfaces    |                                                                                 |
| Delete           | Select this option to delete an existing IP interface.                          |
|                  | The VLAN associated with the IP interface. Only ports in this VLAN will         |
| VLAN             | be able to access the IP interface. This field is only available for input      |
|                  | when creating an new interface.                                                 |
|                  | Enable the DHCP client by checking this box. If this option is enabled,         |
| IPv4 DHCP        | the system will configure the IPv4 address and mask of the interface            |
| Enable           | using the DHCP protocol. The DHCP client will announce the                      |
|                  | configured System Name as hostname to provide DNS lookup.                       |
|                  | The number of seconds for trying to obtain a DHCP lease. After this             |
| IPv4 DHCP        | period expires, a configured IPv4 address will be used as IPv4                  |
| Fallback         | interface address. A value of zero disables the fallback mechanism,             |
| Timeout          | such that DHCP will keep retrying until a valid lease is obtained. Legal        |
|                  | values are 0 to 4294967295 seconds.                                             |
| IPv4 DHCP        | For DHCP interfaces with an active lease, this column shows the                 |
| Current Lease    | current interface address, as provided by the DHCP server.                      |

|              | The IPv4 address of the interface in dotted decimal notation.              |
|--------------|----------------------------------------------------------------------------|
| IPv4 Address | If DHCP is enabled, this field is not used. The field may also be left     |
|              | blank if IPv4 operation on the interface is not desired.                   |
|              | The IPv4 network mask, in number of bits (prefix length). Valid values     |
| IPv4 Mask    | are between 0 and 30 bits for a IPv4 address.                              |
| Length       | If DHCP is enabled, this field is not used. The field may also be left     |
|              | blank if IPv4 operation on the interface is not desired.                   |
|              | The IPv6 address of the interface. A IPv6 address is in 128-bit records    |
|              | represented as eight fields of up to four hexadecimal digits with a colon  |
|              | separating each field (:). For example, fe80::215:c5ff:fe03:4dc7. The      |
|              | symbol :: is a special syntax that can be used as a shorthand way of       |
| IPv6 Address | representing multiple 16-bit groups of contiguous zeros; but it can        |
|              | appear only once. It can also represent a legally valid IPv4 address.      |
|              | For example, ::192.1.2.34.                                                 |
|              | The field may be left blank if IPv6 operation on the interface is not      |
|              | desired.                                                                   |
|              | The IPv6 network mask, in number of bits (prefix length). Valid values     |
| IPv6 Mask    | are between 1 and 128 bits for a IPv6 address.                             |
| Length       | The field may be left blank if IPv6 operation on the interface is not      |
|              | desired.                                                                   |
| IP Routes    |                                                                            |
| Delete       | Select this option to delete an existing route.                            |
|              | The IP route network IP. The destination IP network or host address of     |
| Network      | this route. Valid format is dotted decimal notation or a valid IPv6        |
|              | notation. A default route can use the value 0.0.0.0 or IPv6 :: notation.   |
|              | The IP route network mask. The destination IP network or host mask,        |
|              | in number of bits (prefix length). It defines how much of a network        |
| Mask Length  | address that must match, in order to qualify for this route. Valid values  |
|              | are 0 - 32 bits for IPv4 routes or 0 - 128 for IPv6 routes. Only a default |
|              | route will have a mask length of 0 (as it will match anything).            |
|              | The IP address of the IP gateway. Valid format is dotted decimal           |
| Gateway      | notation or a valid IPv6 notation. The Gateway and Network must be of      |
|              | the same type.                                                             |

|               | It may be necessary to add a static route if a default gateway is<br>required or if the device does not reside within the same network.<br>Routing can then be enabled at <b>System</b> > <b>IP</b> > <b>IP Configuration</b> .<br>A default route (AKA, <i>gateway of last resort</i> ) is the network route used<br>by a router when no other known route exists for an IP packet's<br>destination address ( <b>Network = 0.0.0.0</b> , <b>Mask Length = 0</b> , <b>Gateway</b><br><b>10.0.1.1</b> as shown above). |
|---------------|----------------------------------------------------------------------------------------------------|
| Next Hop VLAN | The VLAN ID (VID) of the next hop VLAN.                                                                                                    |
| Add Route     | Click to add a row to the table to configure another route.                                                                                                    |
| Add Interface | Click to add a row to the table to configure another interface.                                                                                                    |
| Save          | Click to save changes.                                                                                                    |
| Reset         | Click to undo any changes made locally and revert to previously saved values.                                                                                                    |

## 5.1.5 IP Status

This page displays the status of the IP protocol layer. The status is defined by the IP interfaces, the IP routes and the neighbor cache (ARP cache) status.

| Open all                                                                                                    | Auto-refresh 🔲 🗍                                                                                                    | Refresh                                                                                          |                                                                                                    |                                                                                                    |                                                             |                          |
|----------------------------------------------------------------------------------------------------|----------------------------------------------------------------------------------------------------|--------------------------------------------------------------------------------------------------|----------------------------------------------------------------------------------------------------|----------------------------------------------------------------------------------------------------|-------------------------------------------------------------|--------------------------|
| System Information                                                                                                    | L. L. L. L. L. L. L. L. L. L. L. L. L. L                                                                                                    |                                                                                                  | _                                                                                                    |                                                                                                    |                                                             |                          |
| Basic Setting                                                                                                    |                                                                                                    |                                                                                                  |                                                                                                    |                                                                                                    |                                                             |                          |
| Basic Setting                                                                                                    | iP intena                                                                                                    | ices                                                                                             |                                                                                                    |                                                                                                    |                                                             |                          |
| Admin Password                                                                                                    |                                                                                                    |                                                                                                  |                                                                                                    |                                                                                                    |                                                             |                          |
| Auth Method                                                                                                    | Interface                                                                                                    | Туре                                                                                             | Addr                                                                                                    | ess                                                                                                    |                                                             | Status                   |
| B IP Setting                                                                                                    | OS:lo                                                                                                    | LINK                                                                                             | 00-00-00-00-00                                                                                                    | 0-00                                                                                                    | <up loop<="" th=""><th>BACK RUNNING MULTICAST&gt;</th></up> | BACK RUNNING MULTICAST>  |
| IP Status                                                                                                    | OS:lo                                                                                                    | IPv4                                                                                             | 127.0.0.1/8                                                                                                    |                                                                                                    |                                                             |                          |
| Davlight Saving Time                                                                                                    | 05:10                                                                                                    | IPv6                                                                                             | fe80:1::1/64                                                                                                    |                                                                                                    |                                                             |                          |
|                                                                                                    | US:10                                                                                                    | IPV6                                                                                             | ::1/128<br>00.c0.f2.56.0d                                                                                                    | 50                                                                                                    |                                                             |                          |
|                                                                                                    | VLAN1                                                                                                    | TDv/                                                                                             | 172 16 44 135                                                                                                    | -29                                                                                                    | COP BRUAI                                                   | DCAST ROMMING MULTICAST> |
|                                                                                                    | VLAN1                                                                                                    | IPV6                                                                                             | fe80:2::2c0:f2f                                                                                                    | f:fe56:d59/64                                                                                                    |                                                             |                          |
|                                                                                                    |                                                                                                    |                                                                                                  | 100012112001121                                                                                                    |                                                                                                    |                                                             |                          |
|                                                                                                    |                                                                                                    |                                                                                                  |                                                                                                    |                                                                                                    |                                                             |                          |
|                                                                                                    | ID Doute                                                                                                    | ~                                                                                                |                                                                                                    |                                                                                                    |                                                             |                          |
| LLDP     Backup Configuration                                                                                                    | IP Route                                                                                                    | S                                                                                                |                                                                                                    |                                                                                                    |                                                             |                          |
| LLDP     Backup Configuration     Restore Configuration                                                                                                    | IP Route                                                                                                    | S                                                                                                |                                                                                                    | _                                                                                                    |                                                             |                          |
| LLDP     Backup Configuration     Restore Configuration     Ungrade Eirmware                                                                                                    | IP Route                                                                                                    | S                                                                                                | Gateway                                                                                                    | State                                                                                                    | US                                                          |                          |
| LLDP     Backup Configuration     Restore Configuration     Upgrade Firmware     DHCP Server                                                                                                    | IP Route                                                                                                    | S<br>2 OS:10                                                                                     | Gateway                                                                                                    | <ul> <li>State</li> <li><up>Control</up></li> </ul>                                                                                                    |                                                             |                          |
| LDP     Backup Configuration     Restore Configuration     Upgrade Firmware     DHCP Server     Port Setting                                                                                                    | IP Route<br><u>Network</u><br>127.0.0.1/3<br>172.16.0.0/1<br>172.16.44.0/2                                                                                       | S<br>2 OS:10<br>5 VLAN<br>4 VLAN                                                                 | Gateway<br>0:127.0.0.1<br>11:172.16.44.21                                                                                                    | CUP HOST>                                                                                                    | <b>us</b><br>Y HW_RT>                                       |                          |
| LDP     Backup Configuration     Backup Configuration     Questore Configuration     Upgrade Firmware     DHCP Server     Port Setting     Bedundancv                                                                                                    | IP Route<br><u>Network</u><br>127.0.0.1/3<br>172.16.0.0/1<br>172.16.44.0/2<br>224.0.0.0/                                                                         | S<br>2 OS:ld<br>5 VLAN<br>4 VLAN<br>4 OS:ld                                                      | Gateway<br>0:127.0.0.1<br>11:172.16.44.21<br>1<br>0:127.0.0.1                                                                                                    | <pre> State<br/><up host=""><br/><up gatewa'<br=""><up hw_rt=""><br/><up></up></up></up></up></pre>                                                                                            | us<br>Y HW_RT>                                              |                          |
| ELDP     Backup Configuration     Bestore Configuration     Upgrade Firmware     DHCP Server     Port Setting     Redundancy     Vi 4N                                                                                                    | IP Route<br><u>Network</u><br>127.0.0.1/3<br>172.16.0.0/1<br>172.16.44.0/2<br>224.0.0.0/<br>::1/12                                                               | S<br>2 OS:10<br>5 VLAN<br>4 VLAN<br>4 OS:10<br>8 OS:10                                           | Gateway<br>0:127.0.0.1<br>11:172.16.44.21<br>11<br>0:127.0.0.1<br>0:::1                                                                                                    | <pre> State<br/><up host=""><br/><up gatewa'<br=""><up hw_rt=""><br/><up><br/><up host=""></up></up></up></up></up></pre>                                                                      | us<br>Y HW_RT>                                              |                          |
| LLDP     LDP     Backup Configuration     Restore Configuration     Upgrade Firmware     DHCP Server     Port Setting     Redundancy     NUP                                                                                                    | IP Route<br><u>Network</u><br>127.0.0.1/3<br>172.16.0.0/1<br>172.16.40.0/2<br>224.0.00/<br>.::1/12                                                               | S<br>2 OS:ld<br>5 VLAN<br>4 VLAN<br>4 OS:ld<br>8 OS:ld                                           | Gateway<br>0:127.0.0.1<br>11:172.16.44.21<br>11<br>0:127.0.0.1<br>0:::1                                                                                                    | CUP HOST><br>CUP HOST><br>CUP GATEWA'<br>CUP HW_RT><br>CUP HOST>                                                                                                    | us<br>Y HW_RT>                                              |                          |
| LLDP     LDP     Backup Configuration     Restore Configuration     Upgrade Firmware     DHCP Server     Redundancy     VLAN     VLAN     Torline Directification                                                                                                    | IP Route           Network           127.0.0.1/3           172.16.0.0/1           172.16.0.0/1           172.16.44.0/2           224.0.0.0/           :::1/12    | S<br>2 OS:10<br>5 VLAN<br>4 VLAN<br>4 OS:10<br>8 OS:10<br>UT C:                                  | Gateway<br>5:127.0.0.1<br>11:172.16.44.21<br>5:127.0.0.1<br>5:1:1<br>ache                                                                                                    | CUP HOST><br>CUP HOST><br>CUP GATEWA'<br>CUP HW_RT><br>CUP HOST><br>CUP HOST>                                                                                                    | us<br>Y HW_RT>                                              |                          |
| LDCP     Backup Configuration     Backup Configuration     DrCP Server     Port Setting     Redundancy     VLAN     SNMP     Traffic Prioritization                                                                                                    | IP Route<br><u>Network</u><br>127.00.1/3<br>172.16.0.0/1<br>172.16.44.0/2<br>224.0.00/<br>::1/12<br>Neighbo                                                      | S<br>2 OS:10<br>5 VLAN<br>4 VLAN<br>4 OS:10<br>3 OS:10<br>UT Ca                                  | Gateway<br>5:127.0.0.1<br>11:172.16.44.21<br>12<br>5:127.0.0.1<br>5:::1<br>ache                                                                                                    | Statu <up host=""> <up gatewa'<="" td=""> <up hw_rt=""> <up> <up host=""></up></up></up></up></up>                                                                                             | us<br>Y HW_RT>                                              |                          |
| LDP     Backup Configuration     Restore Configuration     Upgrade Firmware     DHCP Server     Port Setting     Redundancy     VLAN     SNMP     Traffic Prioritization     Multicast     Source                                                                          | IP Route<br><u>Network</u><br>127.0.0.1/3<br>172.16.0.0/1<br>172.16.4.0/2<br>224.0.0/0<br>::1/12<br>Neighbo                                                      | S<br>2 OS:14<br>5 VLAN<br>4 VLAN<br>4 OS:14<br>8 OS:14<br>UT Ca                                  | Gateway<br>5:127.0.0.1<br>11:172.16.44.21<br>12:10.0.1<br>5:127.0.0.1<br>5:127.0                                                                           | Statt <up host=""> <up gateway<="" td=""> <up hw_rt=""> <up host=""> <up host=""></up></up></up></up></up>                                                                                     | us<br>Y HW_RT>                                              |                          |
| LLDP     LDP     Backup Configuration     Bestore Configuration     Upgrade Firmware     DHCP Server     Port Setting     Redundancy     VLAN     VLAN     Traffic Prioritization     Muticast     Security     Waring                                                     | IP Route<br><u>Network</u><br>127.0.0.1/3<br>172.16.0.0/1<br>172.16.4.0/2<br>224.0.0.0/<br>::1/12<br>Neighbo<br>IP Add<br>17<br>17<br>17<br>17<br>17<br>17<br>17 | S<br>2 OS:lk<br>5 VLAN<br>4 VLAN<br>4 OS:lk<br>3 OS:lk<br>UI Ca<br>ress<br>2 16 44               | Gateway<br>5:127.0.0.1<br>11:172.16.44.21<br>12:127.0.0.1<br>5:127.0.0.1<br>5:127.0.0.1<br>5:127.0.0<br>11:127.0.0<br>11:127.0<br>11:127.0<br>11:127 | Stat<br><up host=""><br/><up gatewa'<br=""><up hw_rt=""><br/><up hw_rt=""><br/><up host=""><br/>Address<br/>th-21=r6=01=86</up></up></up></up></up>                                            | us<br>Y HW_RT>                                              |                          |
| LLDP     LDP     Backup Configuration     Restore Configuration     Upgrade Firmware     DHCP Server     Port Setting     Redundancy     VLAN     VLAN     SNMP     Traffic Prioritization     Multicast     Security     Warning     Muse and Disc                        | IP Route<br><u>Network</u> 127.00.1/3 172.16.00/1 172.16.44.0/2 224.0.0/ ::1/12 Neighbo<br><u>IP Add</u> 17 17 17 17 17 17 17 17 17 17 17 17 17                  | S<br>2 OS:lk<br>5 VLAN<br>4 VLAN<br>4 OS:lk<br>3 OS:lk<br>UI Ca<br>ress<br>2.16.44<br>2.16.44    | Gateway<br>127.0.0.1<br>11.172.16.44.21<br>11.122.10.0.1<br>11.122.0.0.1<br>11.122.0.0.0.0.0.0.0.0.0.0.0.0.0.0.0.0.0                                                                                                    | Statu <up host=""> <up gateway<="" td=""> <up hw_rt=""> <up host=""> <up host=""></up></up></up></up></up>                                                                                     | US<br>Y HW_RT>                                              |                          |
| LLDP     Backup Configuration     Beckup Configuration     Destore Configuration     Upgrade Firmware     DIACP Server     Port Setting     Redundancy     VAN     SNNP     Trafic Prioritization     Multicast     Multicast     Warning     Warning     Munitor and Diag | IP Route<br><u>Network</u><br>127.00.1/3<br>172.16.44.0/2<br>224.00.0/<br>::1/12<br>Neighbo<br><u>IP Add</u><br>17<br>fe80:2::2c0:f2                             | S<br>2 OS:1k<br>5 VLAN<br>4 VLAN<br>4 OS:1k<br>3 OS:1k<br>UT Ca<br>ress<br>2.16.44<br>ff:fe56:1k | Gateway<br>5:127.0.0.1<br>1:172.16.44.21<br>1:127.0.0.1<br>5:127.0.0.1<br>5:127.0.0.1<br>5:127.0.0.1<br>1:127.0.0.1<br>1:127.0.1<br>1:127.0.0.1<br>1:127.0.0.1<br>1:127.0.1<br>1:127.0.1                                   | Statu <up host=""> <up gatewa'=""> <up host=""> <up host=""> <up host="">           Address           1b-21-c6-01.86           50-56-50-3c-15           0-72-56-0d-59</up></up></up></up></up> | US<br>Y HW_RT>                                              |                          |

| Label          | Description                                                     |
|----------------|-----------------------------------------------------------------|
| IP Interfaces  |                                                                 |
| Interface      | The name of the IP interface.                                   |
| Туре           | The address type of the entry. This may be LINK or IPv4.        |
| Address        | The current address of the interface (of the given type).       |
| Status         | The status flags of the interface (and/or address).             |
| IP Routes      |                                                                 |
| Network        | The destination IP network or host address of this route.       |
| Gateway        | The gateway address of this route.                              |
| Status         | The status flags of the route.                                  |
| Neighbor cache |                                                                 |
| IP Address     | The IP address of the entry.                                    |
| Link Addross   | The Link (MAC) address for which a binding to the IP address    |
| LINK Address   | given exist.                                                    |
| Save           | Click to save changes                                           |
| Pasat          | Click to undo any changes made locally and revert to previously |
| resel          | saved values.                                                   |

# 5.1.6 Daylight Saving Time

This page is used to setup Time zones and Daylight Saving Time configuration.

| Open all              | Time Zone         | Configu          | ration             |        |
|-----------------------|-------------------|------------------|--------------------|--------|
| E Casic Setting       |                   | Time 2           | Zone Configuration |        |
| Basic Setting         | Time Zone         | None             | -                  | *      |
| Authin Password       | Acronym           |                  | ( 0 - 16 charact   | ters ) |
| B IP Setting          |                   |                  |                    |        |
| B IP Status           |                   |                  |                    |        |
| Davlight Saving Time  | Davlight S        | aving Tin        | ne Configura       | tion   |
| B RP                  | Dayngin           | aving in         | ne connguia        |        |
|                       | Davli             | aht Saving Tim   | e Mode             |        |
|                       | Daylight Saying 1 | Time Disabled    |                    |        |
| B SSH                 | Daylight Saving   | Disabled         |                    |        |
| 🗉 🧰 LLDP              | 9                 | Start Time setti | nas                |        |
| Backup Configuration  | Month             | Jan              | ~                  |        |
| Restore Configuration | Date              | 1                | ~                  |        |
| Upgrade Firmware      | Year              | 2000             | ~                  |        |
| DHCP Server           | Hours             | 0                | ~                  |        |
| Port Setting          | Minutes           | 0                | ~                  |        |
| Redundancy            | Thirdees          | End Time setti   | nas                |        |
|                       | Month             | lan              |                    |        |
|                       | Date              | 1                | ~                  |        |
| Iramc Prioritization  | Voar              | 2000             |                    |        |
| Mulucasi              | Hours             | 0                |                    |        |
| Security              | Minutor           | 0                |                    |        |
| Monitor and Diag      | minutes           | Offect setting   | 16                 |        |
| Synchronization       | 0//               | Oliset setting   | (1 1440) Minutes   |        |
| Eactory Default       | Unset             |                  | (1 - 1440) Minutes |        |
| System Reboot         | Save Reset        |                  |                    |        |

| Label                | Description                                                        |
|----------------------|--------------------------------------------------------------------|
| Time Zone            |                                                                    |
| Configuration        |                                                                    |
| Timo Zono            | Lists various Time Zones worldwide. Select appropriate Time        |
| Time Zone            | Zone from the drop down and click Save to set.                     |
| Aaranym              | Set the acronym of the time zone. This is a user configurable      |
| Acronym              | acronym to identify the time zone. (Range: up to 16 characters.)   |
|                      | This is used to set the clock forward or backward according to the |
|                      | configurations set below for a defined Daylight Saving Time        |
| Daylight Saving Time | duration. Select 'Disable' to disable the Daylight Saving Time     |
|                      | configuration. Select 'Recurring' and configure the Daylight       |
| Configuration        | Saving Time duration to repeat the configuration every year.       |
|                      | Select 'Non-Recurring' and configure the Daylight Saving Time      |
|                      | duration for single time configuration. ( Default : Disabled )     |
|                      | Week - Select the starting week number.                            |
| Start time settings  | Day - Select the starting day.                                     |
|                      | Month - Select the starting month.                                 |

|                   | Hours - Select the starting hour.                               |  |  |  |  |
|-------------------|-----------------------------------------------------------------|--|--|--|--|
|                   | Minutes - Select the starting minute.                           |  |  |  |  |
|                   | Week - Select the ending week number.                           |  |  |  |  |
|                   | • Day - Select the ending day.                                  |  |  |  |  |
| End time settings | Month - Select the ending month.                                |  |  |  |  |
|                   | Hours - Select the ending hour.                                 |  |  |  |  |
|                   | Minutes - Select the ending minute.                             |  |  |  |  |
| Offect            | Enter the number of minutes to add during Daylight Saving Time. |  |  |  |  |
| Onset             | (Range: 1 - 1440 minutes.)                                      |  |  |  |  |
| Save              | Click to save changes.                                          |  |  |  |  |
| Beast             | Click to undo any changes made locally and revert to previously |  |  |  |  |
| Reset             | saved values.                                                   |  |  |  |  |

# 5.1.7 RIP

Layer 3 Chassis only. This page is used to configure RIP (Routing Information Protocol).

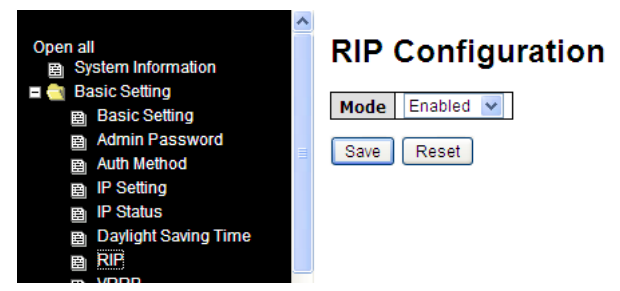

| Label | Description                                                     |  |  |
|-------|-----------------------------------------------------------------|--|--|
|       | Indicates the RIP mode operation. Possible modes are:           |  |  |
| Mode  | Enabled: Enable RIP mode operation.                             |  |  |
|       | Disabled: Disable RIP mode operation.                           |  |  |
| Save  | Click to save changes.                                          |  |  |
| Depat | Click to undo any changes made locally and revert to previously |  |  |
| Reset | saved values.                                                   |  |  |

### 5.1.8 VRRP

This page is used to configure Virtual Router Redundancy Protocol.

VRRP provides for automatic assignment of available IP routers to participating hosts. This increases the availability and reliability of routing paths via automatic default gateway selections on an IP subnetwork. The protocol does this by creation of virtual routers, which are an abstract representation of multiple routers (i.e., master and backup routers, acting as a group). The default gateway of a participating host is assigned to the virtual router instead of a physical router. If the physical router that is routing packets on behalf of the virtual router fails, another physical router is selected to automatically replace it. See IETF <u>RFC 5798</u>.

| Open all  System Information                             | VRRP      | Confi   | igurat   | tion     |           |
|----------------------------------------------------------|-----------|---------|----------|----------|-----------|
| <ul> <li>Basic Setting</li> <li>Basic Setting</li> </ul> | VRRP Gro  | up      |          |          |           |
| Admin Password                                           | Delete    | VRID    | Priority | AuthCode |           |
| Auth Method                                              |           | 1       | 100      | admin    |           |
| ■ IP Setting                                             |           |         |          |          |           |
| IP Status                                                | Add Group |         |          |          |           |
| Daylight Saving Time                                     | · · ·     |         |          |          |           |
| ₿ RIP                                                    | VRRP Mei  | mber    |          |          |           |
|                                                          |           |         | _        |          |           |
| B HTTPS                                                  | VLAN ID   | Primary |          | VRIP     | DefaultIP |
| B SSH                                                    | 1         |         | 0        |          |           |
| 🖽 🧰 LLDP                                                 |           |         |          |          |           |
| Backup Configuration                                     | Save      |         |          |          |           |

There are several options for each VRRP Group and each VLAN:

| Label     | Description                                                          |  |  |  |
|-----------|----------------------------------------------------------------------|--|--|--|
| VRID      | Virtual Router ID, from 1 to 254.                                    |  |  |  |
| Priority  | Priority, from 1 to 254.                                             |  |  |  |
| AuthCode  | Password, 8 characters.                                              |  |  |  |
| Primary   | Check if Primary interface for a VRRP Group.                         |  |  |  |
| VRID      | Belongs to the VRRP Group with this ID. (Zero means no group.)       |  |  |  |
| VRIP      | Virtual Router IP.                                                   |  |  |  |
| DofoultIP | If this vlan get into backup state from master state, this interface |  |  |  |
| Deldulur  | would recover by this IP.                                            |  |  |  |
| Save      | Click to save changes.                                               |  |  |  |

# 5.1.9 HTTPS

You can configure HTTPS settings on the following page.

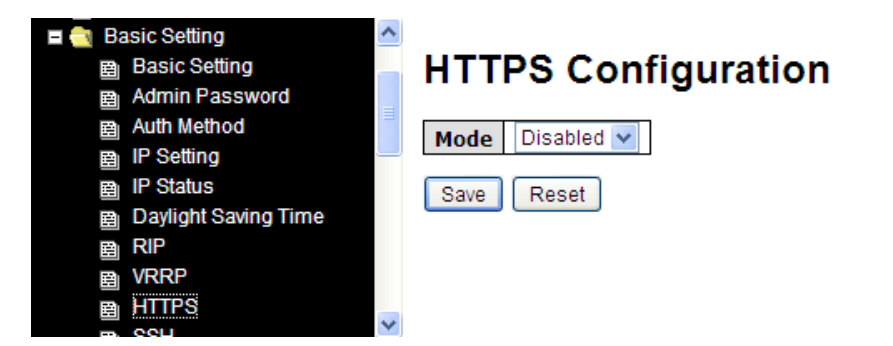

| Label | Description                                                      |  |  |  |
|-------|------------------------------------------------------------------|--|--|--|
| Mode  | Indicates the selected HTTPS mode. When the current              |  |  |  |
|       | connection is HTTPS, disabling HTTPS will automatically redirect |  |  |  |
|       | web browser to an HTTP connection. The modes are:                |  |  |  |
|       | Enabled: enable HTTPS.                                           |  |  |  |
|       | Disabled: disable HTTPS.                                         |  |  |  |
| Save  | Click to save changes                                            |  |  |  |
| Reset | Click to undo any changes made locally and revert to previously  |  |  |  |
|       | saved values.                                                    |  |  |  |

## 5.1.10 SSH

You can configure SSH settings on the following page.

| ■ 🤄 Basic Setting<br>Basic Setting<br>B Admin Password | SSH Configuration |
|--------------------------------------------------------|-------------------|
| B Auth Method ■ IP Setting                             | Mode Disabled V   |
|                                                        | Save Reset        |
|                                                        |                   |
| ·■ VRRP<br>■ HTTPS                                     |                   |
|                                                        |                   |
| Label                                                  | Description       |

|       | Indicates the selected SSH mode; either:                        |  |  |  |
|-------|-----------------------------------------------------------------|--|--|--|
| Mode  | Enabled: enable SSH.                                            |  |  |  |
|       | Disabled: disable SSH.                                          |  |  |  |
| Save  | Click to save changes.                                          |  |  |  |
| Deset | Click to undo any changes made locally and revert to previously |  |  |  |
| Reset | saved values.                                                   |  |  |  |

# 5.1.11 LLDP LLDP Configuration

This page lets you examine and configure LLDP port settings.

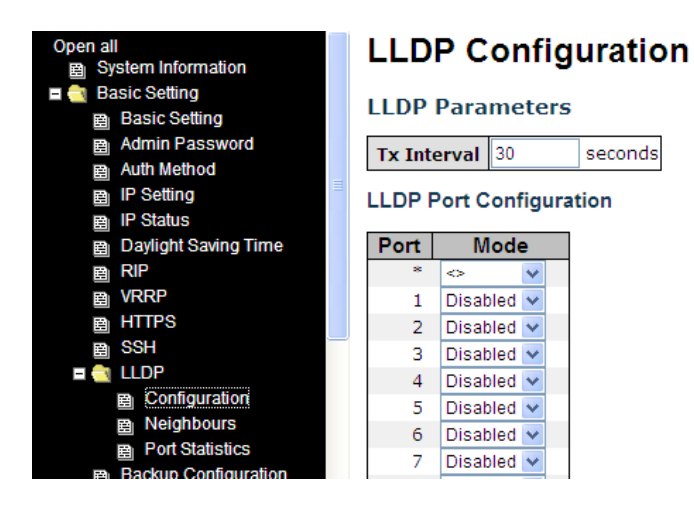

| Label       | Description                                                              |
|-------------|--------------------------------------------------------------------------|
|             | The switch periodically transmits LLDP frames to its neighbors for       |
| Tx Intonvol | having the network discovery information up-to-date.                     |
|             | The interval between each LLDP frame is determined by the Tx             |
|             | Interval value. Valid values are 5 - 32768 seconds.                      |
| Dort        | The switch port number to which the following settings will be           |
| Port        | applied.                                                                 |
|             | Indicates the selected LLDP mode                                         |
|             | <b>Rx only</b> : the switch will not send out LLDP information, but LLDP |
|             | information from its neighbors will be analyzed.                         |
|             | Tx only: the switch will drop LLDP information received from its         |
| Mode        | neighbors, but will send out LLDP information.                           |
|             | Disabled: the switch will not send out LLDP information, and will        |
|             | drop LLDP information received from its neighbors.                       |
|             | Enabled: the switch will send out LLDP information, and will             |
|             | analyze LLDP information received from its neighbors.                    |

#### **LLDP Neighbor Information**

This page provides a status overview for all LLDP neighbors. The following table contains information for each port on which an LLDP neighbor is detected. The columns include:

| LLOP<br>Configuration<br>Neighbours<br>Port Statistics | LLDP N | eighbou<br>Refresh         | r Infor | mation      |                     |              |            |
|--------------------------------------------------------|--------|----------------------------|---------|-------------|---------------------|--------------|------------|
| Backup Configuration                                   |        | LLDP Remote Device Summary |         |             |                     |              |            |
| Restore Configuration                                  |        |                            |         |             |                     |              |            |
| Opgrade Firmware                                       | Local  | Chassis                    | Port    | Port        | System              | System       | Management |
| DHCP Server                                            | Port   | ID                         | ID      | Description | Name                | Capabilities | Address    |
| Port Setting     Redundancy                            |        |                            |         | No neighbo  | our information fou | nd           |            |

| Label               | Description                                                           |  |  |
|---------------------|-----------------------------------------------------------------------|--|--|
| Local Port          | The port that you use to transmits and receives LLDP frames.          |  |  |
| Chaosia ID          | The identification number of the neighbor sending out the LLDP        |  |  |
| Chassis ID          | frames.                                                               |  |  |
| Remote Port ID      | The identification of the neighbor port                               |  |  |
| System Name         | The name advertised by the neighbor.                                  |  |  |
| Port Description    | The description of the port advertised by the neighbor.               |  |  |
|                     | Description of the neighbor's capabilities. The capabilities include: |  |  |
|                     | 1. Other                                                              |  |  |
|                     | 2. Repeater                                                           |  |  |
|                     | 3. Bridge                                                             |  |  |
|                     | 4. WLAN Access Point                                                  |  |  |
|                     | 5. Router                                                             |  |  |
| System Capabilities | 6. Telephone                                                          |  |  |
|                     | 7. DOCSIS Cable Device                                                |  |  |
|                     | 8. Station Only                                                       |  |  |
|                     | 9. Reserved                                                           |  |  |
|                     | When a capability is enabled, a (+) will be displayed. If the         |  |  |
|                     | capability is disabled, a (-) will be displayed.                      |  |  |
| Management          | The neighbor's address which can be used to help network              |  |  |
| Address             | management. This may contain the neighbor's IP address.               |  |  |
| Refresh             | Click to refresh the page immediately                                 |  |  |
| Auto rofrach        | Check to enable an automatic refresh of the page at regular           |  |  |
| Auto-refresh        | intervals                                                             |  |  |

#### **Port Statistics**

This page provides an overview of all LLDP traffic. Two types of counters are shown. Global counters will apply settings to the whole switch stack, while local counters will apply settings to specified switches.

| Open all<br>■ System Information<br>■ ■ Basic Setting<br>■ Admin Password<br>■ Admin Password<br>■ Admin Pasturg<br>■ IP Setting<br>■ IP Setting<br>■ IP Setting<br>■ IP Status<br>■ Daylight Saving Time<br>■ RIP<br>■ VRRP<br>■ VRRP<br>■ HTTPS | Auto-refresh<br>LLDP<br>Neighbour<br>Total Neig<br>Total Neig<br>Total Neig<br>Total Neig | Refresh<br>Global<br>entries were<br>hbours Entrie<br>hbours Entrie<br>hbours Entrie                                                                                                    | Clear<br>Counter<br>Counter<br>Iast changed<br>s Added<br>s Deleted<br>s Dropped<br>s Aged Out                                                                                                    | <b>'S</b><br><u>pal Counte</u><br>1970-01-0:                                                                       | ers<br>00:00:00+00:00<br>0<br>0<br>0                                                                                                    | (74264 secs. ago)                                                                                                    |                                                                                                    |                                                                                                    |                                                                                                    |
|----------------------------------------------------------------------------------------------------|-------------------------------------------------------------------------------------------|----------------------------------------------------------------------------------------------------|----------------------------------------------------------------------------------------------------|----------------------------------------------------------------------------------------------------|----------------------------------------------------------------------------------------------------|----------------------------------------------------------------------------------------------------|----------------------------------------------------------------------------------------------------|----------------------------------------------------------------------------------------------------|----------------------------------------------------------------------------------------------------|
| B SSH                                                                                                    | LLDP                                                                                      | Statistic                                                                                                    | s Local                                                                                                    | l Count                                                                                                    | ters                                                                                                    |                                                                                                    |                                                                                                    |                                                                                                    |                                                                                                    |
|                                                                                                    |                                                                                           |                                                                                                    |                                                                                                    |                                                                                                    |                                                                                                    |                                                                                                    |                                                                                                    |                                                                                                    |                                                                                                    |
|                                                                                                    |                                                                                           |                                                                                                    |                                                                                                    |                                                                                                    |                                                                                                    |                                                                                                    |                                                                                                    |                                                                                                    |                                                                                                    |
| E Configuration                                                                                                    | Local                                                                                     | Ту                                                                                                    | Dv                                                                                                    | Dv                                                                                                    | Frames                                                                                                    | TLVE                                                                                                    | TLVE                                                                                                    | Ora                                                                                                    | Δαο-                                                                                                    |
| Configuration                                                                                                    | Local                                                                                     | Tx<br>Frames                                                                                                    | Rx<br>Frames                                                                                                    | Rx                                                                                                    | Frames                                                                                                    | TLVs<br>Discarded                                                                                                    | TLVs<br>Uprecognized                                                                                                | Org.<br>Discarded                                                                                           | Age-                                                                                                    |
| <ul> <li>Configuration</li> <li>Neighbours</li> <li>Port Statistics</li> </ul>                                                                                                    | Local<br>Port                                                                             | Tx<br>Frames                                                                                                    | Rx<br>Frames                                                                                                    | Rx<br>Errors                                                                                                    | Frames<br>Discarded                                                                                                    | TLVs<br>Discarded                                                                                                    | TLVs<br>Unrecognized                                                                                                | Org.<br>Discarded                                                                                           | Age-<br>Outs                                                                                                |
| Configuration Reighbours Port Statistics Backup Configuration                                                                                                    | Local<br>Port                                                                             | Tx<br>Frames                                                                                                    | Rx<br>Frames                                                                                                    | Rx<br>Errors                                                                                                    | Frames<br>Discarded                                                                                                    | TLVs<br>Discarded                                                                                                    | TLVs<br>Unrecognized                                                                                                | Org.<br>Discarded                                                                                           | Age-<br>Outs                                                                                                |
| Configuration     Neighbours     PortStatistics     Backup Configuration     Restore Configuration                                                                                                    | Local<br>Port<br>1<br>2<br>3                                                              | Tx<br>Frames<br>0<br>0                                                                                                    | Rx<br>Frames<br>0<br>0                                                                                                    | Rx<br>Errors<br>0<br>0                                                                                             | Frames<br>Discarded<br>0<br>0                                                                                                    | TLVs<br>Discarded<br>0<br>0                                                                                                    | TLVs<br>Unrecognized<br>0<br>0                                                                                      | Org.<br>Discarded                                                                                           | Age-<br>Outs<br>0<br>0                                                                                      |
| Configuration     Neighbours     Port Statistics     Backup Configuration     Restore Configuration     Qupgrade Firmware                                                                                                    | Local<br>Port<br>1<br>2<br>3<br>4                                                         | <b>Tx</b><br>Frames<br>0<br>0<br>0<br>0                                                                                                    | <b>Rx</b><br>Frames<br>0<br>0<br>0<br>0                                                                                                    | <b>Rx</b><br>Errors<br>0<br>0<br>0<br>0                                                                            | Frames<br>Discarded<br>0<br>0<br>0<br>0                                                                                                    | TLVs<br>Discarded<br>0<br>0<br>0                                                                                                    | TLVs<br>Unrecognized<br>0<br>0<br>0<br>0                                                                            | Org.<br>Discarded<br>0<br>0<br>0<br>0                                                                       | Age-<br>Outs<br>0<br>0<br>0<br>0                                                                            |
| Configuration Reg Configuration Reg Neighbours Restors Configuration Restors Configuration Restors Configuration Restors Configuration Restors Configurate Firmware T COLCP Server                                                                | Local<br>Port<br>1<br>2<br>3<br>4<br>5                                                    | Tx           Frames           0           0           0           0           0           0           0           0           0                                                                                                    | <b>Rx</b><br>Frames<br>0<br>0<br>0<br>0<br>0                                                                                                    | <b>Rx</b><br>Errors<br>0<br>0<br>0<br>0<br>0                                                                       | Frames<br>Discarded<br>0<br>0<br>0<br>0<br>0                                                                                                    | TLVs<br>Discarded<br>0<br>0<br>0<br>0<br>0                                                                                                    | TLVs<br>Unrecognized<br>0<br>0<br>0<br>0<br>0                                                                       | Org.<br>Discarded<br>0<br>0<br>0<br>0<br>0                                                                  | Age-<br>Outs<br>0<br>0<br>0<br>0<br>0<br>0                                                                  |
|                                                                                                    | Local<br>Port<br>1<br>2<br>3<br>4<br>5<br>6                                               | Tx           Frames           0           0           0           0           0           0           0           0           0           0           0           0           0                                                                                                    | <b>Rx</b><br>Frames<br>0<br>0<br>0<br>0<br>0<br>0<br>0<br>0                                                                                                    | <b>Rx</b><br>Errors<br>0<br>0<br>0<br>0<br>0<br>0<br>0                                                             | Frames<br>Discarded<br>0<br>0<br>0<br>0<br>0<br>0<br>0                                                                                                    | TLVs<br>Discarded<br>0<br>0<br>0<br>0<br>0<br>0<br>0                                                                                                    | TLVs<br>Unrecognized<br>0<br>0<br>0<br>0<br>0<br>0<br>0<br>0                                                        | Org.<br>Discarded<br>0<br>0<br>0<br>0<br>0<br>0<br>0                                                        | Age-<br>Outs<br>0<br>0<br>0<br>0<br>0<br>0<br>0                                                             |
|                                                                                                    | Local<br>Port<br>1<br>2<br>3<br>4<br>5<br>6<br>7                                          | Tx           Frames           0           0           0           0           0           0           0           0           0           0           0           0           0           0           0           0           0           0           0                                                                         | <b>Rx</b><br>Frames<br>0<br>0<br>0<br>0<br>0<br>0<br>0<br>0<br>0<br>0                                                                                                    | <b>Rx</b><br>Errors<br>0<br>0<br>0<br>0<br>0<br>0<br>0<br>0<br>0                                                   | Frames<br>Discarded<br>0<br>0<br>0<br>0<br>0<br>0<br>0<br>0<br>0                                                                                                    | TLVs           Discarded           0           0           0           0           0           0           0           0           0           0           0           0           0           0           0           0           0           0           0                                     | TLVs<br>Unrecognized<br>0<br>0<br>0<br>0<br>0<br>0<br>0<br>0<br>0                                                   | Org.<br>Discarded<br>0<br>0<br>0<br>0<br>0<br>0<br>0<br>0                                                   | Age-<br>Outs<br>0<br>0<br>0<br>0<br>0<br>0<br>0<br>0<br>0                                                   |
| Configuration     Neighbours     Port Statistics     Backup Configuration     Beckup Configuration     Beckup Configuration     Upgrade Firmware     DHCP Server     Port Setting     Redundancy     VNN                                          | Local<br>Port<br>1<br>2<br>3<br>4<br>5<br>6<br>7<br>8                                     | Tx           Frames           0           0           0           0           0           0           0           0           0           0           0           0           0           0           0           0           0           0           0           0                                                             | <b>Rx</b><br>Frames<br>0<br>0<br>0<br>0<br>0<br>0<br>0<br>0<br>0<br>0<br>0                                                                                                    | <b>Rx</b><br>Errors<br>0<br>0<br>0<br>0<br>0<br>0<br>0<br>0<br>0<br>0<br>0                                         | Frames           Discarded           0           0           0           0           0           0           0           0           0           0           0           0           0           0           0           0                                                                         | TLVs           Discarded           0           0           0           0           0           0           0           0           0           0           0           0           0           0                                                                                                 | TLVs<br>Unrecognized<br>0<br>0<br>0<br>0<br>0<br>0<br>0<br>0<br>0<br>0<br>0<br>0<br>0<br>0<br>0<br>0<br>0           | Org.<br>Discarded<br>0<br>0<br>0<br>0<br>0<br>0<br>0<br>0<br>0<br>0                                         | Age-<br>Outs<br>0<br>0<br>0<br>0<br>0<br>0<br>0<br>0<br>0<br>0<br>0<br>0                                    |
|                                                                                                    | Local<br>Port<br>1<br>2<br>3<br>4<br>5<br>6<br>7<br>7<br>8<br>9                           | Tx           Frames           0           0           0           0           0           0           0           0           0           0           0           0           0           0           0           0           0           0           0           0           0           0           0           0           0 | <b>Rx</b><br><b>Frames</b><br>0<br>0<br>0<br>0<br>0<br>0<br>0<br>0<br>0<br>0<br>0<br>0<br>0                                                                                                    | <b>Rx</b><br>Errors<br>0<br>0<br>0<br>0<br>0<br>0<br>0<br>0<br>0<br>0                                              | Frames           Discarded           0           0           0           0           0           0           0           0           0           0           0           0           0           0           0           0           0                                                             | TLVs<br>Discarded<br>0<br>0<br>0<br>0<br>0<br>0<br>0<br>0<br>0<br>0                                                                                                    | TLVs<br>Unrecognized<br>0<br>0<br>0<br>0<br>0<br>0<br>0<br>0<br>0<br>0<br>0<br>0<br>0<br>0<br>0<br>0<br>0<br>0<br>0 | Org.<br>Discarded<br>0<br>0<br>0<br>0<br>0<br>0<br>0<br>0<br>0<br>0<br>0                                    | Age-<br>Outs<br>0<br>0<br>0<br>0<br>0<br>0<br>0<br>0<br>0<br>0<br>0<br>0<br>0                               |
|                                                                                                    | Local<br>Port<br>1<br>2<br>3<br>4<br>5<br>6<br>7<br>7<br>8<br>9<br>10                     | Tx           Frames           0           0           0           0           0           0           0           0           0           0           0           0           0           0           0           0           0           0           0                                                                         | <b>Rx</b><br>Frames<br>0<br>0<br>0<br>0<br>0<br>0<br>0<br>0<br>0<br>0<br>0<br>0<br>0<br>0                                                                                                    | Rx<br>Errors<br>0<br>0<br>0<br>0<br>0<br>0<br>0<br>0<br>0<br>0<br>0<br>0<br>0<br>0<br>0                            | Frames           Discarded           0           0           0           0           0           0           0           0           0           0           0           0           0           0           0           0           0           0           0           0           0           0 | TLVs           Discarded           0           0           0           0           0           0           0           0           0           0           0           0           0           0           0           0           0           0           0           0           0           0 | TLV5<br>Unrecognized<br>0<br>0<br>0<br>0<br>0<br>0<br>0<br>0<br>0<br>0<br>0<br>0<br>0<br>0<br>0<br>0<br>0<br>0<br>0 | Org.<br>Discarded<br>0<br>0<br>0<br>0<br>0<br>0<br>0<br>0<br>0<br>0<br>0<br>0<br>0<br>0                     | Age-<br>Outs<br>0<br>0<br>0<br>0<br>0<br>0<br>0<br>0<br>0<br>0<br>0<br>0<br>0<br>0<br>0<br>0                |
|                                                                                                    | Local<br>Port<br>1<br>2<br>3<br>4<br>5<br>6<br>7<br>8<br>9<br>10<br>11                    | Tx           Frames           0           0           0           0           0           0           0           0           0           0           0           0           0           0           0           0           0           0           0           0           0           0           0           0             | Rx           Frames           0           0           0           0           0           0           0           0           0           0           0           0           0           0           0           0           0           0           0           0           0           0           0 | <b>Rx</b><br>Errors<br>0<br>0<br>0<br>0<br>0<br>0<br>0<br>0<br>0<br>0<br>0<br>0<br>0<br>0<br>0<br>0<br>0<br>0<br>0 | Frames           Discarded           0           0           0           0           0           0           0           0           0           0           0           0           0           0           0           0           0           0           0           0           0             | TLVs<br>Discarded<br>0<br>0<br>0<br>0<br>0<br>0<br>0<br>0<br>0<br>0<br>0<br>0<br>0<br>0<br>0<br>0<br>0<br>0                                                                                                    | TLVs<br>Unrecognized<br>0<br>0<br>0<br>0<br>0<br>0<br>0<br>0<br>0<br>0<br>0<br>0<br>0<br>0<br>0<br>0<br>0<br>0<br>0 | Org.<br>Discarded<br>0<br>0<br>0<br>0<br>0<br>0<br>0<br>0<br>0<br>0<br>0<br>0<br>0<br>0<br>0<br>0<br>0<br>0 | Age-<br>Outs<br>0<br>0<br>0<br>0<br>0<br>0<br>0<br>0<br>0<br>0<br>0<br>0<br>0<br>0<br>0<br>0<br>0<br>0<br>0 |

#### **Global Counters**

| Label                | Description                                                     |  |
|----------------------|-----------------------------------------------------------------|--|
| Neighbor entries     | Shows the time when the last entry was deleted or added         |  |
| were last changed at | Shows the time when the last entry was deleted of added.        |  |
| Total Neighbors      | Shows the number of new entries added since switch repeat       |  |
| Entries Added        | Shows the number of new entites added since switch reboot.      |  |
| Total Neighbors      | Shows the number of new entries delated since quitch report     |  |
| Entries Deleted      | Shows the number of new entries deleted since switch rebool     |  |
| Total Neighbors      | Shows the number of LLDD frames drapped due to full entry table |  |
| Entries Dropped      | Shows the number of LLDP frames dropped due to full entry       |  |
| Total Neighbors      | Shows the number of entries deleted due to expired time to live |  |
| Entries Aged Out     | Snows the number of entries deleted due to expired time-to-li   |  |

#### **Local Counters**

| Label      | Description                                        |
|------------|----------------------------------------------------|
| Local Port | The port that receives or transmits LLDP frames.   |
| Tx Frames  | The number of LLDP frames transmitted on the port. |
| Rx Frames  | The number of LLDP frames received on the port.    |

| Rx Errors                                                           | The number of received LLDP frames containing errors.                                                                                                    |  |  |  |  |
|---------------------------------------------------------------------|----------------------------------------------------------------------------------------------------|--|--|--|--|
| Frames Discarded                                                    | If a port receives an LLDP frame, and the switch's internal table is                                                                                                    |  |  |  |  |
|                                                                     | full, the LLDP frame will be counted and discarded. This situation                                                                                                    |  |  |  |  |
|                                                                     | is known as "too many neighbors" in the LLDP standard. LLDP                                                                                                    |  |  |  |  |
|                                                                     | frames require a new entry in the table if Chassis ID or Remote                                                                                                    |  |  |  |  |
|                                                                     | Port ID is not included in the table. Entries are removed from the                                                                                                    |  |  |  |  |
|                                                                     | table when a given port links down, an LLDP shutdown frame is                                                                                                    |  |  |  |  |
|                                                                     | received, or when the entry ages out.                                                                                                    |  |  |  |  |
| TLVs Discarded                                                      | Each LLDP frame can contain multiple pieces of information,                                                                                                    |  |  |  |  |
|                                                                     | known as TLVs (Type Length Value). If a TLV is malformed, it will                                                                                                    |  |  |  |  |
|                                                                     | be counted and discarded.                                                                                                    |  |  |  |  |
|                                                                     |                                                                                                    |  |  |  |  |
| TLVs Unrecognized                                                   | The number of well-formed TLVs, but with an unknown type value                                                                                                    |  |  |  |  |
| TLVs Unrecognized<br>Org. Discarded                                 | The number of well-formed TLVs, but with an unknown type value<br>The number of organizationally TLVs received                                                                                                    |  |  |  |  |
| TLVs Unrecognized<br>Org. Discarded                                 | The number of well-formed TLVs, but with an unknown type value<br>The number of organizationally TLVs received<br>Each LLDP frame contains information about how long the LLDP                                                                                                    |  |  |  |  |
| TLVs Unrecognized<br>Org. Discarded                                 | The number of well-formed TLVs, but with an unknown type value<br>The number of organizationally TLVs received<br>Each LLDP frame contains information about how long the LLDP<br>information is valid (age-out time). If no new LLDP frame is                                                                                                    |  |  |  |  |
| TLVs Unrecognized<br>Org. Discarded<br>Age-Outs                     | The number of well-formed TLVs, but with an unknown type value<br>The number of organizationally TLVs received<br>Each LLDP frame contains information about how long the LLDP<br>information is valid (age-out time). If no new LLDP frame is<br>received during the age-out time, the LLDP information is                                                                                                    |  |  |  |  |
| TLVs Unrecognized<br>Org. Discarded<br>Age-Outs                     | The number of well-formed TLVs, but with an unknown type value<br>The number of organizationally TLVs received<br>Each LLDP frame contains information about how long the LLDP<br>information is valid (age-out time). If no new LLDP frame is<br>received during the age-out time, the LLDP information is<br>removed and the value of the age-out counter is incremented.                                                                                                    |  |  |  |  |
| TLVs Unrecognized<br>Org. Discarded<br>Age-Outs<br>Refresh          | The number of well-formed TLVs, but with an unknown type value<br>The number of organizationally TLVs received<br>Each LLDP frame contains information about how long the LLDP<br>information is valid (age-out time). If no new LLDP frame is<br>received during the age-out time, the LLDP information is<br>removed and the value of the age-out counter is incremented.<br>Click to refresh the page immediately.                                                                                                    |  |  |  |  |
| TLVs Unrecognized<br>Org. Discarded<br>Age-Outs<br>Refresh          | The number of well-formed TLVs, but with an unknown type value<br>The number of organizationally TLVs received<br>Each LLDP frame contains information about how long the LLDP<br>information is valid (age-out time). If no new LLDP frame is<br>received during the age-out time, the LLDP information is<br>removed and the value of the age-out counter is incremented.<br>Click to refresh the page immediately.<br>Click to clear the local counters. All counters (including global                                                                                                    |  |  |  |  |
| TLVs Unrecognized<br>Org. Discarded<br>Age-Outs<br>Refresh<br>Clear | The number of well-formed TLVs, but with an unknown type value<br>The number of organizationally TLVs received<br>Each LLDP frame contains information about how long the LLDP<br>information is valid (age-out time). If no new LLDP frame is<br>received during the age-out time, the LLDP information is<br>removed and the value of the age-out counter is incremented.<br>Click to refresh the page immediately.<br>Click to clear the local counters. All counters (including global<br>counters) are cleared upon reboot.                                                                |  |  |  |  |
| TLVs Unrecognized<br>Org. Discarded<br>Age-Outs<br>Refresh<br>Clear | The number of well-formed TLVs, but with an unknown type value<br>The number of organizationally TLVs received<br>Each LLDP frame contains information about how long the LLDP<br>information is valid (age-out time). If no new LLDP frame is<br>received during the age-out time, the LLDP information is<br>removed and the value of the age-out counter is incremented.<br>Click to refresh the page immediately.<br>Click to clear the local counters. All counters (including global<br>counters) are cleared upon reboot.<br>Check to enable an automatic refresh of the page at regular |  |  |  |  |

## 5.1.12 Backup (Save) Configurations

You can save or view switch configurations. The configuration file is in XML format.

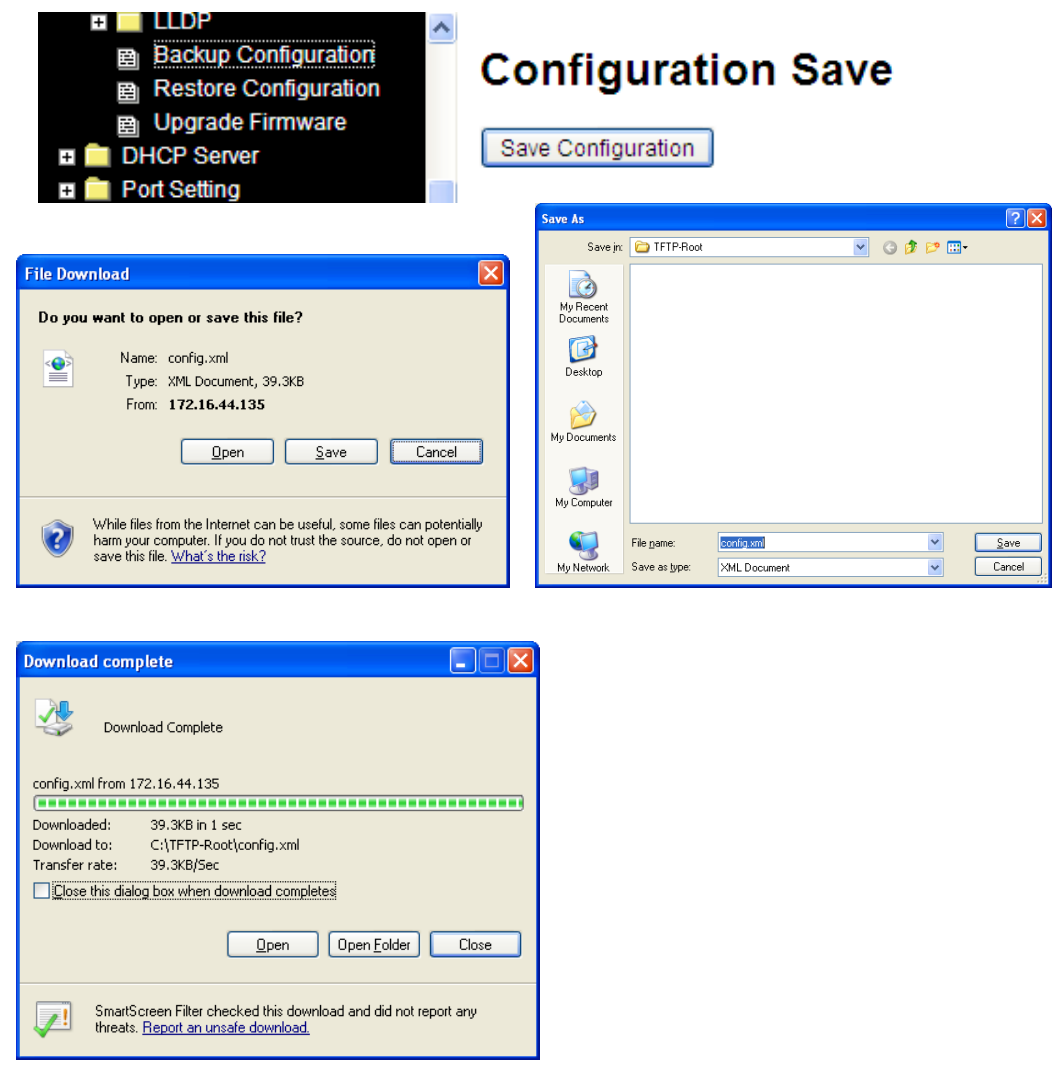

An example of a saved config.xml file is shown below:

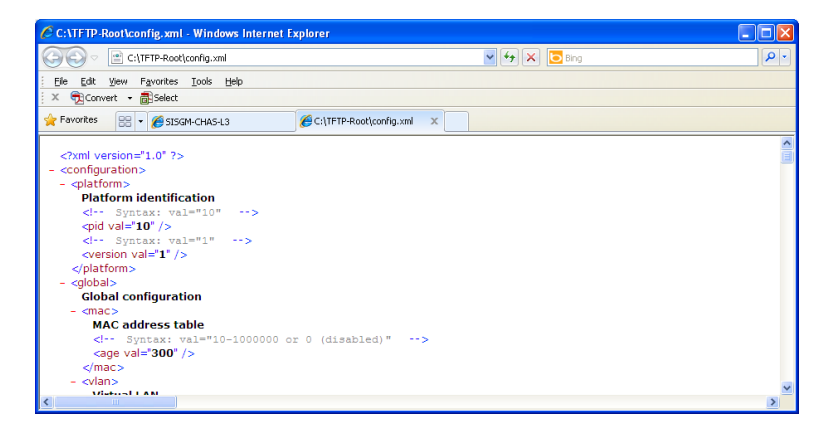

### 5.1.13 Restore Configuration

You can load the switch configuration. The configuration file is in XML format with a hierarchy of

tags

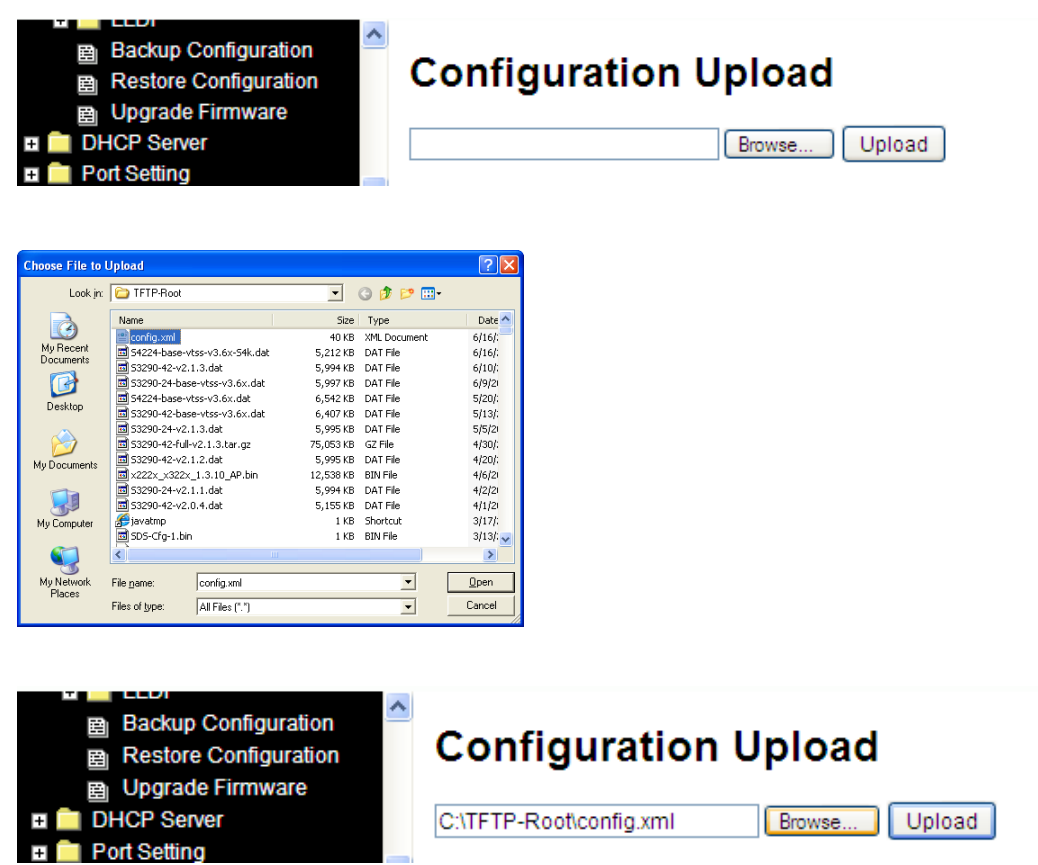

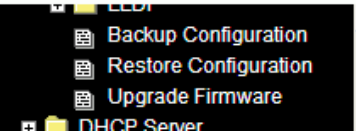

# Configuration upload done

## 5.1.14 Upgrade Firmware

This page lets you update the switch firmware. After the software image is uploaded, a page announces that the firmware update is initiated. After about a minute, the firmware is updated and the switch restarts. **Note**: The Layer 2 switch is NOT upgradeable to Layer 3.

**Warning**: While the firmware is being updated, Web access appears to be defunct. The front LED flashes Green at a frequency of 10 Hz while the firmware update is in progress.

Do not restart or power off the device at this time or the switch may fail to function afterwards.

Browse to the location of a software image and click the Upload button.

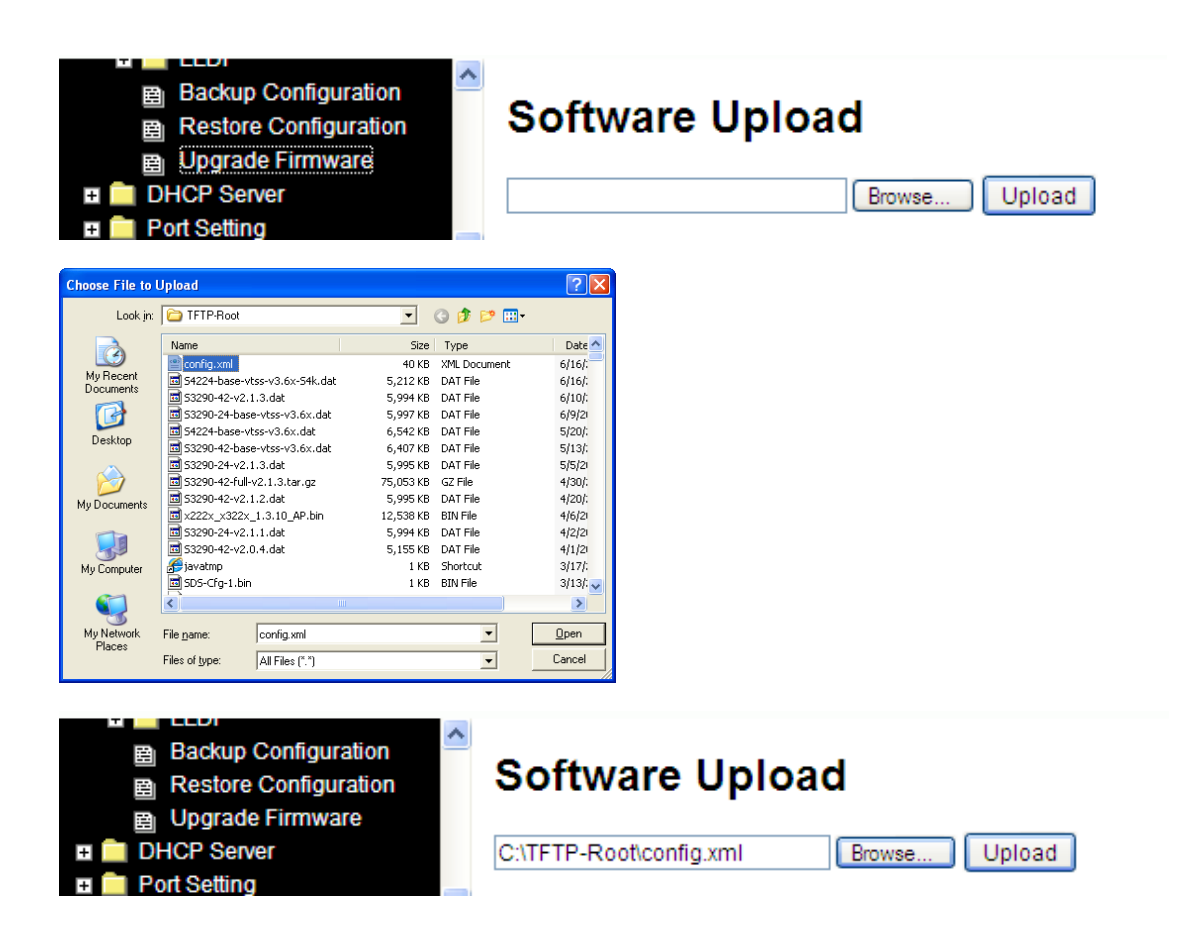

# 5.2 DHCP Server

The switch provides DHCP server functions. By enabling DHCP, the switch will become a DHCP server and dynamically assigns IP addresses and related IP information to network clients.

# 5.2.1 Basic Settings

This page lets you set up DHCP settings for the switch. You can check the **Enabled** checkbox to activate the function. Once the box is checked, you can enter information in each field.

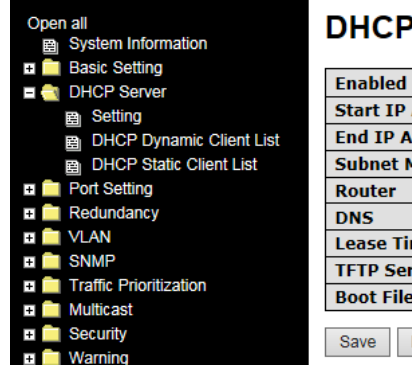

### **DHCP Server Configuration**

| Enabled           | $\checkmark$  |  |  |  |
|-------------------|---------------|--|--|--|
| Start IP Address  | 192.168.1.100 |  |  |  |
| End IP Address    | 192.168.1.200 |  |  |  |
| Subnet Mask       | 255.255.255.0 |  |  |  |
| Router            | 192.168.1.254 |  |  |  |
| DNS               | 192.168.1.254 |  |  |  |
| Lease Time (sec.) | 86400         |  |  |  |
| TFTP Server       | 192.168.1.30  |  |  |  |
| Boot File Name    |               |  |  |  |
|                   |               |  |  |  |
| Save Reset        |               |  |  |  |

| Label            | Description                               |
|------------------|-------------------------------------------|
| Enabled          | Enable/Disable DHCP server.               |
| Start IP Address | The start IP address of IP pool.          |
| End IP Address   | The end IP address of IP pool.            |
| Subnet Mask      | The subnet mask.                          |
| Router           | The IP address of gateway.                |
| DNS              | The IP address of Domain Name Server.     |
| Lease Time       | Lease timer counted in seconds.           |
| TFTP Server      | The IP address of TFTP Sever (Option 66). |
| Boot File Name   | The name of Boot File (Option 67).        |

### 5.2.2 DHCP Dynamic Client List

When DHCP server functions are activated, the switch will collect DHCP client information and display it in the following table. A DHCP server can automatically assign an IP address to a DHCP client.

| Open all                             | DHCP Dynamic Client List |             |          |                    |               |               |
|--------------------------------------|--------------------------|-------------|----------|--------------------|---------------|---------------|
| System Information                   | Brier Bynamie enem List  |             |          |                    |               |               |
| 🗉 🧰 Basic Setting                    | No                       | Select      | Type     | MAC Address        | IP Address    | Surplus Lease |
| E 🔄 DHCP Server                      |                          |             |          | 70-70-01-df-40-ch  | 102.160.1.100 |               |
| Setting                              | 1                        |             | dynamic  | /e-/a-91-01-40-cb  | 192.108.1.100 | U             |
| B DHCP Dynamic Client List           | 2                        |             | dynamic  | 7e-7a-91-df-40-cc  | 192.168.1.101 | 0             |
| DHCP Static Client List              | 3                        |             | dynamic  | b8-6b-23-c5-25-87  | 192.168.1.102 | 0             |
| 🗉 🧰 Port Setting                     | 4                        |             | dynamic  | b4-b5-2f-cf-85-50  | 192.168.1.103 | 0             |
| Redundancy                           | 5                        |             | dynamic  | b8-6b-23-34-22-27  | 192.168.1.104 | 0             |
|                                      | 6                        |             | dynamic  | b8-6b-23-af-38-77  | 192.168.1.105 | 0             |
| Traffic Prioritization     Multicast | Selec                    | t/Clear All | Add to s | tatic Table Delete |               |               |

| Label               | Description                             |
|---------------------|-----------------------------------------|
| No.                 | Client list number.                     |
| Select              | Check to select device.                 |
| Туре                | The type of client (Dynamic or Static). |
| MAC Address         | The MAC Address of client.              |
| IP Address          | The IP address of client.               |
| Surplus Lease       | The surplus Lease time.                 |
| Select/Clear All    | Select all or Clear all check boxes.    |
| Add to static Table | Add selected device(s) to static table. |
| Delete              | Delete selected device(s) from table.   |
### 5.2.3 DHCP Static Client List

You can assign a specific IP address within the dynamic IP range to a specific port. When a device is connected to the port and requests for dynamic IP assigning, the switch will assign the IP address that has previously been assigned to the connected device.

| Open all<br>System Information                           | DHO          | CP CI             | ient L       | ist               |               |               |
|----------------------------------------------------------|--------------|-------------------|--------------|-------------------|---------------|---------------|
| Basic Setting     DHCP Server     Setting                | MAC<br>IP Ac | Address<br>Idress |              |                   |               |               |
| B DHCP Dynamic Client List     B DHCP Static Client List | Add a        | s Static          |              |                   |               |               |
| Port Setting                                             | No.          | Select            | Type         | MAC Address       | IP Address    | Surplus Lease |
| Redundancy                                               | 1            |                   | dynamic      | 7e-7a-91-df-40-cb | 192.168.1.100 | 0             |
| E 🔲 VLAN                                                 | 2            |                   | dynamic      | 7e-7a-91-df-40-cc | 192.168.1.101 | 0             |
| 🗉 🧰 SNMP                                                 | 3            |                   | dynamic      | b8-6b-23-c5-25-87 | 192.168.1.102 | 0             |
| Traffic Prioritization                                   | 4            |                   | dynamic      | b4-b5-2f-cf-85-50 | 192.168.1.103 | 0             |
| 🗉 🧰 Multicast                                            | 5            |                   | dynamic      | b8-6b-23-34-22-27 | 192.168.1.104 | 0             |
| 🗉 🧰 Security                                             | 6            |                   | dynamic      | b8-6b-23-af-38-77 | 192.168.1.105 | 0             |
| <ul> <li>Marning</li> <li>Monitor and Diag</li> </ul>    | Delete       | e Seleo           | ct/Clear All | ]                 |               |               |

| Label            | Description                                      |
|------------------|--------------------------------------------------|
| MAC Address      | Enter the MAC Address of client.                 |
| IP Address       | Enter the IP address of client.                  |
| No.              | The instance number for this line.               |
| Select           | Select device.                                   |
| Туре             | The type of client (dynamic or static).          |
| MAC Address      | Enter the MAC Address of client (12 characters). |
| IP Address       | Displays the IP address of client.               |
| Surplus Lease    | Displays the surplus Lease time.                 |
| Select/Clear All | Click to Select or Clear all check boxes.        |
| Delete           | Delete the selected entry.                       |
| Add as Static    | Click to add a Static entry to the static table. |

### 5.2.4 DHCP Relay

DHCP relay is used to forward and transfer DHCP messages between the clients and the server when they are not in the same subnet domain. You can configure the function in this page.

# DHCP Relay Configuration

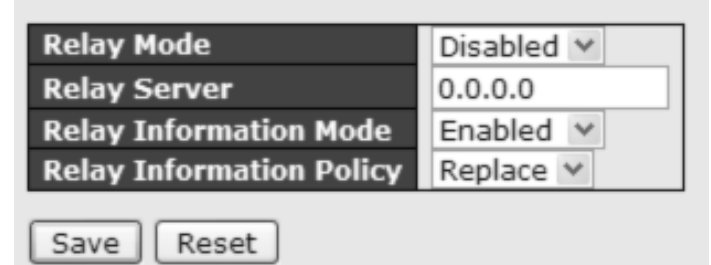

| Label                  | Description                                                   |  |  |  |  |  |  |  |
|------------------------|---------------------------------------------------------------|--|--|--|--|--|--|--|
| Relay Mode             | Indicates the existing DHCP relay mode. The modes include:    |  |  |  |  |  |  |  |
|                        | Enabled: activate DHCP relay. When DHCP relay is enabled,     |  |  |  |  |  |  |  |
|                        | the agent forwards and transfers DHCP messages between        |  |  |  |  |  |  |  |
|                        | the clients and the server when they are not in the same      |  |  |  |  |  |  |  |
|                        | subnet domain to prevent the DHCP broadcast message from      |  |  |  |  |  |  |  |
|                        | flooding for security considerations.                         |  |  |  |  |  |  |  |
|                        | Disabled: disable DHCP relay                                  |  |  |  |  |  |  |  |
| Relay Server           | Indicates the DHCP relay server IP address. A DHCP relay      |  |  |  |  |  |  |  |
|                        | agent is used to forward and transfer DHCP messages           |  |  |  |  |  |  |  |
|                        | between the clients and the server when they are not in the   |  |  |  |  |  |  |  |
|                        | same subnet domain.                                           |  |  |  |  |  |  |  |
| Relay Information Mode | Indicates the existing DHCP relay information mode. The       |  |  |  |  |  |  |  |
|                        | format of DHCP option 82 circuit ID format is                 |  |  |  |  |  |  |  |
|                        | "[vlan_id][module_id][port_no]". The first four characters    |  |  |  |  |  |  |  |
|                        | represent the VLAN ID, and the fifth and sixth characters are |  |  |  |  |  |  |  |
|                        | the module ID. In stand-alone devices, the module ID always   |  |  |  |  |  |  |  |
|                        | equals to 0; in stacked devices, it means switch ID. The last |  |  |  |  |  |  |  |
|                        | two characters are the port number. For example, "00030108"   |  |  |  |  |  |  |  |
|                        | means the DHCP message received form VLAN ID 3, switch        |  |  |  |  |  |  |  |
|                        | ID 1, and port No. 8. The option 82 remote ID value equals to |  |  |  |  |  |  |  |
|                        | the switch MAC address.                                       |  |  |  |  |  |  |  |

|                          | The modes include:                                             |  |  |  |  |  |  |
|--------------------------|----------------------------------------------------------------|--|--|--|--|--|--|
|                          | Enabled: activate DHCP relay information. When DHCP relay      |  |  |  |  |  |  |
|                          | information is enabled, the agent inserts specific information |  |  |  |  |  |  |
|                          | (option 82) into a DHCP message when forwarding to a DHCP      |  |  |  |  |  |  |
|                          | server and removes it from a DHCP message when                 |  |  |  |  |  |  |
|                          | transferring to a DHCP client. It only works when DHCP relay   |  |  |  |  |  |  |
|                          | mode is enabled.                                               |  |  |  |  |  |  |
|                          | Disabled: disable DHCP relay information                       |  |  |  |  |  |  |
| Relay Information Policy | Indicates the policies to be enforced when receiving DHCP      |  |  |  |  |  |  |
|                          | relay information. When DHCP relay information mode is         |  |  |  |  |  |  |
|                          | enabled, if the agent receives a DHCP message that already     |  |  |  |  |  |  |
|                          | contains relay agent information, it will enforce the policy.  |  |  |  |  |  |  |
|                          | The Replace option is invalid when relay information mode is   |  |  |  |  |  |  |
|                          | disabled. The policies includes:                               |  |  |  |  |  |  |
|                          | Replace: replace the original relay information when a DHCP    |  |  |  |  |  |  |
|                          | message containing the information is received.                |  |  |  |  |  |  |
|                          | Keep: keep the original relay information when a DHCP          |  |  |  |  |  |  |
|                          | message containing the information is received.                |  |  |  |  |  |  |
|                          | Drop: drop the package when a DHCP message containing          |  |  |  |  |  |  |
|                          | the information is received.                                   |  |  |  |  |  |  |

DHCP Relay Statistics shows the information of relayed packet of the switch.

| Auto-refresh 🗌 Refresh Clear |                       |                           |                                       |                                  |                                 |                              |                                |  |
|------------------------------|-----------------------|---------------------------|---------------------------------------|----------------------------------|---------------------------------|------------------------------|--------------------------------|--|
| DHCP R                       | DHCP Relay Statistics |                           |                                       |                                  |                                 |                              |                                |  |
| Server Sta                   | atistics              |                           |                                       |                                  |                                 |                              |                                |  |
| Transmit<br>to<br>Server     | Transmit<br>Error     | Receive<br>from<br>Server | Receive<br>Missing<br>Agent<br>Option | Receive<br>Missing<br>Circuit ID | Receive<br>Missing<br>Remote ID | Receive<br>Bad<br>Circuit ID | Receive<br>Bad<br>Remote<br>ID |  |
| 0                            | 0                     | 0                         | 0                                     | 0                                | 0                               | 0                            | 0                              |  |

| Label                 | Description                                                  |
|-----------------------|--------------------------------------------------------------|
| Transmit to Sever     | The number of packets relayed from the client to the server  |
| Transmit Error        | The number of packets with errors when being sent to clients |
| Receive from Server   | The number of packets received from the server               |
| Receive Missing Agent | The number of packets received without agent information     |

| Option                         |                                                          |  |  |  |  |  |
|--------------------------------|----------------------------------------------------------|--|--|--|--|--|
| <b>Receive Missing Circuit</b> | The number of packets received with Circuit ID           |  |  |  |  |  |
| ID                             |                                                          |  |  |  |  |  |
| Receive Missing Remote         | The number of packets received with the Remote ID option |  |  |  |  |  |
| ID                             | missing.                                                 |  |  |  |  |  |
| Receive Bad Circuit ID         | The number of packets whose Circuit ID do not match the  |  |  |  |  |  |
|                                | known circuit ID                                         |  |  |  |  |  |
| Receive Bad Remote ID          | The number of packets whose Remote ID do not match the   |  |  |  |  |  |
|                                | known Remote ID                                          |  |  |  |  |  |

### **DHCP Client Statistics**

| Client Sta            | tistics           |                        |                         |                         |                      |                      |
|-----------------------|-------------------|------------------------|-------------------------|-------------------------|----------------------|----------------------|
| Transmit<br>to Client | Transmit<br>Error | Receive<br>from Client | Receive<br>Agent Option | Replace<br>Agent Option | Keep<br>Agent Option | Drop<br>Agent Option |
| 0                     | 0                 | 0                      | 0                       | 0                       | 0                    | 0                    |

| Label                | Description                                                  |  |  |  |  |  |
|----------------------|--------------------------------------------------------------|--|--|--|--|--|
| Transmit to Client   | The number of packets relayed from the server to the client  |  |  |  |  |  |
| Transmit Error       | The number of packets with errors when being sent to servers |  |  |  |  |  |
| Receive from Client  | The number of packets received from the server               |  |  |  |  |  |
| Receive Agent Option | The number of received packets containing relay agent        |  |  |  |  |  |
|                      | information                                                  |  |  |  |  |  |
| Replace Agent Option | The number of packets replaced when received messages        |  |  |  |  |  |
|                      | contain relay agent information.                             |  |  |  |  |  |
| Keep Agent Option    | The number of packets whose relay agent information is       |  |  |  |  |  |
|                      | retained                                                     |  |  |  |  |  |
| Drop Agent Option    | The number of packets dropped when received messages         |  |  |  |  |  |
|                      | contain relay agent information.                             |  |  |  |  |  |

# 5.3 Port Setting

Port Setting lets you manage individual ports of the switch, including traffic, power, and trunks.

### 5.3.1 Port Control

This page shows current port configurations. Ports can also be configured here.

| Open all <ul> <li>Bystem Information</li> </ul> | Port                    | t Co                              | nfigura | ation                |   |  |       |                |                      |     |
|-------------------------------------------------|-------------------------|-----------------------------------|---------|----------------------|---|--|-------|----------------|----------------------|-----|
| Basic Setting                                   | Refres                  | sh                                |         |                      |   |  |       |                |                      |     |
| DHCP Server                                     | Speed Maximum Excessive |                                   |         |                      |   |  |       | <b>e</b>       |                      |     |
| Port Control                                    | Port                    | Link Current Configured Frame Siz |         |                      |   |  |       | Collision Mode |                      |     |
| 🗉 🦲 Port Trunk                                  | *                       |                                   |         | <ul> <li></li> </ul> | ~ |  | 10056 |                | <ul> <li></li> </ul> | ~   |
| Loop Protection                                 | 1                       |                                   | Down    | Disabled             | ~ |  | 10056 |                |                      |     |
| Redundancy                                      | 2                       |                                   | Down    | Disabled             | ~ |  | 10056 |                |                      |     |
|                                                 | 3                       |                                   | Down    | Disabled             | ~ |  | 10056 |                |                      |     |
| Traffic Prioritization                          | 4                       |                                   | Down    | Disabled             | ~ |  | 10056 |                |                      |     |
| multicast                                       | 5                       |                                   | Down    | Disabled             | ~ |  | 10056 |                |                      |     |
| 🗉 🧰 Security                                    | 6                       |                                   | Down    | Disabled             |   |  | 10056 |                |                      |     |
| 🗉 🧰 Warning                                     | 7                       |                                   | Down    | Disabled             | • |  | 10056 |                |                      |     |
| 🖽 🚞 Monitor and Diag                            | · ·                     |                                   | Down    | Disabled             | • |  | 10050 |                |                      |     |
| Synchronization                                 | 8                       | -                                 | Down    | Disabled             | ~ |  | 10056 |                |                      |     |
| Factory Default                                 | 9                       |                                   | 100fdx  | Auto                 | * |  | 10056 |                | Discare              | d 🛩 |
| System Reboot                                   | 10                      |                                   | Down    | Auto                 | V |  | 10056 |                | Discard              | d 🗸 |

The Port Configuration table parameters are described below.

| Label              | Description                                                               |
|--------------------|---------------------------------------------------------------------------|
| Port               | The switch port number to which the following settings will be applied.   |
| Link               | The current link state is shown by different colors. Green indicates the  |
| LINK               | link is up and red means the link is down.                                |
| Current Link Speed | Indicates the current link speed of the port.                             |
|                    | Select an available link speed for the switch port. Only speeds supported |
|                    | by the specific port are shown. Selections are:                           |
|                    | <b>Disabled</b> - Disables the switch port operation.                     |
|                    | Auto - Port auto negotiating speed with the link partner and selects the  |
| Configurad Link    | highest speed that is compatible with the link partner.                   |
| Spood              | <b>10Mbps HDX</b> - Forces the cu port in 10Mbps half duplex mode.        |
| Speed              | <b>10Mbps FDX</b> - Forces the cu port in 10Mbps full duplex mode.        |
|                    | <b>100Mbps HDX</b> - Forces the cu port in 100Mbps half duplex mode.      |
|                    | <b>100Mbps FDX</b> - Forces the cu port in 100Mbps full duplex mode.      |
|                    | 1Gbps FDX - Forces the port in 1Gbps full duplex                          |
|                    | 2.5Gbps FDX - Forces the Serdes port in 2.5Gbps full duplex mode.         |
| Maximum Frame      | Enter the maximum frame size allowed for the switch port, including FCS.  |
| Size               | The default is 10056.                                                     |

| Excessive                                                                | Select Discord or Poset on too many collisions                        |  |  |  |  |  |
|--------------------------------------------------------------------------|-----------------------------------------------------------------------|--|--|--|--|--|
| Collision Mode                                                           | Select Distart of Reset of too many collisions.                       |  |  |  |  |  |
| Save                                                                     | Click to save changes.                                                |  |  |  |  |  |
| Deset                                                                    | Click to undo any changes made locally and revert to previously saved |  |  |  |  |  |
| Resel                                                                    | values.                                                               |  |  |  |  |  |
| Refresh Click to refresh the page. Any changes made locally will be undo |                                                                       |  |  |  |  |  |

### 5.3.2 Port Trunk

This page lets you configure the aggregation hash mode and the aggregation group.

|                         |                                         | • |
|-------------------------|-----------------------------------------|---|
| Open all Ag             | gregation Mode Configuration            |   |
| Booic Setting           |                                         |   |
| Ha                      | sh Code Contributors                    |   |
| E Port Setting Sour     | e MAC Address 🛛 🗹                       |   |
| Port Control     Dest   | nation MAC Address 🔲                    |   |
| Port Trunk IP A         | dress 🗹                                 |   |
| E Configuration TCP/    | JDP Port Number 🗹                       |   |
| B LACP Port             |                                         |   |
| B System Status         | gregation Group Configuration           |   |
| Port Status             | giogation croup configuration           |   |
| Port Statistics         | Port Members                            |   |
| Loop Protection     Gro |                                         |   |
| Redundancy              |                                         |   |
|                         |                                         |   |
|                         |                                         |   |
|                         | 2 0000000000000000000000000000000000000 |   |
|                         | 3 0000000000000000000000000000000000000 |   |
|                         | 4 0000000000000000000000000000000000000 |   |
| Monitor and Diag        | 5 0000000000000000000000000000000000000 |   |
| Synchronization         | 6 0000000000000000000000000000000000000 |   |
| Factory Default         | 7 0000000000000000000000000000000000000 |   |
| System Reboot           | 8 0000000000000000000000000000000000000 |   |
|                         | 9 0000000000000000000000000000000000000 |   |
|                         | 10 000000000000000000000000000000000000 |   |
|                         | 11 000000000000000000000000000000000000 |   |
|                         | 12 000000000000000000000000000000000000 |   |
|                         |                                         |   |
|                         |                                         |   |
|                         | 14 000000000000000000000000000000000000 |   |
| Sav                     | e Reset                                 | 1 |

### Aggregation Mode Configuration

| Label                  | Description                                                         |  |  |  |  |
|------------------------|---------------------------------------------------------------------|--|--|--|--|
|                        | Calculates the destination port of the frame. You can check this    |  |  |  |  |
| Source MAC Address     | box to enable the source MAC address, or uncheck to disable. By     |  |  |  |  |
|                        | default, Source MAC Address is enabled.                             |  |  |  |  |
| Destination MAC        | Calculates the destination port of the frame. You can check this    |  |  |  |  |
| Address                | pox to enable the destination MAC address, or uncheck to            |  |  |  |  |
|                        | disable. By default, Destination MAC Address is disabled.           |  |  |  |  |
|                        | Calculates the destination port of the frame. You can check this    |  |  |  |  |
| IP Address             | box to enable the IP address, or uncheck to disable. By default, IP |  |  |  |  |
|                        | Address is enabled.                                                 |  |  |  |  |
| TCP/UDP Port<br>Number | Calculates the destination port of the frame. You can check this    |  |  |  |  |
|                        | box to enable the TCP/UDP port number, or uncheck to disable.       |  |  |  |  |
|                        | By default, TCP/UDP Port Number is enabled.                         |  |  |  |  |

| Label        | Description                                                        |
|--------------|--------------------------------------------------------------------|
| Group ID     | Indicates the ID of each aggregation group. Normal means no        |
|              | aggregation. Only one group ID is valid per port.                  |
| Port Members | Lists each switch port for each group ID. Select a radio button to |
|              | include a port in an aggregation, or clear the radio button to     |
|              | remove the port from the aggregation. By default, no ports belong  |
|              | to any aggregation group. Only full duplex ports can join an       |
|              | aggregation and the ports must be in the same speed in each        |
|              | group.                                                             |

## Aggregation Group Configuration

### 5.3.3 LACP

This page lets you enable LACP functions to group ports together to form single virtual links, thereby increasing the bandwidth between the switch and other LACP-compatible devices. LACP trunks are similar to static port trunks, but they are more flexible because LACP is compliant with the IEEE 802.3ad standard. Hence, it is interoperable with equipment from other vendors that also comply with the standard. You can change LACP port settings on this page.

| Open all<br>B System Information | LACF   | Port Co     | nfigu | uratio | on |            |   |      |     |       |  |
|----------------------------------|--------|-------------|-------|--------|----|------------|---|------|-----|-------|--|
| B Basic Setting                  | Port L | ACP Enabled |       | Key    |    | Rol        | e | Time | out | Prio  |  |
| Port Setting                     | *      |             | <>    | *      |    | $\diamond$ | ~ | 0    | ~   | 32768 |  |
| B Port Control                   | 1      |             | Auto  | ~      |    | Active     | * | Fast | ~   | 32768 |  |
| 🗖 🤄 Port Trunk                   | 2      |             | Auto  | ~      |    | Active     | * | Fast | ~   | 32768 |  |
| Configuration     Configuration  | 3      |             | Auto  | ~      |    | Active     | ~ | Fast | ~   | 32768 |  |
| EACP Poll     System Status      | 4      |             | Auto  | ~      |    | Active     | * | Fast | ~   | 32768 |  |
| Port Status                      | 5      |             | Auto  | ~      |    | Active     | * | Fast | ~   | 32768 |  |
| Port Statistics                  | 6      |             | Auto  | ~      |    | Active     | * | Fast | *   | 32768 |  |
| Loop Protection     Redundancy   | 7      |             | Auto  | ~      |    | Active     | * | Fast | ~   | 32768 |  |
|                                  | 8      |             | Auto  | ~      |    | Active     | * | Fast | *   | 32768 |  |
| 💼 SNMP                           | 9      |             | Auto  | ~      |    | Active     | * | Fast | *   | 32768 |  |

| Label        | Description                                                           |  |  |  |  |
|--------------|-----------------------------------------------------------------------|--|--|--|--|
| Port         | Indicates the ID of each aggregation group. Normal indicates          |  |  |  |  |
| FOIL         | there is no aggregation. Only one group ID is valid per port.         |  |  |  |  |
|              | Lists each switch port for each group ID. Check to include a port     |  |  |  |  |
|              | in an aggregation, or clear the box to remove the port from the       |  |  |  |  |
| LACP Enabled | aggregation. By default, no ports belong to any aggregation           |  |  |  |  |
|              | group. Only full duplex ports can join an aggregation and the ports   |  |  |  |  |
|              | must be in the same speed in each group.                              |  |  |  |  |
|              | The Key value varies with the port, ranging from 1 to 65535. Auto     |  |  |  |  |
|              | will set the key according to the physical link speed (10Mb = 1,      |  |  |  |  |
| Кеу          | 100Mb = 2, $1Gb = 3$ ). Specific allows you to enter a user-defined   |  |  |  |  |
|              | value. Ports with the same key value can join in the same             |  |  |  |  |
|              | aggregation group, while ports with different keys cannot.            |  |  |  |  |
|              | Indicates LACP activity status. Active will transmit LACP packets     |  |  |  |  |
| Role         | every second, while <b>Passive</b> will wait for a LACP packet from a |  |  |  |  |
|              | partner ( <i>speak if spoken to</i> ).                                |  |  |  |  |
| Timoout      | The Timeout controls the period between BPDU transmissions.           |  |  |  |  |
| rimeout      | Fast will transmit LACP packets each second, while Slow will wait     |  |  |  |  |

|       | for 30 seconds before sending a LACP packet.                          |  |  |  |  |
|-------|-----------------------------------------------------------------------|--|--|--|--|
|       | The Prio controls the priority of the port. If the LACP partner wants |  |  |  |  |
| Drie  | to form a larger group than is supported by this device then this     |  |  |  |  |
| Pho   | parameter will control which ports will be active and which ports     |  |  |  |  |
|       | will be in a backup role. Lower number means greater priority.        |  |  |  |  |
| Save  | Click to save changes                                                 |  |  |  |  |
| Deset | Click to undo any changes made locally and revert to previously       |  |  |  |  |
| Reset | saved values.                                                         |  |  |  |  |

### LACP System Status

This page provides a status overview for all LACP instances.

|                               | ^ |                |                  |               |         |         |       |
|-------------------------------|---|----------------|------------------|---------------|---------|---------|-------|
| Open all B System Information |   | LACP S         | System St        | tatus         |         |         |       |
| 🗉 🧰 Basic Setting             |   |                |                  |               |         |         |       |
| E 🚞 DHCP Server               |   | Auto-refresh L | Refresh          |               |         |         |       |
| 🗖 🚉 Port Setting              |   | Agar ID        | Partner          | Partner       | Partner | Last    | Local |
| Port Control                  |   | Aggi ID        | System ID        | Key           | Prio    | Changed | Ports |
| 🗖 🔄 Port Trunk                |   | No ports en    | abled or no exis | ting partners | 5       |         |       |
| B Configuration               |   |                |                  |               |         |         |       |
| LACP Port                     |   |                |                  |               |         |         |       |
| B System Status               |   |                |                  |               |         |         |       |
|                               |   |                |                  |               |         |         |       |

| Label             | Description                                                           |  |  |  |  |  |
|-------------------|-----------------------------------------------------------------------|--|--|--|--|--|
|                   | he aggregation ID is associated with the aggregation instance.        |  |  |  |  |  |
| Aggr ID           | For LLAG, the ID is shown as ' <b>isid:aggr-id</b> ' and for GLAGs as |  |  |  |  |  |
|                   | 'aggr-id'.                                                            |  |  |  |  |  |
| Partner System ID | System ID (MAC address) of the aggregation partner.                   |  |  |  |  |  |
| Partner Key       | The key assigned by the partner to the aggregation ID.                |  |  |  |  |  |
| Partner Prio      | The priority number assigned by the partner.                          |  |  |  |  |  |
| Last Changed      | The time since this aggregation changed.                              |  |  |  |  |  |
| Logal Parta       | Indicates which ports belong to the aggregation of the switch.        |  |  |  |  |  |
| Local Ports       | The format is: "Switch ID:Port".                                      |  |  |  |  |  |
| Refresh           | Click to refresh the page immediately.                                |  |  |  |  |  |
|                   | Check to enable an automatic refresh of the page at regular           |  |  |  |  |  |
| Auto-remesh       | intervals.                                                            |  |  |  |  |  |

### LACP Status

This page provides an overview of the LACP status for all ports.

|                                | ~ |            |          |        |         |           |         |         |
|--------------------------------|---|------------|----------|--------|---------|-----------|---------|---------|
| Open all<br>Bystem Information |   | LAC        | P Sta    | tus    |         |           |         |         |
| 🖬 🧰 Basic Setting              |   |            | . – –    |        |         |           |         |         |
| DHCP Server                    |   | Auto-refre | sh 🗆 🛛 R | efresh |         |           |         |         |
| 🗖 🔄 Port Setting               |   | Port       |          | Key    | Agar ID | Partner   | Partner | Partner |
| Port Control                   |   | TUIL       | LACI     | KC,    | Aggi ID | System ID | Port    | Prio    |
| 🗖 🔄 Port Trunk                 |   | 1          | No       | -      | -       | -         | -       | -       |
| Configuration                  |   | 2          | No       | -      | -       | -         | -       | -       |
| E LACP Port                    |   | 3          | No       | -      | -       | -         | -       | -       |
| System Status                  |   | 4          | No       | -      | -       | -         | -       | -       |
| B Post Status                  |   | 5          | No       | -      | -       | -         | -       | -       |
| Pon Status                     |   | 6          | No       | -      | -       | -         | -       | -       |
| Port Statistics                |   | 7          | No       | -      | -       | -         | -       | -       |
| Loop Protection                |   | 8          | No       | -      | -       | -         | -       | -       |
| 📼 🧰 Dedundenau                 |   | 0          | No       |        |         |           |         |         |

| Label             | Description                                                           |
|-------------------|-----------------------------------------------------------------------|
| Port              | Switch port number.                                                   |
|                   | Yes means LACP is enabled and the port link is up.                    |
|                   | <b>No</b> means LACP is not enabled or the port link is down.         |
| LACP              | Backup means the port cannot join in the aggregation group unless     |
|                   | other ports are removed. The LACP status is disabled.                 |
| Kasa              | The key assigned to the port. Only ports with the same key can be     |
| ney               | aggregated.                                                           |
| Aggr ID           | The aggregation ID assigned to the aggregation group                  |
| Partner System ID | The partner's system ID (MAC address)                                 |
| Partner Port      | The partner's port number associated with the port                    |
| Partner Prio      | The priority number assigned by the partner.                          |
| Refresh           | Click to refresh the page immediately                                 |
| Auto-refresh      | Check to enable an automatic refresh of the page at regular intervals |

### **LACP Statistics**

This page provides an overview of the LACP statistics for all ports.

| Open all          | LAC  | P Statist | t <b>ics</b><br>h Clear |         |         |
|-------------------|------|-----------|-------------------------|---------|---------|
| 🗉 😋 Port Setting  | Dout | LACP      | LACP                    | Discar  | ded     |
| Port Control      | Port | Received  | Transmitted             | Unknown | Illegal |
| 🔳 🔄 Port Trunk    | 1    | 0         | 0                       | 0       | 0       |
| Configuration     | 2    | 0         | 0                       | 0       | 0       |
| E LACP Port       | 3    | 0         | 0                       | 0       | 0       |
| System Status     | 5    | ő         | ő                       | ŏ       | ŏ       |
| Port Status       | 6    | 0         | 0                       | 0       | 0       |
| B Port Statistics | 7    | 0         | 0                       | 0       | 0       |
|                   | 8    | 0         | 0                       | 0       | 0       |
| Loop Protection   | 9    | 0         | 0                       | 0       | 0       |

| Label            | Description                                                    |
|------------------|----------------------------------------------------------------|
| Port             | Switch port number.                                            |
| LACP Received    | The number of LACP frames received at each port.               |
| LACP Transmitted | The number of LACP frames sent from each port.                 |
| Discorded        | The number of unknown or illegal LACP frames discarded at each |
| Discarded        | port.                                                          |
| Refresh          | Click to refresh the page immediately.                         |
| Auto rofroch     | Check to enable an automatic refresh of the page at regular    |
| Auto-refresh     | intervals.                                                     |
| Clear            | Click to clear the counters for all ports.                     |

### **5.3.4 Loop Protection**

This feature prevents loop attacks. When receiving loop packets, the port will be disabled automatically, preventing the loop attack from affecting other network devices.

### **Loop Protection Configuration**

| Open all B System Information | Genera  | I Settings  |          |               | _ | _           | _    | _   |
|-------------------------------|---------|-------------|----------|---------------|---|-------------|------|-----|
| Basic Setting                 |         |             | Global C | Configuration |   |             |      |     |
|                               | Enable  | e Loop Pro  | otection | Disable 💌     |   |             |      |     |
| 🗖 🧰 Port Setting              | Transi  | nission Ti  | me       | 5             |   | S           | econ | nds |
| Port Control                  | Shutde  | own Time    |          | 180           |   | S           | econ | nds |
| 🖽 🚞 Port Trunk                |         |             |          |               |   |             |      |     |
| 🗖 🔄 Loop Protection           | Port Co | nfiguration | I        |               |   |             |      |     |
| Configuration                 | Port    | Enable      |          | Action        |   | Ty Mo       | da   | 1   |
| B Status                      | FUIL    |             |          | ACTION        |   |             | ue . | 1   |
| 🗉 🧰 Redundancy                | ~       |             |          | ~             | < | <u>&gt;</u> | ~    |     |
| I 🔲 VLAN                      | 1       | <b>~</b>    | Shutdowr | n Port 🛛 👻    | E | Enable      | ~    |     |
| 🖬 🧰 SNMP                      | 2       | ✓           | Shutdowr | n Port 🛛 🗸 🗸  | E | Enable      | ~    |     |
| Traffic Prioritization        | 3       | <b>~</b>    | Shutdowr | n Port 🛛 💌    | E | Enable      | *    | 1   |
| 🖬 🧰 Multicast                 | 4       | <b>~</b>    | Shutdowr | n Port 🛛 💌    | E | Enable      | *    |     |
|                               | 5       | <b>~</b>    | Shutdowr | n Port 🛛 🗸    | E | Enable      | *    |     |
| Wanning     Monitor and Diag  | 6       | <b>~</b>    | Shutdowr | n Port 🛛 🗸    | E | Enable      | *    |     |
|                               | _       |             |          |               | 1 |             |      | 1   |

| Label             | Description                                                                |  |  |  |  |  |
|-------------------|----------------------------------------------------------------------------|--|--|--|--|--|
| Enable Loop       | Activate loop protection functions (as a whole)                            |  |  |  |  |  |
| Protection        | Activate loop protection functions (as a whole).                           |  |  |  |  |  |
| Tronomingian Time | The interval between each loop protection PDU sent on each port. The       |  |  |  |  |  |
| Transmission Time | valid value is 1 to 10 seconds.                                            |  |  |  |  |  |
|                   | The period (in seconds) for which a port will be kept disabled when a      |  |  |  |  |  |
|                   | loop is detected (shutting down the port). The valid value is 0 to 604800  |  |  |  |  |  |
| Shutdown Time     | seconds (7 days). A value of ${f 0}$ will keep a port disabled permanently |  |  |  |  |  |
|                   | (until the device is restarted).                                           |  |  |  |  |  |
| Port              | Switch port number.                                                        |  |  |  |  |  |
| Enable            | Activate loop protection functions (as a whole).                           |  |  |  |  |  |
| Action            | Configures the action to take when a loop is detected. Valid values        |  |  |  |  |  |
| Action            | include Shutdown Port, Shutdown Port, and Log or Log Only.                 |  |  |  |  |  |
| Tx Mada           | Controls whether the port is actively generating loop protection PDUs      |  |  |  |  |  |
| IX MODE           | or only passively look for looped PDUs.                                    |  |  |  |  |  |

### **Loop Protection Status**

This page displays the loop protection port status the ports of the currently selected switch.

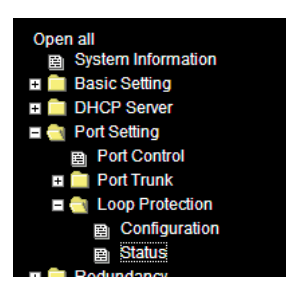

### **Loop Protection Status**

Auto-refresh Refresh
Port Action Transmit Loops Status Loop Time of Last Loop
No ports enabled

The loop protection port parameters are described below:

| Label             | Description                                       |
|-------------------|---------------------------------------------------|
| Port              | The switch port number of the logical port.       |
| Action            | The currently configured port action.             |
| Transmit          | The currently configured port transmit mode.      |
| Loops             | The number of loops detected on this port.        |
| Status            | The current loop protection status of the port.   |
| Loop              | Whether a loop is currently detected on the port. |
| Time of Last Loop | The time of the last loop event detected.         |

# 5.4 VLAN

### 5.4.1 VLAN Membership

The VLAN membership configuration for the selected stack switch unit switch can be monitored and modified here. Up to 256 VLANs are supported. This page allows for adding and deleting VLANs as well as adding and deleting port members of each VLAN.

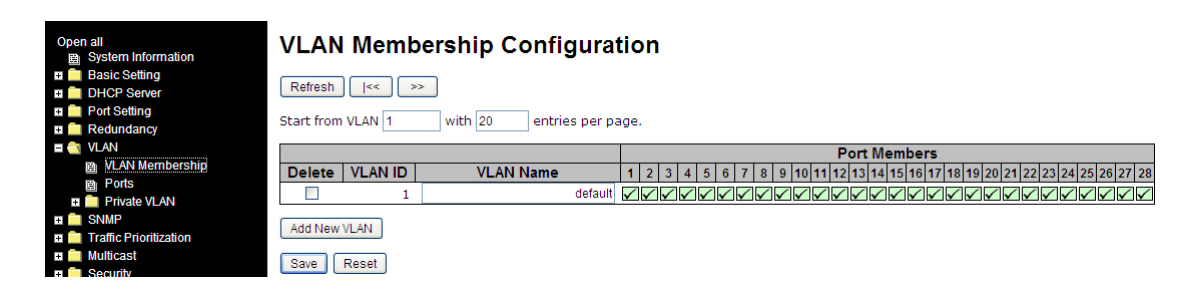

### Navigating the VLAN Membership Table

Each page shows up to 99 entries from the VLAN table, default being 20, selected through the "entries per page" input field. When first visited, the web page will show the first 20 entries from the beginning of the VLAN Table. The first displayed will be the one with the lowest VLAN ID found in the VLAN Table.

The VLAN input fields let you select the starting point in the VLAN Table. Clicking the **Refresh** button will update the displayed table starting from that or the closest next VLAN Table match. The >> button will use the last entry of the currently displayed VLAN entry as a basis for the next lookup. When the end is reached the text "No more entries" is shown in the displayed table. Use the |<< button to start over.

| Label     | Description                                                             |  |  |  |  |  |  |
|-----------|-------------------------------------------------------------------------|--|--|--|--|--|--|
| Delete    | Check to delete the entry. It will be deleted during the next save.     |  |  |  |  |  |  |
| VLAN ID   | The VLAN ID of this particular VLAN.                                    |  |  |  |  |  |  |
|           | Indicates the name of the VLAN. Maximum length of the VLAN Name         |  |  |  |  |  |  |
|           | String is 32. VLAN Name can be null. If it is not null, it must contain |  |  |  |  |  |  |
| VLAN Name | alphabets or numbers. At least one alphabet must be present in a        |  |  |  |  |  |  |
|           | non-null VLAN name. VLAN name can be edited for the existing VLAN       |  |  |  |  |  |  |
|           | entries or it can be added to the new entries.                          |  |  |  |  |  |  |

The VLAN Membership Configuration parameters are described below:

|              | A row of check boxes for each port is displayed for each VLAN ID.         |  |  |  |  |  |
|--------------|---------------------------------------------------------------------------|--|--|--|--|--|
|              | To include a port in a VLAN, check the green box ( $\swarrow$ ).          |  |  |  |  |  |
|              | To include a port in a forbidden port list, check the red x box (💌).      |  |  |  |  |  |
| Port Members | To remove or exclude the port from the VLAN, make sure the unchecked      |  |  |  |  |  |
|              | checkbox is shown (□).                                                    |  |  |  |  |  |
|              | By default, no ports are members, and for every new VLAN entry all        |  |  |  |  |  |
|              | boxes are unchecked.                                                      |  |  |  |  |  |
|              | Click to add a new VLAN ID. An empty row is added to the table, and the   |  |  |  |  |  |
|              | VLAN can be configured as needed. Valid VLAN ID values are 1 - 4095.      |  |  |  |  |  |
|              | After clicking <b>Save</b> , the new VLAN will be enabled on the selected |  |  |  |  |  |
| Add New VLAN | switch stack but contains no port members. A VLAN without any port        |  |  |  |  |  |
|              | members will be deleted when you click Save. Click Delete to undo the     |  |  |  |  |  |
|              | addition of new VLANs.                                                    |  |  |  |  |  |

### **5.4.2 VLAN Port Configurations**

This page is used for configuring the switch port VLAN.

| Open all Bystem Information  | Auto-refr | esh 🗌 🛛 Refresh                 |                   |                       |            |     |               |  |  |
|------------------------------|-----------|---------------------------------|-------------------|-----------------------|------------|-----|---------------|--|--|
| 🖶 🧰 Basic Setting            | Ethe      | Ethertype for Custom S-ports 0x |                   |                       |            |     |               |  |  |
| DHCP Server                  |           |                                 |                   |                       |            |     |               |  |  |
| Port Setting                 | V/I A     | VI AN Bort Configuration        |                   |                       |            |     |               |  |  |
| Redundancy                   | VLA       | VLAN Port Configuration         |                   |                       |            |     |               |  |  |
| B VLAN                       |           |                                 |                   |                       | Port V     | AN  |               |  |  |
| Ports                        | Port      | Port Type                       | Ingress Filtering | Frame Type            | Mode       |     | Tx Tag        |  |  |
| Private VLAN                 | *         | <ul> <li>v</li> </ul>           |                   | <ul> <li>v</li> </ul> |            | 1   | < v           |  |  |
| II CNMP                      | 1         | Unaware 🗸                       |                   | All                   | Specific 🗸 | 1   | Untag pyid 🗸  |  |  |
| Traffic Prioritization       | 2         | Unaware V                       |                   |                       | Specific ¥ | 1   | Lintag pvid v |  |  |
| Multicast                    | 2         | Unaware                         |                   |                       | Specific M | - 1 | Untag_pvid v  |  |  |
|                              |           |                                 |                   |                       | Opecific V |     | Unter prid    |  |  |
| warning     Monitor and Diag | 4         | Unaware 🗸                       |                   | All                   | Specific V | 1   | Untag_pvid V  |  |  |
| Monitor and Diag             | 5         | Unaware 💌                       |                   | All                   | Specific 💌 | 1   | Untag_pvid 🐱  |  |  |
| B Eactory Default            | 6         | Unaware 💌                       |                   | All 🔽                 | Specific 💌 | 1   | Untag_pvid 🔽  |  |  |
| B System Reboot              | 7         | Unaware 🗸 🗸                     |                   | All 🗸                 | Specific 🛩 | 1   | Untag_pvid 🔽  |  |  |
| Joseff Kaboon                | 8         | Unaware 🔽                       |                   | All 🔽                 | Specific 💌 | 1   | Untag_pvid 💌  |  |  |
|                              | 9         | Unaware 🗸 🗸                     |                   | All 💌                 | Specific 🐱 | 1   | Untag_pvid 💌  |  |  |
|                              | 10        | Unaware 🗸 🗸                     |                   | All 🗸                 | Specific 👽 | 1   | Untag pvid 🗸  |  |  |

| Label         | Description                                                                             |
|---------------|-----------------------------------------------------------------------------------------|
| Ethertype for | This field encoifies the Ether type used for system S ports. This is a global           |
| Custom        | This field specifies the Ether type used for custom 5-ports. This is a global           |
| S-Ports       | setting for all custom S-ports.                                                         |
| Port          | This is the logical port number of this row.                                            |
|               | Port can be one of the following types: Unaware, Customer (C-port), Service             |
| Port Turpo    | (S-port), or Custom Service (S-custom-port).                                            |
| Port Type     | If port type is <b>Unaware</b> , all frames are classified to the port VLAN ID and tags |
|               | are not removed. See "Introduction to Port Types" below.                                |
|               | Enable ingress filtering on a port by checking the box. This parameter affects          |
| Ingress       | VLAN ingress processing. If ingress filtering is enabled and the ingress port is        |
| Filtering     | not a member of the classified VLAN of the frame, the frame will be discarded.          |
|               | By default, ingress filtering is disabled (no check mark).                              |
|               | Determines whether the port accepts all frames or only tagged/untagged                  |
| Eromo Tuno    | frames. This parameter affects VLAN ingress processing. If the port only                |
| Frame Type    | accepts tagged frames, untagged frames received on the port will be                     |
|               | discarded. By default, the field is set to All.                                         |
|               | The allowed values are None or Specific. This parameter affects VLAN                    |
| Port VLAN     | ingress and egress processing.                                                          |
| Mode          | If None is selected, a VLAN tag with the classified VLAN ID is inserted in              |
|               | frames transmitted on the port. This mode is normally used for ports connected          |

|              | to VLAN-aware switches. Tx tag should be set to Untag_pvid when this mode         |  |  |  |  |  |
|--------------|-----------------------------------------------------------------------------------|--|--|--|--|--|
|              | is used.                                                                          |  |  |  |  |  |
|              | If Specific (the default value) is selected, a port VLAN ID can be configured     |  |  |  |  |  |
|              | (see below). Untagged frames received on the port are classified to the port      |  |  |  |  |  |
|              | VLAN ID. If VLAN awareness is disabled, all frames received on the port are       |  |  |  |  |  |
|              | classified to the port VLAN ID. If the classified VLAN ID of a frame transmitted  |  |  |  |  |  |
|              | on the port is different from the port VLAN ID, a VLAN tag with the classified    |  |  |  |  |  |
|              | VLAN ID will be inserted in the frame.                                            |  |  |  |  |  |
|              | Configures the VLAN identifier for the port. The allowed range of the values is 1 |  |  |  |  |  |
| Port VLAN ID | through 4095. The default value is 1. Note: The port must be a member of the      |  |  |  |  |  |
|              | same VLAN as the port VLAN ID.                                                    |  |  |  |  |  |
|              | Determines egress tagging of a port.                                              |  |  |  |  |  |
|              | Untag_pvid: all VLANs except the configured PVID will be tagged. Tag_all: all     |  |  |  |  |  |
| TX Tag       | VLANs are tagged.                                                                 |  |  |  |  |  |
|              | Untag_all: all VLANs are untagged.                                                |  |  |  |  |  |

### Introduction to Port Types

| Туре                                                                                | Ingress action                                                                                                    | Egress action                                                                                                    |
|-------------------------------------------------------------------------------------|----------------------------------------------------------------------------------------------------|----------------------------------------------------------------------------------------------------|
| Unaware<br>The function of<br>Unaware can be used<br>for 802.1QinQ (double<br>tag). | <ul> <li>When the port receives untagged frames,<br/>an untagged frame obtains a tag (based on<br/>PVID) and is forwarded.</li> <li>When the port receives tagged frames:</li> <li>1. If the tagged frame contains a TPID of<br/>0x8100, it will become a double-tag frame<br/>and will be forwarded.</li> <li>2. If the TPID of tagged frame is not 0x8100<br/>(ex. 0x88A8), it will be discarded.</li> </ul> | The TPID of a frame<br>transmitted by Unaware<br>port will be set to<br>0x8100.<br>The final status of the<br>frame after egressing<br>will also be affected by<br>the Egress Rule. |
| C-port                                                                              | <ul> <li>When the port receives untagged frames,</li> <li>an untagged frame obtains a tag (based on PVID) and is forwarded.</li> <li>When the port receives tagged frames:</li> <li>1. If the tagged frame contains a TPID of 0x8100, it will be forwarded.</li> </ul>                                                                                                    | The TPID of a frame<br>transmitted by C-port<br>will be set to 0x8100.                                                                                                    |

Each port type (Unaware, C-port, S-port, and S-custom-port) is described below.

|                | 2. If the TPID of tagged frame is not 0x8100 |                          |  |  |
|----------------|----------------------------------------------|--------------------------|--|--|
|                | (ex. 0x88A8), it will be discarded.          |                          |  |  |
|                | When the port receives untagged frames,      |                          |  |  |
|                | an untagged frame obtains a tag (based on    |                          |  |  |
|                | PVID) and is forwarded.                      | The TDID of a frame      |  |  |
| C mont         | When the port receives tagged frames:        |                          |  |  |
| S-port         | 1. If the tagged frame contains a TPID of    | transmitted by S-port    |  |  |
|                | 0x8100, it will be forwarded.                | WIII DE SEL LO UXOOAO.   |  |  |
|                | 2. If the TPID of tagged frame is not 0x88A8 |                          |  |  |
|                | (ex. 0x8100), it will be discarded.          |                          |  |  |
|                | When the port receives untagged frames,      | The TPID of a frame      |  |  |
|                | an untagged frame obtains a tag (based on    | transmitted by           |  |  |
|                | PVID) and is forwarded.                      | S-custom-port will be    |  |  |
| C overlam nant | When the port receives tagged frames:        | set to a self-customized |  |  |
| S-custom-port  | 1. If the tagged frame contains a TPID of    | value, which can be set  |  |  |
|                | 0x8100, it will be forwarded.                | by the user via          |  |  |
|                | 2. If the TPID of tagged frame is not 0x88A8 | Ethertype for Custom     |  |  |
|                | (ex. 0x8100), it will be discarded.          | S-ports.                 |  |  |

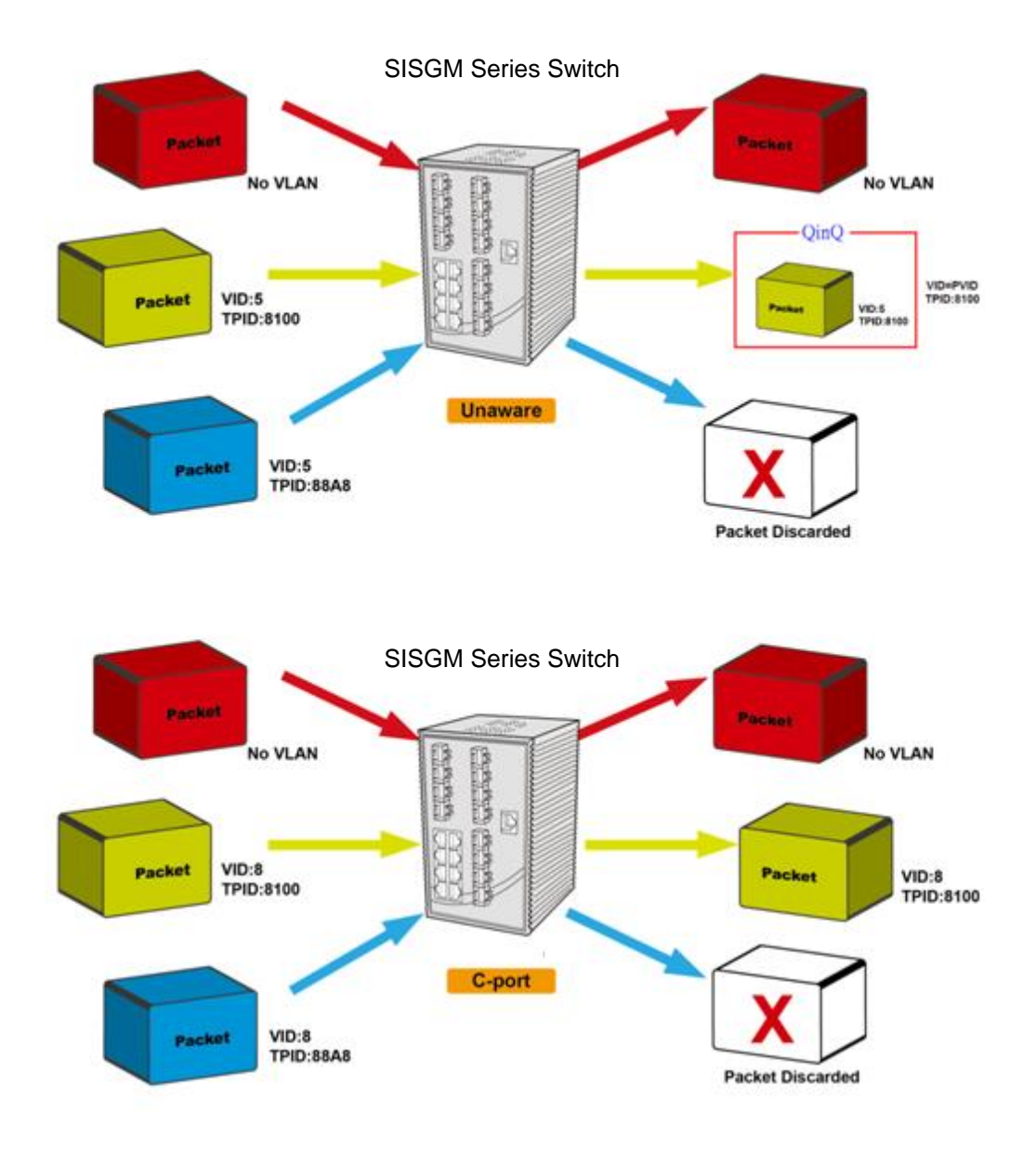

Unaware (top) C-Port (bottom)

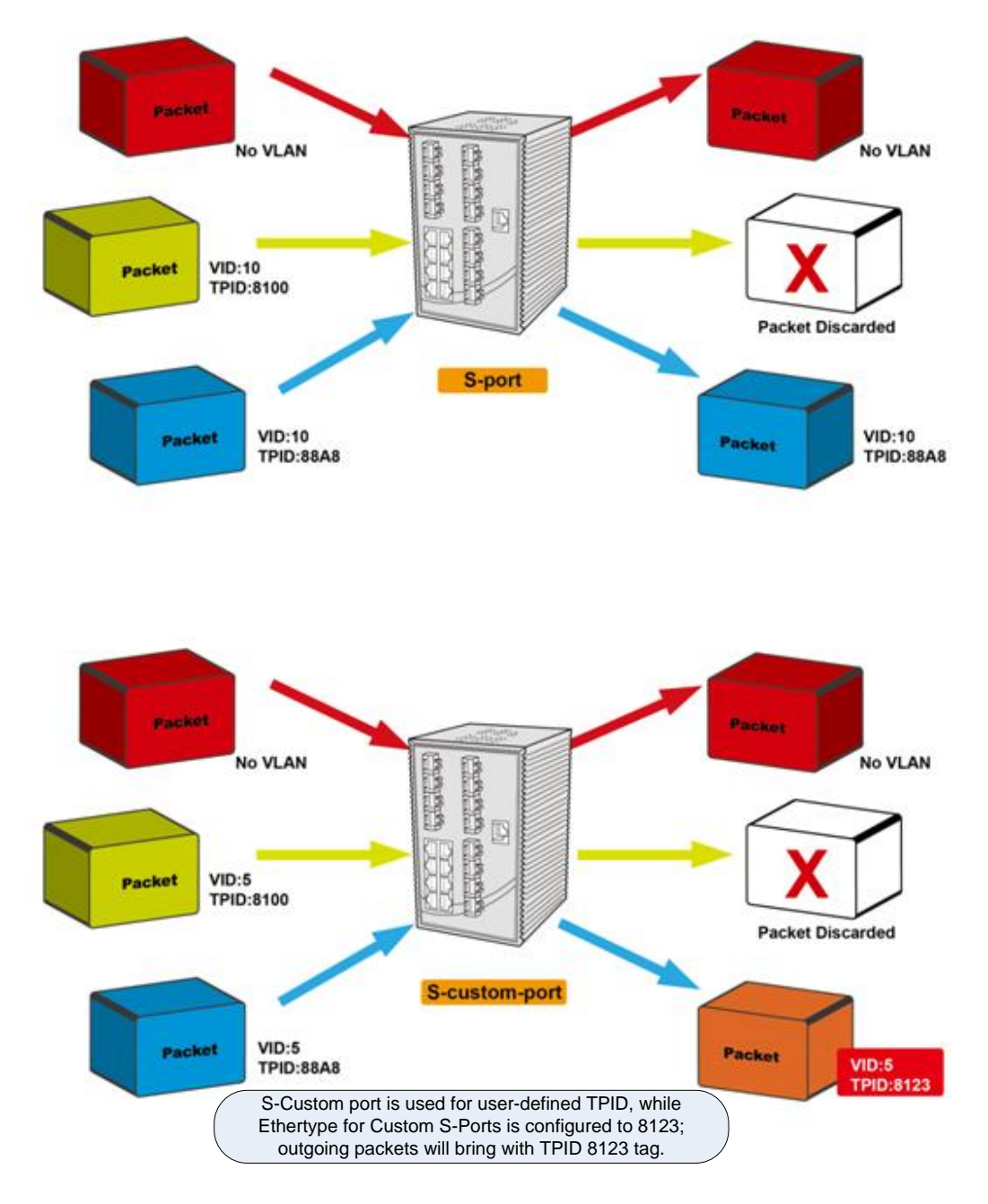

S-Port (top) S-Custom Port (bottom)

### Examples of VLAN Settings VLAN Access Mode:

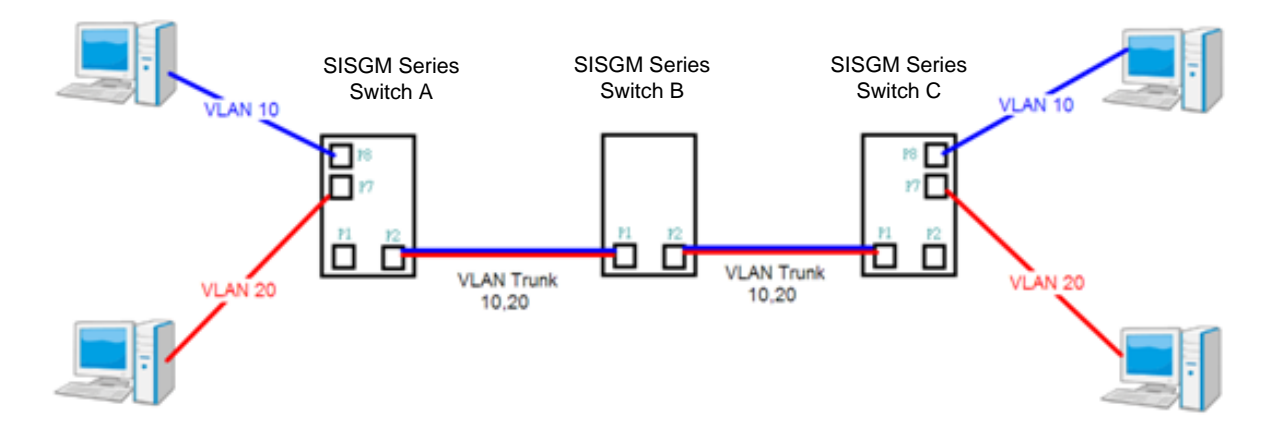

### Switch A,

Port 7 is VLAN Access mode = Untagged 20 Port 8 is VLAN Access mode = Untagged 10

Below are the switch settings.

| Open all<br>(b) System Information<br>(c) Basic Setting<br>(c) DHOP Server<br>(c) Port Setting<br>(c) Redundancy | VLAN<br>Refresh<br>Start from | Membe   | ership Configuratio         | on                                                                         |
|----------------------------------------------------------------------------------------------------|-------------------------------|---------|-----------------------------|----------------------------------------------------------------------------|
| E 🔄 VLAN                                                                                                    |                               |         |                             | Port Members                                                               |
| VLAN Membership                                                                                                  | Delete                        | VLAN ID | VLAN Name                   | 1 2 3 4 5 6 7 8 9 10 11 12 13 14 15 16 17 18 19 20 21 22 23 24 25 26 27 28 |
| Ports                                                                                                    |                               | 1       | default                     |                                                                            |
| Private VLAN                                                                                                    | Delete                        | 10      | vice10                      |                                                                            |
| SNMP                                                                                                    | Delete                        |         | Viairio                     | x                                                                          |
| Traffic Prioritization                                                                                           | Delete                        | 20      | vlan20                      |                                                                            |
| 🖬 🧰 Multicast                                                                                                    |                               |         |                             |                                                                            |
| Security                                                                                                    | Add New V                     | /LAN    |                             | T T                                                                        |
| 🖬 🧰 Warning                                                                                                    |                               |         |                             |                                                                            |
| Monitor and Diag                                                                                                 | Save                          | Reset   |                             |                                                                            |
| Synchronization                                                                                                  |                               | tor p   | oort 1 VLAN trunk setting ' |                                                                            |
| Factory Default                                                                                                  |                               |         |                             |                                                                            |
| System Reboot                                                                                                    |                               |         | for port 7 and 8            | VLAN Access                                                                |
|                                                                                                    |                               |         |                             |                                                                            |
|                                                                                                    |                               |         |                             |                                                                            |
|                                                                                                    |                               |         |                             |                                                                            |

| Open all           | Port | Port Type             | Ingrass Filtering  | Eramo Tuno  | Port VLA   | ٨N | Ty Tag                                |
|--------------------|------|-----------------------|--------------------|-------------|------------|----|---------------------------------------|
| System Information | For  | Fort type             | ingress i intering | Traine Type | Mode       | ID | IX Tag                                |
| 🗉 🧰 Basic Setting  | *    | <ul> <li>V</li> </ul> |                    | < v         | < v        | 1  | <ul> <li></li> </ul>                  |
| DHCP Server        | 1    | C-nort V              |                    |             | Specific V | 1  | Untag pyid V                          |
| 🗉 🧰 Port Setting   | -    | Upon v                |                    | 7 til •     | Name and   | 4  | Unter avid v                          |
| 🗉 🧰 Redundancy     | 2    | Unaware V             |                    | All         | None V     | 1  | Untag_pvid V                          |
| E 🔄 VLAN           | 3    | Unaware V             |                    | All 🗸       | Specific 🗸 | 1  | Untag_pvid 🗸                          |
| VLAN Membership    | 4    | Unaware 🗸             |                    | All 🗸       | Specific 🗸 | 1  | Untag_pvid 🗸                          |
| Ports              | 5    | Unaware 🗸             |                    | All 🗸       | Specific 🗸 | 1  | Untag_pvid 🗸                          |
| Private VLAN       | 6    | Unaware 🗸             |                    | Untagged 🗸  | Specific 🗸 | 10 | Untag_pvid 🗸                          |
| 🖬 🧰 SNMP           | 7    | Unaware 🗸             |                    | Untagged 🗸  | Specific 🗸 | 20 | Untag_pvid 🗸                          |
|                    | 8    | Unaware 🗸             |                    | Untagged 🗸  | Specific 🗸 | 30 | Untag_pvid 🗸                          |
| 🖬 🦲 Security 🗡     | 9    | Unaware 🗸             |                    | All 🗸       | Specific 🗸 | 1  | Untag_pvid 🗸                          |
|                    |      |                       |                    | A.0         | 0 10 1     |    | 111 1 1 1 1 1 1 1 1 1 1 1 1 1 1 1 1 1 |

### VLAN 1Q Trunk Mode:

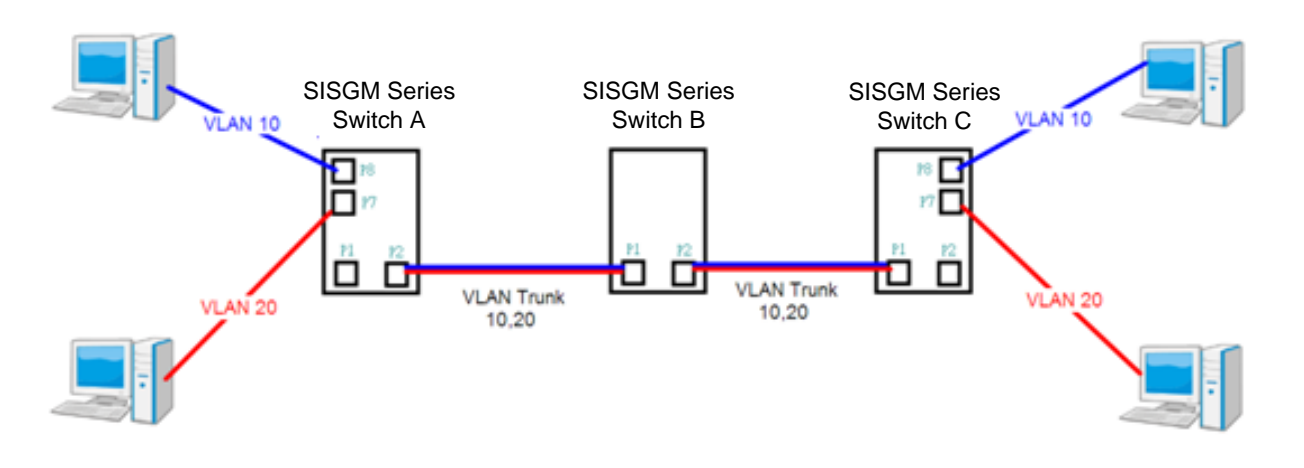

### Switch B,

Port 1 = VLAN 1Qtrunk mode = tagged 10, 20

Port 2 = VLAN 1Qtrunk mode = tagged 10, 20

Below are the switch settings.

| Open all<br>By System Information<br>Basic Setting<br>ChCP Server<br>Port Setting                                                          | VLAN<br>Refresh |             | vership Con             |                   | 'n                         |                      |        |            |        |     |               |         |
|----------------------------------------------------------------------------------------------------|-----------------|-------------|-------------------------|-------------------|----------------------------|----------------------|--------|------------|--------|-----|---------------|---------|
| E Redundancy                                                                                                    |                 |             |                         |                   |                            |                      |        |            |        |     |               | _       |
|                                                                                                    | Delete          | 1/1 41110   | 1/1 4 51 51-            |                   |                            |                      |        | Port Men   | nbers  |     |               |         |
| Ports                                                                                                    | Delete          | VLANID      | VLAN Na                 | me defeutt        |                            | 5 6 7 8              |        | 2 13 14 15 |        |     |               | 5       |
| Private VLAN                                                                                                    |                 | 10          |                         | derault           |                            |                      |        |            |        |     |               |         |
| SNMP                                                                                                    |                 | 10          |                         | vianto L          |                            |                      |        |            |        |     |               | 4       |
| Traffic Prioritization                                                                                                    |                 | 20          |                         | vianzuj 🖥         |                            |                      |        |            |        |     |               | _       |
| Multicast                                                                                                    | Add New         | VLAN        |                         |                   |                            |                      |        |            |        |     |               |         |
| B Security                                                                                                    |                 |             |                         |                   |                            |                      |        |            |        |     |               |         |
| Monitor and Diag                                                                                                    | Save            | Reset       |                         |                   |                            |                      |        |            |        |     |               |         |
| <ul> <li>System Information</li> <li>Basic Setting</li> <li>DHCP Server</li> <li>Port Setting</li> <li>Redundancy</li> <li>VLAN</li> </ul> |                 | Ethe<br>VLA | ertype for<br>N Port Co | r Custo<br>onfigu | om S <sup>.</sup><br>ratio | -port<br>n           | s 0x   | 88A8       |        |     |               |         |
| VLAN Membership                                                                                                    |                 | Port        | Port Type               | Ingrace           | iltoring                   | Eram                 |        | P          | ort VL | _AN | Ty Tag        |         |
| B Ports                                                                                                    |                 | For         | Fort type               | ingressi          | mening                     | Fram                 | e type | Mod        | de     | ID  |               |         |
| 🗉 🚞 Private VLAN                                                                                                    |                 | *           | <u>ہ</u>                |                   | ]                          | <ul> <li></li> </ul> | ~      | $\sim$     | ~      | 1   | ◇ ∨           | ·       |
| II 💼 SNMP                                                                                                    |                 | 1           | C-port 🗸                |                   | ]                          | Tagge                | ed 🗸   | Specif     | ic 🗸   | 1   | Tag_all 🗸     | h       |
| Traffic Prioritization                                                                                                    |                 | 2           | C-port 🗸                |                   | ]                          | Tagge                | ed 🗸   | Specifi    | ic 🗸   | 1   | Tag_all 🗸     | ٦J      |
| 🖿 📃 Multicast                                                                                                    |                 | 3           | Unaware V               |                   | 1                          | All                  | ~      | Specif     | ic 🗸   | 1   |               |         |
| E Security                                                                                                    |                 | 5           |                         |                   | 1                          | A II                 | •      | Opecifi    | • •    |     | Unter puid v  | H       |
| 🖽 🦲 Warning                                                                                                    |                 | 4           | onaware V               |                   | ]                          | All                  | ~      | specifi    |        |     | pvid V        | 1       |
| Monitor and Diag                                                                                                    |                 | 5           | Unaware 🗸               |                   | ]                          | All                  | ~      | Specif     | ic 🗸   | 1   | Untag_pvid 🗸  | <u></u> |
| Synchronization                                                                                                    |                 | 6           | Hnaware V               |                   | 1                          | ΔΙΙ                  | ~      | Snecif     | ic 🗸   | 1   | Lintan nvid 🗸 | al –    |

### VLAN Hybrid Mode:

Port 1 VLAN Hybrid mode = untagged 10

Tagged 10, 20

Below are the switch settings.

| Open all                                                      | ~ | VLAN       | Memb    | ership Config  | gurati    | on           |              |              |     |   |              |      |       |               |              |        |       |      |      |       |       |
|---------------------------------------------------------------|---|------------|---------|----------------|-----------|--------------|--------------|--------------|-----|---|--------------|------|-------|---------------|--------------|--------|-------|------|------|-------|-------|
| <ul> <li>System Information</li> <li>Basic Setting</li> </ul> |   | Refresh    | << >>   | •              |           |              |              |              |     |   |              |      |       |               |              |        |       |      |      |       |       |
| DHCP Server                                                   | 9 | Start from | VLAN 1  | with 20 entrie | s per pag | e.           |              |              |     |   |              |      |       |               |              |        |       |      |      |       |       |
| Port Setting     Redundancy                                   |   |            |         |                |           |              | _            | _            | _   | _ | _            | _    | Dave  | <br>          | -            | _      | _     | _    | _    |       |       |
|                                                               | H | Delete     | VLAN ID | VLAN Name      |           | 1 2          | 3            | 4 5          | 6 7 | 8 | 9 1          | 0 11 | 12 13 | mber<br>15 16 | S<br>17 18   | 3 19 2 | 20 21 | 22 2 | 3 24 | 25 26 | 27 28 |
| VLAN Membership                                               |   |            | 1       |                | default   |              | $\mathbf{V}$ | $\checkmark$ |     |   | $\checkmark$ |      | < <   |               | $\checkmark$ | 1      |       |      |      |       |       |
| Ports     Private VI AN                                       | ľ |            | 10      |                | vlan10    | $\checkmark$ |              |              |     |   |              |      |       |               |              |        |       |      |      |       |       |
| II SNMP                                                       | L |            | 20      |                | vlan20    | $\checkmark$ |              |              |     |   |              |      |       |               |              |        |       |      |      |       |       |
| Traffic Prioritization                                        |   | Add New    | VLAN    |                |           |              |              |              |     |   |              |      |       |               |              |        |       |      |      |       |       |
| Multicast     Security                                        |   | Save       | Reset   |                |           |              |              |              |     |   |              |      |       |               |              |        |       |      |      |       |       |

| Open all                                             | Auto-refr | resh 🗌 Refresh        |                   |                       |            |     |              |  |
|------------------------------------------------------|-----------|-----------------------|-------------------|-----------------------|------------|-----|--------------|--|
| <ul> <li>■ DHCP Server</li> </ul>                    | Ethe      | ertype for            | Custom S-         | ports 0x              | 38A8       |     |              |  |
| <ul> <li>Port Setting</li> <li>Redundancy</li> </ul> | VLA       | N Port Co             | onfiguratior      | ı                     |            |     |              |  |
| ■ 🤄 VLAN                                             | Port      | Port Type             | Ingress Filtering | Frame Type            | Port VL    | AN  | Tx Tag       |  |
|                                                      | *         | <ul> <li>✓</li> </ul> |                   | <ul> <li>✓</li> </ul> |            | 1   |              |  |
| SNMP     Traffic Prioritization                      | 1         | C-port 🗸              |                   | All 🗸                 | Specific 🗸 | 10  | Untag_all 🗸  |  |
| Multicast     Security                               | 2         | Unaware V             |                   | All V                 | Specific V | 1   | Untag_pvid V |  |
|                                                      | 4         | Unaware 🗸             |                   |                       | Snecific V | 1 1 | Untan nvid 🗸 |  |

### VLAN QinQ Mode:

VLAN QinQ mode is usually used when there are unknown VLANs, as shown in the figure below,

where **VLAN** "X" = Unknown VLAN (not configured locally by the SISGM-CHAS).

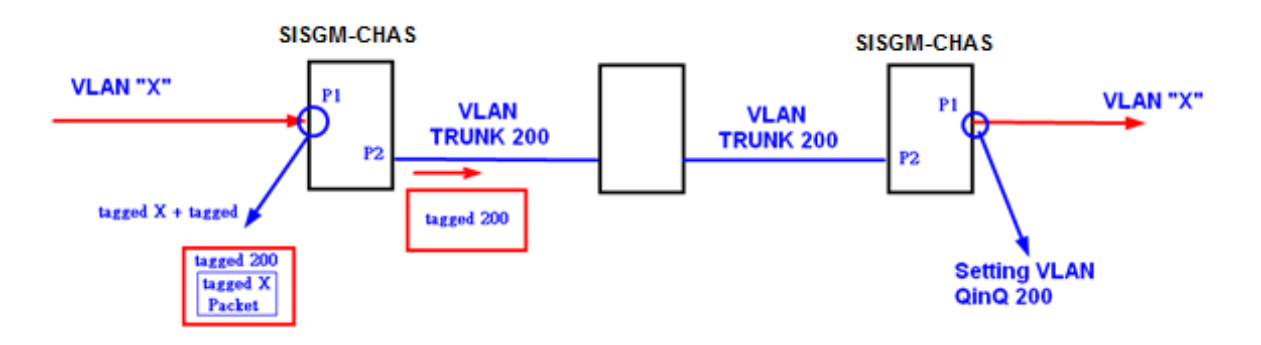

### SISGM Series Port 1 VLAN Settings:

Auto-refresh 🗌 Refresh

| Open all      Bystem Information | ^ VLAN     | N Memb       | ership Configurati       | on                                                                         |
|----------------------------------|------------|--------------|--------------------------|----------------------------------------------------------------------------|
| 🗉 🧰 Basic Setting                | Refresh    | lee S        |                          |                                                                            |
| DHCP Server                      | Refreati   | 122 23       |                          |                                                                            |
| 🗉 🧰 Port Setting                 | Start from | n VLAN 1     | with 20 entries per page | a                                                                          |
| Redundancy                       | Start nor  |              |                          |                                                                            |
| 🖬 🔁 VLAN                         |            |              |                          | Port Members                                                               |
| VLAN Membership                  | Delete     | VLAN ID      | VLAN Name                | 1 2 3 4 5 6 7 8 9 10 11 12 13 14 15 16 17 18 19 20 21 22 23 24 25 26 27 28 |
| Ports                            |            | 1            | default                  |                                                                            |
| Private VLAN                     |            | 200          | OinO                     |                                                                            |
| 🗉 🧰 SNMP                         |            | 200          | Gind                     |                                                                            |
| Traffic Prioritization           | Add Nev    | V VLAN       |                          |                                                                            |
| 🗉 🧰 Multicast                    | 71001101   | · · · L/ ··· |                          |                                                                            |
| Security                         | Save       | Reset        |                          |                                                                            |

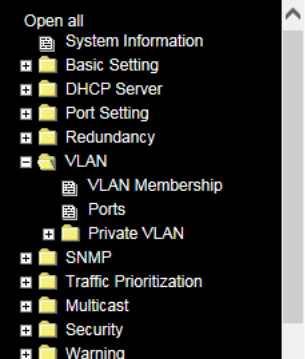

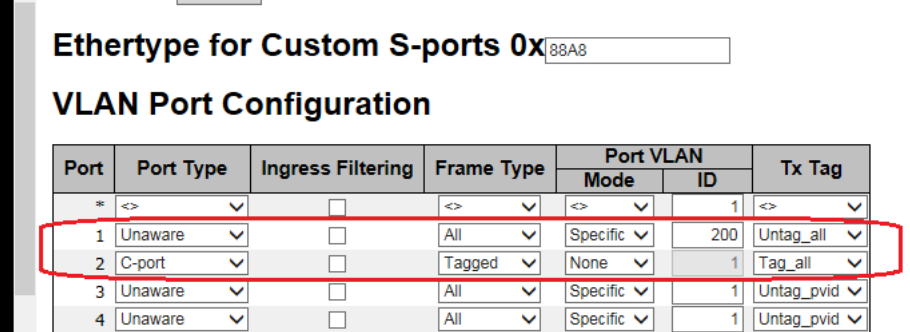

### VLAN ID Settings

When setting the management VLAN, only the same VLAN ID port can be used to control the switch.

### 5.4.3 Private VLAN

The private VLAN membership configuration for the switch can be monitored and modified here. Private VLANs can be added or deleted here. Port members of each private VLAN can be added or removed here. Private VLANs are based on the source port mask, and there are no connections to VLANs. This means that VLAN IDs and private VLAN IDs can be identical.

A port must be a member of both a VLAN and a private VLAN to be able to forward packets. By default, all ports are VLAN unaware and members of VLAN 1 and private VLAN 1.

A VLAN-unaware port can only be a member of one VLAN, but it can be a member of multiple private VLANs.

### Private VLAN Membership Configuration

| Open all<br>System Information<br>Basic Setting<br>DHCP Server<br>Port Setting | Auto-refresh CRefres | N Membership Configuration                                                 |
|--------------------------------------------------------------------------------|----------------------|----------------------------------------------------------------------------|
|                                                                                |                      | Port Members                                                               |
| E Redundancy                                                                   | Delete PVLAN ID      | 1 2 3 4 5 6 7 8 9 10 11 12 13 14 15 16 17 18 19 20 21 22 23 24 25 26 27 28 |
| E 🔄 VLAN                                                                       | Delete I VEATIB      |                                                                            |
| VLAN Membership                                                                | 1                    |                                                                            |
| Ports                                                                          |                      |                                                                            |
| 🗖 🚉 Private VLAN                                                               | Add New Private VLAN |                                                                            |
| PVLAN Membership                                                               | Save Reset           |                                                                            |

| Label               | Description                                                                  |  |  |  |  |  |
|---------------------|------------------------------------------------------------------------------|--|--|--|--|--|
| Delete              | Check to delete the entry. It will be deleted during the next save.          |  |  |  |  |  |
| PVLAN ID            | Indicates the ID of this particular private VLAN.                            |  |  |  |  |  |
| MAC Address         | The MAC address for the entry.                                               |  |  |  |  |  |
|                     | A row of check boxes for each port is displayed for each private             |  |  |  |  |  |
|                     | VLAN ID. You can check the box to include a port in a private                |  |  |  |  |  |
| Port Members        | VLAN. To remove or exclude the port from the private VLAN,                   |  |  |  |  |  |
|                     | make sure the box is unchecked. By default, no ports are                     |  |  |  |  |  |
|                     | members, and all boxes are unchecked.                                        |  |  |  |  |  |
|                     | Click Add New Private LAN to add a new private VLAN ID. An                   |  |  |  |  |  |
|                     | empty row is added to the table, and the private VLAN can be                 |  |  |  |  |  |
|                     | configured as needed. The allowed range for a private VLAN ID is             |  |  |  |  |  |
| Adding a Now Static | the same as the switch port number range. Any values outside                 |  |  |  |  |  |
| Entry               | this range are not accepted, and a warning message appears.                  |  |  |  |  |  |
|                     | Click <b>OK</b> to discard the incorrect entry, or click Cancel to return to |  |  |  |  |  |
|                     | the editing and make a correction. The private VLAN is enabled               |  |  |  |  |  |
|                     | when you click Save. The <b>Delete</b> button can be used to undo the        |  |  |  |  |  |
|                     | addition of new private VLANs.                                               |  |  |  |  |  |

### **Port Isolation Configuration**

This page is used for enabling or disabling port isolation on ports in a Private VLAN.

A port member of a VLAN can be isolated to other isolated ports on the same VLAN and Private VLAN.

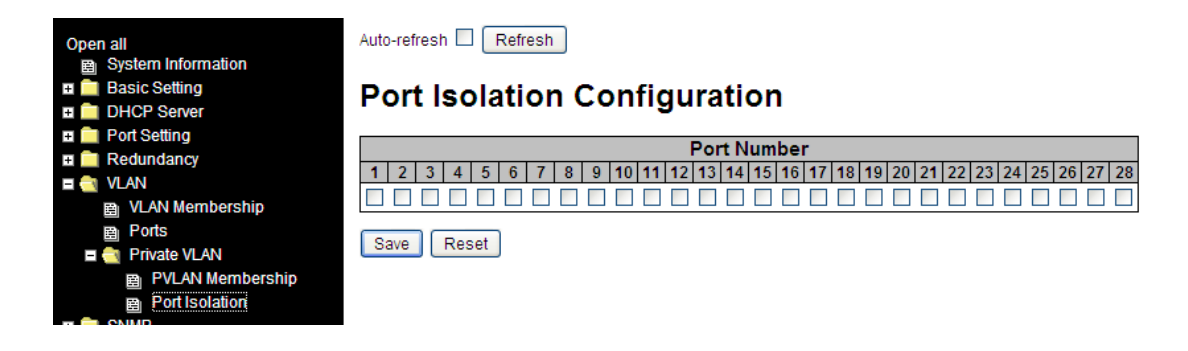

| Label          | Description                                                     |  |  |  |  |  |
|----------------|-----------------------------------------------------------------|--|--|--|--|--|
|                | A check box is provided for each port of a private VLAN.        |  |  |  |  |  |
| Dort Mambara   | When checked, port isolation is enabled for that port.          |  |  |  |  |  |
| Port members   | When unchecked, port isolation is disabled for that port.       |  |  |  |  |  |
|                | By default, port isolation is disabled for all ports.           |  |  |  |  |  |
| Assta nafaa ah | Check this box to refresh the page automatically. Automatic     |  |  |  |  |  |
| Auto-refresh   | refresh occurs every 3 seconds.                                 |  |  |  |  |  |
| Refresh        | Click to refresh the page immediately.                          |  |  |  |  |  |
| Save           | Click to save changes.                                          |  |  |  |  |  |
| Deset          | Click to undo any changes made locally and revert to previously |  |  |  |  |  |
| Kesei          | saved values.                                                   |  |  |  |  |  |

# 5.5 SNMP

# 5.5.1 SNMP System Configuration

| Open all           | SNMP Syste      | em Configurat      | lion         |
|--------------------|-----------------|--------------------|--------------|
|                    | Mode            | Enabled            | $\checkmark$ |
| DHCP Server        | Version         | SNMP v2c           | ~            |
|                    | Read Community  | public             |              |
|                    | Write Community | private            |              |
| 🗖 🔄 SNMP           | Engine ID       | 800007e5017f000001 |              |
| B System<br>B Trap | Save Reset      |                    |              |

| Label           | Description                                                          |
|-----------------|----------------------------------------------------------------------|
|                 | Indicates existing SNMP mode. Possible modes include:                |
| Mode            | Enabled: enable SNMP mode.                                           |
|                 | Disabled: disable SNMP mode.                                         |
|                 | Indicates the supported SNMP version. Possible versions include:     |
| Varaian         | SNMP v1: supports SNMP version 1.                                    |
| version         | SNMP v2c: supports SNMP version 2c.                                  |
|                 | <b>SNMP v3</b> : supports SNMP version 3.                            |
|                 | Indicates the read community string to permit access to SNMP agent.  |
|                 | The allowed string length is 0 to 255 characters, and only ASCII     |
| Bood Community  | characters 33 - 126 are allowed.                                     |
| Read Community  | The field only suits to SNMPv1 and SNMPv2c. SNMPv3 uses USM          |
|                 | for authentication and privacy and the community string will be      |
|                 | associated with SNMPv3 community table.                              |
|                 | Indicates the write community string to permit access to SNMP        |
|                 | agent. The allowed string length is 0 to 255 characters, and only    |
| Write Community | ASCII characters 33 - 126 are allowed.                               |
| write Community | The field only suits to SNMPv1 and SNMPv2c. SNMPv3 uses USM          |
|                 | for authentication and privacy and the community string will be      |
|                 | associated with SNMPv3 community table.                              |
|                 | Indicates the SNMPv3 engine ID. The string must contain an even      |
| Engine ID       | number of 10 - 64 hexadecimal digits, but all-zeros and all-'F's are |
|                 | not allowed. Change of the Engine ID will clear all original local   |
|                 | users.                                                               |

# 5.5.2 SNMP System Configuration

| Open all                | SNMP Trap Configu                                                        | ration                                  |                           |  |  |  |  |  |
|-------------------------|--------------------------------------------------------------------------|-----------------------------------------|---------------------------|--|--|--|--|--|
| Port Setting            | Tran Config Name                                                         |                                         |                           |  |  |  |  |  |
| H Redundancy            |                                                                          | Disabled                                |                           |  |  |  |  |  |
| II 🧰 VLAN               | Trap Version                                                             | SNMP v2c                                | ~                         |  |  |  |  |  |
| E 🔄 SNMP                | Trap Community                                                           | public                                  |                           |  |  |  |  |  |
| System                  | Trap Destination Address                                                 |                                         |                           |  |  |  |  |  |
| 🗃 Trap                  | Trap Destination Port                                                    | 162                                     |                           |  |  |  |  |  |
|                         | Trap Inform Mode                                                         | Disabled                                | $\overline{}$             |  |  |  |  |  |
|                         | Trap Inform Timeout (seconds)                                            | 3                                       |                           |  |  |  |  |  |
|                         | Trap Inform Retry Times                                                  | 5                                       |                           |  |  |  |  |  |
|                         | Trap Probe Security Engine ID                                            | Enabled                                 | $\checkmark$              |  |  |  |  |  |
| Traffic Prioritization  | Trap Security Engine ID                                                  |                                         |                           |  |  |  |  |  |
| ■      ■      Multicast | Trap Security Name                                                       | None                                    | $\checkmark$              |  |  |  |  |  |
| 🗉 🧰 Security            | SNMP Tran Event                                                          |                                         |                           |  |  |  |  |  |
| Label                   | Description                                                              |                                         |                           |  |  |  |  |  |
|                         | Indicates existing SNMP tr                                               | ap mode. Possible                       | modes include:            |  |  |  |  |  |
| Trap Mode               | Enabled: enable SNMP tra                                                 | ap mode.                                |                           |  |  |  |  |  |
|                         | Disabled: disable SNMP t                                                 | rap mode.                               |                           |  |  |  |  |  |
|                         | Indicates the supported SNMP trap version, including:                    |                                         |                           |  |  |  |  |  |
| Trap Version            | <b>SNMP v1</b> : supports SNMP trap version 1.                           |                                         |                           |  |  |  |  |  |
|                         | <b>SNMP v2c</b> : supports SNMP trap version 2c.                         |                                         |                           |  |  |  |  |  |
|                         | SNMP v3: supports SNMP trap version 3.                                   |                                         |                           |  |  |  |  |  |
|                         | Indicates the community a                                                | ccess string when s                     | ending SNMP trap          |  |  |  |  |  |
| Trap Community          | packets. The allowed string length is 0 – 255 characters, and only ASCII |                                         |                           |  |  |  |  |  |
|                         | characters 33 - 126 are allowed.                                         |                                         |                           |  |  |  |  |  |
| Trap Destination        | Indicates the SNMP tran d                                                | estination address                      |                           |  |  |  |  |  |
| Address                 |                                                                          |                                         |                           |  |  |  |  |  |
| Trap Destination        | Indicates the SNMP trap d                                                | estination port. SNN                    | IP Agent will send SNMP   |  |  |  |  |  |
| Port                    | messages via this port; the                                              | e port range is 1~65                    | 535.                      |  |  |  |  |  |
|                         | Indicates the SNMP trap ir                                               | form mode. Possib                       | le modes include:         |  |  |  |  |  |
| Trap Inform Mode        | Enabled: enable SNMP trap inform mode                                    |                                         |                           |  |  |  |  |  |
|                         | Disabled: disable SNMP t                                                 | Disabled: disable SNMP trap inform mode |                           |  |  |  |  |  |
| Trap Inform             | Configures the SNMP trap                                                 | inform timeout. The                     | e allowed range is 0 to   |  |  |  |  |  |
| Timeout (seconds)       | 2147.                                                                    |                                         |                           |  |  |  |  |  |
| Trap Inform Retry       | Configures the retry times                                               | for SNMP trap infor                     | m. The allowed range is 0 |  |  |  |  |  |
| Times                   | to 255.                                                                  |                                         |                           |  |  |  |  |  |

|                    | Indicates the SNMP trap probe security engine ID mode of operation.         |  |  |  |  |  |
|--------------------|-----------------------------------------------------------------------------|--|--|--|--|--|
| Trop Brobo         | Possible values are:                                                        |  |  |  |  |  |
| Security Engine ID | Enabled: Enable SNMP trap probe security engine ID mode of operation.       |  |  |  |  |  |
|                    | Disabled: Disable SNMP trap probe security engine ID mode of                |  |  |  |  |  |
|                    | operation.                                                                  |  |  |  |  |  |
|                    | Indicates the SNMP trap security engine ID. SNMPv3 sends traps and          |  |  |  |  |  |
|                    | informs using USM for authentication and privacy. A unique engine ID for    |  |  |  |  |  |
| Trop Coourity      | these traps and informs is needed. When "Trap Probe Security Engine         |  |  |  |  |  |
| Engine ID          | ID" is enabled, the ID will be probed automatically. Otherwise, the ID      |  |  |  |  |  |
|                    | specified in this field is used. The string must contain an even number (in |  |  |  |  |  |
|                    | hexadecimal format) with number of digits between 10 and 64, but            |  |  |  |  |  |
|                    | all-zeros and all-'F's are not allowed.                                     |  |  |  |  |  |
| Trop Coourity      | Indicates the SNMP trap security name. SNMPv3 traps and informs using       |  |  |  |  |  |
| Namo               | USM for authentication and privacy. A unique security name is needed        |  |  |  |  |  |
| Name               | when traps and informs are enabled.                                         |  |  |  |  |  |

# SNMP Trap Event Configuration

### SNMP Trap Event

| System    | 🗆 * 🗆 Warm Start                                                                                                    | Cold Start |
|-----------|----------------------------------------------------------------------------------------------------|------------|
| Interface | Link up ● none ○ specific ○ all switches<br>□ * Link down ● none ○ specific ○ all switches<br>LLDP ● none ○ specific ○ all switches |            |
| AAA       | * Authentication Fail                                                                                                    |            |
| Switch    | □ * □ STP                                                                                                    |            |

| Label     | Description                                                                 |  |  |  |
|-----------|-----------------------------------------------------------------------------|--|--|--|
|           | Enable/disable that the Interface group's traps. Possible traps are:        |  |  |  |
| System    | Warm Start: Enable/disable Warm Start trap.                                 |  |  |  |
|           | Cold Start: Enable/disable Cold Start trap.                                 |  |  |  |
|           | Indicates that the Interface group's traps. Possible traps are: Indicates   |  |  |  |
|           | that the SNMP entity is permitted to generate authentication failure traps. |  |  |  |
|           | Possible modes are:                                                         |  |  |  |
| Interface | Warm Start: Enable SNMP trap authentication failure.                        |  |  |  |
|           | Link Up: Enable/disable Link up trap.                                       |  |  |  |
|           | Link Down: Enable/disable Link down trap.                                   |  |  |  |
|           | LLDP: Enable/disable LLDP trap.                                             |  |  |  |
|           | Indicates that the AAA group's traps. Possible traps are:                   |  |  |  |
| AAA       | Authentication Fail : Enable/disable SNMP trap authentication failure       |  |  |  |
|           | trap.                                                                       |  |  |  |
|           | Indicates that the Switch group's traps. Possible traps are:                |  |  |  |
| Switch    | STP: Enable/disable STP trap.                                               |  |  |  |
|           | RMON: Enable/disable RMON trap.                                             |  |  |  |

### 5.5.3 SNMP Community Configurations

This page allows you to configure SNMPv3 community table. The entry index key is **Community**.

| Ono | n all              |
|-----|--------------------|
| Ope | 11 dil             |
|     | System Information |
| +   | Basic Setting      |
| ÷   | DHCP Server        |
| Ŧ.  | Port Setting       |
| +   | Redundancy         |
| +   | VLAN               |
|     | SNMP               |
|     | B System           |
|     | 🚊 Trap             |
|     | Communities        |
|     | m lleare           |

# Delete Community Source IP Source Mask public 0.0.0.0 0.0.0.0 private 0.0.0.0 0.0.0.0 Add New Entry Save Reset

| Label       | Description                                                            |
|-------------|------------------------------------------------------------------------|
| Delete      | Check to delete the entry. It will be deleted during the next save.    |
|             | Indicates the community access string to permit access to SNMPv3       |
| Community   | agent. The allowed string length is 1 to 32, and only ASCII characters |
|             | from 33 to 126 are allowed.                                            |
| Source IP   | Indicates the SNMP source address.                                     |
| Source Mask | Indicates the SNMP source address mask.                                |

### 5.5.4 SNMP User Configurations

This page allows you to configure SNMPv3 user table. The entry index keys are **Engine ID** and **User Name**.

### edundan SNMPv3 User Configuration 🗉 🚞 VLAN 留 System 图 Trap 图 Commun Authentication Authentication Privacy Privacy Protocol Password Protocol Password Security Level User Delete Engine ID Name 800007e5017f000001 default\_user NoAuth, NoPriv None None None None Users Groups Add New Entry Save Reset

| Label          | Description                                                                  |  |  |
|----------------|------------------------------------------------------------------------------|--|--|
| Delete         | Check to delete the entry. It will be deleted during the next save.          |  |  |
|                | An octet string identifying the engine ID that this entry should belong to.  |  |  |
|                | The string must contain an even number of 10 - 64 hexadecimal digits, but    |  |  |
|                | all-zeros and all-'F's are not allowed. The SNMPv3 architecture uses         |  |  |
|                | User-based Security Model (USM) for message security and View-based          |  |  |
|                | Access Control Model (VACM) for access control. For the USM entry, the       |  |  |
| Engine ID      | usmUserEngineID and usmUserName are the entry keys. In a simple              |  |  |
|                | agent, usmUserEngineID is always that agent's own snmpEngineID value.        |  |  |
|                | The value can also take the value of the snmpEngineID of a remote SNMP       |  |  |
|                | engine with which this user can communicate. In other words, if user         |  |  |
|                | engine ID is the same as system engine ID, then it is local user; otherwise  |  |  |
|                | it's remote user.                                                            |  |  |
|                | A string identifying the user name that this entry should belong to.         |  |  |
| User Name      | The allowed string length is 1 to 32, and only ASCII characters 33 - 126 are |  |  |
|                | allowed.                                                                     |  |  |
|                | Indicates the security model that this entry should belong to. Possible      |  |  |
|                | security models include:                                                     |  |  |
|                | NoAuth, NoPriv: no authentication and none privacy.                          |  |  |
| Security Level | Auth, NoPriv: Authentication and no privacy.                                 |  |  |
|                | Auth, Priv: Authentication and privacy.                                      |  |  |
|                | The value of security level cannot be modified if the entry already exists,  |  |  |
|                | which means the value must be set correctly at the time of entry creation.   |  |  |

|                     | Indicates the authentication protocol that this entry should belong to.              |
|---------------------|--------------------------------------------------------------------------------------|
|                     | Possible authentication protocols include:                                           |
|                     | None: no authentication protocol.                                                    |
| Authoritication     | <b>MD5</b> : an optional flag to indicate that this user is using MD5 authentication |
| Protocol            | protocol.                                                                            |
| Protocol            | SHA: an optional flag to indicate that this user is using SHA authentication         |
|                     | protocol.                                                                            |
|                     | The value of security level cannot be modified if the entry already exists,          |
|                     | which means the value must be set correctly at the time of entry creation.           |
|                     | A string identifying the authentication pass phrase.                                 |
| Authentication      | For <b>MD5</b> authentication protocol, the allowed string length is 8 – 32 chars.   |
| Password            | For <b>SHA</b> authentication protocol, the allowed string length is 8 – 40 chars.   |
|                     | Only ASCII characters 33 - 126 are allowed.                                          |
| Privacy<br>Protocol | Indicates the privacy protocol that this entry should belong to. Possible            |
|                     | privacy protocols include:                                                           |
|                     | None: no privacy protocol;                                                           |
|                     | <b>DES</b> : an optional flag to indicate that this user is using DES authentication |
|                     | protocol;                                                                            |
| Privacy             | A string identifying the privacy pass phrase. The allowed string length is 8 –       |
| Password            | 32 characters, and only ASCII characters 33 - 126 are allowed.                       |

### 5.5.5 SNMP Group Configurations

This page allows you to configure SNMPv3 group table. The entry index keys are **Security Model** and **Security Name**.

| ■ ■ VLAN<br>■                                 | SNMF    | Pv3 Group      | Configurat    | ion              |
|-----------------------------------------------|---------|----------------|---------------|------------------|
| B Communities                                 | Delete  | Security Model | Security Name | Group Name       |
| <br>⊟ Users                                   |         | v1             | public        | default_ro_group |
| Groups                                        |         | v1             | private       | default_rw_group |
| Views                                         |         | v2c            | public        | default_ro_group |
|                                               |         | v2c            | private       | default_rw_group |
| Traffic Prioritization                        |         | usm            | default_user  | default_rw_group |
| <ul> <li>Security</li> <li>Warning</li> </ul> | Add New | Entry Save     | Reset         |                  |

| Label          | Description                                                               |  |  |
|----------------|---------------------------------------------------------------------------|--|--|
| Delete         | Check to delete the entry. It will be deleted during the next save.       |  |  |
|                | Indicates the security model that this entry should belong to.            |  |  |
|                | Possible security models included:                                        |  |  |
| Security Model | v1: Reserved for SNMPv1.                                                  |  |  |
|                | v2c: Reserved for SNMPv2c.                                                |  |  |
|                | usm: User-based Security Model (USM).                                     |  |  |
|                | A string identifying the security name that this entry should belong to.  |  |  |
| Security Name  | The allowed string length is $1 - 32$ characters, and only ASCII          |  |  |
|                | characters 33 - 126 are allowed.                                          |  |  |
|                | A string identifying the group name that this entry should belong to.     |  |  |
| Group Name     | The allowed string length is 1 – 32 characters, and only ASCII characters |  |  |
|                | 33 - 126 are allowed.                                                     |  |  |
## 5.5.6 SNMP View Configurations

This page allows you to configure SNMPv3 view table. The entry index keys are **View Name** and **OID Subtree**.

| ■ I VLAN<br>■ I SNMP<br>B System<br>B Trap | ^ | SNMPv3 View Configuration |              |            |             |  |
|--------------------------------------------|---|---------------------------|--------------|------------|-------------|--|
| B Communities                              |   | Delete                    | View Name    | View Type  | OID Subtree |  |
| B Users                                    |   |                           | default_view | included 🗸 | .1          |  |
| Groups                                     |   |                           |              |            |             |  |
| E Views                                    |   | Add New                   | Entry Sav    | e Reset    |             |  |

| Label       | Description                                                                     |
|-------------|---------------------------------------------------------------------------------|
| Delete      | Check to delete the entry. It will be deleted during the next save.             |
|             | A string identifying the view name that this entry should belong to.            |
| View Name   | The allowed string length is $1 - 32$ characters, and only ASCII                |
|             | characters 33 - 126 are allowed.                                                |
|             | Indicates the view type that this entry should belong to. Possible view         |
|             | types include:                                                                  |
|             | Included: an optional flag to indicate that this view subtree should be         |
|             | included.                                                                       |
| View Type   | Excluded: An optional flag to indicate that this view subtree should be         |
|             | excluded.                                                                       |
|             | Generally, if an entry's view type is <b>Excluded</b> , it should exist another |
|             | entry whose view type is Included, and its OID subtree oversteps the            |
|             | Excluded entry.                                                                 |
|             | The OID defining the root of the subtree to add to the named view.              |
| OID Subtree | The allowed OID length is 1 to 128 characters. The allowed string               |
|             | content is a digital number or asterisk (*).                                    |

# 5.5.7 SNMP Access Configurations

This page allows you to configure SNMPv3 access table. The entry index keys are **Group Name**, **Security Model**, and **Security Level**.

|                        | CNIM    |                  | Configur  | ation              |                |                |
|------------------------|---------|------------------|-----------|--------------------|----------------|----------------|
| B System               | SININI  | PV5 Access       | Configura | ation              |                |                |
| 🛱 Trap                 |         |                  | 0it       | <b>O</b> a south s | Deedlyferry    |                |
| Communities            | Delete  | Group Name       | Security  | Security           | Read View      | Write view     |
| Users                  |         | -                | woder     | Level              | Name           | Name           |
| Groups                 |         | default_ro_group | any       | NoAuth, NoPriv     | default_view 🗸 | None 🗸         |
| Views                  |         | default_rw_group | any       | NoAuth, NoPriv     | default_view 🗸 | default_view 🗸 |
| Access                 |         |                  |           |                    |                |                |
| Traffic Prioritization | Add New | / Entry Save     | Reset     |                    |                |                |

| Label           | Description                                                               |
|-----------------|---------------------------------------------------------------------------|
| Delete          | Check to delete the entry. It will be deleted during the next save.       |
|                 | A string identifying the group name that this entry should belong to.     |
| Group Name      | The allowed string length is 1 – 32 characters, and only ASCII characters |
|                 | 33 - 126 are allowed.                                                     |
|                 | Indicates the security model that this entry should belong to. Possible   |
|                 | security models include:                                                  |
| Security Model  | any: Accepted any security model (v1 v2c usm).                            |
|                 | v1: Reserved for SNMPv1.                                                  |
|                 | v2c: Reserved for SNMPv2c.                                                |
|                 | usm: User-based Security Model (USM).                                     |
|                 | Indicates the security model that this entry should belong to. Possible   |
|                 | security models include:                                                  |
| Security Level  | NoAuth, NoPriv: no authentication and no privacy                          |
|                 | Auth, NoPriv: Authentication and no privacy                               |
|                 | Auth, Priv: Authentication and privacy                                    |
|                 | The name of the MIB view defining the MIB objects for which this request  |
| Read View Name  | may request the current values. The allowed string length is $1 - 32$     |
|                 | characters, and only ASCII characters 33 - 126 are allowed.               |
|                 | The name of the MIB view defining the MIB objects for which this request  |
| Write View Name | may potentially SET new values. The allowed string length is $1 - 32$     |
|                 | characters, and only ASCII characters 33 - 126 are allowed.               |

# 5.6 Traffic Prioritization

## 5.6.1 Storm Control

This page allows you to configure the storm control settings for all switch ports.

There is a storm rate control for **Unicast** frames, **Broadcast** frames and **Unknown** (flooded) frames.

The rate is 2<sup>n</sup>, where n is equal to or less than 15, or "No Limit". The unit of the rate can be either **pps** (packets per second) or **kpps** (kilopackets per second). The configuration indicates the permitted packet rate for unicast, multicast, or broadcast traffic across the switch.

**Note**: frames sent to the CPU of the switch are always limited to approximately 4 kpps. For example, broadcasts in the Management VLAN are limited to this rate. The management VLAN is configured on the IP setup page.

| ■ Traffic Prioritization<br>Storm Control<br>B Storm Control |      |         |             |        |         |            |        |         |           |        |  |
|--------------------------------------------------------------|------|---------|-------------|--------|---------|------------|--------|---------|-----------|--------|--|
| Port Tag Remarking                                           | Dent | Uni     | icast Frame | s      | Broa    | dcast Fram | ies    | Unk     | nown Fram | es     |  |
| B Port DSCP                                                  | Port | Enabled | Rate        | Unit   | Enabled | Rate       | Unit   | Enabled | Rate      | Unit   |  |
| Port Policing                                                | *    |         | 500         | ◇ ∨    |         | 500        | ◇ ∨    |         | 500       | ◇ ∨    |  |
| Queue Policing                                               | 1    |         | 500         | kbps 🗸 |         | 500        | kbps 🗸 |         | 500       | kbps 🗸 |  |
| Port Scheduler                                               | 2    |         | 500         | kbps 🗸 |         | 500        | kbps 🗸 |         | 500       | kbps 🗸 |  |
| Port Shaping                                                 | 3    |         | 500         | kbps 🗸 |         | 500        | kbps 🗸 |         | 500       | kbps 🗸 |  |
| DSCP-Based QoS                                               | 4    |         | 500         | kbns V |         | 500        | khns V |         | 500       | khns 🖌 |  |
| B DSCP Translation                                           | -    |         | 500         | khne M |         | 500        | khoe M |         | 500       | kbps V |  |
| DSCP Classification                                          | 2    |         | 500         | kups 🗸 |         | 500        | kups 🗸 |         | 500       | kups 🗸 |  |
| QoS Control List                                             | 6    |         | 500         | kbps 🗸 |         | 500        | kbps 🗸 |         | 500       | kbps 🗸 |  |
| QoS Statistics                                               | 7    |         | 500         | kbps 🗸 |         | 500        | kbps 🗸 |         | 500       | kbps 🗸 |  |
| QCL Status                                                   | 8    |         | 500         | kbps 🗸 |         | 500        | kbps 🗸 |         | 500       | kbps 🗸 |  |
| 🗉 🧰 Multicast                                                |      |         |             |        |         |            |        |         |           |        |  |

The QoS Port Storm Control parameters are described below.

| Label   | Description                                                                   |
|---------|-------------------------------------------------------------------------------|
| Port    | The port number for which the configuration applies.                          |
| Enabled | Controls whether the storm control is enabled on this switch port.            |
|         | Controls the rate for the storm control. The default value is 500. This value |
| Rate    | is restricted to 100-1000000 when the "Unit" is "kbps" or "fps", and it is    |
|         | restricted to 1-13200 when the "Unit" is "Mbps" or "kfps".                    |
| 11-24   | Controls the unit of measure for the storm control rate as kbps, Mbps, fps    |
| Unit    | or kfps . The default value is "kbps".                                        |

## 5.6.2 Port Classification

QoS (Quality of Service) is a method to achieve efficient bandwidth utilization between individual applications or protocols.

| Open all<br>System Information<br>Construction |      |                      |                       |                         |            |            |  |
|------------------------------------------------|------|----------------------|-----------------------|-------------------------|------------|------------|--|
|                                                | Port | QoS class            | DP level              | PCP DEI                 | Tag Class. | DSCP Based |  |
| DHCP Server     Port Setting                   | *    | <ul> <li></li> </ul> | <ul> <li>V</li> </ul> | $\circ \lor \circ \lor$ |            |            |  |
| Redundancy                                     | 1    | 0 🗸                  | 0 🗸                   | 0 🗸 0 🗸                 | Disabled   |            |  |
|                                                | 2    | 0 🗸                  | 0 🗸                   | 0 🗸 0 🗸                 | Disabled   |            |  |
| n 🧰 SNMP                                       | 3    | 0 🗸                  | 0 🗸                   | 0 🗸 0 🗸                 | Disabled   |            |  |
| 🗉 😋 Traffic Prioritization                     | 4    | 0 🗸                  | 0 🗸                   | 0 ~ 0 ~                 | Disabled   |            |  |
|                                                | 5    | 0 🗸                  | 0 🗸                   |                         | Disabled   |            |  |
| Port Classification     Port Tag Remarking     | 6    | 0 🗸                  | 0 🗸                   | 0 🗸 0 🗸                 | Disabled   |            |  |
|                                                | 7    | 0.54                 | 0.24                  |                         | Disabled   |            |  |

The QoS Ingress Port Classification parameters are described below.

| Label     | Description                                                                |
|-----------|----------------------------------------------------------------------------|
| Port      | The port number for which the configuration below applies                  |
|           | Controls the default QoS class. All frames are classified to a QoS class.  |
|           | There is a one to one mapping between QoS class, queue, and priority.      |
|           | A QoS class of 0 (zero) has the lowest priority.                           |
|           | If the port is VLAN aware and the frame is tagged, then the frame is       |
|           | classified to a QoS class that is based on the PCP value in the tag as     |
|           | shown below. Otherwise the frame is classified to the default QoS class.   |
|           | PCP value: 0 1 2 3 4 5 6 7                                                 |
|           | QoS class: 1 0 2 3 4 5 6 7                                                 |
| Q05 class | If the port is VLAN aware, the frame is tagged, and Tag Class is enabled,  |
|           | then the frame is classified to a QoS class that is mapped from the PCP    |
|           | and DEI value in the tag. Otherwise the frame is classified to the default |
|           | QoS class.                                                                 |
|           | The classified QoS class can be overruled by a QCL entry.                  |
|           | Note: if the default QoS class has been dynamically changed, then the      |
|           | actual default QoS class is shown in parentheses after the configured      |
|           | default QoS class.                                                         |

|            | Controls the default Drop Precedence Level. All frames are classified to a    |  |  |  |  |  |
|------------|-------------------------------------------------------------------------------|--|--|--|--|--|
|            | DP level.                                                                     |  |  |  |  |  |
|            | If the port is VLAN aware and the frame is tagged, then the frame is          |  |  |  |  |  |
|            | classified to a DP level that is equal to the DEI value in the tag. Otherwise |  |  |  |  |  |
| DB loval   | the frame is classified to the default DP level.                              |  |  |  |  |  |
| DP level   | If the port is VLAN aware, the frame is tagged, and Tag Class is enabled,     |  |  |  |  |  |
|            | then the frame is classified to a DP level that is mapped from the PCP and    |  |  |  |  |  |
|            | DEI value in the tag. Otherwise the frame is classified to the default DP     |  |  |  |  |  |
|            | level.                                                                        |  |  |  |  |  |
|            | The classified DP level can be overruled by a QCL entry.                      |  |  |  |  |  |
|            | Controls the default PCP value                                                |  |  |  |  |  |
| РСР        | All frames are classified to a PCP value.                                     |  |  |  |  |  |
|            | If the port is VLAN aware and the frame is tagged, then the frame is          |  |  |  |  |  |
|            | classified to the PCP value in the tag. Otherwise the frame is classified to  |  |  |  |  |  |
|            | the default PCP value.                                                        |  |  |  |  |  |
|            | Controls the default DEI value                                                |  |  |  |  |  |
|            | All frames are classified to a DEI value.                                     |  |  |  |  |  |
| DEI        | If the port is VLAN aware and the frame is tagged, then the frame is          |  |  |  |  |  |
|            | classified to the DEI value in the tag. Otherwise the frame is classified to  |  |  |  |  |  |
|            | the default DEI value.                                                        |  |  |  |  |  |
|            | Shows the classification mode for tagged frames on this port                  |  |  |  |  |  |
|            | Disabled: Use default QoS class and DP level for tagged frames                |  |  |  |  |  |
|            | Enabled: Use mapped versions of PCP and DEI for tagged frames                 |  |  |  |  |  |
| Tag Class. | Click on the mode to configure the mode and/or mapping                        |  |  |  |  |  |
|            | Note: this setting has no effect if the port is VLAN unaware. Tagged          |  |  |  |  |  |
|            | frames received on VLAN-unaware ports are always classified to the            |  |  |  |  |  |
|            | default QoS class and DP level.                                               |  |  |  |  |  |
| DSCP Based | Click to enable DSCP Based QoS Ingress Port Classification                    |  |  |  |  |  |

# 5.6.3 Port Tag Remaking

This page provides an overview of QoS Egress Port Tag Remarking for all switch ports.

| Open all All System Information | QoS  | Egres      | s Port Tag Remarking |
|---------------------------------|------|------------|----------------------|
| 🗉 🧰 Basic Setting               | Dout | Mada       |                      |
| DHCP Server                     | POL  | Mode       |                      |
| 🗉 🧰 Port Setting                | 1    | Classified |                      |
| Redundancy                      | 3    | Classified |                      |
| 🖬 🧰 VLAN                        | 4    | Classified |                      |
| III SNMP                        | 5    | Classified |                      |
| Traffic Prioritization          | 6    | Classified |                      |
|                                 | 7    | Classified |                      |
| Storm Control                   | 8    | Classified |                      |
| Port Classification             | 9    | Classified |                      |
| Port Tag Remarking              | 10   | Classified |                      |
| B Port DSCP                     | 11   | Classified |                      |
| B Port Policing                 | 12   | Classified |                      |

The QoS Egress Port Tag Remarking parameters are described below.

| Label | Description                                                             |  |  |  |  |
|-------|-------------------------------------------------------------------------|--|--|--|--|
| Port  | The switch port number to which the following settings will be applied. |  |  |  |  |
|       | Click on the port number to configure tag remarking.                    |  |  |  |  |
|       | Shows the tag remarking mode for this port:                             |  |  |  |  |
| Mada  | Classified: use classified PCP/DEI values.                              |  |  |  |  |
| Mode  | Default: use default PCP/DEI values.                                    |  |  |  |  |
|       | Mapped: use mapped versions of QoS class and DP level.                  |  |  |  |  |

# 5.6.4 Port DSCP

This page allows you to configure basic QoS Port DSCP settings for all switch ports.

| Onen all                              | ^    |           |           | -         | 41. |
|---------------------------------------|------|-----------|-----------|-----------|-----|
| System Information                    | 005  | Port D    | SCPCC     | onfigura  | τις |
| 🗄 🧰 Basic Setting                     |      |           |           | <b>–</b>  |     |
| 🛨 🚞 DHCP Server                       | Port | Ingi      | ress      | Egress    |     |
| 🗉 📄 Port Setting                      |      | Translate | Classify  | Rewrite   |     |
| E Contraction Redundancy              | *    |           | <> V      | <> ∨      |     |
| I 💼 VLAN                              | 1    |           | Disable 🗸 | Disable 🗸 |     |
| 🖬 🧰 SNMP                              | 2    |           | Disable V | Disable 🗸 |     |
| a 🔄 Traffic Prioritization            | 3    |           | Disable V | Disable 🗸 |     |
| Storm Control     Bott Classification | 4    |           | Disable 🗸 | Disable 🗸 |     |
| Port Tag Remarking                    | 5    |           | Disable 🗸 | Disable 🗸 |     |
| B Port DSCP                           | 6    |           | Disable 🗸 | Disable 🗸 |     |
| B Port Policing                       | 7    |           | Disphle V | Disable V |     |

The QoS Port DSCP Configuration parameters are described below.

| Label     | Description                                                                    |  |  |  |
|-----------|--------------------------------------------------------------------------------|--|--|--|
| Dort      | Shows the list of ports for which you can configure DSCP Ingress and Egress    |  |  |  |
| Port      | settings.                                                                      |  |  |  |
|           | In Ingress settings you can change ingress translation and classification      |  |  |  |
| 1         | settings for individual ports. There are two ingress configuration parameters: |  |  |  |
| ingress   | 1. Translate                                                                   |  |  |  |
|           | 2. Classify                                                                    |  |  |  |
| Ingress   | Charle to enable ingress translation                                           |  |  |  |
| Translate |                                                                                |  |  |  |
|           | Classification can have one of these four values:                              |  |  |  |
|           | Disable: no Ingress DSCP classification.                                       |  |  |  |
| Ingress   | <b>DSCP=0</b> : classify if incoming (or translated if enabled) DSCP is 0.     |  |  |  |
| Classify  | Selected: classify only selected DSCP whose classification is enabled as       |  |  |  |
|           | specified in <b>DSCP Translation</b> window for the specific DSCP.             |  |  |  |
|           | All: classify all DSCP.                                                        |  |  |  |
|           | Port egress rewriting can be one of the following options:                     |  |  |  |
|           | Disable: no Egress rewrite                                                     |  |  |  |
| Faraaa    | Enable: rewrite enabled without remapping                                      |  |  |  |
| Egress    | Remap DP Unaware: DSCP from the analyzer is remapped and the frame is          |  |  |  |
| Rewrite   | remarked with a remapped DSCP value. The remapped DSCP value is always         |  |  |  |
|           | taken from the 'DSCP Translation->Egress Remap DP0' table.                     |  |  |  |
|           | Remap DP Aware: DSCP from the analyzer is remapped and the frame is            |  |  |  |

remarked with a remapped DSCP value. Depending on the DP level of the frame, the remapped DSCP value is either taken from the 'DSCP Translation->Egress Remap DP0' table or from the 'DSCP Translation->Egress Remap DP1' table.

# 5.6.5 Port Policing

This page allows you to configure Policer settings for all switch ports.

| Open all System Information           | QoS      | Ingres  | s Port | Police        | ers |
|---------------------------------------|----------|---------|--------|---------------|-----|
| Basic Setting                         | Port     | Enabled | Rate   | Unit          | 1   |
| DHCP Server                           | *        |         | 500    | $\sim$ $\vee$ | 1   |
| Port Setting                          |          |         | 500    | Librar 1      |     |
| Redundancy                            | 1        |         | 500    | корз 🗸        |     |
| 🗉 🧰 VLAN                              | 2        |         | 500    | kbps 🗸        |     |
| E 🧰 SNMP                              | 3        |         | 500    | kbps 🗸        |     |
| 🗉 🚉 Traffic Prioritization            | 4        |         | 500    | kbps 🗸        |     |
| Storm Control     Rort Classification | 5        |         | 500    | kbps 🗸        |     |
| Port Tag Remarking                    | 6        |         | 500    | kbps 🗸        |     |
| B Port DSCP                           | 7        |         | 500    | kbps 🗸        |     |
| B Port Policing                       | 8        |         | 500    | kbps 🗸        |     |
| B: Oueue Policina                     | <u>^</u> |         | 500    | khoo kii      | I   |

| Label   | Description                                                                  |  |  |  |  |
|---------|------------------------------------------------------------------------------|--|--|--|--|
| Port    | The port number for which the configuration below applies                    |  |  |  |  |
| Enabled | Check to enable the policer for individual switch ports                      |  |  |  |  |
| Rate    | Configures the rate of each policer. The default value is 500. This          |  |  |  |  |
|         | value is restricted to 100 to 1000000 when the <b>Unit</b> is <b>kbps</b> or |  |  |  |  |
|         | fps, and is restricted to 1 to 3300 when the Unit is Mbps or kfps.           |  |  |  |  |
| 11-14   | Configures the unit of measurement for each policer rate as kbps,            |  |  |  |  |
| Unit    | Mbps, fps, or kfps. The default value is kbps.                               |  |  |  |  |

# 5.6.6 Queue Policing

This page allows you to configure Queue Policer settings for all switch ports.

| Oper | an all QoS Ingress Queue Policers |      |   |      |            |             |              |      |                      |             |             |             |             |             |
|------|-----------------------------------|------|---|------|------------|-------------|--------------|------|----------------------|-------------|-------------|-------------|-------------|-------------|
|      | DHCP Server                       |      |   | Queu | e 0        | Queue       |              | Queu | e 2                  | Queue       | Queue       | Queue       | Queue       | Queue       |
| Ħ    | Port Setting                      | Port | E | Rate | Unit       | 1<br>Enable | E            | Rate | Unit                 | 3<br>Enable | 4<br>Enable | o<br>Enable | 6<br>Enable | /<br>Enable |
|      |                                   | *    |   | 500  | ~ <b>v</b> |             |              | 500  | <ul> <li></li> </ul> |             |             |             |             |             |
|      | SNMP                              | 1    |   | 500  | kbps 🗸     |             | $\checkmark$ | 500  | kbps 🗸               |             |             |             |             |             |
|      | Traffic Prioritization            | 2    |   | 500  | kbps 🗸     |             |              | 500  | kbps 🗸               |             |             |             |             |             |
|      | B Storm Control                   | 3    |   | 500  | kbps 🗸     |             |              | 500  | kbps 🗸               |             |             |             |             |             |
|      | B Port Classification             | 4    |   | 500  | kbps 🗸     |             |              | 500  | kbps 🗸               |             |             |             |             |             |
|      | Port Tag Remarking                | 5    |   | 500  | kbps 🗸     |             |              | 500  | kbps 🗸               |             |             |             |             |             |
|      | Port DSCP                         | 6    |   | 500  | kbps 🗸     |             |              | 500  | kbps 🗸               |             |             |             |             |             |
|      | Port Policing                     | 7    |   | 500  | kbps 🗸     |             |              | 500  | kbps 🗸               |             |             |             |             |             |
|      | Queue Policing                    | 8    |   | 500  | kbps 🗸     |             |              | 500  | kbps 🗸               |             |             |             |             |             |

The QoS Ingress Queue Policers parameters are described below.

| Label       | Description                                                                              |  |  |  |
|-------------|------------------------------------------------------------------------------------------|--|--|--|
| Port        | The port number for which the configuration below applies.                               |  |  |  |
| E (Enabled) | abled) Check to enable queue policer for individual switch ports                         |  |  |  |
|             | Configures the rate of each queue policer. The default value is <b>500</b> .             |  |  |  |
| Rate        | This value is restricted to 100 to 1000000 when the <b>Unit</b> is <b>kbps</b> , and is  |  |  |  |
|             | restricted to 1-13200 when the <b>Unit</b> is <b>Mbps</b> .                              |  |  |  |
|             | This field only displays if at least one of the queue policers is enabled.               |  |  |  |
|             | Configures the unit of measurement for each queue policer rate as <b>kbps</b> or         |  |  |  |
| Unit        | Mbps. The default value is <b>kbps</b> . This field only displays if at least one of the |  |  |  |
|             | queue policers is enabled.                                                               |  |  |  |

## 5.6.7 QoS Egress Port Scheduler and Shapers

This page provides links that let you configure Scheduler and Shapers for a specific port.

|                            |      | _               | _      |      |     |      |    |    |
|----------------------------|------|-----------------|--------|------|-----|------|----|----|
| Open all                   | QoS  | Egress          | Por    | t Sc | hec | lule | rs |    |
|                            |      | -               |        |      |     |      |    |    |
|                            |      |                 | Weight |      |     |      |    |    |
| DHCP Server                | Port | Mode            | 00     | 01   | 02  | 03   | 04 | 05 |
| Port Setting               | 1    | Strict Priority |        | ×-   | ×~  |      | ×. |    |
| E Redundancy               | 2    | Strict Priority | -      | -    | -   | -    | -  | -  |
| E VLAN                     | 3    | Strict Priority | -      | -    |     | -    |    | -  |
| n 📄 SNMP                   | 4    | Strict Priority | -      | -    | -   | -    | -  | -  |
| = 🔄 Traffic Prioritization | 5    | Strict Priority | -      | -    | -   | -    | -  | -  |
| Storm Control              | 6    | Strict Priority | -      | -    | -   | -    | -  | -  |
| Port Classification        | 7    | Strict Priority | -      | -    | -   | -    | -  | -  |
| Port Tag Remarking         | 8    | Strict Priority | -      | -    | -   | -    | -  | -  |
| B Port DSCP                | 9    | Strict Priority | -      | -    | -   | -    | -  | -  |
| Port Policing              | 10   | Strict Priority | -      | -    | -   | -    | -  | -  |
| Queue Policing             | 11   | Strict Priority | -      | -    | -   | -    | -  | -  |
| Port Scheduler             | 12   | Strict Priority | -      | -    | -   | -    | -  | -  |
|                            | 13   | Strict Priority | -      | -    | -   | -    | -  | -  |

From the default QoS Egress Port Schedulers page (see above), click a linked number in the Port column to display the default QoS Egress Port Scheduler and Shapers for the selected port (e.g., Port 1 shown below) with the default **Scheduler Mode** set to **Strict Priority**.

| Port 1 V                                   |                                 |
|--------------------------------------------|---------------------------------|
| QoS Egress Port Scl                        | neduler and Shapers Port 1      |
| Scheduler Mode Strict Priority<br>Weighted |                                 |
| Queue Shaper<br>Enable Rate Unit Excess    | Port Shaper<br>Enable Rate Unit |

The other Scheduler Mode selection is Weighted.

Both modes are described in the following sections.

The default QoS Egress Port Scheduler and Shapers page is shown below.

| Open all                      | Port 1 🗸                         |                      |
|-------------------------------|----------------------------------|----------------------|
| B System Information          | OoS Earoop Bort Schodular and Sh | anora Bort 1         |
| Basic Setting     DHCP Server | Q05 Egress Port Scheduler and Sh | lapers Port I        |
| Port Setting                  | Scheduler Mode Strict Priority M |                      |
| Redundancy                    | Scheduler Mode Uniter Hong +     |                      |
| 🗉 🧰 VLAN                      |                                  |                      |
| E C SNMP                      | Queue Shaper                     | Port Shaper          |
| Traffic Prioritization        | Enable   Rate   Unit   Excess    | Enable   Rate   Unit |
| Storm Control                 |                                  | A                    |
| Port Classification           | 00+S                             | -/ \                 |
| Port Tag Remarking            | 500 kbps V                       |                      |
| Port DSCP                     |                                  |                      |
| B Oucus Policing              |                                  | •                    |
| Bort Scheduler                | buu kops V                       |                      |
| B Port Shaning                |                                  | C                    |
| B DSCP-Based QoS              | 02 - 3 500 kbps >                | 3                    |
| DSCP Translation              |                                  |                      |
| DSCP Classification           | 03+S                             |                      |
| QoS Control List              | 500 kbps V                       |                      |
| QoS Statistics                |                                  | 500 kbps V           |
| QCL Status                    | S 500 kbps ×                     |                      |
| Multicast                     |                                  | 6                    |
| E Security                    | Q5+(S)                           | - T                  |
| Warning                       | 500 kbps V                       |                      |
| Synchronization               |                                  |                      |
| Eactory Default               |                                  |                      |
| System Reboot                 | 000 1000 +                       |                      |
| taas *                        | 07+S                             |                      |
|                               | 500 kbps V                       | $\lor$               |
|                               |                                  |                      |
|                               |                                  |                      |
|                               |                                  |                      |
|                               | Save Reset Cancel                |                      |

#### **Strict Priority**

| Label              | Description                                                                           |  |  |  |  |
|--------------------|---------------------------------------------------------------------------------------|--|--|--|--|
|                    | Controls whether the scheduler mode is Strict Priority or Weighted                    |  |  |  |  |
| Scheduler Mode     | on this switch port.                                                                  |  |  |  |  |
| Queue Shaper       | Charle to proble success shores for individual quitable parts                         |  |  |  |  |
| Enable             | Check to enable queue snaper for individual switch ports.                             |  |  |  |  |
|                    | Configures the rate of each queue shaper. The default value is <b>500</b> .           |  |  |  |  |
| Queue Shaper Rate  | This value is restricted to 100 to 1000000 when the <b>Unit</b> is <b>kbps</b> ", and |  |  |  |  |
|                    | it is restricted to 1 to 3300 when the <b>Unit</b> is <b>Mbps</b> .                   |  |  |  |  |
|                    | Configures the rate for each queue shaper. The default value is <b>500</b> .          |  |  |  |  |
| Queues Shaper Unit | This value is restricted to 100 to 1000000 when the <b>Unit</b> is <b>kbps</b> , and  |  |  |  |  |
|                    | it is restricted to 1 to 3300 when the <b>Unit</b> is <b>Mbps</b> .                   |  |  |  |  |
| Queue Shaper       |                                                                                       |  |  |  |  |
| Excess             | Allows the queue to use excess bandwidth.                                             |  |  |  |  |
| Port Shaper Enable | Check to enable port shaper for individual switch ports.                              |  |  |  |  |
|                    | Configures the rate of each port shaper. The default value is 500 This                |  |  |  |  |
| Port Shaper Rate   | value is restricted to 100 to 1000000 when the <b>Unit</b> is <b>kbps</b> , and it is |  |  |  |  |
|                    | restricted to 1 to 3300 when the <b>Unit</b> is <b>Mbps</b> .                         |  |  |  |  |
| Dort Shanar Unit   | Configures the unit of measurement for each port shaper rate as kbps                  |  |  |  |  |
| Fort Shaper Unit   | or <b>Mbps</b> . The default value is <b>kbps</b> .                                   |  |  |  |  |

#### Weighted

The QoS Egress Port Scheduler and Shapers page is shown below with Weighted selected in the

#### Scheduler Mode dropdown.

| Open all               | Port 1 🗸                |                                      |                  |
|------------------------|-------------------------|--------------------------------------|------------------|
| System Information     |                         |                                      |                  |
| 🗉 🧰 Basic Setting      | QoS Egress Port Sch     | eduler and Sh                        | apers Port 1     |
| 🗉 🧰 DHCP Server        |                         |                                      | •                |
| 🗉 🧰 Port Setting       | Scheduler Mode Weighted |                                      |                  |
| 🗉 🧰 Redundancy         | Scheduler Flode         |                                      |                  |
| 🗉 🧰 VLAN               |                         |                                      |                  |
| 🖬 🧰 SNMP               | Queue Shaper            | Queue Scheduler                      | Port Shaper      |
| Traffic Prioritization | Enable Rate Unit Excess | Weight Percent                       | Enable Rate Unit |
| Storm Control          |                         | â                                    | ^                |
| Port Classification    |                         |                                      | $\land$          |
| Port Tag Remarking     | 00+(S)                  | 17 17%                               |                  |
| B Port DSCP            | 1500 Kops 🗸             |                                      |                  |
| Port Policing          |                         |                                      |                  |
| Queue Policing         | 500 kbps V              | 17 17%                               |                  |
| Port Scheduler         |                         |                                      |                  |
| Port Shaping           | Q2+(S)                  |                                      | S                |
| B DSCP-Based QoS       | 500 kbps V              | 17 17% <b>VV</b>                     | 12               |
| DSCP Translation       |                         | ם                                    |                  |
| DSCP Classification    | Q3+(S)                  |                                      | R                |
| QoS Control List       | 500 KDps V              | <sup>17</sup> <sup>17</sup> <b>R</b> |                  |
| QoS Statistics         |                         |                                      | 500 kbps 🗸       |
| QCL Status             | 04 - 500 kbps V         | 17 17%                               |                  |
| 🗉 🧰 Multicast          |                         |                                      | L I              |
| 🗉 🧰 Security           | 05+6                    |                                      | T                |
| 🗉 🧰 Warning            | 500 kbps V              | 17 17%                               | •                |
| Monitor and Diag       |                         |                                      |                  |
| Synchronization        | Q6+(S)                  |                                      | - /              |
| Factory Default        | 500 kbps 🗸              |                                      |                  |
| System Reboot          |                         |                                      |                  |
|                        |                         |                                      | →\ /             |
|                        | SUU KOPS V              |                                      | $\lor$           |
|                        |                         |                                      |                  |
|                        |                         |                                      |                  |
|                        |                         |                                      |                  |
|                        | Save Reset Cancel       |                                      |                  |

| Label Description  |                                                                   |  |  |  |  |
|--------------------|-------------------------------------------------------------------|--|--|--|--|
| Sabadular Mada     | Controls whether the scheduler mode is Strict Priority or         |  |  |  |  |
| Scheduler Mode     | Weighted on this switch port.                                     |  |  |  |  |
| Queue Shaper       | Check to enable queue shaper for individual switch ports.         |  |  |  |  |
| Enable             |                                                                   |  |  |  |  |
|                    | Configures the rate of each queue shaper. The default value is    |  |  |  |  |
| Queue Shaper Rate  | 500. This value is restricted to 100 to 1000000 when the Unit is  |  |  |  |  |
|                    | kbps, and it is restricted to 1 to 3300 when the Unit is Mbps.    |  |  |  |  |
|                    | Configures the rate of each queue shaper. The default value is    |  |  |  |  |
| Queues Shaper Unit | 500. This value is restricted to 100 to 1000000 when the Unit" is |  |  |  |  |
|                    | kbps, and it is restricted to 1 to 3300 when the Unit is Mbps.    |  |  |  |  |
| Queue Shaper       |                                                                   |  |  |  |  |
| Excess             | Allows the queue to use excess bandwidth.                         |  |  |  |  |

| Queue Seheduler    | Configures the weight of each queue. The default value is <b>17</b> .            |  |  |  |  |
|--------------------|----------------------------------------------------------------------------------|--|--|--|--|
|                    | This value is restricted to 1 to 100. This parameter is only shown if            |  |  |  |  |
| weight             | Scheduler Mode is set to Weighted.                                               |  |  |  |  |
| Queue Scheduler    | Shows the weight of the queue in percentage. This parameter is                   |  |  |  |  |
| Percent            | only shown if Scheduler Mode is set to Weighted.                                 |  |  |  |  |
| Port Shaper Enable | Check to enable port shaper for individual switch ports                          |  |  |  |  |
|                    | Configures the rate of each port shaper. The default value is <b>500</b> .       |  |  |  |  |
| Port Shaper Rate   | This value is restricted to 100 to 1000000 when the <b>Unit</b> is <b>kbps</b> , |  |  |  |  |
|                    | and it is restricted to 1 to 3300 when the <b>Unit</b> is <b>Mbps</b> .          |  |  |  |  |
| Port Shapar Unit   | Configures the unit of measurement for each port shaper rate as                  |  |  |  |  |
| Fort Shaper Unit   | kbps or Mbps. The default value is kbps.                                         |  |  |  |  |

## 5.6.8 Port Scheduler

This page provides an overview of QoS Egress Port Schedulers for all switch ports.

| Label | Description                                                             |
|-------|-------------------------------------------------------------------------|
| Port  | The switch port number to which the following settings will be applied. |
| Port  | Click on the port number to configure the schedulers.                   |
| Mode  | Shows the scheduling mode for this port.                                |
| Qi    | Shows the weight for this queue and port.                               |

# 5.6.9 Port Shaping

This page provides an overview of QoS Egress Port Shapers for all switch ports.

| Label | Description                                                    |
|-------|----------------------------------------------------------------|
| Port  | The switch port number to which the following settings will be |
|       | applied. Click on the port number to configure the shapers.    |
| Mode  | Shows disabled or actual queue shaper rate - e.g. "800 Mbps".  |
| Qi    | Shows disabled or actual port shaper rate - e.g. "800 Mbps".   |

## 5.6.10 DSCP Based QoS

This page allows you to configure basic QoS DSCP-based QoS Ingress Classification settings for

all switches.

| Open all                   | DSCP-     | Base  | d QoS I   | nares               | s Classification |
|----------------------------|-----------|-------|-----------|---------------------|------------------|
| System Information         |           |       |           |                     |                  |
| 🖽 🧰 Basic Setting          | DSCP      | Trust | QoS Class | DPI                 |                  |
| DHCP Server                | 0001      | ITUSE | Q05 01033 |                     |                  |
| Port Setting               | *         |       | $\sim$ V  | $\sim$ $\checkmark$ |                  |
| Redundancy                 | 0 (BE)    |       | 0 🗸       | 0 🗸                 |                  |
| 🖬 🧰 VLAN                   |           |       |           |                     |                  |
| 🗉 🧰 SNMP                   | 1         |       | 0 🗸       | 0 🗸                 |                  |
| 🖃 🚉 Traffic Prioritization | 2         |       | 0 🗸       | 0 🗸                 |                  |
| Storm Control              | 3         |       |           |                     |                  |
| Port Classification        | -         |       |           |                     |                  |
| Port Tag Remarking         | 4         |       | 0 🗸       | 0 🗸                 |                  |
| Port DSCP                  | 5         |       | 0 🗸       | 0 🗸                 |                  |
| Port Policing              | 6         |       |           | 0.                  |                  |
| Queue Policing             | 0         |       | ••        |                     |                  |
| Port Scheduler             | 7         |       | 0 🗸       | 0 🗸                 |                  |
| Port Shaping               | 8 (CS1)   |       | 0 🗸       | 0 🗸                 |                  |
| DSCP-Based QoS             | -         |       |           |                     |                  |
| DSCP Translation           | 9         |       | 0 🗸       | 0 🗸                 |                  |
| DSCP Classification        | 10 (AF11) |       | 0 🗸       | 0 🗸                 |                  |

| Label     | Description                                                          |
|-----------|----------------------------------------------------------------------|
| DSCP      | Maximum number of supported DSCP values is 64                        |
|           | Check to trust a specific DSCP value. Only frames with trusted DSCP  |
| Trust     | values are mapped to a specific QoS class and drop precedence level. |
|           | Frames with untrusted DSCP values are treated as a non-IP frame.     |
| QoS Class | QoS class value can be any number from 0-7.                          |
| DPL       | Drop Precedence Level (0-1.)                                         |

### 5.6.11 DSCP Translation

This page allows you to configure basic QoS DSCP translation settings for all switches. DSCP translation can be done in **Ingress** or **Egress**.

| ■ <a>Traffic Prioritization</a> <ul> <li>B Storm Control</li> <li>B Port Classification</li> </ul> | DSCP   | Transla              | ation    |                      |          |
|----------------------------------------------------------------------------------------------------|--------|----------------------|----------|----------------------|----------|
| Port Tag Remarking                                                                                 | DECD   | Ing                  | ress     | Egress               |          |
| Port DSCP                                                                                          | DSCP   | Translate            | Classify | Remap                |          |
| Port Policing                                                                                      | *      | <ul> <li></li> </ul> |          | <ul> <li></li> </ul> | ~        |
| Queue Policing                                                                                     | 0 (BE) | 0 (BE)               |          | 0 (BE)               | 5        |
| Port Scheduler                                                                                     | U (DL) | 0(02)                |          |                      | -        |
| Port Shaping                                                                                       | 1      |                      |          |                      | <u> </u> |
| B DSCP-Based QoS                                                                                   | 2      | 2 💊                  |          | 2                    | ~        |
| DSCP Translation                                                                                   | 3      | 3 💊                  |          | 3                    | ~        |
| DSCP Classification                                                                                | 4      | 4                    |          | 4                    | 7        |

| Label   | Description                                                        |
|---------|--------------------------------------------------------------------|
| DECB    | Maximum number of supported DSCP values is 64 and valid DSCP       |
| DOCF    | value ranges from 0 to 63.                                         |
|         | Ingress DSCP can be first translated to new DSCP before using the  |
|         | DSCP for QoS class and DPL map.                                    |
| Ingress | There are two configuration parameters for DSCP Translation:       |
|         | 1. Translate: DSCP can be translated to any of (0-63) DSCP values. |
|         | 2. Classify: check to enable ingress classification.               |
|         | Configurable egress parameters include;                            |
|         | Remap DP0: controls the remapping for frames with DP level 0.      |
|         | You can select the DSCP value from a selected menu to which you    |
| Egress  | want to remap. DSCP value ranges from 0 to 63.                     |
|         | Remap DP1: controls the remapping for frames with DP level 1.      |
|         | You can select the DSCP value from a selected menu to which you    |
|         | want to remap. DSCP value ranges from 0 to 63.                     |

### 5.6.12 DSCP Classification

This page allows you to configure the mapping of QoS class and Drop Precedence Level to DSCP

value.

| ■ 🔄 Traffic Prioritization | ^ | DSCP C    | lassif               | fica            | tion |
|----------------------------|---|-----------|----------------------|-----------------|------|
| Port Tag Remarking         |   | QoS Class | DSC                  | P               | ]    |
| Port DSCP                  |   | *         | <ul> <li></li> </ul> | $\mathbf{\sim}$ | 1    |
| Port Policing              |   | 0         | 0 (BE)               | $\sim$          |      |
| Queue Policing             |   | 1         | 0 (BE)               | $\mathbf{\sim}$ |      |
| Port Scheduler             |   | 2         | 0 (BE)               | $\sim$          |      |
| Port Shaping               |   | 3         | 0 (BE)               | $\mathbf{\sim}$ |      |
| DSCP-Based QoS             |   | 4         | 0 (BE)               | $\mathbf{\sim}$ |      |
| DSCP Translation           |   | 5         | 0 (BE)               | $\mathbf{\vee}$ |      |
| DSCP Classification        |   | 6         | 0 (BE)               | $\checkmark$    |      |
| QoS Control List           |   | 7         | 0 (BE)               | $\checkmark$    |      |
| QoS Statistics             |   |           | _                    |                 | 1    |
| QCL Status                 |   | Save Rese | t                    |                 |      |
|                            |   |           |                      |                 |      |

| Label     | Description                              |
|-----------|------------------------------------------|
| QoS Class | Actual QoS class.                        |
| DPL       | Actual Drop Precedence Level.            |
| DSCP      | Select the classified DSCP value (0-63). |

### 5.6.13 QoS Control List

This page lets you edit or insert a single QoS control entry at a time. A QCE consists of several parameters. These parameters vary with the frame type you select.

From the default QoS Control List Configuration page click the Add icon () in the lower right corner.

| Tr 🚖 🔳<br>箇 | affic Prioritization<br>Storm Control<br>Port Classification | QoS (   | QoS Control List Configuration |            |               |       |     |     |     |          |         |
|-------------|--------------------------------------------------------------|---------|--------------------------------|------------|---------------|-------|-----|-----|-----|----------|---------|
|             | Port Tag Remarking                                           | 0.05 // | <b>n</b> .                     | <b>г</b> т | <b>C</b> 111C | DIMAG | MTD | DOD | DET | Acti     | ion     |
|             | Port DSCP                                                    | QCE#    | Port                           | Frame Type | SMAC          | DMAC  | VID | PCP | DEL | Class DP | PL DSCP |
|             | Port Policing                                                |         |                                |            |               |       |     |     |     |          | (H)     |
|             | Queue Policing                                               |         |                                |            |               |       |     |     |     |          |         |
|             | Port Scheduler                                               |         |                                |            |               |       |     |     |     |          |         |
|             | Port Shaping                                                 |         |                                |            |               |       |     |     |     |          |         |
| 111         | DSCP-Based QoS                                               |         |                                |            |               |       |     |     |     |          |         |
|             | DSCP Translation                                             |         |                                |            |               |       |     |     |     |          |         |
|             | DSCP Classification                                          |         |                                |            |               |       |     |     |     |          |         |
|             | QoS Control List                                             |         |                                |            |               |       |     |     |     |          |         |

The default QCE Configuration page displays:

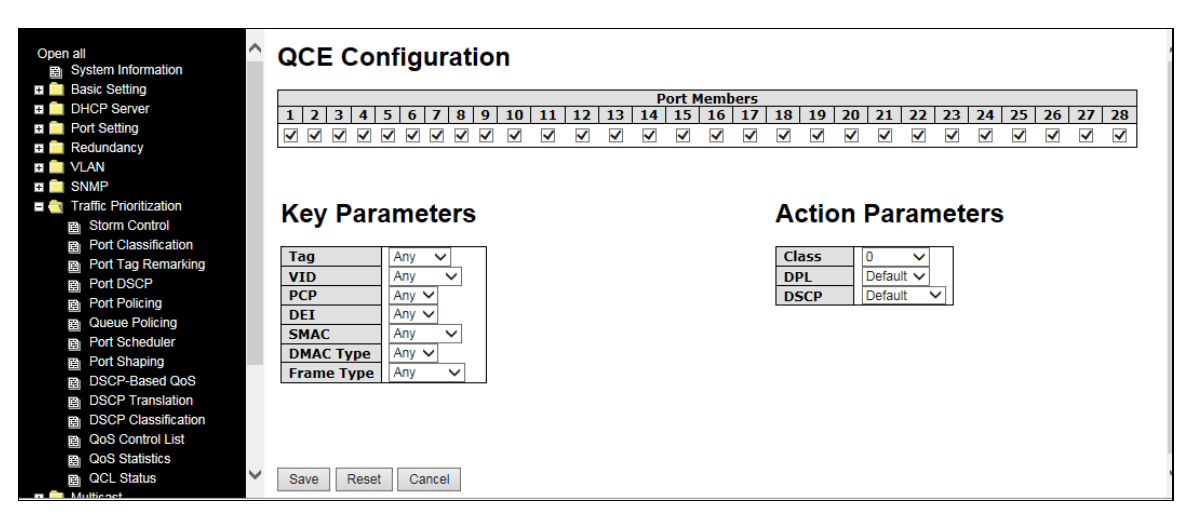

| Label          | Description                                                                     |
|----------------|---------------------------------------------------------------------------------|
| Port Members   | Check to include the port in the QCL entry. By default, all ports are included. |
|                | Key configurations include:                                                     |
|                | Tag: value of tag, can be Any, Untag or Tag.                                    |
|                | VID: valid value of VLAN ID, can be any value from 1 to 4095 Any: user can      |
|                | enter either a specific value or a range of VIDs.                               |
| Key Parameters | PCP: Priority Code Point, can be specific numbers (0, 1, 2, 3, 4, 5, 6, 7), a   |
|                | range (0-1, 2-3, 4-5, 6-7, 0-3, 4-7) or Any.                                    |
|                | <b>DEI</b> : Drop Eligible Indicator, can be 0, 1, or Any.                      |
|                | SMAC: Source MAC Address, can be 24 MS bits (OUI) or Any.                       |
|                | DMAC Type: Destination MAC type, can be unicast (UC), multicast (MC),           |

|          | broadcast (BC) or Any.                                                            |  |  |  |  |  |
|----------|-----------------------------------------------------------------------------------|--|--|--|--|--|
|          | Frame Type can be the following values: Any, Ethernet, LLC, SNAP, IPv4, or        |  |  |  |  |  |
|          | IPv6. Note: all frame types are explained below.                                  |  |  |  |  |  |
| Any      | Allow all types of frames.                                                        |  |  |  |  |  |
| Ethorpot | Valid Ethernet values can range from 0x600 to 0xFFFF or Any' but                  |  |  |  |  |  |
| Ethernet | excluding 0x800(IPv4) and 0x86DD(IPv6). The default value is Any.                 |  |  |  |  |  |
|          | SSAP Address: valid SSAP (Source Service Access Point) values can                 |  |  |  |  |  |
|          | range from 0x00 to 0xFF or Any. The default value is Any.                         |  |  |  |  |  |
|          | DSAP Address: valid DSAP (Destination Service Access Point) values can            |  |  |  |  |  |
|          | range from 0x00 to 0xFF or Any. The default value is Any.                         |  |  |  |  |  |
|          | Control Valid Control: valid values are 0x00 to 0xFF or Any. The default          |  |  |  |  |  |
|          | value is Any.                                                                     |  |  |  |  |  |
| CNAD     | PID: valid PID (Ethernet type) values can range from 0x00 to 0xFFFF or            |  |  |  |  |  |
| SNAP     | Any. The default value is Any.                                                    |  |  |  |  |  |
|          | Protocol IP Protocol Number: (0-255, TCP or UDP) or Any                           |  |  |  |  |  |
|          | Source IP: specific Source IP address in value/mask format or Any. IP and         |  |  |  |  |  |
|          | mask are in the format of x.y.z.w where x, y, z, and w are decimal numbers        |  |  |  |  |  |
|          | between 0 and 255. When the mask is converted to a 32-bit binary string           |  |  |  |  |  |
|          | and read from left to right, all bits following the first zero must also be zero. |  |  |  |  |  |
|          | DSCP (Differentiated Services Code Point): can be a specific value, a             |  |  |  |  |  |
| IPv4     | range, or Any. DSCP values are in the range 0-63 including BE, CS1-CS7,           |  |  |  |  |  |
|          | EF or AF11-AF43.                                                                  |  |  |  |  |  |
|          | IP Fragment: Ipv4 frame fragmented options include 'yes', 'no', and 'any'.        |  |  |  |  |  |
|          | Sport Source TCP/UDP Port: (0-65535) or Any, specific value or port range         |  |  |  |  |  |
|          | applicable for IP protocol UDP/TCP.                                               |  |  |  |  |  |
|          | Dport Destination TCP/UDP Port: (0-65535) or Any, specific value or port          |  |  |  |  |  |
|          | range applicable for IP protocol UDP/TCP.                                         |  |  |  |  |  |
|          | Protocol IP protocol number: (0-255, TCP or UDP) or Any.                          |  |  |  |  |  |
|          | Source IP IPv6 source address: (a.b.c.d) or Any, 32 LS bits.                      |  |  |  |  |  |
|          | DSCP (Differentiated Services Code Point): can be a specific value, a             |  |  |  |  |  |
| IPv6     | range, or Any. DSCP values are in the range 0-63 including BE, CS1-CS7,           |  |  |  |  |  |
|          | EF or AF11-AF43.                                                                  |  |  |  |  |  |
|          | Sport Source TCP/UDP port: (0-65535) or Any, specific value or port range         |  |  |  |  |  |
|          | applicable for IP protocol UDP/TCP.                                               |  |  |  |  |  |

|            | Dport Destination TCP/UDP port: (0-65535) or Any, specific value or port     |
|------------|------------------------------------------------------------------------------|
|            | range applicable for IP protocol UDP/TCP.                                    |
|            | Class QoS class: (0-7) or Default.                                           |
| Action     | Valid Drop Precedence Level value can be (0-1) or Default.                   |
| Action     | Valid DSCP value can be (0-63, BE, CS1-CS7, EF or AF11-AF43) or              |
| Parameters | Default.                                                                     |
|            | Default means that the default classified value is not modified by this QCE. |

# 5.6.14 QoS Statistics (Queuing Counters)

This page provides the statistics of individual queues for all switch ports.

| E SNMP                 |             |        |         |      |     |    |    |    |    |    |    |    |    |          |    |    |     |
|------------------------|-------------|--------|---------|------|-----|----|----|----|----|----|----|----|----|----------|----|----|-----|
| Traffic Prioritization | Que         | Jina   | Соі     | inte | ers |    |    |    |    |    |    |    |    |          |    |    |     |
| Storm Control          |             |        |         |      |     |    |    |    |    |    |    |    |    |          |    |    |     |
| Port Classification    | Auto cofron | ab 🗆 🗖 | Defreek |      |     |    |    |    |    |    |    |    |    |          |    |    |     |
| Port Tag Remarking     | Auto-reire  | sn 🗆 🗌 | Refrest |      | ear |    |    |    |    |    |    |    |    |          |    |    |     |
| B Port DSCP            | Dort        | Q      | )       | Q    | 1   | Q2 | 2  | Q  | 3  | Q  | 4  | Q  | 5  | <u>Q</u> | 6  | Q  | 7   |
| □<br>□ Port Policing   | FUIL        | Rx     | Tx      | Rx   | Тx  | Rx | Tx | Rx | Tx | Rx | Tx | Rx | Tx | Rx       | Tx | Rx | Tx  |
| Queue Policing         | 1           | 0      | 0       | 0    | 0   | 0  | 0  | 0  | 0  | 0  | 0  | 0  | 0  | 0        | 0  | 0  | 0   |
| Port Scheduler         | 2           | 0      | 0       | 0    | 0   | 0  | 0  | 0  | 0  | 0  | 0  | 0  | 0  | 0        | 0  | 0  | 0   |
| Port Shaping           | 3           | 0      | 0       | 0    | 0   | 0  | 0  | 0  | 0  | 0  | 0  | 0  | 0  | 0        | 0  | 0  | 0   |
| DSCP-Based QoS         | - 4         | 0      | 0       | 0    | 0   | 0  | 0  | 0  | 0  | 0  | 0  | 0  | 0  | 0        | 0  | 0  | 0   |
| DSCP Translation       | 6           | ŏ      | ŏ       | ŏ    | ŏ   | ŏ  | ŏ  | ŏ  | ŏ  | ŏ  | ŏ  | ŏ  | ŏ  | ŏ        | ŏ  | ŏ  | ŏ   |
| DSCR Classification    | 7           | 0      | 0       | 0    | 0   | 0  | 0  | 0  | 0  | 0  | 0  | 0  | 0  | 0        | 0  | 0  | 0   |
|                        | 8           | 0      | 0       | 0    | 0   | 0  | 0  | 0  | 0  | 0  | 0  | 0  | 0  | 0        | 0  | 0  | 0   |
| B Qos Control List     | 9           | 10408  | 0       | 0    | 0   | 0  | 0  | 0  | 0  | 0  | 0  | 0  | 0  | 0        | 0  | 0  | 704 |
| QoS Statistics         | 10          | 0      | 0       | 0    | 0   | 0  | 0  | 0  | 0  | 0  | 0  | 0  | 0  | 0        | 0  | 0  | 0   |
| QCL Status             | 11          | 0      | 0       | 0    | 0   | 0  | 0  | 0  | 0  | 0  | 0  | 0  | 0  | 0        | 0  | 0  | 0   |
| 🖬 🧰 Multicast          | 12          | 0      | 0       | 0    | 0   | 0  | 0  | 0  | 0  | 0  | 0  | 0  | 0  | 0        | 0  | 0  | 0   |

| Label   | Description                                                             |
|---------|-------------------------------------------------------------------------|
| Port    | The switch port number to which the following settings will be applied. |
| Qn      | There are eight QoS queues per port. Q0 is the lowest priority.         |
| Rx / Tx | The number of received (Rx) and transmitted (Tx) packets per queue.     |

### 5.6.15 QCL Status

This page shows the QCL status by different QCL users. Each row describes the QCE that is defined. It is a conflict if a specific QCE is not applied to the hardware due to hardware limitations. The maximum number of QCEs is 256 on each switch.

|       | PORDSCP             |   |          |             |                  |          |         |        |      |          |
|-------|---------------------|---|----------|-------------|------------------|----------|---------|--------|------|----------|
| 13    | Port Policing       | 1 | Combined | d 🗸 Auto-re | efresh 🗌 Resolve | Conflict | Refresh |        |      |          |
| 133   | Queue Policing      |   |          |             |                  |          |         |        |      |          |
| 111   | Port Scheduler      |   | 200      | Contr       | ol List Sta      | tue      |         |        |      |          |
|       | Port Shaping        |   | 000      | Conti       |                  | lus      |         |        |      |          |
|       | DSCP-Based QoS      |   |          |             |                  |          |         |        |      |          |
|       | DSCP Translation    |   | User     | OCF#        | Frame Type       | Port     |         | Action | 1    | Conflict |
| 111   | DSCP Classification |   |          | · · · · ·   |                  |          | Class   | DPL    | DSCP |          |
|       | QoS Control List    |   | No entri | es          |                  |          |         |        |      |          |
|       | QoS Statistics      |   |          |             |                  |          |         |        |      |          |
|       | QCL Status          |   |          |             |                  |          |         |        |      |          |
| 🕀 🧰 M | ulticast            | • |          |             |                  |          |         |        |      |          |

| Label      | Description                                                                                        |
|------------|----------------------------------------------------------------------------------------------------|
| User       | Indicates the QCL user                                                                             |
| QCE#       | Indicates the index of QCE                                                                         |
|            | Indicates the type of frame to look for incoming frames. Possible frame types:                     |
|            | Any: the QCE will match all frame type.                                                            |
|            | Ethernet: Only Ethernet frames (with Ether Type 0x600-0xFFFF) are allowed.                         |
| Frame Type | LLC: Only (LLC) frames are allowed.                                                                |
|            | SNAP: Only (SNAP) frames are allowed.                                                              |
|            | IPv4: the QCE will match only IPV4 frames.                                                         |
|            | IPv6: the QCE will match only IPV6 frames.                                                         |
| Port       | Indicates the list of ports configured with the QCE.                                               |
|            | Indicates the classification action taken on ingress frame if parameters                           |
|            | configured are matched with the frame's content. There are three action fields:                    |
|            | Class, DPL, and DSCP.                                                                              |
| Action     | <b>Class</b> : Classified QoS; if a frame matches the QCE, it is put in the queue.                 |
| Action     | <b>DPL</b> : Drop Precedence Level; if a frame matches the QCE, then DP level will set             |
|            | to a value displayed under DPL column.                                                             |
|            | <b>DSCP</b> : if a frame matches the QCE, then DSCP will be classified with the value              |
|            | displayed under DSCP column.                                                                       |
|            | Displays the conflict status of QCL entries. As hardware resources are shared by                   |
|            | multiple applications, resources required to add a QCE may not be available. In                    |
| Conflict   | that case, it shows conflict status as <b>Yes</b> , otherwise it is always <b>No</b> . Please note |
|            | that conflict can be resolved by releasing the hardware resources required to                      |
|            | add the QCL entry by pressing Resolve Conflict button.                                             |

# 5.7 Multicast

# 5.7.1 IGMP Snooping

This page provides IGMP Snooping related configurations. The **Basic Configuration** page is shown below.

| Open all System Information                                                                                 | IGMF                                                 | o Snoop        | ing Con        | figuration |
|----------------------------------------------------------------------------------------------------|------------------------------------------------------|----------------|----------------|------------|
| Basic Setting                                                                                               |                                                      | Global Cont    | figuration     |            |
| DHCP Server                                                                                                 | Snooping                                             | g Enabled      |                |            |
| Port Setting                                                                                                | Unregist                                             | ared IDMCu4 El | anding England |            |
| 🗉 🧰 Redundancy                                                                                              | Unregist                                             | ered IPMCV4 FI | ooding Enabled |            |
| 🗉 🧰 VLAN                                                                                                    |                                                      |                |                |            |
| E 🚞 SNMP                                                                                                    | Port                                                 | Related        | Configu        | iration    |
| Traffic Prioritization                                                                                      |                                                      |                | -              |            |
|                                                                                                    |                                                      |                |                |            |
| 🗖 🔄 Multicast                                                                                               | Port                                                 | Router Port    | Fast Leave     |            |
| Multicast     IGMP Snooping                                                                                 | Port *                                               | Router Port    | Fast Leave     |            |
| ■ <u>Nulticast</u> ■ <u>IGMP Snooping</u> Basic Configuration                                               | Port           *           1                         | Router Port    | Fast Leave     |            |
| Multicast     GMP Snooping     Basic Configuration     WLAN Configuration     Status                        | Port           *           1           2             | Router Port    | Fast Leave     |            |
| Multicast     GMP Snooping     Basic Configuration     VLAN Configuration     Status     Groups Information | Port           *           1           2           3 | Router Port    | Fast Leave     |            |

| Label            | Description                                                               |
|------------------|---------------------------------------------------------------------------|
| Snooping Enabled | Check to enable global IGMP snooping                                      |
| Unregistered     |                                                                           |
| IPMCv4Flooding   | Check to enable unregistered IPMC traffic flooding.                       |
| Enabled          |                                                                           |
| Port             | The port number being configured on this line.                            |
|                  | Specifies which ports act as router ports. A router port is a port on the |
|                  | Ethernet switch that leads towards the Layer 3 multicast device or        |
| Router Port      | IGMP querier.                                                             |
|                  | If an aggregation member port is selected as a router port, the whole     |
|                  | aggregation will act as a router port.                                    |
| Fast Leave       | Check to enable fast leave on the port.                                   |

### 5.7.2 VLAN Configurations of IGMP Snooping

Each page shows up to 99 entries from the VLAN table, with a default value of 20, selected by the **Entries Per Page** input field. When first visited, the web page will show the first 20 entries from the beginning of the VLAN Table. The first displayed will be the one with the lowest VLAN ID found in the VLAN Table.

The **VLAN** input field allows the user to select the starting point in the VLAN Table. Clicking the **Refresh** button will update the displayed table starting from that or the next closest VLAN Table match.

The >> will use the last entry of the currently displayed entry as a basis for the next lookup. When the end is reached, the text **No more entries** is shown in the displayed table. Use the **|**<< button to start over.

| Open all                   | IGMP Snoop           | oing VLAN Co     | onfiguration     |                 |
|----------------------------|----------------------|------------------|------------------|-----------------|
| ■      Basic Setting       | Refresh I<< >        | ~                |                  |                 |
| DHCP Server                | Trendon 111          | -                |                  |                 |
| 🗉 🧰 Port Setting           | Start from VLAN 1    | with 20 entries  | ner nage         |                 |
| 🗉 🧰 Redundancy             |                      |                  | per page.        |                 |
| 🗉 🧰 VLAN                   | Delete VLAN ID       | Snooping Enabled | Querier Election | Querier Address |
| 🖽 🧰 SNMP                   | Delete               |                  | <b>V</b>         | 0.0.0.0         |
| 🗉 🧰 Traffic Prioritization |                      |                  | •                |                 |
| 🗖 🔄 Multicast              | Add New IGMP VLAN    | 1                |                  |                 |
| 🗖 🔄 IGMP Snooping          | 7 dd How form (E) at |                  |                  |                 |
| Basic Configuration        | Save Reset           |                  |                  |                 |
| VLAN Configuration         |                      |                  |                  |                 |
| m Statua                   |                      |                  |                  |                 |

| Label                                                                          | Description                                                                  |  |  |  |
|--------------------------------------------------------------------------------|------------------------------------------------------------------------------|--|--|--|
| Delete                                                                         | Check to delete the entry. The designated entry is deleted at the next save. |  |  |  |
| VLAN ID                                                                        | The VLAN ID of the entry.                                                    |  |  |  |
| IGMP Snooping Check to enable IGMP snooping for individual VLAN. Up to 32 VLAN |                                                                              |  |  |  |
| Enable be selected.                                                            |                                                                              |  |  |  |
|                                                                                | Check to enable the IGMP Querier in the VLAN.                                |  |  |  |
| IGMP Querier                                                                   | Uncheck (Disable) to act as an IGMP Non-Querier.                             |  |  |  |
|                                                                                | Define the IPv4 address as source address used in IP header for IGMP         |  |  |  |
|                                                                                | Querier election.                                                            |  |  |  |
|                                                                                | When the Querier address is not set, the system uses the IPv4 management     |  |  |  |
| Quariar Address                                                                | address of the IP interface associated with this VLAN.                       |  |  |  |
| Querier Address                                                                | When the IPv4 management address is not set, the system uses the first       |  |  |  |
|                                                                                | available IPv4 management address.                                           |  |  |  |
|                                                                                | Otherwise, the system uses a pre-defined value. By default, this value will  |  |  |  |
|                                                                                | be 192.0.2.1.                                                                |  |  |  |

# 5.7.3 IGMP Snooping Status

This page provides IGMP snooping status.

| Open all System Information Basic Setting DHCP Server DHCP Setting Redundancy | Auto-refres      | h 🗆 Refresi<br>Snoop | n <sub>Clear</sub> | tus               |                        |                     |                           |                           |                           |                          |
|-------------------------------------------------------------------------------|------------------|----------------------|--------------------|-------------------|------------------------|---------------------|---------------------------|---------------------------|---------------------------|--------------------------|
| VLAN     SNMP     Traffic Prioritization     Multicast                        | VLAN<br>ID       | Querier<br>Version   | Host<br>Version    | Querier<br>Status | Queries<br>Transmitted | Queries<br>Received | V1<br>Reports<br>Received | V2<br>Reports<br>Received | V3<br>Reports<br>Received | V2<br>Leaves<br>Received |
| ■ 🔄 IGMP Snooping<br>Basic Configuration<br>B VLAN Configuration              | Router<br>Port   | Port<br>Status       |                    |                   |                        |                     |                           |                           |                           |                          |
| Status     Groups Information     Security     Warning     Maring             | 1<br>2<br>3<br>4 | -                    |                    |                   |                        |                     |                           |                           |                           |                          |
| Monitor and Diag     Synchronization     Factory Default     System Reboot    | 6<br>7<br>8      | -                    |                    |                   |                        |                     |                           |                           |                           |                          |

| Label             | Description                                                                  |
|-------------------|------------------------------------------------------------------------------|
| VLAN ID           | The VLAN ID of the entry.                                                    |
| Querier Version   | Active Querier version.                                                      |
| Host Version      | Active Host version.                                                         |
| Querier Status    | Shows the Querier status as <b>ACTIVE</b> or <b>IDLE</b> or <b>DISABLE</b> . |
| Querier Received  | The number of transmitted Querier.                                           |
| V1 Reports        | The number of received V(1 reports                                           |
| Received          |                                                                              |
| V2 Reports        | The number of received V/2 reports                                           |
| Received          |                                                                              |
| V3 Reports        | The number of received V2 reports                                            |
| Received          |                                                                              |
| V2 Leave Received | The number of received V2 leave packets.                                     |
|                   | Displays which ports act as router ports. A router port is a port on the     |
|                   | Ethernet switch that leads towards the Layer 3 multicast device or IGMP      |
| Poutor Port       | querier.                                                                     |
|                   | Static denotes the specific port is configured to be a router port.          |
|                   | <b>Dynamic</b> denotes the specific port is learnt to be a router port.      |
|                   | Both denote the specific port is configured or learnt to be a router port.   |
| Port              | Switch port number.                                                          |
| Status            | Indicates whether a specific port is a router port or not.                   |

#### 5.7.4 Groups Information of IGMP Snooping

Entries in the **IGMP Snooping Group** table are shown on this page. The **t**able entries are sorted first by VLAN ID, and then by group.

Each page shows up to 99 entries from the IGMP Group table, default being 20, selected through the "entries per page" input field. When first visited, the web page will show the first 20 entries from the beginning of the IGMP Group Table.

The "Start from VLAN", and "group" input fields allow the user to select the starting point in the IGMP Group Table. Clicking the **Refresh** button will update the displayed table starting from that or the closest next IGMP Group Table match. In addition, the two input fields will - upon a **Refresh** button click - assume the value of the first displayed entry, allowing for continuous refresh with the same start address.

The >> button will use the last entry of the currently displayed table as a basis for the next lookup. When the end is reached the text "No more entries" is shown in the displayed table. Use the |<< button to start over.

| CLAN     SNMP     DIT Crioritization | IGMP Snooping Group Information                                                           |
|--------------------------------------|-------------------------------------------------------------------------------------------|
| 🗖 🔄 Multicast                        | Auto-refresh Refresh I<< >>                                                               |
| 🗖 🔄 IGMP Snooping                    |                                                                                           |
| Basic Configuration                  | Start from VLAN 1 and group address 224.0.0.0 with 20 entries per page.                   |
| VLAN Configuration                   |                                                                                           |
| Status                               | Port Members                                                                              |
| Groups Information                   | VLAN ID Groups 1 2 3 4 5 6 7 8 9 10 11 12 13 14 15 16 17 18 19 20 21 22 23 24 25 26 27 28 |
| 🗉 🧰 Security                         | No more entries                                                                           |
| 🗉 🧰 Warning                          |                                                                                           |
| Monitor and Diag                     |                                                                                           |

| Label                                            | Description               |
|--------------------------------------------------|---------------------------|
| VLAN ID                                          | The VLAN ID of the group. |
| Groups The group address of the group displayed. |                           |
| Port Members                                     | Ports under this group.   |

# 5.8 Security

The Security main functions include ACL, AAA, TACACS+, and NAS(802.1X) as described in the following sections.

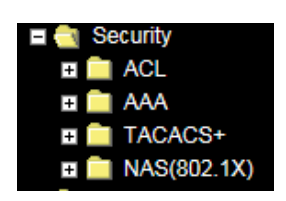

# 5.8.1 ACL

#### Ports

This page lets you configure the ACL parameters (ACE) of each switch port. These parameters will affect frames received on a port unless the frame matches a specific ACE.

| Open all<br>Bu System Information | ACL     | Ports     | Config               | guration              |                       |            |                       |                       |         |
|-----------------------------------|---------|-----------|----------------------|-----------------------|-----------------------|------------|-----------------------|-----------------------|---------|
| Basic Setting                     |         |           |                      |                       |                       |            |                       |                       |         |
| DHCP Server                       | Refresh | n Clear   |                      |                       |                       |            |                       |                       |         |
| 🗉 🧰 Port Setting                  | Port    | Policy ID | Action               | Rate Limiter ID       | Port Redirect         | Logging    | Shutdown              | State                 | Counter |
| Redundancy                        | *       | 0         | <ul> <li></li> </ul> | <ul> <li>V</li> </ul> | <ul> <li>V</li> </ul> | ◇ ∨        | <ul> <li>V</li> </ul> | <ul> <li>V</li> </ul> | *       |
| II 🧰 VLAN                         | 1       | 0         | Permit 🗸             | Disabled V            | Disabled 🗸            | Disabled V | Disabled V            | Enabled V             | 0       |
| 🗉 🧰 SNMP                          | 2       | 0         | Permit 🗸             | Disabled V            | Disabled 🗸            | Disabled V | Disabled V            | Enabled 🗸             | 0       |
| Traffic Prioritization            | 3       | 0         | Permit 🗸             | Disabled V            | Disabled 🗸            | Disabled V | Disabled V            | Enabled 🗸             | 0       |
| 🗉 🧰 Multicast                     | 4       | 0         | Permit 🗸             | Disabled V            | Disabled V            | Disabled V | Disabled V            | Enabled V             | 0       |
| E Curity                          | 5       | 0         | Permit 🗸             | Disabled V            | Disabled V            | Disabled V | Disabled V            | Enabled 🗸             | 0       |
|                                   | 6       | 0         | Permit V             | Disabled V            | Disabled V            | Disabled V | Disabled V            | Enabled V             | 0       |
| Ports                             | 7       | 0         | Permit V             | Disabled V            | Disabled V            | Disabled V | Disabled V            | Enabled V             | 0       |
| Rate Limit                        | 8       | 0         | Permit V             | Disabled V            | Disabled V            | Disabled V | Disabled V            | Enabled V             | 0       |
| Access Control List               | 9       | 0         | Permit V             | Disabled V            | Disabled V            | Disabled V | Disabled V            | Enabled V             | 80232   |

| Label           | Description                                                                            |
|-----------------|----------------------------------------------------------------------------------------|
| Port            | The switch port number to which the following settings will be applied                 |
| Policy ID       | Select to apply a policy to the port. The allowed values are <b>1</b> - <b>8</b> .     |
|                 | The default value is <b>1</b> .                                                        |
| Action          | Select to <b>Permit</b> to permit or <b>Deny</b> to deny forwarding. The default value |
| Action          | is <b>Permit</b> .                                                                     |
| Rate Limiter ID | Select a rate limiter for the port. The allowed values are <b>Disabled</b> or          |
|                 | numbers from <b>1</b> - <b>15</b> . The default value is <b>Disabled</b> .             |
| Port Redirect   | Select which port frames are copied to. The allowed values are <b>Disabled</b>         |
|                 | or a specific port number. The default value is <b>Disabled</b> .                      |
|                 | Specifies the logging operation of the port. The allowed values are:                   |
| Logging         | Enabled: frames received on the port are stored in the system log                      |
|                 | Disabled: frames received on the port are not logged. The default value                |
|                 | is <b>Disabled</b> . Please note that system log memory capacity and logging           |
|                 | rate is limited.                                                                       |

|          | Specifies the shutdown operation of this port. Valid values are:            |  |  |
|----------|-----------------------------------------------------------------------------|--|--|
| Shutdown | Enabled: if a frame is received on the port, the port will be disabled.     |  |  |
|          | Disabled: port shut down is disabled.                                       |  |  |
|          | The default value is <b>Disabled</b> .                                      |  |  |
|          | Specify the port state of this port. The allowed values are:                |  |  |
|          | Enabled: To reopen ports by changing the volatile port configuration of     |  |  |
| State    | the ACL user module.                                                        |  |  |
| State    | Disabled: To close ports by changing the volatile port configuration of the |  |  |
|          | ACL user module.                                                            |  |  |
|          | The default value is "Enabled".                                             |  |  |
| Counter  | Counts the number of frames that match this ACE.                            |  |  |

#### **Rate Limit**

This page lets you configure the rate limiter for the ACL of the switch.

| Open all  System Information | ACL Rate L      | imiter     | Configuration |
|------------------------------|-----------------|------------|---------------|
| Basic Setting                | Rate Limiter ID | Rate (pps) | 1             |
| DHCP Server                  | *               | 1          | 1             |
| 🗉 🧰 Port Setting             |                 |            |               |
| 🗉 🧰 Redundancy               | 1               | 1          |               |
| 🗉 🧰 VLAN                     | 2               | 1          |               |
| 🗉 🧰 SNMP                     | 3               | 1          |               |
| Traffic Prioritization       | 4               | 1          |               |
| 🗉 🧰 Multicast                | 5               | 1          |               |
| 🗖 🚉 Security                 | 6               | 1          |               |
| E 🔄 ACL                      | 7               | 1          |               |
| Ports                        | 8               | 1          |               |
| Rate Limit                   | 0               | 1          |               |
| Access Control List          | 3               |            |               |

| Label           | Description                                                      |
|-----------------|------------------------------------------------------------------|
| Rate Limiter ID | The rate limiter ID for the settings contained in the same row.  |
| Rate (pps)      | The rate can be configured as 0-131071 pps (packets per second). |

#### ACL Control List

This page lets you configure ACE (Access Control Entry). An ACE consists of several parameters. These parameters vary with the frame type you have selected. First select the ingress port for the ACE, and then the frame type. Different parameter options are displayed according to the frame type you selected. A frame matching the ACE can be configured here.

The default Access Control List Configuration page is shown below.

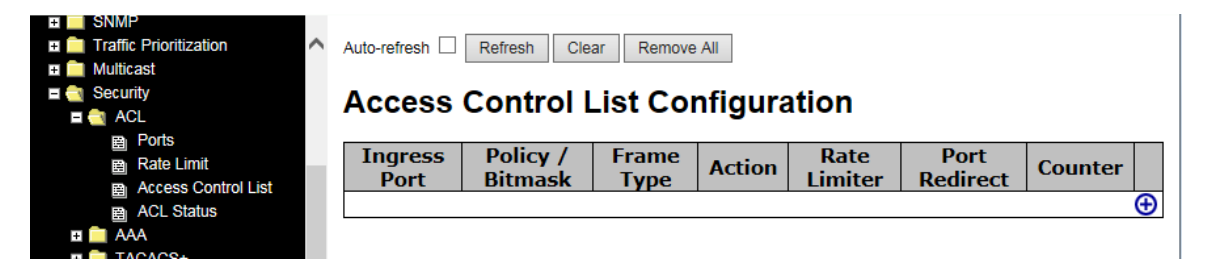

From the default page click the Add icon () in the lower right corner to display the default ACE Configuration page.

| Port Setting     Redundancy     VLAN                                                                                                    | ACE Configuration   |                                    |
|----------------------------------------------------------------------------------------------------|---------------------|------------------------------------|
| SNMP                                                                                                    | Ingress Port All V  | Action Permit V                    |
| Traffic Prioritization                                                                                                    | Policy Filter Any V | Rate Limiter Disabled V            |
| Multicast                                                                                                    | Frame Type Any V    | Logging Disabled V                 |
| E 🤤 Security                                                                                                    |                     | Shutdown Disabled V                |
|                                                                                                    |                     | Counter 0                          |
| <ul> <li>B Rate Limit</li> <li>B Access Control List</li> <li>B ACL Status</li> <li>C AAA</li> </ul>                                                                                                    | MAC Parameters      | VLAN Parameters                    |
| In Incaces     Incaces     Incaces | DMAC Filter Any V   | VLAN ID FilterAnyVTag PriorityAnyV |
| <ul> <li>         ■ Synchronization<br/>■ Factory Default         </li> </ul>                                                                                                    | Save Reset Cancel   |                                    |

The ACE Configuration parameters are described below.

| Label        | Description                                                                                   |
|--------------|-----------------------------------------------------------------------------------------------|
|              | Indicates the ingress port to which the ACE will apply.                                       |
|              | Any: the ACE applies to any port.                                                             |
| Ingress Port | <b>Port n</b> : the ACE applies to this port number, where <b>n</b> is the number of the      |
|              | switch port.                                                                                  |
|              | <b>Policy n</b> : the ACE applies to this policy number, where <i>n</i> can range from 1 - 8. |

|              | Indicates the frame type of the ACE. These frame types are mutually exclusive.    |
|--------------|-----------------------------------------------------------------------------------|
|              | Any: any frame can match the ACE.                                                 |
|              | Ethernet Type: only Ethernet type frames can match the ACE. The IEEE 802.3        |
|              | descripts the value of length/types should be greater than or equal to 1536       |
| Frame Type   | decimal (equal to 0600 hexadecimal).                                              |
|              | ARP: only ARP frames can match the ACE. Notice the ARP frames will not            |
|              | match the ACE with Ethernet type.                                                 |
|              | IPv4: only IPv4 frames can match the ACE. Notice the IPv4 frames will not         |
|              | match the ACE with Ethernet type.                                                 |
|              | Specifies the action to take when a frame matches the ACE.                        |
| Action       | Permit: takes action when the frame matches the ACE.                              |
|              | Deny: drops the frame matching the ACE.                                           |
| Dete Limiter | Specifies the rate limiter in number of base units. The allowed range is 1 to 15. |
| Rate Limiter | <b>Disabled</b> means the rate limiter operation is disabled.                     |
|              | Frames that hit the ACE are redirected to the port number specified here.         |
| Dort         | The rate limiter will affect these ports. The allowed range is the same as the    |
| Port         | switch port number range. Disabled indicates that the port redirect operation is  |
| Redirect     | disabled and the specific port number of 'Port Redirect' can't be set when action |
|              | is permitted.                                                                     |
|              | Specifies the logging operation of the ACE. The allowed values are:               |
| Longing      | Enabled: frames matching the ACE are stored in the system log.                    |
| Logging      | Disabled: frames matching the ACE are not logged.                                 |
|              | Please note that system log memory capacity and logging rate is limited.          |
|              | Specifies the shutdown operation of the ACE. The allowed values are:              |
| Shutdown     | Enabled: if a frame matches the ACE, the ingress port will be disabled.           |
|              | <b>Disabled</b> : port shutdown is disabled for the ACE.                          |
| Counter      | Indicates the number of times the ACE matched by a frame.                         |

#### **MAC Parameters**

# MAC Parameters

| SMAC Filter          | Specific          | $\checkmark$ |
|----------------------|-------------------|--------------|
| SMAC Value           | 00-00-00-00-00-01 |              |
| DMAC Filter Specific |                   | $\checkmark$ |
| DMAC Value           | 00-00-00-00-02    |              |

| Label       | Description                                                                 |
|-------------|-----------------------------------------------------------------------------|
|             | (Only displayed when the frame type is Ethernet Type or ARP.)               |
|             | Specifies the source MAC filter for the ACE.                                |
| SMAC Filter | Any: no SMAC filter is specified (SMAC filter status is "don't-care").      |
|             | Specific: if you want to filter a specific source MAC address with the      |
|             | ACE, choose this value. A field for entering an SMAC value appears.         |
|             | When Specific is selected for the SMAC filter, you can enter a specific     |
| SMAC Value  | source MAC address. The legal format is "xx-xx-xx-xx-xx".                   |
|             | Frames matching the ACE will use this SMAC value.                           |
|             | Specifies the destination MAC filter for this ACE                           |
|             | Any: no DMAC filter is specified (DMAC filter status is "don't-care").      |
|             | MC: frame must be multicast.                                                |
| DMAC Filter | BC: frame must be broadcast.                                                |
|             | UC: frame must be unicast.                                                  |
|             | Specific: If you want to filter a specific destination MAC address with the |
|             | ACE, choose this value. A field for entering a DMAC value appears.          |
|             | When Specific is selected for the DMAC filter, you can enter a specific     |
| DMAC Value  | destination MAC address. The legal format is "xx-xx-xx-xx-xx-xx".           |
|             | Frames matching the ACE will use this DMAC value.                           |

#### **VLAN Parameters**

| VLAN Par       | ameter   | S |
|----------------|----------|---|
| VLAN ID Filter | Specific | ~ |
| VLAN ID        | 1        |   |
| Tag Priority   | 2        | ~ |

| Label          | Description                                                           |
|----------------|-----------------------------------------------------------------------|
|                | Specifies the VLAN ID filter for the ACE                              |
|                | Any: no VLAN ID filter is specified (VLAN ID filter status is         |
| VLAN ID Filter | "don't-care").                                                        |
|                | Specific: if you want to filter a specific VLAN ID with the ACE,      |
|                | choose this value. A field for entering a VLAN ID number appears.     |
|                | When Specific is selected for the VLAN ID filter, you can enter a     |
| VLAN ID        | specific VLAN ID number. The allowed range is 1 to 4095. Frames       |
|                | matching the ACE will use this VLAN ID value.                         |
|                | Specifies the tag priority for the ACE. A frame matching the ACE will |
| Tag Priority   | use this tag priority. The allowed number range is 0 to 7. Any means  |
|                | that no tag priority is specified (tag priority is "don't-care").     |

#### **IP Parameters**

# **IP Parameters**

| IP Protocol Filter | Any | $\checkmark$ |
|--------------------|-----|--------------|
| IP TTL             | Any | ~            |
| IP Fragment        | Any | $\sim$       |
| IP Option          | Any | ~            |
| SIP Filter         | Any | $\sim$       |
| DIP Filter         | Any | ~            |

| Label              | Description                                                                  |
|--------------------|------------------------------------------------------------------------------|
|                    | Specifies the IP protocol filter for the ACE                                 |
|                    | Any: no IP protocol filter is specified ("don't-care").                      |
|                    | Specific: if you want to filter a specific IP protocol filter with the ACE,  |
|                    | choose this value. A field for entering an IP protocol filter appears.       |
|                    | ICMP: selects ICMP to filter IPv4 ICMP protocol frames. Extra fields         |
|                    | for defining ICMP parameters will appear. For more details of these          |
| IP Protocol Filter | fields, please refer to the help file.                                       |
|                    | UDP: selects UDP to filter IPv4 UDP protocol frames. Extra fields for        |
|                    | defining UDP parameters will appear. For more details of these               |
|                    | fields, please refer to the help file.                                       |
|                    | TCP: selects TCP to filter IPv4 TCP protocol frames. Extra fields for        |
|                    | defining TCP parameters will appear. For more details of these fields,       |
|                    | please refer to the help file.                                               |
| IP Protocol Value  | <b>Specific</b> allows you to enter a specific value. The allowed range is 0 |
|                    | to 255. Frames matching the ACE will use this IP protocol value.             |
|                    | Specifies the time-to-live settings for the ACE                              |
|                    | Zero: IPv4 frames with a time-to-live value greater than zero must           |
|                    | not be able to match this entry.                                             |
| IP IIL             | Non-zero: IPv4 frames with a time-to-live field greater than zero            |
|                    | must be able to match this entry.                                            |
|                    | Any: any value is allowed ("don't-care").                                    |
| IP Fragment        | Specifies the fragment offset settings for the ACE. This includes            |
|                    | settings of More Fragments (MF) bit and Fragment Offset (FRAG                |
|                    | OFFSET) for an IPv4 frame.                                                   |
|                    | No: IPv4 frames whose MF bit is set or the FRAG OFFSET field is              |
|                    | greater than zero must not be able to match this entry.                      |

|                                                      | Yes: IPv4 frames whose MF bit is set or the FRAG OFFSET field is                                                                                                    |
|------------------------------------------------------|----------------------------------------------------------------------------------------------------|
|                                                      | greater than zero must be able to match this entry.                                                                                                    |
|                                                      | Any: any value is allowed ("don't-care").                                                                                                    |
|                                                      | Specifies the options flag settings for the ACE                                                                                                    |
|                                                      | No: IPv4 frames whose options flag is set must not be able to match                                                                                                    |
| ID Option                                            | this entry.                                                                                                    |
| IP Option                                            | Yes: IPv4 frames whose options flag is set must be able to match this                                                                                                    |
|                                                      | entry.                                                                                                    |
|                                                      | Any: any value is allowed ("don't-care").                                                                                                    |
|                                                      | Specifies the source IP filter for this ACE                                                                                                    |
|                                                      | Any: no source IP filter is specified (Source IP filter is "don't-care").                                                                                                    |
|                                                      | Host: source IP filter is set to Host. Specify the source IP address in                                                                                                    |
| SIP Filter                                           | the SIP Address field that appears.                                                                                                    |
|                                                      | Network: source IP filter is set to Network. Specify the source IP                                                                                                    |
|                                                      | address and source IP mask in the SIP Address and SIP Mask fields                                                                                                    |
|                                                      | that appear.                                                                                                    |
|                                                      |                                                                                                    |
|                                                      | When Host or Network is selected for the source IP filter, you can                                                                                                    |
| SIP Address                                          | When <b>Host</b> or <b>Network</b> is selected for the source IP filter, you can enter a specific SIP address in dotted decimal notation.                                                                                                    |
| SIP Address                                          | When <b>Host</b> or <b>Network</b> is selected for the source IP filter, you can<br>enter a specific SIP address in dotted decimal notation.<br>When <b>Network</b> is selected for the source IP filter, you can enter a                                                                                                    |
| SIP Address<br>SIP Mask                              | <ul> <li>When Host or Network is selected for the source IP filter, you can enter a specific SIP address in dotted decimal notation.</li> <li>When Network is selected for the source IP filter, you can enter a specific SIP mask in dotted decimal notation.</li> </ul>                                                                                                    |
| SIP Address<br>SIP Mask                              | <ul> <li>When Host or Network is selected for the source IP filter, you can enter a specific SIP address in dotted decimal notation.</li> <li>When Network is selected for the source IP filter, you can enter a specific SIP mask in dotted decimal notation.</li> <li>Specifies the destination IP filter for the ACE</li> </ul>                                                                                                    |
| SIP Address<br>SIP Mask                              | <ul> <li>When Host or Network is selected for the source IP filter, you can enter a specific SIP address in dotted decimal notation.</li> <li>When Network is selected for the source IP filter, you can enter a specific SIP mask in dotted decimal notation.</li> <li>Specifies the destination IP filter for the ACE</li> <li>Any: no destination IP filter is specified (destination IP filter is</li> </ul>                                                                                                    |
| SIP Address<br>SIP Mask                              | <ul> <li>When Host or Network is selected for the source IP filter, you can enter a specific SIP address in dotted decimal notation.</li> <li>When Network is selected for the source IP filter, you can enter a specific SIP mask in dotted decimal notation.</li> <li>Specifies the destination IP filter for the ACE</li> <li>Any: no destination IP filter is specified (destination IP filter is "don't-care").</li> </ul>                                                                                                    |
| SIP Address<br>SIP Mask                              | <ul> <li>When Host or Network is selected for the source IP filter, you can enter a specific SIP address in dotted decimal notation.</li> <li>When Network is selected for the source IP filter, you can enter a specific SIP mask in dotted decimal notation.</li> <li>Specifies the destination IP filter for the ACE</li> <li>Any: no destination IP filter is specified (destination IP filter is "don't-care").</li> <li>Host: destination IP filter is set to Host. Specify the destination IP</li> </ul>                                                                                                    |
| SIP Address<br>SIP Mask<br>DIP Filter                | <ul> <li>When Host or Network is selected for the source IP filter, you can enter a specific SIP address in dotted decimal notation.</li> <li>When Network is selected for the source IP filter, you can enter a specific SIP mask in dotted decimal notation.</li> <li>Specifies the destination IP filter for the ACE</li> <li>Any: no destination IP filter is specified (destination IP filter is "don't-care").</li> <li>Host: destination IP filter is set to Host. Specify the destination IP address field that appears.</li> </ul>                                                                                                    |
| SIP Address<br>SIP Mask<br>DIP Filter                | <ul> <li>When Host or Network is selected for the source IP filter, you can enter a specific SIP address in dotted decimal notation.</li> <li>When Network is selected for the source IP filter, you can enter a specific SIP mask in dotted decimal notation.</li> <li>Specifies the destination IP filter for the ACE</li> <li>Any: no destination IP filter is specified (destination IP filter is "don't-care").</li> <li>Host: destination IP filter is set to Host. Specify the destination IP address in the DIP Address field that appears.</li> <li>Network: destination IP filter is set to Network. Specify the</li> </ul>                                                                                                    |
| SIP Address<br>SIP Mask<br>DIP Filter                | <ul> <li>When Host or Network is selected for the source IP filter, you can enter a specific SIP address in dotted decimal notation.</li> <li>When Network is selected for the source IP filter, you can enter a specific SIP mask in dotted decimal notation.</li> <li>Specifies the destination IP filter for the ACE</li> <li>Any: no destination IP filter is specified (destination IP filter is "don't-care").</li> <li>Host: destination IP filter is set to Host. Specify the destination IP address field that appears.</li> <li>Network: destination IP filter is set to Network. Specify the destination IP filter is set to Host in the DIP Address</li> </ul>                                                                                                    |
| SIP Address<br>SIP Mask<br>DIP Filter                | <ul> <li>When Host or Network is selected for the source IP filter, you can enter a specific SIP address in dotted decimal notation.</li> <li>When Network is selected for the source IP filter, you can enter a specific SIP mask in dotted decimal notation.</li> <li>Specifies the destination IP filter for the ACE</li> <li>Any: no destination IP filter is specified (destination IP filter is "don't-care").</li> <li>Host: destination IP filter is set to Host. Specify the destination IP address field that appears.</li> <li>Network: destination IP filter is set to Network. Specify the destination IP filter is and DIP Mask fields that appear.</li> </ul>                                                                                                    |
| SIP Address<br>SIP Mask<br>DIP Filter<br>DIP Address | <ul> <li>When Host or Network is selected for the source IP filter, you can enter a specific SIP address in dotted decimal notation.</li> <li>When Network is selected for the source IP filter, you can enter a specific SIP mask in dotted decimal notation.</li> <li>Specifies the destination IP filter for the ACE</li> <li>Any: no destination IP filter is specified (destination IP filter is "don't-care").</li> <li>Host: destination IP filter is set to Host. Specify the destination IP address field that appears.</li> <li>Network: destination IP filter is set to Network. Specify the destination IP address and destination IP mask in the DIP Address and destination IP mask in the DIP Address</li> </ul>                                                                                                    |
| SIP Address<br>SIP Mask<br>DIP Filter<br>DIP Address | <ul> <li>When Host or Network is selected for the source IP filter, you can enter a specific SIP address in dotted decimal notation.</li> <li>When Network is selected for the source IP filter, you can enter a specific SIP mask in dotted decimal notation.</li> <li>Specifies the destination IP filter for the ACE</li> <li>Any: no destination IP filter is specified (destination IP filter is "don't-care").</li> <li>Host: destination IP filter is set to Host. Specify the destination IP address field that appears.</li> <li>Network: destination IP filter is set to Network. Specify the destination IP address and destination IP mask in the DIP Address and destination IP mask in the DIP Address and destination IP mask in the DIP Address and DIP Mask fields that appear.</li> <li>When Host or Network is selected for the destination IP filter, you can enter a specific DIP address in dotted decimal notation.</li> </ul>                                                               |
| SIP Address<br>SIP Mask<br>DIP Filter<br>DIP Address | <ul> <li>When Host or Network is selected for the source IP filter, you can enter a specific SIP address in dotted decimal notation.</li> <li>When Network is selected for the source IP filter, you can enter a specific SIP mask in dotted decimal notation.</li> <li>Specifies the destination IP filter for the ACE</li> <li>Any: no destination IP filter is specified (destination IP filter is "don't-care").</li> <li>Host: destination IP filter is set to Host. Specify the destination IP address in the DIP Address field that appears.</li> <li>Network: destination IP filter is set to Network. Specify the destination IP address and destination IP mask in the DIP Address and destination IP mask in the DIP Address and destination IP mask in the DIP Address and destination IP mask in the DIP Address and DIP Mask fields that appear.</li> <li>When Host or Network is selected for the destination IP filter, you can enter a specific DIP address in dotted decimal notation.</li> </ul> |

#### **ARP Parameters**

| ARP Parameters   |     |   |                       |       |
|------------------|-----|---|-----------------------|-------|
| ARP/RARP         | Any | < | ARP Sender MAC Match  | Any 🗸 |
| Request/Reply    | Any | ~ | RARP Target MAC Match | Any 🗸 |
| Sender IP Filter | Any | ~ | IP/Ethernet Length    | Any 🗸 |
| Target IP Filter | Any | ~ | IP                    | Any 🗸 |
|                  |     |   | Ethernet              | Any 🗸 |

| Label             | Description                                                                     |
|-------------------|---------------------------------------------------------------------------------|
| ARP/RARP          | Specifies the available ARP/RARP opcode (OP) flag for the ACE                   |
|                   | Any: no ARP/RARP OP flag is specified (OP is "don't-care").                     |
|                   | ARP: frame must have ARP/RARP opcode set to ARP                                 |
|                   | <b>RARP</b> : frame must have ARP/RARP opcode set to RARP.                      |
|                   | Other: frame has unknown ARP/RARP Opcode flag.                                  |
|                   | Specifies the available ARP/RARP opcode (OP) flag for the ACE                   |
| De mus et/De mis  | Any: no ARP/RARP OP flag is specified (OP is "don't-care").                     |
| Request/Reply     | Request: frame must have ARP Request or RARP Request OP flag set.               |
|                   | Reply: frame must have ARP Reply or RARP Reply OP flag.                         |
|                   | Specifies the sender IP filter for the ACE                                      |
|                   | Any: no sender IP filter is specified (sender IP filter is "don't-care").       |
|                   | Host: sender IP filter is set to Host. Specify the sender IP address in the SIP |
| Sender IP Filter  | Address field that appears.                                                     |
|                   | Network: sender IP filter is set to Network. Specify the sender IP address      |
|                   | and sender IP mask in the SIP Address and SIP Mask fields that display.         |
|                   | When Host or Network is selected for the sender IP filter, you can enter a      |
| Sender IP Address | specific sender IP address in dotted decimal notation.                          |
| Sandar ID Maak    | When Network is selected for the sender IP filter, you can enter a specific     |
| Sender IP Mask    | sender IP mask in dotted decimal notation.                                      |
| Target IP Filter  | Specifies the target IP filter for the specific ACE                             |
|                   | Any: no target IP filter is specified (target IP filter is "don't-care").       |
|                   | Host: target IP filter is set to Host. Specify the target IP address in the     |
|                   | Target IP Address field that displays.                                          |
|                   | Network: target IP filter is set to Network. Specify the target IP address and  |
|                   | target IP mask in the Target IP Address and Target IP Mask fields that          |
|                   | appear.                                                                         |
| Target IP Address | When Host or Network is selected for the target IP filter, you can enter a      |

|                | specific target IP address in dotted decimal notation.                         |
|----------------|--------------------------------------------------------------------------------|
| Target IP Mask | When Network is selected for the target IP filter, you can enter a specific    |
|                | target IP mask in dotted decimal notation.                                     |
|                | Specifies whether frames will meet the action according to their sender        |
|                | hardware address field (SHA) settings.                                         |
| ARP SMAC Match | 0: ARP frames where SHA is not equal to the SMAC address                       |
|                | 1: ARP frames where SHA is equal to the SMAC address                           |
|                | Any: any value is allowed ("don't-care").                                      |
|                | Specifies whether frames will meet the action according to their target        |
|                | hardware address field (THA) settings.                                         |
| RARP SMAC      | <b>0</b> : RARP frames where THA is not equal to the SMAC address              |
| Match          | 1: RARP frames where THA is equal to the SMAC address                          |
|                | Any: any value is allowed ("don't-care")                                       |
|                | Specifies whether frames will meet the action according to their ARP/RARP      |
|                | hardware address length (HLN) and protocol address length (PLN) settings.      |
| ID/Ethornot    | <b>0</b> : ARP/RARP frames where the HLN is equal to Ethernet (0x06) and the   |
| IP/Ethernet    | (PLN) is equal to IPv4 (0x04) must not match this entry.                       |
| Length         | 1: ARP/RARP frames where the HLN is equal to Ethernet (0x06) and the           |
|                | (PLN) is equal to IPv4 (0x04) must match this entry.                           |
|                | Any: any value is allowed ("don't-care").                                      |
|                | Specifies whether frames will meet the action according to their ARP/RARP      |
|                | hardware address space (HRD) settings.                                         |
|                | <b>0</b> : ARP/RARP frames where the HLD is equal to Ethernet (1) must not     |
| IP             | match this entry.                                                              |
|                | 1: ARP/RARP frames where the HLD is equal to Ethernet (1) must match           |
|                | this entry.                                                                    |
|                | Any: any value is allowed ("don't-care").                                      |
|                | Specifies whether frames will meet the action according to their ARP/RARP      |
|                | protocol address space (PRO) settings.                                         |
| Ethernet       | <b>0</b> : ARP/RARP frames where the PRO is equal to IP (0x800) must not match |
|                | this entry.                                                                    |
|                | 1: ARP/RARP frames where the PRO is equal to IP (0x800) must match this        |
|                | entry.                                                                         |
|                | Any: any value is allowed ("don't-care").                                      |
## **ICMP** Parameters

| IP Paramete        | ers  |              | ICMP Parameters        |  |  |  |
|--------------------|------|--------------|------------------------|--|--|--|
| IP Protocol Filter | ICMP | $\sim$       | ICMP Type Filter Any 🗸 |  |  |  |
| IP TTL             | Any  | $\checkmark$ | ICMP Code Filter Any 🗸 |  |  |  |
| ID Fragmont        | Any  | ~            |                        |  |  |  |

| Label            | Description                                                               |
|------------------|---------------------------------------------------------------------------|
|                  | Specifies the ICMP filter for the ACE                                     |
|                  | Any: no ICMP filter is specified (ICMP filter status is "don't-care").    |
| ICMP Type Filter | Specific: if you want to filter a specific ICMP filter with the ACE, you  |
|                  | can enter a specific ICMP value. A field for entering an ICMP value       |
|                  | displays.                                                                 |
|                  | When Specific is selected for the ICMP filter, you can enter a            |
| ICMP Type Value  | specific ICMP value. The allowed range is 0 to 255. A frame matching      |
|                  | the ACE will use this ICMP value.                                         |
|                  | Specifies the ICMP code filter for the ACE                                |
|                  | Any: no ICMP code filter is specified (ICMP code filter status is         |
| ICMP Codo Eiltor | "don't-care").                                                            |
|                  | Specific: if you want to filter a specific ICMP code filter with the ACE, |
|                  | you can enter a specific ICMP code value. A field for entering an         |
|                  | ICMP code value displays.                                                 |
|                  | When Specific is selected for the ICMP code filter, you can enter a       |
| ICMP Code Value  | specific ICMP code value. The allowed range is 0 to 255. A frame          |
|                  | matching the ACE will use this ICMP code value.                           |

Any

Any

## **TCP / UDP Parameters**

| IP Paramet                                  | ers               | UDP Parameters                                                                                                    |                          |
|---------------------------------------------|-------------------|----------------------------------------------------------------------------------------------------|--------------------------|
| IP Protocol Filter<br>IP TTL<br>ID Fragment | UDP<br>Any<br>Any | Source Port FilterAnyDest. Port FilterAny                                                                                                    |                          |
| IP Paramete                                 | ers               |                                                                                                    | TCP Parameters           |
| <b>IP Protocol Filter</b>                   | TCP               | ~                                                                                                    | Source Port Filter Any V |
| IP TTL                                      | Any N             | ~                                                                                                    | Dest. Port Filter Any 🗸  |
| IP Fragment                                 | Any N             | ~                                                                                                    | TCP FIN Any 🗸            |
| IP Option                                   | Any 💉             | <b>~</b>                                                                                                    | TCP SYN Any 🗸            |
| SIP Filter                                  | Any N             | <b>~</b>                                                                                                    | TCP RST Any 🗸            |
| DIP Filter                                  | Any N             | <ul> <li>Image: A set of the set of the</li></ul> | TCP PSH Any              |

ТСР АСК

TCP URG

| Label          | Description                                                                     |  |  |  |  |  |
|----------------|---------------------------------------------------------------------------------|--|--|--|--|--|
|                | Specifies the TCP/UDP source filter for the ACE                                 |  |  |  |  |  |
|                | Any: no TCP/UDP source filter is specified (TCP/UDP source filter status        |  |  |  |  |  |
|                | is " <b>don't-care</b> ").                                                      |  |  |  |  |  |
|                | Specific: if you want to filter a specific TCP/UDP source filter with the       |  |  |  |  |  |
| TCP/UDP Source | ACE, you can enter a specific TCP/UDP source value. A field for entering        |  |  |  |  |  |
| Filter         | a TCP/UDP source value appears.                                                 |  |  |  |  |  |
|                | Range: if you want to filter a specific TCP/UDP source range filter with the    |  |  |  |  |  |
|                | ACE, you can enter a specific TCP/UDP source range. A field for entering        |  |  |  |  |  |
|                | a TCP/UDP source value appears.                                                 |  |  |  |  |  |
|                | When <b>Specific</b> is selected for the TCP/UDP source filter, you can enter a |  |  |  |  |  |
| No             | specific TCP/UDP source value. The allowed range is 0 to 65535. A frame         |  |  |  |  |  |
| NO.            | matching the ACE will use this TCP/UDP source value.                            |  |  |  |  |  |
|                | When <b>Range</b> is selected for the TCP/UDP source filter, you can enter a    |  |  |  |  |  |
| Renge          | specific TCP/UDP source range value. The allowed range is 0 to 65535. A         |  |  |  |  |  |
| Kaliye         | frame matching the ACE will use this TCP/UDP source value.                      |  |  |  |  |  |

|                        | Specifies the TCP/UDP destination filter for the ACE                            |  |  |  |  |  |  |
|------------------------|---------------------------------------------------------------------------------|--|--|--|--|--|--|
|                        | Any: no TCP/UDP destination filter is specified (TCP/UDP destination            |  |  |  |  |  |  |
|                        | filter status is " <b>don't-care</b> ").                                        |  |  |  |  |  |  |
|                        | Specific: if you want to filter a specific TCP/UDP destination filter with the  |  |  |  |  |  |  |
| Destination Filter     | ACE, you can enter a specific TCP/UDP destination value. A field for            |  |  |  |  |  |  |
| Destination Filter     | entering a TCP/UDP destination value appears.                                   |  |  |  |  |  |  |
|                        | Range: if you want to filter a specific range TCP/UDP destination filter with   |  |  |  |  |  |  |
|                        | the ACE, you can enter a specific TCP/UDP destination range. A field for        |  |  |  |  |  |  |
|                        | entering a TCP/UDP destination value appears.                                   |  |  |  |  |  |  |
|                        | When <b>Specific</b> is selected for the TCP/UDP destination filter, you can    |  |  |  |  |  |  |
| TCP/UDP<br>Destination | enter a specific TCP/UDP destination value. The allowed range is 0 to           |  |  |  |  |  |  |
| Destination            | 65535. A frame matching the ACE will use this TCP/UDP destination               |  |  |  |  |  |  |
| Number                 | value.                                                                          |  |  |  |  |  |  |
|                        | When <b>Range</b> is selected for the TCP/UDP destination filter, you can enter |  |  |  |  |  |  |
| TCP/UDP                | a specific TCP/UDP destination range value. The allowed range is 0 to           |  |  |  |  |  |  |
| Destination Range      | 65535. A frame matching the ACE will use this TCP/UDP destination               |  |  |  |  |  |  |
|                        | value.                                                                          |  |  |  |  |  |  |
|                        | Specifies the TCP FIN ("no more data from sender") value for the ACE.           |  |  |  |  |  |  |
|                        | <b>0</b> : TCP frames where the FIN field is set must not be able to match this |  |  |  |  |  |  |
| TCP FIN                | entry.                                                                          |  |  |  |  |  |  |
|                        | 1: TCP frames where the FIN field is set must be able to match this entry.      |  |  |  |  |  |  |
|                        | Any: any value is allowed ("don't-care").                                       |  |  |  |  |  |  |
|                        | Specifies the TCP SYN ("synchronize sequence numbers") value for the            |  |  |  |  |  |  |
|                        | ACE                                                                             |  |  |  |  |  |  |
| TCD SVN                | <b>0</b> : TCP frames where the SYN field is set must not be able to match this |  |  |  |  |  |  |
|                        | entry.                                                                          |  |  |  |  |  |  |
|                        | 1: TCP frames where the SYN field is set must be able to match this entry.      |  |  |  |  |  |  |
|                        | Any: any value is allowed ("don't-care").                                       |  |  |  |  |  |  |
|                        | Specifies the TCP PSH ("push function") value for the ACE                       |  |  |  |  |  |  |
|                        | <b>0</b> : TCP frames where the PSH field is set must not be able to match this |  |  |  |  |  |  |
| TCP PSH                | entry.                                                                          |  |  |  |  |  |  |
|                        | 1: TCP frames where the PSH field is set must be able to match this entry.      |  |  |  |  |  |  |
|                        | Any: any value is allowed ("don't-care").                                       |  |  |  |  |  |  |

|         | Specifies the TCP ACK ("acknowledgment field significant") value for the        |
|---------|---------------------------------------------------------------------------------|
|         | ACE                                                                             |
| TOPACK  | <b>0</b> : TCP frames where the ACK field is set must not be able to match this |
| ICF ACK | entry.                                                                          |
|         | 1: TCP frames where the ACK field is set must be able to match this entry.      |
|         | Any: any value is allowed ("don't-care").                                       |
|         | Specifies the TCP URG ("urgent pointer field significant") value for the        |
|         | ACE                                                                             |
|         | <b>0</b> : TCP frames where the URG field is set must not be able to match this |
|         | entry.                                                                          |
|         | 1: TCP frames where the URG field is set must be able to match this entry.      |
|         | Any: any value is allowed ("don't-care").                                       |

## ACL Status

This page shows the ACL status by different ACL users. Each row describes the ACE that is defined. It is a conflict if a specific ACE is not applied to the hardware due to hardware limitations. The maximum number of ACEs is 512 on each switch.

| E Security                                                       | Combined | ✓ Auto-refres   | h 🗌 Refresh   | ]      |                 |                  |     |             |         |          |
|------------------------------------------------------------------|----------|-----------------|---------------|--------|-----------------|------------------|-----|-------------|---------|----------|
| 窗 Poits<br>窗 Rate Limit<br>窗 Access Control List<br>路 ACI Status | ACL      | Status          |               |        |                 |                  |     |             |         |          |
|                                                                  | User     | Ingress<br>Port | Frame<br>Type | Action | Rate<br>Limiter | Port<br>Redirect | СРО | CPU<br>Once | Counter | Conflict |
| NAS(802.1X)                                                      | No entri | es              |               |        |                 |                  |     |             |         |          |

| Label                                                                                 | Description                                                             |  |  |  |  |  |
|---------------------------------------------------------------------------------------|-------------------------------------------------------------------------|--|--|--|--|--|
| Selection box<br>Combined<br>Static<br>IPMC<br>MEP<br>PTP<br>Loop Protect<br>Conflict | Allows selection of Combined, Static, MEP, PTP, Loop Protect, Conflict. |  |  |  |  |  |
| User                                                                                  | Indicates the ACL user.                                                 |  |  |  |  |  |
|                                                                                       | Indicates the ingress port of the ACE. Possible values are:             |  |  |  |  |  |
| Ingress Port                                                                          | All: The ACE will match all ingress port.                               |  |  |  |  |  |
|                                                                                       | Port: The ACE will match a specific ingress port                        |  |  |  |  |  |
|                                                                                       | Indicates the frame type of the ACE. Possible values are:               |  |  |  |  |  |
|                                                                                       | <b>Any</b> : The ACE will match any frame type.                         |  |  |  |  |  |
|                                                                                       | EType: The ACE will match Ethernet Type frames. Note that an Ethernet   |  |  |  |  |  |
|                                                                                       | Type based ACE will not get matched by IP and ARP frames.               |  |  |  |  |  |
|                                                                                       | ARP: The ACE will match ARP/RARP frames.                                |  |  |  |  |  |
| Eromo Tuno                                                                            | IPv4: The ACE will match all IPv4 frames.                               |  |  |  |  |  |
|                                                                                       | IPv4/ICMP: The ACE will match IPv4 frames with ICMP protocol.           |  |  |  |  |  |
|                                                                                       | IPv4/UDP: The ACE will match IPv4 frames with UDP protocol.             |  |  |  |  |  |
|                                                                                       | IPv4/TCP: The ACE will match IPv4 frames with TCP protocol.             |  |  |  |  |  |
|                                                                                       | IPv4/Other: The ACE will match IPv4 frames, which are not               |  |  |  |  |  |
|                                                                                       | ICMP/UDP/TCP.                                                           |  |  |  |  |  |
|                                                                                       | IPv6: The ACE will match all IPv6 standard frames.                      |  |  |  |  |  |
|                                                                                       | Indicates the forwarding action of the ACE.                             |  |  |  |  |  |
| Action                                                                                | Permit: Frames matching the ACE may be forwarded and learned.           |  |  |  |  |  |
|                                                                                       | <b>Deny</b> : Frames matching the ACE are dropped.                      |  |  |  |  |  |

| Data Limitar                                             | Indicates the rate limiter number of the ACE. The allowed range is 1 to 16. |  |  |  |  |  |
|----------------------------------------------------------|-----------------------------------------------------------------------------|--|--|--|--|--|
|                                                          | When <b>Disabled</b> is displayed, the rate limiter operation is disabled.  |  |  |  |  |  |
| CPU Forward packet that matched the specific ACE to CPU. |                                                                             |  |  |  |  |  |
| CPU Once                                                 | Forward first packet that matched the specific ACE to CPU.                  |  |  |  |  |  |
| Counter                                                  | The counter indicates the number of times the ACE was hit by a frame.       |  |  |  |  |  |
| Conflict                                                 | Indicates the hardware status of the specific ACE. The specific ACE is not  |  |  |  |  |  |
|                                                          | applied to the hardware due to hardware limitations.                        |  |  |  |  |  |

## 5.8.2 AAA RADIUS Server Configuration

This page allows you to configure the RADIUS servers.

| Op<br>E  | en all<br>System Information | RADIUS Ser          | ver (   | Configu | ration   |             |         |            |     |
|----------|------------------------------|---------------------|---------|---------|----------|-------------|---------|------------|-----|
| ÷        | Basic Setting DHCP Server    | Global Configuratio | n       |         |          |             |         |            |     |
| ÷        | Port Setting                 | Timeout             | 5       | seconds |          |             |         |            |     |
| ÷        | Redundancy                   | Retransmit          | 3       | times   |          |             |         |            |     |
| ÷        | VLAN                         | Deadtime            | 0       | minutes |          |             |         |            |     |
| +        | SNMP                         | Kev                 |         |         |          |             |         |            |     |
| ÷        | Traffic Prioritization       | NAS-IP-Address      |         |         |          |             |         |            |     |
| ÷        | Multicast                    | NAS-IPv6-Address    | 1       |         |          |             |         |            |     |
|          | Security                     | NAC Identifier      |         |         |          |             |         |            |     |
| -        | ACL                          | NAS-Identifier      |         |         |          |             |         |            |     |
|          | a 🤤 AAA                      | Server Configuratio | n       |         |          |             |         |            |     |
|          | AAA                          | oonton ooningaraao  |         |         |          |             |         |            |     |
|          | RADIUS Overview              | Delete              | Hostnai | ne      | Auth Por | t Acct Port | Timeout | Retransmit | Key |
|          | RADIUS Details               | Delete              |         |         | 1812     | 1813        |         |            |     |
|          | TACACS+                      |                     |         |         |          |             |         |            |     |
| -        | a 🧰 NAS(802.1X)              | Add New Server      |         |         |          |             |         |            |     |
| ÷        | Warning                      |                     |         |         |          |             |         |            |     |
| ÷        | Monitor and Diag             | Save Reset          |         |         |          |             |         |            |     |
| <b>H</b> | Synchronization              |                     |         |         |          |             |         |            |     |

### **Global Configuration**

These setting are common for all of the RADIUS servers.

**Timeout**: The number of seconds, in the range 1 to 1000, to wait for a reply from a RADIUS server before retransmitting the request.

**Retransmit**: The number of times, in the range 1 to 1000, a RADIUS request is retransmitted to a server that is not responding. If the server has not responded after the last retransmit it is considered to be dead.

**Deadtime** is the period during which the switch will not send new requests to a server that has failed to respond to a previous request. This will stop the switch from continually trying to contact a server that it has already determined as dead. Deadtime can be set to a number between 0 to 1440 minutes. Setting the Deadtime to a value greater than 0 (zero) will enable this feature, but only if more than one server has been configured.

**Key**: The secret key - up to 63 characters long - shared between the RADIUS server and the switch.

NAS-IP-Address (Attribute 4): The IPv4 address to be used as attribute 4 in RADIUS Access-Request packets. If this field is left blank, the IP address of the outgoing interface is used. NAS-IPv6-Address (Attribute 95): The IPv6 address to be used as attribute 95 in RADIUS Access-Request packets. If this field is left blank, the IP address of the outgoing interface is used. NAS-Identifier (Attribute 32): The identifier - up to 255 characters long - to be used as attribute 32 in RADIUS Access-Request packets. If this field is left blank, the NAS-Identifier is not included in the packet.

### **Server Configuration**

The table has one row for each RADIUS server and a number of columns, which are:

**Delete**: To delete a RADIUS server entry, check this box. The entry will be deleted during the next Save.

Hostname: The IP address of the RADIUS server.

Auth Port: The UDP port to use on the RADIUS server for authentication.

Acct Port: The UDP port to use on the RADIUS server for accounting.

**Timeout**: This optional setting overrides the global timeout value. Leaving it blank will use the global timeout value.

**Retransmit**: This optional setting overrides the global retransmit value. Leaving it blank will use the global retransmit value.

Key: This optional setting overrides the global key. Leaving it blank will use the global key.

### Adding a New Server

Click the **Add New Server** button to add a new RADIUS server. An empty row is added to the table, and the RADIUS server can be configured as needed. Up to 5 servers are supported. The **Delete** button can be used to undo the addition of the new server.

## **5.8.3 RADIUS**

## Authentication and Accounting Server Configurations

The table has one row for each RADIUS authentication server and a number of columns:

## **RADIUS Authentication Server Status Overview**

| Auto-I | refresh 🗌 Refresh |          |
|--------|-------------------|----------|
| #      | IP Address        | Status   |
| 1      | 0.0.0.0:0         | Disabled |
| 2      | 0.0.0.0:0         | Disabled |
| 3      | 0.0.0.0:0         | Disabled |
| 4      | 0.0.0.0:0         | Disabled |
| 5      | 0.0.0.0:0         | Disabled |

| Label      | Description                                                                     |  |  |  |  |  |  |
|------------|---------------------------------------------------------------------------------|--|--|--|--|--|--|
| #          | The RADIUS server number. Click to navigate to detailed statistics for this     |  |  |  |  |  |  |
| #          | server.                                                                         |  |  |  |  |  |  |
|            | The IP address and UDP port number (in <ip address="">:<udp port=""></udp></ip> |  |  |  |  |  |  |
| IF Address | notation) of this server.                                                       |  |  |  |  |  |  |
|            | The current status of the server. This field takes one of the following values: |  |  |  |  |  |  |
|            | Disabled: The server is disabled.                                               |  |  |  |  |  |  |
|            | Not Ready: The server is enabled, but IP communication is not yet up and        |  |  |  |  |  |  |
|            | running.                                                                        |  |  |  |  |  |  |
|            | Ready: The server is enabled, IP communication is up and running, and           |  |  |  |  |  |  |
| Status     | the RADIUS module is ready to accept access attempts.                           |  |  |  |  |  |  |
|            | Dead (X seconds left): Access attempts were made to this server, but it did     |  |  |  |  |  |  |
|            | not reply within the configured timeout. The server has temporarily been        |  |  |  |  |  |  |
|            | disabled, but will get re-enabled when the dead-time expires. The number        |  |  |  |  |  |  |
|            | of seconds left before this occurs is displayed in parentheses. This state is   |  |  |  |  |  |  |
|            | only reachable when more than one server is enabled.                            |  |  |  |  |  |  |

### **RADIUS Accounting Server Status Overview**

This page provides an overview of the status of the RADIUS servers configurable on the authentication configuration page.

## **RADIUS Accounting Server Status Overview**

| # | IP Address | Status   |
|---|------------|----------|
| 1 | 0.0.0.0:0  | Disabled |
| 2 | 0.0.0:0    | Disabled |
| 3 | 0.0.0:0    | Disabled |
| 4 | 0.0.0:0    | Disabled |
| 5 | 0.0.0:0    | Disabled |

| Label      | Description                                                                       |  |  |  |
|------------|-----------------------------------------------------------------------------------|--|--|--|
| #          | The RADIUS server number. Click to navigate to detailed statistics for this       |  |  |  |
| #          | server.                                                                           |  |  |  |
|            | The IP address and UDP port number (in <ip address="">:<udp port=""></udp></ip>   |  |  |  |
| IP Address | notation) of this server.                                                         |  |  |  |
|            | The current status of the server. This field takes one of the following values:   |  |  |  |
|            | Disabled: The server is disabled.                                                 |  |  |  |
|            | Not Ready: The server is enabled, but IP communication is not yet up and          |  |  |  |
|            | running.                                                                          |  |  |  |
|            | <b>Ready</b> : The server is enabled, IP communication is up and running, and the |  |  |  |
| Status     | RADIUS module is ready to accept access attempts.                                 |  |  |  |
|            | Dead (X seconds left): Access attempts were made to this server, but it           |  |  |  |
|            | did not reply within the configured timeout. The server has temporarily been      |  |  |  |
|            | disabled, but will get re-enabled when the dead-time expires. The number          |  |  |  |
|            | of seconds left before this occurs is displayed in parentheses. This state is     |  |  |  |
|            | only reachable when more than one server is enabled.                              |  |  |  |

## **Authentication and Accounting Server Statistics**

The statistics map closely to those specified in RFC4668 - RADIUS Authentication Client MIB.

Use the server drop-down list to switch between the backend servers to show related details.

### **RADIUS** Authentication Statistics for Server #x

## **RADIUS Authentication Statistics for Server #1**

| Server #1 🗸 Auto-refresh 🗌 🛛 | Refresh | Clear            |                        |           |
|------------------------------|---------|------------------|------------------------|-----------|
| Receive Packets              |         | Transmit Packets |                        |           |
| Access Accepts               |         | 0                | Access Requests        | 0         |
| Access Rejects               |         | 0                | Access Retransmissions | 0         |
| Access Challenges            |         | 0                | Pending Requests       | 0         |
| Malformed Access Response    | ses     | 0                | Timeouts               | 0         |
| Bad Authenticators           |         | 0                |                        |           |
| Unknown Types                |         | 0                |                        |           |
| Packets Dropped              |         | 0                |                        |           |
|                              |         | Other            | · Info                 |           |
| IP Address                   |         |                  |                        | 0.0.0.0:0 |
| State                        | State   |                  |                        | Disabled  |
| Round-Trip Time              |         |                  |                        | 0 ms      |

| Label    | Description                                                             |                                  |                                             |                                                                                                    |  |  |  |
|----------|-------------------------------------------------------------------------|----------------------------------|---------------------------------------------|----------------------------------------------------------------------------------------------------|--|--|--|
|          | RADIUS authentication server packet counters. There are seven 'receive' |                                  |                                             |                                                                                                    |  |  |  |
|          | and fou                                                                 | ır 'transmit'                    | counters.                                   |                                                                                                    |  |  |  |
|          | Direction                                                               | Name                             | RFC4668 Name                                | Description                                                                                                    |  |  |  |
|          | Rx                                                                      | Access Accepts                   | radiusAuthClientExtAccessAccepts            | The number of RADIUS Access-Accept packets<br>(valid or invalid) received from the server.                                                                                                    |  |  |  |
|          | Rx                                                                      | Access Rejects                   | radiusAuthClientExtAccessRejects            | The number of RADIUS Access-Reject packets (valid or invalid) received from the server.                                                                                                    |  |  |  |
|          | Rx                                                                      | Access<br>Challenges             | radiusAuthClientExtAccessChallenges         | The number of RADIUS Access-Challenge<br>packets (valid or invalid) received from the<br>server.                                                                                                    |  |  |  |
| Packet   | Rx                                                                      | Malformed<br>Access<br>Responses | radiusAuthClientExtMalformedAccessResponses | The number of malformed RADIUS Access-<br>Response packets received from the server.<br>Malformed packets include packets with an<br>invalid length. Bad authenticators or Message<br>Authenticator attributes or unknown types are<br>not included as malformed access responses.                                              |  |  |  |
|          | Rx                                                                      | Bad<br>Authenticators            | radiusAuthClientExtBadAuthenticators        | The number of RADIUS Access-Response<br>packets containing invalid authenticators or<br>Message Authenticator attributes received<br>from the server.                                                                                                    |  |  |  |
| Counters | Rx                                                                      | Unknown Types                    | radiusAuthClientExtUnknownTypes             | The number of RADIUS packets that were<br>received from the server on the authentication<br>port and dropped for some other reason.                                                                                                    |  |  |  |
|          | Rx                                                                      | Packets Dropped                  | radiusAuthClientExtPacketsDropped           | The number of RADIUS packets that were<br>received from the server on the authentication<br>port and dropped for some other reason.                                                                                                    |  |  |  |
|          | Tx                                                                      | Access Requests                  | radiusAuthClientExtAccessRequests           | The number of RADIUS Access-Request<br>packets sent to the server. This does not<br>include retransmissions.                                                                                                    |  |  |  |
|          | Tx                                                                      | Access<br>Retransmissions        | radiusAuthClientExtAccessRetransmissions    | The number of RADIUS Access-Request<br>packets retransmitted to the RADIUS<br>authentication server.                                                                                                    |  |  |  |
|          | Tx                                                                      | Pending Requests                 | radiusAuthClientExtPendingRequests          | The number of RADIUS Access-Request<br>packets destined for the server that have not<br>yet timed out or received a response. This<br>variable is incremented when an Access-<br>Request is sent and decremented due to<br>receipt of an Access-Accept, Access-Reject,<br>Access-Challenge, timeout, or retransmission.         |  |  |  |
|          | Tx                                                                      | Timeouts                         | radiusAuthClientExtTimeouts                 | The number of authentication timeouts to the<br>server. After a timeout, the client may retry to<br>the same server, send to a different server, or<br>give up. A retry to the same server is counted<br>as a retransmit as well as a timeout. A send to<br>a different server is counted as a Request as<br>well as a timeout. |  |  |  |

|            | This section contains information about the state of the server and the latest round-trip time. |              |                                                                                                    |  |  |
|------------|-------------------------------------------------------------------------------------------------|--------------|----------------------------------------------------------------------------------------------------|--|--|
|            | Name                                                                                            | REC4668 Name | Description                                                                                                    |  |  |
| Other Info | State                                                                                           | -            | Shows the state of the server. It takes one of the following values:<br>Disabled : The selected server is disabled.<br>Not Ready : The server is enabled, but IP communication is not yet up and<br>running.<br>Ready : The server is enabled, IP communication is up and running, and the<br>RADIUS module is ready to accept access attempts.<br>Dead (X seconds left) : Access attempts were made to this server, but it did<br>not reply within the configured timeout. The server has temporarily been<br>disabled, but will get re-enabled when the dead-time expires. The number of<br>seconds left before this occurs is displayed in parentheses. This state is only<br>reachable when more than one server is enabled. |  |  |
|            | Round-<br>Trip radiusAuthClientExtRoundTripTim<br>Time                                          |              | The time interval (measured in milliseconds) between the most recent Access-<br>Reply/Access-Challenge and the Access-Request that matched it from the RADIUS<br>e authentication server. The granularity of this measurement is 100 ms. A value of<br>0 ms indicates that there hasn't been round-trip communication with the server<br>yet.                                                                                                    |  |  |
|            |                                                                                                 |              |                                                                                                    |  |  |

## **RADIUS Accounting Statistics for Server #x**

## **RADIUS Accounting Statistics for Server #1**

| Receive Packets     |      | Transmit Packets |          |
|---------------------|------|------------------|----------|
| Responses           | 0    | Requests         | 0        |
| Malformed Responses | 0    | Retransmissions  | 0        |
| Bad Authenticators  | 0    | Pending Requests | 0        |
| Unknown Types       | 0    | Timeouts         | 0        |
| Packets Dropped     | 0    |                  |          |
|                     | Othe | ' Info           |          |
| IP Address          |      |                  | 0.0.0:0  |
| State               |      |                  | Disabled |
| Round-Trip Time     |      |                  | 0 ms     |

| Label           | Description                                                        |                                             |                                                                                                    |                                                                                                    |  |  |  |
|-----------------|--------------------------------------------------------------------|---------------------------------------------|----------------------------------------------------------------------------------------------------|----------------------------------------------------------------------------------------------------|--|--|--|
|                 | RADIUS accounting server packet counters. There are five 'receive' |                                             |                                                                                                    |                                                                                                    |  |  |  |
|                 | and four 'transmit' counters.                                      |                                             |                                                                                                    |                                                                                                    |  |  |  |
|                 | Direction                                                          | Namo                                        | REC/670 Name                                                                                                    | Description                                                                                                    |  |  |  |
|                 | Rx                                                                 | Responses                                   | radiusAccClientExtResponses                                                                                                    | The number of RADIUS packets (valid or invalid)<br>received from the server.                                                                                                    |  |  |  |
|                 | Rx                                                                 | Malformed<br>Responses                      | radiusAccClientExtMalformedResponses                                                                                                    | The number of malformed RADIUS packets received<br>from the server. Malformed packets include packets<br>with an invalid length. Bad authenticators or or<br>unknown types are not included as malformed access<br>responses.                                                                                            |  |  |  |
|                 | Rx                                                                 | Bad<br>Authenticators                       | radiusAcctClientExtBadAuthenticators                                                                                                    | The number of RADIUS packets containing invalid<br>authenticators received from the server.                                                                                                    |  |  |  |
| Packet Counters | Rx                                                                 | Unknown Types                               | radiusAccClientExtUnknownTypes                                                                                                    | The number of RADIUS packets of unknown types that<br>were received from the server on the accounting port.                                                                                                    |  |  |  |
|                 | Rx                                                                 | Packets Dropped                             | radiusAccClientExtPacketsDropped                                                                                                    | The number of RADIUS packets that were received from<br>the server on the accounting port and dropped for<br>some other reason.                                                                                                    |  |  |  |
|                 | Тх                                                                 | Requests                                    | radiusAccClientExtRequests                                                                                                    | The number of RADIUS packets sent to the server. This<br>does not include retransmissions.                                                                                                    |  |  |  |
|                 | Тх                                                                 | Retransmissions                             | radiusAccClientExtRetransmissions                                                                                                    | The number of RADIUS packets retransmitted to the<br>RADIUS accounting server.                                                                                                    |  |  |  |
|                 | Тх                                                                 | Pending<br>Requests                         | radiusAccClientExtPendingRequests                                                                                                    | The number of RADIUS packets destined for the server<br>that have not yet timed out or received a response.<br>This variable is incremented when a Request is sent<br>and decremented due to receipt of a Response,<br>timeout, or retransmission.                                                                       |  |  |  |
|                 | Tx                                                                 | Timeouts                                    | radiusAccClientExtTimeouts                                                                                                    | The number of accounting timeouts to the server. After<br>a timeout, the client may retry to the same server,<br>send to a different server, or give up. A retry to the<br>same server is counted as a retransmit as well as a<br>timeout. A send to a different server is counted as a<br>Request as well as a timeout. |  |  |  |
|                 | This so<br>latest                                                  | ection conta<br>round-trip ti<br>RFC4670 Na | ains information about<br>me.                                                                                                    | the state of the server and the                                                                                                    |  |  |  |
| Other Info      | State                                                              | -                                           | Disabled : The selected server is disabled.<br>Not Ready : The server is enabled, but IP communication is not yet up and<br>running.<br>Ready : The server is enabled, IP communication is up and running, and the<br>RADIUS module is ready to accept accounting attempts.<br>Dead (X seconds left) : Accounting attempts were made to this server, but it<br>did not reply within the configured timeout. The server has temporarily been<br>disabled, but will get re-enabled when the dead-time expires. The number of<br>seconds left before this occurs is displayed in parentheses. This state is only<br>reachable when more than one server is enabled. |                                                                                                    |  |  |  |
|                 | Round-<br>Trip<br>Time                                             | radiusAccClientExtRo                        | undTripTime and the Request that matc<br>granularity of this measure<br>hasn't been round-trip com                                                                                                    | hed it from the RADIUS accounting server. The<br>ment is 100 ms. A value of 0 ms indicates that there<br>munication with the server yet.                                                                                                    |  |  |  |

## 5.8.4 TACACS+

## **TACACS+ Server Configuration**

This page allows you to configure the TACACS+ servers.

| Open all<br>B System Information                                         | TACA                                  | CS+ Server Co                             | onfiguratio | n       |     |
|--------------------------------------------------------------------------|---------------------------------------|-------------------------------------------|-------------|---------|-----|
| Basic Setting     DHCP Server                                            | Global C                              | onfiguration                              |             |         |     |
| Port Setting     Redundancy     VLAN     SNMP     Traffic Prioritization | Timeout<br>Deadtim<br>Key<br>Server C | ie 5 seconds<br>0 minutes<br>onfiguration |             |         |     |
| Multicast     Security                                                   | Delete                                | Hostname                                  | Port        | Timeout | Key |
|                                                                          | Delete                                |                                           | 49          |         |     |
| AAA     AAA     AAA     ACACS+     B Server Configuration     AS(802.1X) | Add New Save                          | Server<br>Reset                           |             |         |     |

## **Global Configuration**

These setting are common for all of the TACACS+ servers.

| Label    | Description                                                                     |
|----------|---------------------------------------------------------------------------------|
| Timoout  | Timeout is the number of seconds, in the range 1 to 1000, to wait for a reply   |
| Timeout  | from a TACACS+ server before it is considered to be dead                        |
|          | Deadtime, which can be set to a number between 0 to 1440 minutes, is the        |
|          | period during which the switch will not send new requests to a server that has  |
| Doodtimo | failed to respond to a previous request. This will stop the switch from         |
| Deadtime | continually trying to contact a server that it has already determined as dead.  |
|          | Setting the Deadtime to a value greater than 0 (zero) will enable this feature, |
|          | but only if more than one server has been configured.                           |
| Kasa     | The secret key - up to 63 characters long - shared between the TACACS+          |
| ney      | server and the switch.                                                          |

.

## **Server Configuration**

The table has one row for each TACACS+ server and a number of columns, which are:

| Label      | Description                                                                     |
|------------|---------------------------------------------------------------------------------|
| Doloto     | To delete a TACACS+ server entry, check this box. The entry will be             |
| Delete     | deleted during the next Save.                                                   |
| Hostname   | The IP address of the TACACS+ server.                                           |
| Port       | The TCP port to use on the TACACS+ server for authentication.                   |
| Timoout    | This optional setting overrides the global timeout value. Leaving it blank will |
| Timeout    | use the global timeout value.                                                   |
| Kov        | This optional setting overrides the global key. Leaving it blank will use the   |
| ney        | global key.                                                                     |
|            | Click the Add New Server button to add a new TACACS+ server. An empty           |
| Adding a   | row is added to the table, and the TACACS+ server can be configured as          |
| New Server | needed. Up to 5 servers are supported.                                          |
|            | The Delete button can be used to undo the addition of the new server.           |

## 5.8.5 NAS (802.1x)

This page allows you to configure the IEEE 802.1X and MAC-based authentication system and port settings.

The IEEE 802.1X standard defines a port-based access control procedure that prevents unauthorized access to a network by requiring users to first submit credentials for authentication. One or more central servers (the backend servers) determine whether the user is allowed access to the network. These backend (RADIUS) servers are configured on the **Configuration** > **Security** > **AAA** page.

MAC-based authentication allows for authentication of more than one user on the same port, and does not require the users to have special 802.1X software installed on their system. The switch uses the users' MAC addresses to authenticate against the backend server. As intruders can create counterfeit MAC addresses, MAC-based authentication is less secure than 802.1X authentication.

### **Overview of 802.1X (Port-Based) Authentication**

In an 802.1X network environment, the user is called the supplicant, the switch is the authenticator, and the RADIUS server is the authentication server. The switch acts as the man-in-the-middle, forwarding requests and responses between the supplicant and the authentication server. Frames sent between the supplicant and the switch are special 802.1X frames, known as EAPOL (EAP Over LANs) frames which encapsulate EAP PDUs (RFC3748). Frames sent between the switch and the RADIUS server are RADIUS packets. RADIUS packets also encapsulate EAP PDUs together with other attributes like the switch's IP address, name, and the supplicant's port number on the switch. EAP is very flexible as it allows for different authenticator (the switch) does not need to know which authentication method the supplicant and the authentication server are using, or how many information exchange frames are needed for a particular method. The switch simply encapsulates the EAP part of the frame into the relevant type (EAPOL or RADIUS) and forwards it.

When authentication is complete, the RADIUS server sends a special packet containing a success or failure indication. Besides forwarding the result to the supplicant, the switch uses it to open up or block traffic on the switch port connected to the supplicant.

Note: in an environment where two backend servers are enabled, the server timeout is configured to X seconds (using the authentication configuration page), and the first server in the list is currently down (but not considered dead), if the supplicant retransmits EAPOL Start frames at a rate faster than X seconds, it will never be authenticated because the switch will cancel on-going

backend authentication server requests whenever it receives a new EAPOL Start frame from the supplicant. Since the server has not failed (because the X seconds have not expired), the same server will be contacted when the next backend authentication server requests from the switch. This scenario will loop forever. Therefore, the server timeout should be smaller than the supplicant's EAPOL Start frame retransmission rate.

### **Overview of MAC-Based Authentication**

Unlike 802.1X, MAC-based authentication is not a standard, but merely a best-practices method adopted by the industry. In MAC-based authentication, users are called clients, and the switch acts as the supplicant on behalf of clients. The initial frame (any kind of frame) sent by a client is snooped by the switch, which in turn uses the client's MAC address as both username and password in the subsequent EAP exchange with the RADIUS server. The 6-byte MAC address is converted to a string in the following form "xx-xx-xx-xx-xx", that is, a dash (-) is used as separator between the lower-cased hexadecimal digits. The switch only supports the MD5-Challenge authentication method, so the RADIUS server must be configured accordingly. When authentication is complete, the RADIUS server sends a success or failure indication, which in turn causes the switch to open up or block traffic for that particular client, using static entries into the MAC Table. Only then will frames from the client be forwarded on the switch. There are no EAPOL frames involved in this authentication, and therefore, MAC-based authentication has nothing to do with the 802.1X standard.

The advantage of MAC-based authentication over 802.1X is that several clients can be connected to the same port (e.g. through a 3rd party switch or a hub) and still require individual authentication, and that the clients do not need special supplicant software to authenticate. The disadvantage is that MAC addresses can be spoofed by malicious users, equipment whose MAC address is a valid RADIUS user can be used by anyone, and only the MD5-Challenge method is supported.

### **Network Access Server Configuration**

The 802.1X and MAC-Based authentication configurations consist of two sections: system- wide

| and | port-wide. |
|-----|------------|
|     |            |

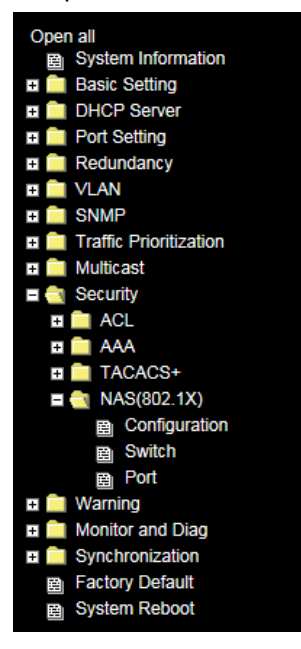

Refresh

## **Network Access Server Configuration**

#### System Configuration

| Mode                            | Disabled | ~       |
|---------------------------------|----------|---------|
| <b>Reauthentication Enabled</b> |          |         |
| <b>Reauthentication Period</b>  | 3600     | seconds |
| EAPOL Timeout                   | 30       | seconds |
| Aging Period                    | 300      | seconds |
| Hold Time                       | 10       | seconds |

#### Port Configuration

| Port | Admin State           | Port State        | Resta          | art          |
|------|-----------------------|-------------------|----------------|--------------|
| *    | <ul> <li>V</li> </ul> |                   |                |              |
| 1    | Force Authorized      | Globally Disabled | Reauthenticate | Reinitialize |
| 2    | Force Authorized      | Globally Disabled | Reauthenticate | Reinitialize |
| 3    | Force Authorized      | Globally Disabled | Reauthenticate | Reinitialize |
| 4    | Force Authorized      | Globally Disabled | Reauthenticate | Reinitialize |
| 5    | Force Authorized      | Globally Disabled | Reauthenticate | Reinitialize |

| Label            | Description                                                                        |
|------------------|------------------------------------------------------------------------------------|
|                  | Indicates if 802.1X and MAC-based authentication is globally enabled or            |
| Mode             | disabled on the switch. If globally disabled, all ports are allowed to forward     |
|                  | frames.                                                                            |
|                  | If checked, clients are reauthenticated after the interval specified by the        |
|                  | Reauthentication Period. Reauthentication for 802.1X-enabled ports can be          |
| Beauthantiaction | used to detect if a new device is plugged into a switch port.                      |
| Freeded          | For MAC-based ports, reauthentication is only useful if the RADIUS server          |
| Enabled          | configuration has changed. It does not involve communication between the           |
|                  | switch and the client, and therefore does not imply that a client is still present |
|                  | on a port (see Age Period below).                                                  |
| Poputhantiaction | Determines the period, in seconds, after which a connected client must be          |
| Reduthentication | re-authenticated. This is only active if the Reauthentication Enabled              |
| renou            | checkbox is checked. Valid range of the value is 1 to 3600 seconds.                |
|                  | Determines the time for retransmission of Request Identity EAPOL frames.           |
| EAPOL Timeout    | Valid range of the value is 1 to 65535 seconds. This has no effect for             |
|                  | MAC-based ports.                                                                   |

|                        | This setting applies to the following modes, i.e. modes using the Port Security                                                                                                    |  |  |  |  |  |
|------------------------|----------------------------------------------------------------------------------------------------|--|--|--|--|--|
|                        | functionality to secure MAC addresses:                                                                                                    |  |  |  |  |  |
|                        | MAC-Based Auth.: When the NAS module uses the Port Security module to secure                                                                                                    |  |  |  |  |  |
|                        | MAC addresses, the Port Security module needs to check for activity on the MAC                                                                                                    |  |  |  |  |  |
| Aging                  | address in question at regular intervals and free resources if no activity is seen within a                                                                                                    |  |  |  |  |  |
| Period                 | given period of time. This parameter controls exactly this period and can be set to a                                                                                                    |  |  |  |  |  |
|                        | number between 10 and 1000000 seconds.                                                                                                    |  |  |  |  |  |
|                        | For ports in MAC-based Auth. mode, reauthentication does not cause direct                                                                                                    |  |  |  |  |  |
|                        | communications between the switch and the client, so this will not detect whether the                                                                                                    |  |  |  |  |  |
|                        | client is still attached or not, and the only way to free any resources is to age the entry.                                                                                                    |  |  |  |  |  |
|                        | This setting applies to the following modes, i.e. modes using the Port Security                                                                                                    |  |  |  |  |  |
|                        | functionality to secure MAC addresses:                                                                                                    |  |  |  |  |  |
|                        | MAC-Based Auth.: If a client is denied access - either because the RADIUS server                                                                                                    |  |  |  |  |  |
| Hold Time              | denies the client access or because the RADIUS server request times out (according to                                                                                                    |  |  |  |  |  |
|                        | the timeout specified on the " <b>Configuration</b> → <b>Security</b> → <b>AAA</b> " page) - the client is put                                                                                                    |  |  |  |  |  |
|                        | on hold in Unauthorized state. The hold timer does not count during an on-going                                                                                                    |  |  |  |  |  |
|                        | authentication. The switch will ignore new frames coming from the client during the hold                                                                                                    |  |  |  |  |  |
|                        |                                                                                                    |  |  |  |  |  |
|                        | time. The hold time can be set to 10 - 1000000 seconds.                                                                                                    |  |  |  |  |  |
| Port                   | time. The hold time can be set to 10 - 1000000 seconds.<br>The port number for which the configuration below applies.                                                                                                    |  |  |  |  |  |
| Port                   | time. The hold time can be set to 10 - 1000000 seconds.The port number for which the configuration below applies.If NAS is globally enabled, this selection controls the port's authentication mode.                                                                                                    |  |  |  |  |  |
| Port                   | time. The hold time can be set to 10 - 1000000 seconds.<br>The port number for which the configuration below applies.<br>If NAS is globally enabled, this selection controls the port's authentication mode.<br>The following modes are available:                                                                                                    |  |  |  |  |  |
| Port                   | time. The hold time can be set to 10 - 1000000 seconds.<br>The port number for which the configuration below applies.<br>If NAS is globally enabled, this selection controls the port's authentication mode.<br>The following modes are available:<br>Force Authorized: In this mode, the switch will send one EAPOL Success frame when                                                                                                    |  |  |  |  |  |
| Port                   | time. The hold time can be set to 10 - 1000000 seconds.<br>The port number for which the configuration below applies.<br>If NAS is globally enabled, this selection controls the port's authentication mode.<br>The following modes are available:<br><b>Force Authorized:</b> In this mode, the switch will send one EAPOL Success frame when<br>the port link is up, and any client on the port will be allowed network access without                                                                                                    |  |  |  |  |  |
| Port                   | time. The hold time can be set to 10 - 1000000 seconds.<br>The port number for which the configuration below applies.<br>If NAS is globally enabled, this selection controls the port's authentication mode.<br>The following modes are available:<br><b>Force Authorized:</b> In this mode, the switch will send one EAPOL Success frame when<br>the port link is up, and any client on the port will be allowed network access without<br>authentication.                                                                                                    |  |  |  |  |  |
| Port                   | time. The hold time can be set to 10 - 1000000 seconds.<br>The port number for which the configuration below applies.<br>If NAS is globally enabled, this selection controls the port's authentication mode.<br>The following modes are available:<br><b>Force Authorized:</b> In this mode, the switch will send one EAPOL Success frame when<br>the port link is up, and any client on the port will be allowed network access without<br>authentication.<br><b>Force Unauthorized:</b> In this mode, the switch will send one EAPOL Failure frame when                                                                                                    |  |  |  |  |  |
| Port                   | time. The hold time can be set to 10 - 1000000 seconds.<br>The port number for which the configuration below applies.<br>If NAS is globally enabled, this selection controls the port's authentication mode.<br>The following modes are available:<br><b>Force Authorized:</b> In this mode, the switch will send one EAPOL Success frame when<br>the port link is up, and any client on the port will be allowed network access without<br>authentication.<br><b>Force Unauthorized:</b> In this mode, the switch will send one EAPOL Failure frame when<br>the port link is up, and any client on the port will be disallowed network access.                                                                                                    |  |  |  |  |  |
| Port                   | time. The hold time can be set to 10 - 1000000 seconds.<br>The port number for which the configuration below applies.<br>If NAS is globally enabled, this selection controls the port's authentication mode.<br>The following modes are available:<br><b>Force Authorized:</b> In this mode, the switch will send one EAPOL Success frame when<br>the port link is up, and any client on the port will be allowed network access without<br>authentication.<br><b>Force Unauthorized:</b> In this mode, the switch will send one EAPOL Failure frame when<br>the port link is up, and any client on the port will be disallowed network access.<br><b>Port-based 802.1X:</b> In an 802.1X network environment, the user is called the                                                                                                    |  |  |  |  |  |
| Port<br>Admin<br>State | time. The hold time can be set to 10 - 1000000 seconds.<br>The port number for which the configuration below applies.<br>If NAS is globally enabled, this selection controls the port's authentication mode.<br>The following modes are available:<br><b>Force Authorized:</b> In this mode, the switch will send one EAPOL Success frame when<br>the port link is up, and any client on the port will be allowed network access without<br>authentication.<br><b>Force Unauthorized:</b> In this mode, the switch will send one EAPOL Failure frame when<br>the port link is up, and any client on the port will be disallowed network access.<br><b>Port-based 802.1X:</b> In an 802.1X network environment, the user is called the<br>supplicant, the switch is the authenticator, and the RADIUS server is the authentication                                                                                                    |  |  |  |  |  |
| Port<br>Admin<br>State | time. The hold time can be set to 10 - 1000000 seconds.<br>The port number for which the configuration below applies.<br>If NAS is globally enabled, this selection controls the port's authentication mode.<br>The following modes are available:<br><b>Force Authorized:</b> In this mode, the switch will send one EAPOL Success frame when<br>the port link is up, and any client on the port will be allowed network access without<br>authentication.<br><b>Force Unauthorized:</b> In this mode, the switch will send one EAPOL Failure frame when<br>the port link is up, and any client on the port will be disallowed network access.<br><b>Port-based 802.1X:</b> In an 802.1X network environment, the user is called the<br>supplicant, the switch is the authenticator, and the RADIUS server is the authentication<br>server. The authenticator acts as the man-in-the-middle, forwarding requests and                                                                                                    |  |  |  |  |  |
| Port<br>Admin<br>State | time. The hold time can be set to 10 - 1000000 seconds.<br>The port number for which the configuration below applies.<br>If NAS is globally enabled, this selection controls the port's authentication mode.<br>The following modes are available:<br><b>Force Authorized:</b> In this mode, the switch will send one EAPOL Success frame when<br>the port link is up, and any client on the port will be allowed network access without<br>authentication.<br><b>Force Unauthorized:</b> In this mode, the switch will send one EAPOL Failure frame when<br>the port link is up, and any client on the port will be disallowed network access.<br><b>Port-based 802.1X:</b> In an 802.1X network environment, the user is called the<br>supplicant, the switch is the authenticator, and the RADIUS server is the authentication<br>server. The authenticator acts as the man-in-the-middle, forwarding requests and<br>responses between the supplicant and the authentication server. Frames sent between                                                                                                    |  |  |  |  |  |
| Port<br>Admin<br>State | time. The hold time can be set to 10 - 1000000 seconds.<br>The port number for which the configuration below applies.<br>If NAS is globally enabled, this selection controls the port's authentication mode.<br>The following modes are available:<br><b>Force Authorized:</b> In this mode, the switch will send one EAPOL Success frame when<br>the port link is up, and any client on the port will be allowed network access without<br>authentication.<br><b>Force Unauthorized:</b> In this mode, the switch will send one EAPOL Failure frame when<br>the port link is up, and any client on the port will be disallowed network access.<br><b>Port-based 802.1X:</b> In an 802.1X network environment, the user is called the<br>supplicant, the switch is the authenticator, and the RADIUS server is the authentication<br>server. The authenticator acts as the man-in-the-middle, forwarding requests and<br>responses between the supplicant and the authentication server. Frames sent between<br>the supplicant and the switch are special 802.1X frames, known as EAPOL (EAP Over                                                                                                    |  |  |  |  |  |
| Port<br>Admin<br>State | time. The hold time can be set to 10 - 1000000 seconds.<br>The port number for which the configuration below applies.<br>If NAS is globally enabled, this selection controls the port's authentication mode.<br>The following modes are available:<br><b>Force Authorized:</b> In this mode, the switch will send one EAPOL Success frame when<br>the port link is up, and any client on the port will be allowed network access without<br>authentication.<br><b>Force Unauthorized:</b> In this mode, the switch will send one EAPOL Failure frame when<br>the port link is up, and any client on the port will be disallowed network access.<br><b>Port-based 802.1X:</b> In an 802.1X network environment, the user is called the<br>supplicant, the switch is the authenticator, and the RADIUS server is the authentication<br>server. The authenticator acts as the man-in-the-middle, forwarding requests and<br>responses between the supplicant and the authentication server. Frames sent between<br>the supplicant and the switch are special 802.1X frames, known as EAPOL (EAP Over<br>LANs) frames which encapsulate EAP PDUs (RFC3748). Frames sent between the                                                                                    |  |  |  |  |  |
| Port<br>Admin<br>State | time. The hold time can be set to 10 - 1000000 seconds.<br>The port number for which the configuration below applies.<br>If NAS is globally enabled, this selection controls the port's authentication mode.<br>The following modes are available:<br><b>Force Authorized:</b> In this mode, the switch will send one EAPOL Success frame when<br>the port link is up, and any client on the port will be allowed network access without<br>authentication.<br><b>Force Unauthorized:</b> In this mode, the switch will send one EAPOL Failure frame when<br>the port link is up, and any client on the port will be disallowed network access.<br><b>Port-based 802.1X:</b> In an 802.1X network environment, the user is called the<br>supplicant, the switch is the authenticator, and the RADIUS server is the authentication<br>server. The authenticator acts as the man-in-the-middle, forwarding requests and<br>responses between the supplicant and the authentication server. Frames sent between<br>the supplicant and the switch are special 802.1X frames, known as EAPOL (EAP Over<br>LANs) frames which encapsulate EAP PDUs (RFC3748). Frames sent between the<br>switch and the RADIUS server is RADIUS packets. RADIUS packets also encapsulate |  |  |  |  |  |

supplicant's port number on the switch. EAP is very flexible as it allows for different authentication methods, like MD5-Challenge, PEAP, and TLS. The important thing is that the authenticator (the switch) does not need to know which authentication method the supplicant and the authentication server are using, or how many information exchange frames are needed for a particular method. The switch simply encapsulates the EAP part of the frame into the relevant type (EAPOL or RADIUS) and forwards it. When authentication is complete, the RADIUS server sends a special packet containing a success or failure indication. Besides forwarding the result to the supplicant, the switch uses it to open up or block traffic on the switch port connected to the supplicant. Note: in an environment where two backend servers are enabled, the server timeout is configured to X seconds (using the authentication configuration page), and the first server in the list is currently down (but not considered dead), if the supplicant retransmits EAPOL Start frames at a rate faster than X seconds, it will never be authenticated because the switch will cancel on-going backend authentication server requests whenever it receives a new EAPOL Start frame from the supplicant. Since the server has not failed (because the X seconds have not expired), the same server will be contacted when the next backend authentication server request from the switch This scenario will loop forever. Therefore, the server timeout should be smaller than the supplicant's EAPOL Start frame retransmission rate.

#### a. Single 802.1X

In port-based 802.1X authentication, once a supplicant is successfully authenticated on a port, the whole port is opened for network traffic. This allows other clients connected to the port (for instance through a hub) to piggy-back on the successfully authenticated client and get network access even though they are not authenticated individually. To overcome this security breach, use the Single 802.1X variant.

Single 802.1X is not yet an IEEE standard, but features many of the same characteristics as port-based 802.1X. In Single 802.1X, at most one supplicant can get authenticated on the port at a time. Normal EAPOL frames are used in the communications between the supplicant and the switch. If more than one supplicant are connected to a port, the one that comes first when the port's link is connected will be the first one considered. If that supplicant does not provide valid credentials within a certain amount of time, the chance will be given to another supplicant. Once a supplicant is successfully authenticated, only that supplicant will be allowed access. This is the most secure of all the supported modes. In this mode, the Port Security module is used to

| secure a supplicant's MAC address once successfully authenticated.                            |
|-----------------------------------------------------------------------------------------------|
| b. Multi 802.1X                                                                               |
| In port-based 802.1X authentication, once a supplicant is successfully authenticated on       |
| a port, the whole port is opened for network traffic. This allows other clients connected     |
| to the port (for instance through a hub) to piggy-back on the successfully authenticated      |
| client and get network access even though they are not authenticated individually. To         |
| overcome this security breach, use the Multi 802.1X variant.                                  |
| Multi 802.1X is not yet an IEEE standard, but features many of the same characteristics       |
| as port-based 802.1X. In Multi 802.1X, one or more supplicants can be authenticated           |
| on the same port at the same time. Each supplicant is authenticated individually and          |
| secured in the MAC table using the Port Security module.                                      |
| In Multi 802.1X it is not possible to use the multicast BPDU MAC address as the               |
| destination MAC address for EAPOL frames sent from the switch to the supplicant,              |
| since that would cause all supplicants attached to the port to reply to requests sent from    |
| the switch. Instead, the switch uses the supplicant's MAC address, which is obtained          |
| from the first EAPOL Start or EAPOL Response Identity frame sent by the supplicant.           |
| An exception to this is when no supplicants are attached. In this case, the switch sends      |
| EAPOL Request Identity frames using the BPDU multicast MAC address as destination             |
| - to wake up any supplicants that might be on the port.                                       |
| The maximum number of supplicants that can be attached to a port can be limited using         |
| the Port Security Limit Control functionality.                                                |
| MAC-based Auth.                                                                               |
| Unlike port-based 802.1X, MAC-based authentication is not a standard, but merely a            |
| best-practices method adopted by the industry. In MAC-based authentication, users are         |
| called clients, and the switch acts as the supplicant on behalf of clients. The initial frame |
| (any kind of frame) sent by a client is snooped by the switch, which in turn uses the         |
| client's MAC address as both username and password in the subsequent EAP                      |
| exchange with the RADIUS server. The 6-byte MAC address is converted to a string in           |
| the following form "xx-xx-xx-xx-xx", that is, a dash (-) is used as separator between         |
| the lower-cased hexadecimal digits. The switch only supports the MD5-Challenge                |
| authentication method, so the RADIUS server must be configured accordingly.                   |
| When authentication is complete, the RADIUS server sends a success or failure                 |
| indication, which in turn causes the switch to open up or block traffic for that particular   |
| client, using the Port Security module. Only then will frames from the client be              |
|                                                                                               |

|            | forwarded on the switch. There are no EAPOL frames involved in this authentication,         |  |  |  |  |  |
|------------|---------------------------------------------------------------------------------------------|--|--|--|--|--|
|            | and therefore, MAC-based authentication has nothing to do with the 802.1X standard.         |  |  |  |  |  |
|            | The advantage of MAC-based authentication over port-based 802.1X is that several            |  |  |  |  |  |
|            | clients can be connected to the same port (e.g. through a 3rd party switch or a hub) and    |  |  |  |  |  |
|            | still require individual authentication, and that the clients don't need special supplicant |  |  |  |  |  |
|            | software to authenticate. The advantage of MAC-based authentication over                    |  |  |  |  |  |
|            | 802.1X-based authentication is that the clients do not need special supplicant software     |  |  |  |  |  |
|            | to authenticate. The disadvantage is that MAC addresses can be spoofed by malicious         |  |  |  |  |  |
|            | users - equipment whose MAC address is a valid RADIUS user can be used by anyone.           |  |  |  |  |  |
|            | Also, only the MD5-Challenge method is supported. The maximum number of clients             |  |  |  |  |  |
|            | that can be attached to a port can be limited using the Port Security Limit Control         |  |  |  |  |  |
|            | functionality.                                                                              |  |  |  |  |  |
|            | The current state of the port. It can undertake one of the following values:                |  |  |  |  |  |
|            | Globally Disabled: NAS is globally disabled.                                                |  |  |  |  |  |
|            | Link Down: NAS is globally enabled, but there is no link on the port.                       |  |  |  |  |  |
|            | Authorized: the port is in Force Authorized or a single-supplicant mode and the             |  |  |  |  |  |
| Port State | supplicant is authorized.                                                                   |  |  |  |  |  |
|            | <b>Unauthorized:</b> the port is in Force Unauthorized or a single-supplicant mode and the  |  |  |  |  |  |
|            | supplicant is not successfully authorized by the RADIUS server.                             |  |  |  |  |  |
|            | X Auth/Y Unauth: the port is in a multi-supplicant mode. Currently X clients are            |  |  |  |  |  |
|            | authorized and Y are unauthorized.                                                          |  |  |  |  |  |
|            | Two buttons are available for each row. The buttons are only enabled when                   |  |  |  |  |  |
|            | authentication is globally enabled and the port's Admin State is in an EAPOL-based or       |  |  |  |  |  |
|            | MAC-based mode.                                                                             |  |  |  |  |  |
|            | Clicking these buttons will not cause settings changed on the page to take effect.          |  |  |  |  |  |
|            | Reauthenticate: schedules a reauthentication whenever the quiet-period of the port          |  |  |  |  |  |
| Restart    | runs out (EAPOL-based authentication). For MAC-based authentication,                        |  |  |  |  |  |
| Nestart    | reauthentication will be attempted immediately.                                             |  |  |  |  |  |
|            | The button only has effect on successfully authenticated clients on the port and will not   |  |  |  |  |  |
|            | cause the clients to be temporarily unauthorized.                                           |  |  |  |  |  |
|            | Reinitialize: forces a reinitialization of the clients on the port and hence a              |  |  |  |  |  |
|            | reauthentication immediately. The clients will transfer to the unauthorized state while     |  |  |  |  |  |
|            | the reauthentication is in progress.                                                        |  |  |  |  |  |

## **NAS Switch Status**

This page provides an overview of the current NAS port states.

| Open all    System Information       | ^ Netw     | ork Acces        | s Server S        | witch Stat  | tus     |
|--------------------------------------|------------|------------------|-------------------|-------------|---------|
| 🛾 🧰 Basic Setting<br>🖬 🧰 DHCP Server | Auto-refre | sh 🗌 Refresh     |                   |             |         |
| 🗉 📄 Port Setting                     | Port       | Admin State      | Port State        | Last Source | Last ID |
| Redundancy                           | 1          | Force Authorized | Globally Disabled |             |         |
|                                      | 2          | Force Authorized | Globally Disabled |             |         |
|                                      | 3          | Force Authorized | Globally Disabled |             |         |
|                                      | 4          | Force Authorized | Globally Disabled |             |         |
| Traffic Prioritization               | 5          | Force Authorized | Globally Disabled |             |         |
| 📄 Multicast                          | 6          | Force Authorized | Globally Disabled |             |         |
| a Security                           | 7          | Force Authorized | Globally Disabled |             |         |
|                                      | 8          | Force Authorized | Globally Disabled |             |         |
| 🖬 🔜 ACL                              | 9          | Force Authorized | Globally Disabled |             |         |
| 🗉 🧰 AAA                              | 10         | Force Authorized | Globally Disabled |             |         |
| # 🛑 TACACS+                          | 11         | Force Authorized | Globally Disabled |             |         |
| NAS(802 1X)                          | 12         | Force Authorized | Globally Disabled |             |         |
|                                      | 13         | Force Authorized | Globally Disabled |             |         |
| E Configuration                      | 14         | Force Authorized | Globally Disabled |             |         |
| Switch                               | 15         | Force Authorized | Globally Disabled |             |         |
| B Port                               | ✓ 16       | Force Authorized | Globally Disabled |             |         |

| Label       | Description                                                                |
|-------------|----------------------------------------------------------------------------|
| Port        | The switch port number. Click to navigate to detailed 802.1X statistics of |
| Pon         | each port.                                                                 |
| Admin State | The port's current administrative state. Refer to NAS Admin State for      |
| Admin State | more details regarding each value.                                         |
| Port State  | The current state of the port. Refer to NAS Port State for more details    |
| For State   | regarding each value.                                                      |
|             | The source MAC address carried in the most recently received EAPOL         |
| Last Source | frame for EAPOL-based authentication, and the most recently received       |
|             | frame from a new client for MAC-based authentication.                      |
|             | The user name (supplicant identity) carried in the most recently received  |
|             | Response Identity EAPOL frame for EAPOL-based authentication, and          |
| Last ID     | the source MAC address from the most recently received frame from a        |
|             | new client for MAC-based authentication.                                   |

### **NAS Port Statistics**

This page provides detailed IEEE 802.1X statistics for a specific switch port using port-based authentication. For MAC-based ports, only selected backend server (RADIUS Authentication Server) statistics is showed. Use the port drop-down list to select which port details to be displayed.

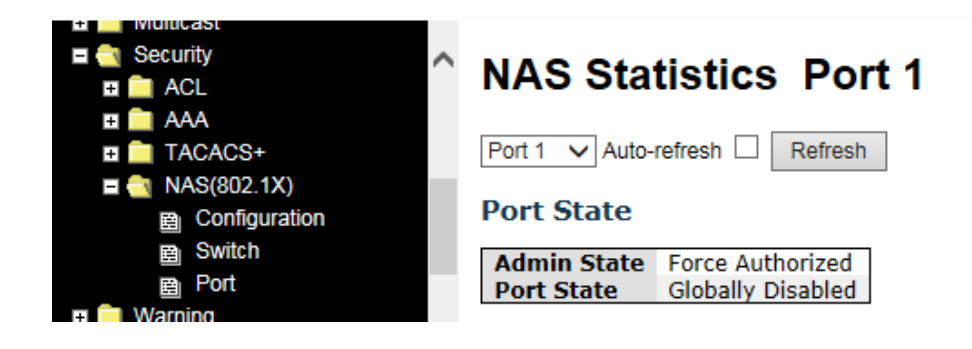

| Label       | Descrip                                                                 | otion          |                                |                                                                                                    |  |  |  |
|-------------|-------------------------------------------------------------------------|----------------|--------------------------------|----------------------------------------------------------------------------------------------------|--|--|--|
| Admin State | The port's current administrative state. Refer to NAS Admin State for   |                |                                |                                                                                                    |  |  |  |
|             | more details regarding each value.                                      |                |                                |                                                                                                    |  |  |  |
| Port State  | The current state of the port. Refer to NAS Port State for more details |                |                                |                                                                                                    |  |  |  |
|             | regarding each value.                                                   |                |                                |                                                                                                    |  |  |  |
|             | These                                                                   | supplicant     | frame counters are             | available for the following                                                                                                |  |  |  |
|             | adminis                                                                 | trative stat   | es:                            |                                                                                                    |  |  |  |
|             | ۰For                                                                    | ce Authori     | zed                            |                                                                                                    |  |  |  |
|             | ۰For                                                                    | ce Unauth      | orized                         |                                                                                                    |  |  |  |
|             | • 802                                                                   | .1X            |                                |                                                                                                    |  |  |  |
|             |                                                                         |                |                                |                                                                                                    |  |  |  |
|             | Direction Name IEEE Name Description                                    |                |                                |                                                                                                    |  |  |  |
|             | Rx                                                                      | Total          | dot1xAuthEapolFramesRx         | The number of valid EAPOL frames of any                                                                                    |  |  |  |
| EAPOL       | Rx                                                                      | Response ID    | dot1xAuthEapolRespIdFramesRx   | The number of valid EAP Resp/ID frames that have been received by the switch.                                              |  |  |  |
| Counters    | Rx                                                                      | Responses      | dot1xAuthEapolRespFramesRx     | The number of valid EAPOL response frames<br>(other than Resp/ID frames) that have been<br>received by the switch.         |  |  |  |
|             | Rx                                                                      | Start          | dot1xAuthEapolStartFramesRx    | The number of EAPOL Start frames that have<br>been received by the switch.                                                 |  |  |  |
|             | Rx                                                                      | Logoff         | dot1xAuthEapolLogoffFramesRx   | The number of valid EAPOL logoff frames                                                                                    |  |  |  |
|             | Rx                                                                      | Invalid Type   | dot1xAuthInvalidEapolFramesRx  | The number of EAPOL frames that have<br>been received by the switch in which the<br>frame type is not recognized.          |  |  |  |
|             | Rx                                                                      | Invalid Length | dot1xAuthEapLengthErrorFramesR | The number of EAPOL frames that have<br>xbeen received by the switch in which the<br>Packet Body Length field is invalid.  |  |  |  |
|             | Тх                                                                      | Total          | dot1xAuthEapolFramesTx         | The number of EAPOL frames of any type that have been transmitted by the switch.                                           |  |  |  |
|             | Тх                                                                      | Request ID     | dot1xAuthEapolReqIdFramesTx    | The number of EAP initial request frames that have been transmitted by the switch.                                         |  |  |  |
|             | Tx                                                                      | Requests       | dot1xAuthEapolReqFramesTx      | The number of valid EAP Request frames<br>(other than initial request frames) that have<br>been transmitted by the switch. |  |  |  |

|                            | These I                     | backend (             | (RADIUS)                 | frame                                          | counters                                                                    | are                                                                                                    | available                                                                                                    | for the                                                                                                    |
|----------------------------|-----------------------------|-----------------------|--------------------------|------------------------------------------------|-----------------------------------------------------------------------------|----------------------------------------------------------------------------------------------------|----------------------------------------------------------------------------------------------------|----------------------------------------------------------------------------------------------------|
|                            | following                   | g administr           | ative state              | S:                                             |                                                                             |                                                                                                    |                                                                                                    |                                                                                                    |
|                            | • 802.1X                    |                       |                          |                                                |                                                                             |                                                                                                    |                                                                                                    |                                                                                                    |
|                            | • MAC-based Auth.           |                       |                          |                                                |                                                                             |                                                                                                    |                                                                                                    |                                                                                                    |
|                            | Direction                   | Name                  | E                        | ackend Serve<br>IEEE Name                      | er Counters                                                                 | Dort-ba                                                                                                    | Description                                                                                                    |                                                                                                    |
|                            | Rx                          | Access Challenge      | es dot1xAuthBacke        | ndAccessCha                                    | llenges                                                                     | Counts t<br>switch response<br>that the<br>communi<br><b>MAC-bas</b><br>Counts a<br>from the<br>(left-mos<br>table).                                                                 | the number of time<br>eceives the first re<br>rend server followi<br>e from the supplic:<br>backend server h<br>ication with the sy<br>sed:<br>all Access Challeng<br>backend server fo<br>st table) or client (                                                         | is that the<br>quest from<br>ng the first<br>ant. Indicates<br>as<br>vitch.<br>pes received<br>or this port<br>right-most                              |
| Backend Server<br>Counters | Rx                          | Other Requests        | dot1xAuthBacke           | ndOtherRequ                                    | estsToSupplicant                                                            | Port-bas<br>Counts t<br>switch so<br>following<br>Indicates<br>chose an<br>MAC-bas<br>Not appl<br>Port- an                                                                           | sed:<br>the number of time<br>ends an EAP Requ<br>y the first to the su<br>s that the backend<br>n EAP-method.<br>sed:<br>icable.<br>d MAC-based:                                                                                                    | es that the<br>est packet<br>upplicant.<br>d server                                                                                                    |
|                            | Rx                          | Auth. Successes       | dot1xAuthBacke           | ndAuthSucces                                   | sses                                                                        | Counts t<br>switch re<br>Indicates<br>successf<br>backend                                                                                                    | the number of time<br>eccives a success<br>s that the supplica<br>ully authenticated<br>server.                                                                                                    | es that the<br>indication.<br>ant/client has<br>to the                                                                                                 |
|                            | Rx                          | Auth. Failures        | dot1xAuthBacke           | ndAuthFails                                    |                                                                             | Port- an<br>Counts t<br>switch re<br>indicates<br>not auth<br>server.                                                                                                    | d MAC-based:<br>the number of time<br>eceives a failure m<br>that the supplica<br>enticated to the b                                                                                                    | es that the<br>essage. This<br>nt/client has<br>ackend                                                                                                 |
|                            | Tx                          | Responses             | dot 1xAuthBacke          | ndResponses                                    |                                                                             | Port-bas<br>Counts t<br>switch at<br>first resp<br>server. I<br>communi<br>server. P<br>not count<br>MAC-bas<br>Counts a<br>sent from<br>backend<br>most tab<br>Possible<br>counted. | sed:<br>the number of time<br>ttempts to send a<br>soonse packet to th<br>ndicates the switc<br>ication with the ba<br>ossible retransmi<br>ited.<br>sed:<br>all the backend see<br>n the switch towa<br>server for a giver<br>sele or dient (right<br>retransmissions a | is that the<br>supplicant's<br>ie backend<br>h attempted<br>ickend<br>ssions are<br>rver packets<br>rds the<br>port (left-<br>-most table).<br>are not |
|                            | Informat<br>authenti        | ion abou<br>cate. Thi | it the la<br>s informa   | st sup<br>ation is                             | plicant/clie<br>s availat                                                   | ent t<br>ble f                                                                                                    | that atter<br>or the                                                                                                    | npts to<br>following                                                                                                    |
|                            | administ                    | trative state         | es:                      |                                                |                                                                             |                                                                                                    |                                                                                                    | 5                                                                                                    |
|                            | • 802.                      | 1X                    |                          |                                                |                                                                             |                                                                                                    |                                                                                                    |                                                                                                    |
|                            | MAC-based Auth.             |                       |                          |                                                |                                                                             |                                                                                                    |                                                                                                    |                                                                                                    |
| Last                       | Last Supplicant/Client Info |                       |                          |                                                |                                                                             |                                                                                                    |                                                                                                    |                                                                                                    |
|                            | Name<br>MAC                 | dot1xAuthLas          | EE Name<br>tEapolErameSo | ource The N                                    | MAC address (                                                               | Descri<br>of the la                                                                                                    | iption<br>ast supplicant/                                                                                                    | dient.                                                                                                    |
| Supplicant/Clien           | Address<br>VLAN             | -                     |                          | The \                                          | /LAN ID on wh                                                               | nich the                                                                                                    | last frame fro                                                                                                    | m the last                                                                                                    |
| τιητο                      | Version                     | dot1xAuthLas          | tEapolFrameVe            | 802.<br>The persion recer<br>MAC<br>Not a      | 1X-based:<br>protocol version<br>ty received E<br>based:<br>applicable.     | on numb<br>EAPOL fi                                                                                                    | ber carried in t<br>rame.                                                                                                    | he most                                                                                                    |
|                            | Identity                    | -                     |                          | 802.<br>The u<br>most<br>frame<br>MAC<br>Not a | 1X-based:<br>user name (su<br>recently rece<br>e.<br>-based:<br>applicable. | ipplican<br>ived Re                                                                                                    | t identity) carr<br>sponse Identi                                                                                                    | ied in the<br>ty EAPOL                                                                                                    |
|                            |                             |                       |                          |                                                |                                                                             |                                                                                                    |                                                                                                    |                                                                                                    |

# 5.9 Warning (Alerts)

## 5.9.1 Fault Alarm

When any selected fault event occurs, the Fault LED on the switch panel lights and the electric relay will signal at the same time.

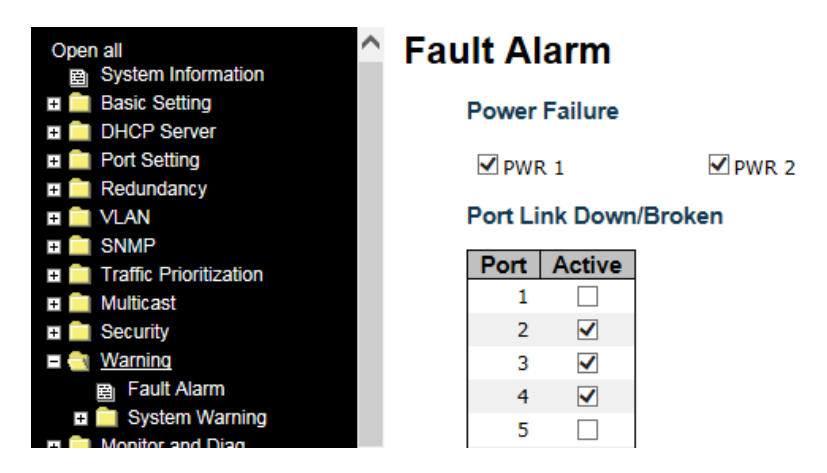

When any selected fault event occurs, the Fault LED in switch panel will be illuminated and the electric relay will be energized at the same time.

| Label         | Description                                                              |  |
|---------------|--------------------------------------------------------------------------|--|
| Power Failure | Fault alarm when any power source fails. This switch supports dual power |  |
| Fower Failure | sources.                                                                 |  |
| Port Link     | Foult clarm when any calcuted part link is down/broken                   |  |
| Down/Broken   | Fault alarm when any selected port link is down/broken.                  |  |

## System Warning SYSLOG Setting

The SYSLOG is a protocol that transmits event notifications across networks. For more details, please refer to RFC 3164 - The BSD SYSLOG Protocol.

| Security     Security     Security     Security     Security     Berning     Fault Alarm     Security | System Lo      | og Configuration |
|----------------------------------------------------------------------------------------------------|----------------|------------------|
| E System Warning                                                                                      | Server Mode    | Disabled V       |
| SYSLOG Setting     SMTP Setting                                                                       | Server Address | 0.0.0.0          |
| Event Selection     Monitor and Diag                                                                  | Save Reset     |                  |

| Label         | Description                                                                |
|---------------|----------------------------------------------------------------------------|
| Server Mode   | Indicates existing server mode. When the mode operation is enabled, the    |
|               | syslog message will be sent to syslog server. The syslog protocol is based |
|               | on UDP communications and received on UDP port 514 and the syslog          |
|               | server will not send acknowledgments back to the sender since UDP is a     |
|               | connectionless protocol and it does not provide acknowledgments.           |
|               | The syslog packet will always be sent even if the syslog server does not   |
|               | exist. Possible modes are:                                                 |
|               | Enabled: enable server mode.                                               |
|               | Disabled: disable server mode.                                             |
| SYSLOG Server | Indicates the IPv4 host address of syslog server. If the switch provides   |
| IP Address    | DNS functions, it also can be a host name.                                 |

### **SMTP Setting**

SMTP (Simple Mail Transfer Protocol) is a protocol for transmitting e-mails across the Internet. For more information, please refer to IETF RFC 821 - Simple Mail Transfer Protocol.

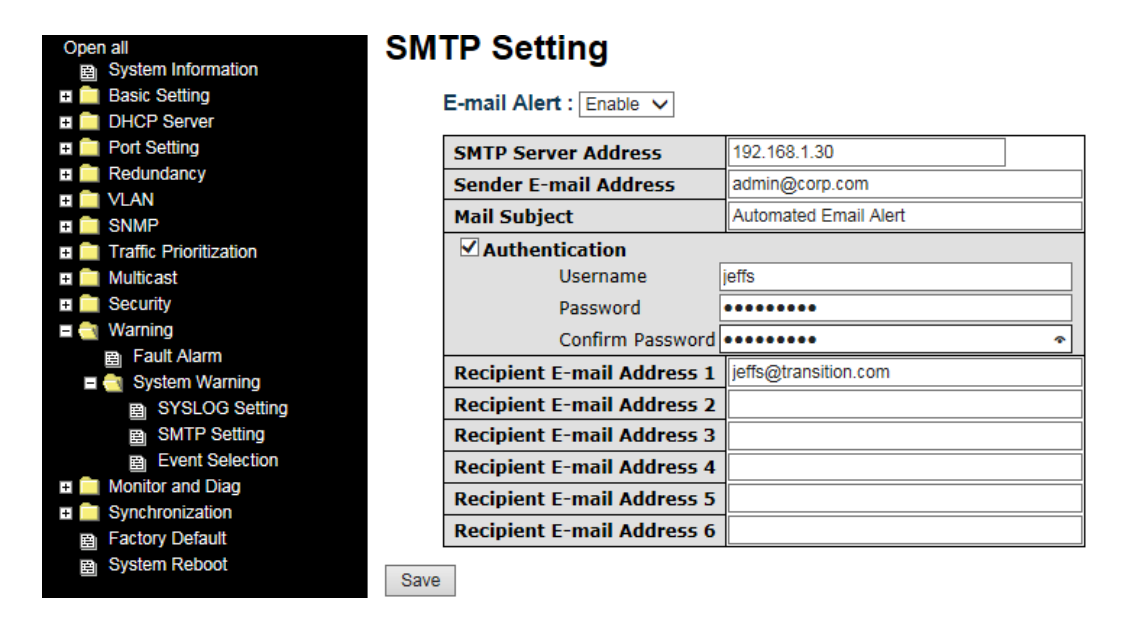

| Label            | Description                                                      |
|------------------|------------------------------------------------------------------|
| E-mail Alert     | Enable or Disable transmission of system warnings by e-mail.     |
| Sender E-mail    | The SMTD conver ID address                                       |
| Address          |                                                                  |
| Mail Subject     | Subject of the email.                                            |
|                  | Username: the authentication username.                           |
| Authentication   | Password: the authentication password.                           |
|                  | Confirm Password: re-enter password.                             |
| Recipient E-mail | The regiminant's a mail address. A mail allows for 6 regiminants |
| Address          | The recipient's e-mail address. A mail allows for 6 recipients.  |
| Save             | Click to activate the configurations.                            |

### **Event Selection**

SYSLOG and SMTP are two warning methods supported by the system. Check the corresponding box to enable the system event warning method you want. Please note that the checkbox cannot be checked when SYSLOG or SMTP is disabled.

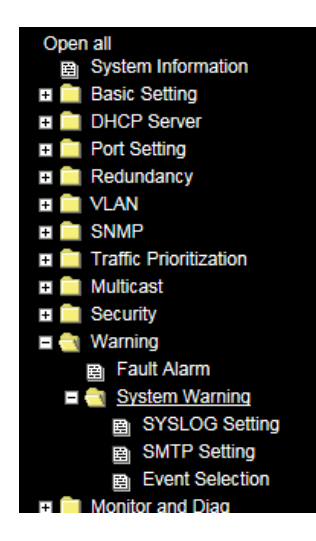

## **System Warning - Event Selection**

| System Events                  | SYSLOG       | SMTP         |
|--------------------------------|--------------|--------------|
| System Start                   | $\checkmark$ |              |
| Power Status                   | $\checkmark$ | $\checkmark$ |
| SNMP Authentication Failure    | $\checkmark$ |              |
| Redundant Ring Topology Change | $\checkmark$ | $\checkmark$ |

| Port | SYSLOG                |              | SMTP                  |                 |
|------|-----------------------|--------------|-----------------------|-----------------|
| 1    | Disabled              | <            | Disabled              | ~               |
| 2    | Link Down             | $\checkmark$ | Link Up and Link Down | $\checkmark$    |
| 3    | Link Up and Link Down | $\checkmark$ | Link Down             | $\mathbf{\sim}$ |
| 4    | Disabled              | $\checkmark$ | Disabled              | $\checkmark$    |
| 5    | Disabled              | $\checkmark$ | Disabled              | $\checkmark$    |
| 6    | Disabled              | $\checkmark$ | Disabled              | $\checkmark$    |
| 7    | Disabled              | $\checkmark$ | Disabled              | ~               |

| Label                       | Description                                               |
|-----------------------------|-----------------------------------------------------------|
| System Start                | Sends out alerts when the system is restarted.            |
| Power Status                | Sends out alerts when power is up or down.                |
| SNMP Authentication Failure | Sends out alert when SNMP authentication fails.           |
| Redundant Ring Topology     | Sends out alerts when the Redundant Ring topology         |
| Change                      | changes.                                                  |
| Port Event<br>SYSLOG / SMTP | At the dropdown select:<br>• Disabled<br>• Link Up        |
| event                       | <ul><li>Link Down</li><li>Link Up and Link Down</li></ul> |
| Save                        | Click to activate the configurations.                     |
| Help                        | Shows the online help file.                               |

# 5.10 Monitor and Diag

The Monitor and Diag sub-menu selections are MAC Table and Port Statistic.

## 5.10.1 MAC Table

The MAC address table can be configured on this page. You can set timeouts for entries in the dynamic MAC table and configure the static MAC table here.

## **MAC Address Table Configuration**

| Open all B System Information   | IAC Address Table Configuration                    |                                                       |
|---------------------------------|----------------------------------------------------|-------------------------------------------------------|
| Basic Setting     DHCP Server   | ging Configuration                                 |                                                       |
| E 🧰 Port Setting                | isable Automatic Aging                             |                                                       |
| Redundancy                      | aina Time 300 seconds                              |                                                       |
|                                 |                                                    |                                                       |
| SNMP     Traffic Prioritization | AC Table Learning                                  |                                                       |
| Multicast                       | Port Members                                       |                                                       |
| E Curity                        | 1 2 3 4 5 6 7 8 9 10 11 12 13 14 15 16 17 18 19 20 | 21 22 23 24 25 26 27 28                               |
| 🗉 🧰 Warning                     | Auto • • • • • • • • • • • • • • • • • • •         |                                                       |
| 🗖 🔄 Monitor and Diag            | sable 0 0 0 0 0 0 0 0 0 0 0 0 0 0 0 0 0 0 0        | 0000000                                               |
| 🗖 🔄 MAC Table                   |                                                    | 0000000                                               |
| MAC Address Table Cor           |                                                    |                                                       |
| MAC Address Table               | atic MAC Table Configuration                       |                                                       |
| Port Statistic                  |                                                    | Port Members                                          |
| System Log Information          | Delete VLAN ID MAC Address 1 2 3 4 5 6 7 8 9 10    | 11 12 13 14 15 16 17 18 19 20 21 22 23 24 25 26 27 28 |
| VeriPHY Cable Diagnostics       | Delete 1 00-00-00-00-00 0 0 0 0 0 0 0 0 0 0 0      |                                                       |
| SFP Monitor                     |                                                    |                                                       |
| B Ping                          | Add New Static Entry                               |                                                       |
| B Ping6                         |                                                    |                                                       |
| Synchronization                 | Save Reset                                         |                                                       |

## **Aging Configuration**

By default, dynamic entries are removed from the MAC after 300 seconds. This removal is called aging. You can configure aging time by entering a value in the box of **Age Time**. The allowed range is 10 to 1000000 seconds. You can also disable the automatic aging of dynamic entries by checking the **Disable Automatic Aging** checkbox.

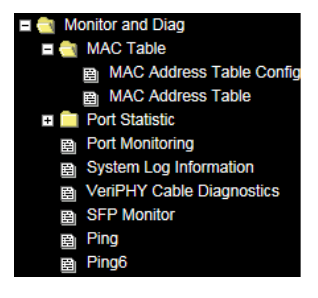

### MAC Table Learning

If the learning mode for a given port is grayed out, it means another module is in control of the mode, and so you cannot change the configurations. An example of such a module is MAC-Based authentication under 802.1X.

You can configure the port to dynamically learn the MAC address based on these settings:

| MAC Ta  | able       | Le           | arn        | ing        |            |            |            |            |            |            |            |            |            |            |            |            |            |            |            |            |            |            |            |            |            |            |            |            |
|---------|------------|--------------|------------|------------|------------|------------|------------|------------|------------|------------|------------|------------|------------|------------|------------|------------|------------|------------|------------|------------|------------|------------|------------|------------|------------|------------|------------|------------|
|         |            | Port Members |            |            |            |            |            |            |            |            |            |            |            |            |            |            |            |            |            |            |            |            |            |            |            |            |            |            |
|         | 1          | 2            | 3          | 4          | 5          | 6          | 7          | 8          | 9          | 10         | 11         | 12         | 13         | 14         | 15         | 16         | 17         | 18         | 19         | 20         | 21         | 22         | 23         | 24         | 25         | 26         | 27         | 28         |
| Auto    | ۲          | ۲            | ۲          | ۲          | ۲          | ۲          | ۲          | $\odot$    | ۲          | ۲          | ۲          | $\odot$    | $\odot$    | ۲          | $\odot$    | ۲          | ۲          | ۲          | ۲          | ۲          | ۲          | ۲          | ۲          | ۲          | $\odot$    | ۲          | ۲          | $\odot$    |
| Disable | $\bigcirc$ | $\bigcirc$   | $\bigcirc$ | $\bigcirc$ | $\bigcirc$ | $\bigcirc$ | $\bigcirc$ | $\bigcirc$ | $\bigcirc$ | $\bigcirc$ | $\bigcirc$ | $\bigcirc$ | $\bigcirc$ | $\bigcirc$ | $\bigcirc$ | $\bigcirc$ | $\bigcirc$ | $\bigcirc$ | $\bigcirc$ | $\bigcirc$ | $\bigcirc$ | $\bigcirc$ | $\bigcirc$ | $\bigcirc$ | $\bigcirc$ | $\bigcirc$ | $\bigcirc$ | $\bigcirc$ |
| Secure  | $\bigcirc$ | $\bigcirc$   | $\bigcirc$ | $\bigcirc$ | $\bigcirc$ | $\bigcirc$ | $\bigcirc$ | $\bigcirc$ | $\bigcirc$ | $\bigcirc$ | $\bigcirc$ | $\bigcirc$ | $\bigcirc$ | $\bigcirc$ | $\bigcirc$ | $\bigcirc$ | $\bigcirc$ | $\bigcirc$ | $\bigcirc$ | $\bigcirc$ | $\bigcirc$ | $\bigcirc$ | $\bigcirc$ | $\bigcirc$ | $\bigcirc$ | $\bigcirc$ | $\bigcirc$ | $\bigcirc$ |

| Label   | Description                                                                  |
|---------|------------------------------------------------------------------------------|
| Auto    | Learning is done automatically as soon as a frame with an unknown SMAC is    |
| Auto    | received.                                                                    |
| Disable | No learning is done.                                                         |
|         | Only static MAC entries are learned, all other frames are dropped.           |
|         | Note: make sure the link used for managing the switch is added to the static |
| Secure  | Mac table before changing to secure learning mode, otherwise the             |
|         | management link will be lost and can only be restored by using another       |
|         | non-secure port or by connecting to the switch via the serial interface.     |

### Static MAC Table Configuration

The static entries in the MAC table are shown in this table. The static MAC table can contain up to 64 entries. The entries are for the whole stack, not for individual switches. The MAC table is sorted first by VLAN ID and then by MAC address.

| Static MA | Static MAC Table Configuration |                |     |   |   |   |   |   |   |   |   |    |    |    |      |      |     |     |    |    |    |    |    |    |    |    |    |    |    |    |
|-----------|--------------------------------|----------------|-----|---|---|---|---|---|---|---|---|----|----|----|------|------|-----|-----|----|----|----|----|----|----|----|----|----|----|----|----|
|           |                                |                |     |   |   |   |   |   |   |   |   |    |    |    | Port | : Me | emb | ers | ;  |    |    |    |    |    |    |    |    |    |    |    |
| Delete    | VLAN ID                        | MAC Address    | 1   | 2 | 3 | 4 | 5 | 6 | 7 | 8 | 9 | 10 | 11 | 12 | 13   | 14   | 15  | 16  | 17 | 18 | 19 | 20 | 21 | 22 | 23 | 24 | 25 | 26 | 27 | 28 |
| Delete    | 1                              | 00-00-00-00-00 | ] 🗆 |   |   |   |   |   |   |   |   |    |    |    |      |      |     |     |    |    |    |    |    |    |    |    |    |    |    |    |
| Add New S | Static Entry                   |                |     |   |   |   |   |   |   |   |   |    |    |    |      |      |     |     |    |    |    |    |    |    |    |    |    |    |    |    |

| Label             | Description                                                            |
|-------------------|------------------------------------------------------------------------|
| Delete            | Check to delete an entry. It will be deleted during the next save.     |
| VLAN ID           | The VLAN ID for the entry.                                             |
| MAC Address       | The MAC address for the entry.                                         |
| Port Mombors      | Checkmarks indicate which ports are members of the entry. Check or     |
| Port Members      | uncheck to modify the entry.                                           |
| Adding Now Statio | Click the Add New Static Entry button to add a new entry to the static |
| Adding New Static | MAC table. You can specify the VLAN ID, MAC address, and port          |
|                   | members for the new entry. Click <b>Save</b> to save the changes.      |

## MAC Address Table

Each page shows up to 999 entries from the MAC table, with a default value of 20, selected by the **Entries Per Page** input field. When first visited, the web page will show the first 20 entries from the beginning of the MAC Table. The first displayed will be the one with the lowest VLAN ID and the lowest MAC address found in the MAC Table.

The **Start from MAC address** and **VLAN** fields allow the user to select the starting point in the MAC table. Clicking the **Refresh** button will update the displayed table starting from that or the closest next MAC table match. In addition, the two input fields will – upon clicking **Refresh** - assume the value of the first displayed entry, allows for continuous refresh with the same start address.

The >> button will use the last entry of the currently displayed VLAN/MAC address pairs as a basis for the next lookup. When it reaches the end, the text "**no more entries**" is shown in the displayed table. Use the |<< button to start over.

| Open all B System Information              | MAC          | Addre | ess Table         |                                       |                                                          |
|--------------------------------------------|--------------|-------|-------------------|---------------------------------------|----------------------------------------------------------|
| Basic Setting                              |              |       |                   |                                       |                                                          |
| DHCP Server                                | Auto-refresh | Ref   | resh Clear  <<    | >>                                    |                                                          |
| Port Setting                               | Start from   |       | and MAC addr      | nee 00 00 00 00 00 00 w               | with 20 entries per page                                 |
| Redundancy                                 | Start nom    |       | and HAC addi      | ess 00-00-00-00-00 W                  | entries per page.                                        |
| 🖬 🧰 VLAN                                   |              |       |                   |                                       | Port Members                                             |
| 🗉 🧰 SNMP                                   | Type         | VIAN  | MAC Address       | CPU 1 2 3 4 5 6 7 8 9                 | 10 11 12 13 14 15 16 17 18 19 20 21 22 23 24 25 26 27 28 |
| Traffic Prioritization                     | Dynamic      | 1     | 00-01-29-08-B4-74 | <u></u>                               |                                                          |
| 🗉 🧰 Multicast                              | Dynamic I    |       | 00 04 00 DE 35 44 | •                                     |                                                          |
| Security                                   | Dynamic      | 1     | 00-04-23-DE-A5-44 | ×                                     |                                                          |
| 🗉 🧰 Warning                                | Dynamic      | 1     | 00-04-75-D0-0D-D9 | $\checkmark$                          |                                                          |
| Monitor and Diag                           | Dynamic      | 1     | 00-07-E9-19-DD-A4 | $\checkmark$                          |                                                          |
| 🖬 🔄 MAC Table                              | Dynamic      | 1     | 00-07-E9-3B-28-C2 | · · · · · · · · · · · · · · · · · · · | /                                                        |
| MAC Address Table Cor<br>MAC Address Table | Dynamic      | 1     | 00-0B-85-5F-40-70 | ✓                                     | /                                                        |
| Port Statistic                             | Dynamic      | 1     | 00-0B-85-63-60-F0 | $\checkmark$                          | ·                                                        |

| Label        | Description                                                           |
|--------------|-----------------------------------------------------------------------|
| Туре         | Indicates whether the entry is a Static or Dynamic entry.             |
| VLAN         | The VLAN ID of the entry.                                             |
| MAC address  | The MAC address of the entry.                                         |
| Port Members | The ports that are members of the entry are checked ( $\checkmark$ ). |

## 5.10.2 Port Statistic

## **Traffic Overview**

This page provides an overview of general traffic statistics for all switch ports.

| + 1 | MAC Table Tort Statistic  | ^ | Port       | Statistic    | s Overvie   | w        |             |          |             |          |             |          |
|-----|---------------------------|---|------------|--------------|-------------|----------|-------------|----------|-------------|----------|-------------|----------|
|     | Traffic Overview          |   |            |              |             |          |             |          |             |          |             |          |
|     | Detailed Statistics       |   | Auto-refre | sh 🗌 Refresh | Clear       |          |             |          |             |          |             |          |
|     | Port Monitoring           |   | <b>n</b> . | Pa           | ckets       | B        | ytes        | E        | rrors       | D        | rops        | Filtered |
|     | System Log Information    |   | Port       | Received     | Transmitted | Received | Transmitted | Received | Transmitted | Received | Transmitted | Received |
|     | VeriPHY Cable Diagnostics |   | 1          | 0            | 0           | 0        | 0           | 0        | 0           | 0        | 0           | 0        |
|     | SFP Monitor               |   | 2          | 0            | 0           | 0        | 0           | 0        | 0           | 0        | 0           | 0        |
|     | Ping                      |   | 3          | 0            | 0           | 0        | 0           | 0        | 0           | 0        | 0           | 0        |
|     | Ping6                     |   | 4          | 0            | 0           | 0        | 0           | 0        | 0           | 0        | 0           | 0        |
| a 🧰 | Synchronization           |   | 5          | 0            | 0           | 0        | 0           | 0        | 0           | 0        | 0           | 0        |
| _   | Easton: Dofault           |   | 6          | 0            | 0           | 0        | 0           | 0        | 0           | 0        | 0           | 0        |
| 11  | Pactory Delault           |   | 7          | 0            | 0           | 0        | 0           | 0        | 0           | 0        | 0           | 0        |
| 193 | System Reboot             | ~ | 8          | 0            | 0           | 0        | 0           | 0        | 0           | 0        | 0           | 0        |
|     |                           | * | 9          | 156473       | 6729        | 15887520 | 1929312     | 338      | 0           | 33957    | 0           | 33957    |

| Label        | Description                                                             |  |
|--------------|-------------------------------------------------------------------------|--|
| Port         | The switch port number to which the following settings will be applied. |  |
| Packets      | The number of received and transmitted packets per port.                |  |
| Bytes        | The number of received and transmitted bytes per port.                  |  |
| Errors       | The number of frames received in error and the number of incomplete     |  |
|              | transmissions per port.                                                 |  |
| Drops        | The number of frames discarded due to ingress or egress congestion.     |  |
| Filtered     | The number of received frames filtered by the forwarding process.       |  |
| Auto-refresh | Check to enable an automatic refresh of the page at 3 second intervals. |  |
| Refresh      | Updates the counter entries, starting from the current entry ID.        |  |
| Clear        | Flushes all counters entries.                                           |  |

### **Detailed Statistics**

This page provides detailed traffic statistics for a specific switch port. Use the port drop-down list to decide the details of which switch port to be displayed. The displayed counters include the total number for, the size for, and the errors for receive and transmit.

### **Detailed Statistics – Total Receive & Transmit**

| + MUIIICasi               |                                |            |                    |      |
|---------------------------|--------------------------------|------------|--------------------|------|
| 🖬 🧰 Security              | <b>Detailed Port Stati</b>     | etice Port | 1                  |      |
| 🗉 🧰 Warning               | Detaneur oft oftati            |            | •                  |      |
| 🗖 🔄 Monitor and Diag      |                                |            |                    |      |
| 🗉 🧰 MAC Table             | Port 1 V Auto-refresh L Refres | h Clear    |                    |      |
| Port Statistic            | Receive Tot                    | al         | Transmit Total     |      |
| Traffic Overview          | Rx Packets                     | 0          | Tx Packets         | 0    |
| Detailed Statistics       | Rx Octets                      | 0          | Tx Octets          | 0    |
| B Port Monitoring         | Rx Unicast                     | 0          | Tx Unicast         | 0    |
|                           | Rx Multicast                   | 0          | Tx Multicast       | 0    |
| System Log Information    | Rx Broadcast                   | 0          | Tx Broadcast       | 0    |
| VeriPHY Cable Diagnostics | Rx Pause                       | 0          | Tx Pause           | 0    |
| B SFP Monitor             | Receive Size Co                | unters     | Transmit Size Coun | ters |
| 🛱 Ping                    | Rx 64 Bytes                    | 0          | Tx 64 Bytes        | 0    |
| B Ping6                   | Rx 65-127 Bytes                | 0          | Tx 65-127 Bytes    | 0    |
|                           | Rx 128-255 Bytes               | 0          | Tx 128-255 Bytes   | 0    |
| T Synchronization         | Rx 256-511 Bytes               | 0          | Tx 256-511 Bytes   | 0    |
|                           | Rx 512-1023 Bytes              | 0          | Tx 512-1023 Bytes  | 0    |

| Label             | Description                                                            |  |
|-------------------|------------------------------------------------------------------------|--|
| Rx and Tx Packets | The number of received and transmitted (good and bad) packets.         |  |
| Rx and Tx Octets  | The number of received and transmitted (good and bad) bytes, including |  |
|                   | FCS, except framing bits.                                              |  |
| Dy and Ty Unioast | The number of received and transmitted (good and bad) unicast          |  |
| RX and TX Unicast | packets.                                                               |  |
| Rx and Tx         | The number of received and transmitted (good and bad) multicast        |  |
| Multicast         | packets.                                                               |  |
| Rx and Tx         | The number of received and transmitted (good and bad) broadcast        |  |
| Broadcast         | packets.                                                               |  |
| By and Ty Pauco   | The number of MAC Control frames received or transmitted on this port  |  |
| RX and TX Pause   | that have an opcode indicating a PAUSE operation.                      |  |
| Px Drong          | The number of frames dropped due to insufficient receive buffer or     |  |
| RX Drops          | egress congestion.                                                     |  |
| Rx                | The number of frames received with CRC or alignment errors.            |  |
| CRC/Alignment     |                                                                        |  |
| Rx Undersize      | The number of short <sup>1</sup> frames received with a valid CRC.     |  |
| Rx Oversize       | The number of long <sup>2</sup> frames received with a valid CRC.      |  |
| Rx Fragments      | The number of short <sup>1</sup> frames received with an invalid CRC.  |  |
| Rx Jabber         | The number of long <sup>2</sup> frames received with an invalid CRC.   |  |

| Rx Filtered         | The number of received frames filtered by the forwarding process |
|---------------------|------------------------------------------------------------------|
| Tx Drops            | The number of frames dropped due to output buffer congestion     |
| Tx Late / Exc.Coll. | The number of frames dropped due to excessive or late collisions |

1. Short frames are frames smaller than 64 bytes.

2. Long frames are frames longer than the maximum frame length configured for this port.
# 5.10.3 Port Monitor – Mirror Configuration

You can configure port mirroring on this page. To solve network problems, selected traffic can be copied, or mirrored, to a mirror port where a frame analyzer can be attached to analyze the frame flow. The traffic to be copied to the mirror port is selected as follows:

All frames received on a given port (also known as ingress or source mirroring).

All frames transmitted on a given port (also known as egress or destination mirroring).

**Port to mirror to** is also known as the mirror port. Frames from ports that have either source (rx) or destination (tx) mirroring enabled are mirrored to this port. Disabled option disables mirroring.

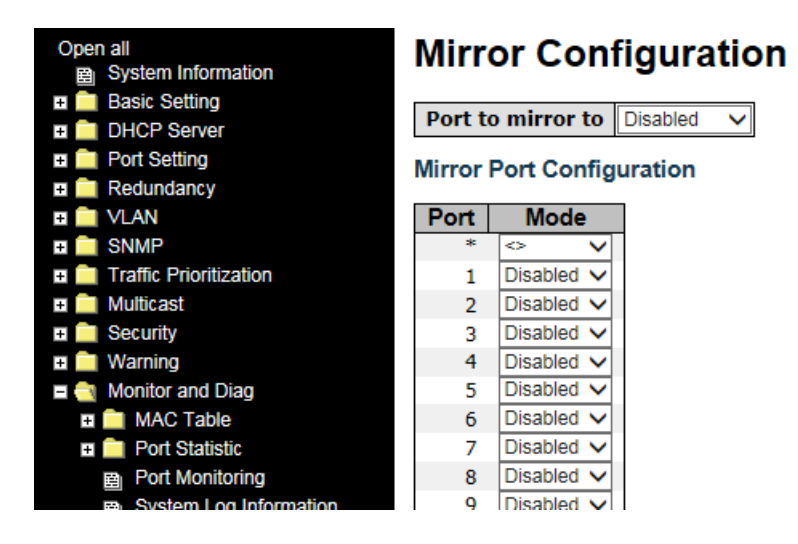

| Label | Description                                                                                 |
|-------|---------------------------------------------------------------------------------------------|
| Port  | The switch port number to which the following settings will be applied.                     |
|       | Drop-down list for selecting a mirror mode.                                                 |
|       | Rx only: only frames received on this port are mirrored to the mirror port. Frames          |
|       | transmitted are not mirrored.                                                               |
|       | Tx only: only frames transmitted from this port are mirrored to the mirror port. Frames     |
|       | received are not mirrored.                                                                  |
| Mode  | Disabled: neither transmitted nor received frames are mirrored.                             |
|       | Enabled: both received and transmitted frames are mirrored to the mirror port.              |
|       | Note: for a given port, a frame is only transmitted once. Therefore, you cannot mirror      |
|       | Tx frames to the mirror port. In this case, mode for the selected mirror port is limited to |
|       | Disabled or Rx only.                                                                        |

# 5.10.4 System Log Information

This page provides switch system log information.

| Monitor and Diag      Monitor and Diag      MAC Table      Rot Statistic                                                                                          | System Log Informa                                                                               | tion                  |
|----------------------------------------------------------------------------------------------------|--------------------------------------------------------------------------------------------------|-----------------------|
| <ul> <li>Port Statistic</li> <li>Port Monitoring</li> <li>System Log Information</li> <li>VeriPHY Cable Diagnostics</li> <li>SFP Monitor</li> <li>Ping</li> </ul> | Auto-refresh Refresh Clear<br>The total number of entries is 1 for th<br>Start from ID 1 with 20 | e given level.        |
| Ping6                                                                                                    | ID Time                                                                                          | Message               |
| Synchronization                                                                                                    | 1 1970-01-01 00:00:00+00:00                                                                      | Dump record - Version |

| Label        | Description                                                                   |
|--------------|-------------------------------------------------------------------------------|
| ID           | The ID (>= 1) of the system log entry                                         |
|              | The level of the system log entry. The following level types are supported:   |
|              | Info: provides general information.                                           |
| Level        | Warning: provides warning for abnormal operation.                             |
|              | Error: provides error message.                                                |
|              | All: enables all levels.                                                      |
| Time         | The time of the system log entry.                                             |
| Message      | The MAC address of the switch.                                                |
| Auto refrech | Check this box to enable an automatic refresh of the page at regular          |
| Auto-refresh | intervals.                                                                    |
| Refresh      | Updates system log entries, starting from the current entry ID.               |
| Clear        | Flushes all system log entries.                                               |
| <<           | Updates system log entries, starting from the first available entry ID.       |
| <<           | Updates system log entries, ending at the last entry currently displayed.     |
| >>           | Updates system log entries, starting from the last entry currently displayed. |
| >>           | Updates system log entries, ending at the last available entry ID.            |

# 5.10.5 Cable Diagnostics

This page allows you to perform VeriPHY cable diagnostics.

| 🖬 🚞 SNMP<br>🖬 🚞 Traffic Prioritization                                                                                                    | Veri                                    | РНҮ С                        | able Dia                      | gnost                        | ics                           |                                 |                               |                                 |                                       |
|----------------------------------------------------------------------------------------------------|-----------------------------------------|------------------------------|-------------------------------|------------------------------|-------------------------------|---------------------------------|-------------------------------|---------------------------------|---------------------------------------|
| <ul> <li>Multicast</li> <li>Security</li> </ul>                                                                                                    | Port                                    | 9 🗸                          |                               |                              |                               |                                 |                               |                                 |                                       |
| Warning     Monitor and Diag     Mo. Table                                                                                                    | Start                                   |                              |                               |                              |                               |                                 |                               |                                 |                                       |
| Port Statistic     Port Monitoring                                                                                                    |                                         |                              |                               |                              | Cable Sta                     | tus                             |                               |                                 |                                       |
|                                                                                                    |                                         |                              |                               |                              |                               |                                 |                               |                                 |                                       |
| B System Log Information                                                                                                    | Port                                    | Pair A                       | Length A                      | Pair B                       | Length B                      | Pair C                          | Length C                      | Pair D                          | Length D                              |
|                                                                                                    | Port<br>9                               | Pair A<br>OK                 | Length A<br>3                 | Pair B<br>OK                 | Length B<br>3                 | Pair C<br>Short                 | Length C                      | Pair D<br>Short                 | Length D                              |
| <ul> <li>Bystem Log Information</li> <li>VeriPHY Cable Diagnostics</li> <li>SFP Monitor</li> </ul>                                                                                | <b>Port</b><br>9<br>10                  | <b>Раіг А</b><br>ОК<br>      | Length A<br>3<br>             | <b>Раіг В</b><br>ОК<br>      | Length B<br>3<br>             | Pair C<br>Short                 | Length C<br>0<br>             | Pair D<br>Short                 | Length D<br>0<br>                     |
| <ul> <li>Bystem Log Information</li> <li>VeriPHY Cable Diagnostics</li> <li>SFP Monitor</li> <li>Ping</li> </ul>                                                                  | <b>Port</b><br>9<br>10<br>11            | Pair A<br>OK<br><br>         | Length A<br>3<br>             | Pair B<br>OK<br><br>         | Length B<br>3<br>             | Pair C<br>Short<br><br>         | Length C<br>0<br>             | Pair D<br>Short<br><br>         | Length D<br>0<br>                     |
| System Log Information     VeriPHY Cable Diagnostics     SFP Monitor     Ping     Ping6                                                                                           | Port<br>9<br>10<br>11<br>12             | Pair A<br>OK<br><br>         | Length A<br>3<br><br>         | Pair B<br>OK<br><br><br>     | Length B<br>3<br><br>         | Pair C<br>Short<br><br>         | <b>Length C</b><br>0<br><br>  | Pair D<br>Short<br><br>         | Length D<br>0<br><br>                 |
| <ul> <li>System Log Information</li> <li>VeriPHY Cable Diagnostics</li> <li>SFP Monitor</li> <li>Ping</li> <li>Ping6</li> <li>Synchronization</li> </ul>                          | Port<br>9<br>10<br>11<br>12<br>13       | Pair A<br>OK<br><br><br>     | Length A<br>3<br><br><br>     | Pair B<br>OK<br><br><br>     | Length B<br>3<br><br><br>     | Pair C<br>Short<br><br><br>     | Length C<br>0<br><br><br>     | Pair D<br>Short<br><br><br>     | Length D<br>0<br><br><br><br>         |
| <ul> <li>System Log Information</li> <li>VeriPHY Cable Diagnostics</li> <li>SFP Monitor</li> <li>Ping</li> <li>Ping6</li> <li>Synchronization</li> <li>Factory Default</li> </ul> | Port<br>9<br>10<br>11<br>12<br>13<br>14 | Pair A<br>OK<br><br><br><br> | Length A<br>3<br><br><br><br> | Pair B<br>OK<br><br><br><br> | Length B<br>3<br><br><br><br> | Pair C<br>Short<br><br><br><br> | Length C<br>0<br><br><br><br> | Pair D<br>Short<br><br><br><br> | Length D<br>0<br><br><br><br><br><br> |

Press the **Start** button to run the diagnostics. This will take approximately 5 seconds. If all ports are selected, this can take approximately 15 seconds. When completed, the page refreshes automatically, and you can view the cable diagnostics results in the cable status table. Note that VeriPHY diagnostics is only accurate for cables 7 - 140 meters long.

The 10 and 100 Mbps ports will be disconnected while running VeriPHY diagnostics. Therefore, running VeriPHY on a 10 or 100 Mbps management port will cause the switch to stop responding until VeriPHY is complete.

| Label        | Description                                                  |
|--------------|--------------------------------------------------------------|
| Port         | The port for which VeriPHY Cable Diagnostics is requested.   |
| Cable Status | Port: port number.                                           |
|              | Pair: the status of the cable pair (OK, Open, Short, Cross). |
|              | Length: the length (in meters) of the cable pair.            |

## 5.10.6 SFP Monitor

SFP modules with DDM (Digital Diagnostic Monitoring) function can measure the temperature of the apparatus, helping you monitor the status of connection and detect errors immediately. You can manage and set up event alarms through DDM Web interface.

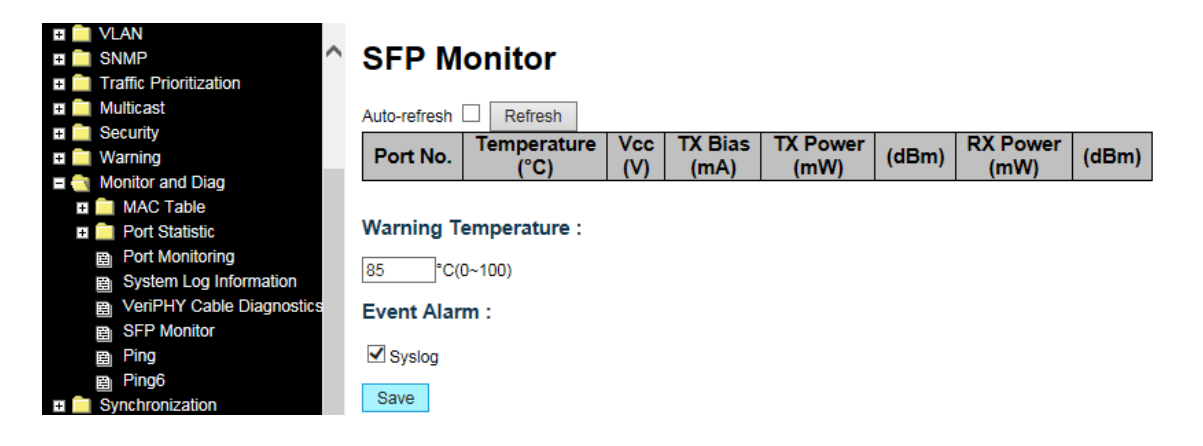

| Label                 | Description                                                 |
|-----------------------|-------------------------------------------------------------|
| Port No.              | The port number that this line monitors/ reports.           |
| Temperature (°C)      | The SFP temperature in degrees Celsius.                     |
| Vcc (V)               | The SFP voltage measured in Volts.                          |
| TX Bias (mA)          | The SFP transmit Bias measured in mA (milliAmps).           |
| TX Power (mW)         | The SFP transmit Power measured in mA (milleWatts).         |
| (dBm)                 | The SFP transmit Power measured in dBm.                     |
| RX Power (mW)         | The SFP receive Power measured in mA (milleWatts).          |
| (dBm)                 | The SFP receive Power measured in dBm Decibel-milliwatts.   |
| Warning Temperature : | Enter the threshold for Temperature warning in Degrees (°)  |
| °C (0~100)            | Celsius. The default is 85 °C.                              |
| Event Alarm :         | Check the checkbox to report information in the System Log  |
| Syslog                | Check the checkbox to report information in the System Log. |

# 5.10.7 Ping

This page allows you to issue ICMP PING packets to troubleshoot IP connectivity issues.

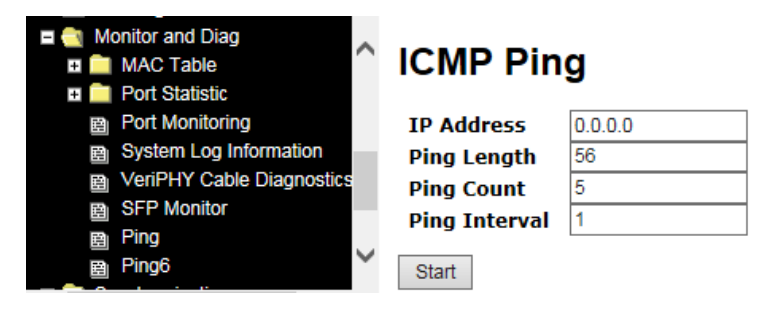

After you press **Start**, five ICMP packets will be transmitted, and the sequence number and roundtrip time will be displayed upon reception of a reply. The page refreshes automatically until responses to all packets are received, or until a timeout occurs.

```
PING server 10.10.132.20, 56 bytes of data.
64 bytes from 10.10.132.20: icmp_seq=0, time=0ms
64 bytes from 10.10.132.20: icmp_seq=1, time=0ms
64 bytes from 10.10.132.20: icmp_seq=2, time=0ms
64 bytes from 10.10.132.20: icmp_seq=3, time=0ms
64 bytes from 10.10.132.20: icmp_seq=4, time=0ms
Sent 5 packets, received 5 OK, 0 bad
```

You can configure the following properties of the issued ICMP packets:

| Label         | Description                                                                |
|---------------|----------------------------------------------------------------------------|
| IP Address    | The destination IP Address.                                                |
| Ping Length   | The payload size of the ICMP packet. Values range from 2 - 1452 bytes.     |
| Ping Count    | The count of the ICMP packet. Values range from 1 time to 60 times.        |
| Ping Interval | The interval of the ICMP packet. Values range from 0 second to 30 seconds. |

# 5.10.8 IPv6 Ping

This page lets you issue ICMPv6 PING packets to troubleshoot IPv6 connectivity issues.

| Monitor and Diag     MAC Table     Port Statistic | ICMPv6 Pin       | g             |
|---------------------------------------------------|------------------|---------------|
| Port Monitoring                                   | IP Address       | 0:0:0:0:0:0:0 |
| System Log Information                            | Ping Length      | 56            |
| VeriPHY Cable Diagnostics                         | Ping Count       | 5             |
| SFP Monitor                                       | Ping Interval    | 1             |
| B Ping                                            | Egress Interface |               |
|                                                   | Start            |               |

After you press the **Start** button, ICMPv6 packets are transmitted, and the sequence number and round trip time are displayed upon reception of a reply. The page refreshes automatically until responses to all packets are received, or until a timeout occurs.

```
PING6 server ff02::2, 56 bytes of data.
64 bytes from fe80::219:5bff:fe2f:b47: icmp_seq=0, time=10ms
64 bytes from fe80::215:58ff:feed:69dd: icmp_seq=0, time=10ms
64 bytes from fe80::219:5bff:fe2f:b47: icmp_seq=1, time=0ms
64 bytes from fe80::215:58ff:feed:69dd: icmp_seq=1, time=0ms
64 bytes from fe80::219:5bff:fe2f:b47: icmp_seq=2, time=0ms
64 bytes from fe80::215:58ff:feed:69dd: icmp_seq=2, time=0ms
64 bytes from fe80::219:5bff:fe2f:b47: icmp_seq=2, time=0ms
64 bytes from fe80::219:5bff:fe2f:b47: icmp_seq=3, time=0ms
64 bytes from fe80::215:58ff:feed:69dd: icmp_seq=3, time=0ms
64 bytes from fe80::219:5bff:fe2f:b47: icmp_seq=4, time=0ms
64 bytes from fe80::215:58ff:feed:69dd: icmp_seq=4, time=0ms
64 bytes from fe80::215:58ff:feed:69dd: icmp_seq=4, time=0ms
64 bytes from fe80::215:58ff:feed:69dd: icmp_seq=4, time=0ms
64 bytes from fe80::215:58ff:feed:69dd: icmp_seq=4, time=0ms
64 bytes from fe80::215:58ff:feed:69dd: icmp_seq=4, time=0ms
64 bytes from fe80::215:58ff:feed:69dd: icmp_seq=4, time=0ms
64 bytes from fe80::215:58ff:feed:69dd: icmp_seq=4, time=0ms
64 bytes from fe80::215:58ff:feed:69dd: icmp_seq=4, time=0ms
64 bytes from fe80::215:58ff:feed:69dd: icmp_seq=4, time=0ms
64 bytes from fe80::215:58ff:feed:69dd: icmp_seq=4, time=0ms
64 bytes from fe80::215:58ff:feed:69dd: icmp_seq=4, time=0ms
64 bytes from fe80::215:58ff:feed:69dd: icmp_seq=4, time=0ms
64 bytes from fe80::215:58ff:feed:69dd: icmp_seq=4, time=0ms
64 bytes from fe80::215:58ff:feed:69dd: icmp_seq=4, time=0ms
64 bytes from fe80::215:58ff:feed:69dd: icmp_seq=4, time=0ms
64 bytes from fe80::215:58ff:feed:69dd: icmp_seq=4, time=0ms
64 bytes from fe80::215:58ff:feed:69dd: icmp_seq=4, time=0ms
64 bytes from fe80::215:58ff:feed:69dd: icmp_seq=4, time=0ms
64 bytes from fe80::215:58ff:feed:69dd: icmp_seq=4, time=0ms
64 bytes from fe80::215:58ff:feed:69dd: icmp_seq=4, time=0ms
64 bytes from fe80::215:58ff:feed:69dd: icmp_seq=4, time=0ms
64 bytes from fe80::215:58ff:feed:69dd: icmp_seq=4, time=0ms
64 bytes from fe80::215:58ff:feed:69dd: icmp_seq=4, t
```

You can configure the following properties of the issued ICMPv6 packets:

| Label         | Description                                                                    |
|---------------|--------------------------------------------------------------------------------|
| IP Address    | The destination IP Address.                                                    |
| Ping Length   | The payload size of the ICMP packet. Values range from 2 - 1452 bytes.         |
| Ping Count    | Number of PINGs to execute. Values range from 1 to 60.                         |
| Ping Interval | The interval of the ICMP packet. Values range from 0 second to 30 seconds.     |
|               | The VLAN ID (VID) of the specific egress IPv6 interface which ICMP packet      |
| Egress        | uses. The given VID ranges from 1 to 4094 and will be effective only when the  |
| Interface     | corresponding IPv6 interface is valid. When the egress interface is not given, |
|               | IPv6 Ping finds the best match interface for destination.                      |

| Do not specify egress interface for loopback address.            |
|------------------------------------------------------------------|
| Do specify egress interface for link-local or multicast address. |

# 5.11 Synchronization

#### **PTP Configuration**

This page lets you configure and inspect the current PTP clock settings. This feature is available on the Layer 3 Chassis only.

| ratic Phonezation                                                                |                                                             |                                          |            |                                       |          |                                            |                               |     |     |
|----------------------------------------------------------------------------------|-------------------------------------------------------------|------------------------------------------|------------|---------------------------------------|----------|--------------------------------------------|-------------------------------|-----|-----|
| luticast                                                                         |                                                             |                                          |            |                                       |          |                                            |                               |     |     |
| ecurity PT                                                                       | TP Clock Cor                                                | figurati                                 | inn        |                                       |          |                                            |                               |     |     |
| (autrice)                                                                        | II CICCIC COI                                               | ingulation                               | ion        |                                       |          |                                            |                               |     |     |
| Varhing<br>Ionitor and Diag                                                      | III CICCR COI                                               | ingalau                                  | ion        |                                       | Port Lis | ist                                        |                               |     |     |
| Varning<br>Ionitor and Diag<br>ynchronization De                                 | Delete   Clock Inst                                         | ance De                                  | evice Type | e 1 2 3 4 5 6 7 8 9 10                | Port Lis | lst<br>17 18 19 20 21 22 2                 | 23 24 25 26 27 28             |     |     |
| Varning<br>Ionitor and Diag<br>ymchronization<br>PTP<br>De                       | Velete Clock Inst                                           | ance De                                  | evice Type | e 1 2 3 4 5 6 7 8 9 10                | Port Lis | list<br>17 18 19 20 21 22 2                | 23 24 25 26 27 26             |     |     |
| Naming<br>confor and Dag<br>ymchronization<br>PTP<br>@ Configuration<br>@ Status | Delete Clock Instano<br>No Clock Instano<br>Delete Instance | ance De<br>es Present<br>Device<br>Tyrne | evice Type | e 12/3/4/5/6/7/8/9/10<br>Step Clock M | Port Lis | list<br>17 18 19 20 21 22 2<br>ne Protocol | 23 24 25 26 27 26<br>VLAN Tag | VID | PCP |

## PTP External Clock Mode

This table lets you configure and examine current PTP clock settings.

| Label           | Description                                                               |
|-----------------|---------------------------------------------------------------------------|
| One_pps_mode    | The box allows you to select One_pps_mode configurations. The values are: |
|                 | Output: enable the 1 pps clock output.                                    |
|                 | Input: enable the 1 pps clock input.                                      |
|                 | <b>Disable</b> : disable the 1 pps clock in/out-put.                      |
| External Enable | The box allows you to configure external clock output.                    |
|                 | The following values are possible:                                        |
|                 | True: enable external clock output.                                       |
|                 | False: disable external clock output.                                     |
| VCXO_Enable     | The box lets you configure the external VCXO rate. The values are:        |
|                 | True: enable external VCXO rate adjustment.                               |
|                 | False: disable external VCXO rate adjustment.                             |
| Clock           | The box allows you to set clock frequency.                                |
| Frequency       | The range of values is 1 – 25000000 Hz (1 - 25MHz).                       |

# PTP Clock Configuration

## PTP Clock Configuration

| Delete  | Clock Instan                 | ce Device      | <b>Type</b> 1 2 3 | 4 5 6 7 8 9 10 11 12 13 14 | Port List  | 19 20 21 22 23 | 24 25 26 27 28     |     |     |
|---------|------------------------------|----------------|-------------------|----------------------------|------------|----------------|--------------------|-----|-----|
|         | No Clock Instances           | Present        |                   |                            |            |                |                    |     |     |
| Delete  | Clock<br>Instance            | Device<br>Type | 2 Step<br>Flag    | Clock Identity             | One<br>Way | Protocol       | VLAN Tag<br>Enable | VID | PCP |
| Delete  | 0                            | Ord-Bound 🗸    | True 🗸            | 00:c0:f2:ff:fe:56:0d:59    | False V    | Ethernet 🗸     |                    | 1   | 0 🗸 |
| Add New | Add New PTP Clock Save Reset |                |                   |                            |            |                |                    |     |     |

| Label          | Description                                                                   |  |  |  |  |
|----------------|-------------------------------------------------------------------------------|--|--|--|--|
| Delete         | Check this box and click Save to delete the clock instance                    |  |  |  |  |
| Clock          | Indicates the instance of a particular clock instance (0-3).                  |  |  |  |  |
| Instance       | Click on the clock instance number to edit the clock details.                 |  |  |  |  |
|                | Indicates the type of the clock instance. The five device types are:          |  |  |  |  |
|                | Ord-Bound: ordinary/boundary clock.                                           |  |  |  |  |
|                | P2p Transp: peer-to-peer transparent clock.                                   |  |  |  |  |
| Device Type    | E2e Transp: end-to-end transparent clock.                                     |  |  |  |  |
|                | Master Only: master only.                                                     |  |  |  |  |
|                | Slave Only: slave only.                                                       |  |  |  |  |
| Port List      | Set check mark for each port configured for this Clock Instance.              |  |  |  |  |
|                | Static member defined by the system; <b>true</b> if two-step Sync events and  |  |  |  |  |
| 2 Step Flag    | Pdelay_Resp events are used.                                                  |  |  |  |  |
| Clock Identity | Shows a unique clock identifier.                                              |  |  |  |  |
|                | If true, one-way measurements are used. This parameter applies only to a      |  |  |  |  |
| One Wey        | slave. In one-way mode no delay measurements are performed, i.e. this is      |  |  |  |  |
| One way        | applicable only if frequency synchronization is needed. The master always     |  |  |  |  |
|                | responds to delay requests.                                                   |  |  |  |  |
|                | The Transport protocol used by the PTP protocol engine:                       |  |  |  |  |
|                | Ethernet PTP over Ethernet multicast.                                         |  |  |  |  |
|                | IP4Multi PTP over IPv4 multicast.                                             |  |  |  |  |
|                | IP4UNI PTP over IPv4 unicast.                                                 |  |  |  |  |
| Protocol       | Note: IPv4 unicast protocol only works in Master Only and Slave Only clocks.  |  |  |  |  |
|                | For more information, please refer to <b>Device Type</b> .                    |  |  |  |  |
|                | In a unicast Slave Only clock, you must also configure which master clocks to |  |  |  |  |
|                | request Announce and Sync messages from. Refer to "Unicast Slave              |  |  |  |  |
|                | Configuration".                                                               |  |  |  |  |

| VLAN Tag<br>Enable | Enables VLAN tagging for PTP frames. <b>Note</b> : Packets are only tagged if the port is configured for vlan tagging (i.e., Port Type = Unaware and Port VLAN Mode = None, and the port is a member of the VLAN). |
|--------------------|----------------------------------------------------------------------------------------------------|
| VID                | VLAN identifiers used for tagging the PTP frames.                                                                                                    |
| РСР                | Priority code point values used for PTP frames.                                                                                                    |

#### **PTP Status**

This page lets you monitor (view) the current PTP clock settings.

| PTP Extern         | nal Clock M | ode    |                        |            |         |         |       |          |          |          |          |
|--------------------|-------------|--------|------------------------|------------|---------|---------|-------|----------|----------|----------|----------|
|                    |             |        |                        |            |         |         |       |          |          |          |          |
| One_PPS_Mode       | Input       |        |                        |            |         |         |       |          |          |          |          |
| External Enable    | True        |        |                        |            |         |         |       |          |          |          |          |
| VCXO Enable        | True        |        |                        |            |         |         |       |          |          |          |          |
| Clock Frequency    | 100000      |        |                        |            |         |         |       |          |          |          |          |
|                    |             |        |                        |            |         |         |       |          |          |          |          |
|                    |             |        |                        |            |         |         |       |          |          |          |          |
|                    |             |        |                        |            |         |         |       |          |          |          |          |
|                    |             |        |                        |            |         |         |       |          |          |          |          |
| DTD Clock          | Configurat  | ion    |                        |            |         |         |       |          |          |          |          |
| FIF CIUCK          | Configurat  | 1011   |                        |            |         |         |       |          |          |          |          |
|                    |             |        |                        |            |         |         |       |          |          |          |          |
| Auto-refresh 🗌 Ref | iresh       |        |                        |            |         |         |       |          |          |          |          |
|                    |             |        |                        |            | Dort I  | ict     |       |          |          |          |          |
|                    | ·           | +      |                        | <u> </u>   | FOILI   |         | T T   | <u> </u> | <u> </u> | <u> </u> | <u> </u> |
| Сюск               | Device      | 123456 | 7891                   | 0 11 12 13 | 14 15 1 | 6 17 18 | 19 20 | 21 22    | 23 24    | 125 26   | 5 27 28  |
| Instance           | Туре        |        |                        |            |         |         |       |          |          |          |          |
| 0                  | Mastronly   | ~~~~   |                        |            |         |         |       |          |          |          |          |
| 1                  | P2nTransp   | V VV   | $\checkmark\checkmark$ |            |         |         |       |          |          |          |          |
|                    | r Ep manop  |        |                        |            |         |         |       |          |          |          |          |
| 2                  | Slaveonly   |        |                        |            |         |         |       |          |          |          |          |

#### **PTP External Clock Parameters**

| Label           | Description                                                            |  |  |
|-----------------|------------------------------------------------------------------------|--|--|
| One_pps_mode    | The box displays One_pps_mode configurations. The values are:          |  |  |
|                 | Output: enable the 1 pps clock output.                                 |  |  |
|                 | Input: enable the 1 pps clock input.                                   |  |  |
|                 | <b>Disable</b> : disable the 1 pps clock in/out-put.                   |  |  |
| External Enable | The box displays the external clock output. These values are possible: |  |  |
|                 | True: enable external clock output.                                    |  |  |
|                 | False: disable external clock output.                                  |  |  |
| VCXO_Enable     | The box displays the external VCXO rate. The values are:               |  |  |
|                 | True: enable external VCXO rate adjustment.                            |  |  |
|                 | False: disable external VCXO rate adjustment.                          |  |  |
| Clock           | Displays the surrent clock frequency of 1, 25000000 Hz (1, 25MHz)      |  |  |
| Frequency       | Displays the current clock frequency of 1 – 25000000 Hz (1 - 25MHz).   |  |  |

| Label          | Description                                                                    |  |  |  |
|----------------|--------------------------------------------------------------------------------|--|--|--|
| Clock Instance | Indicates the Instance of a particular Clock Instance [03]. Click on the Clock |  |  |  |
|                | Instance number to monitor the Clock details.                                  |  |  |  |
| Device Type    | Indicates the Type of the Clock Instance. There are five Device Types.         |  |  |  |
|                | Ord-Bound - Clock's Device Type is Ordinary-Boundary Clock.                    |  |  |  |
|                | P2p Transp - Clock's Device Type is Peer to Peer Transparent Clock.            |  |  |  |
|                | E2e Transp - Clock's Device Type is End to End Transparent Clock.              |  |  |  |
|                | Master Only - Clock's Device Type is Master Only.                              |  |  |  |
|                | Slave Only - Clock's Device Type is Slave Only.                                |  |  |  |
| Port List      | Shows the ports configured for that Clock Instance.                            |  |  |  |

#### PTP Clock Configuration Parameters

# **PTP Clock's Configuration**

Click on a linked Clock Instance (0-3) to display its PTP Clock's Configuration:

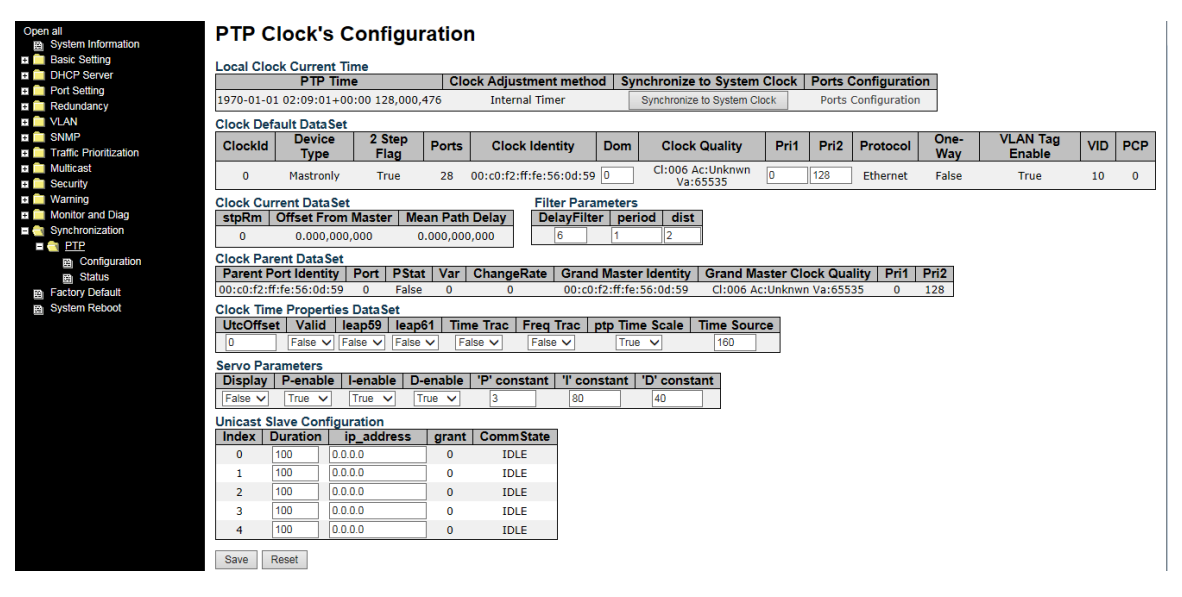

Here you can view (monitor) and configure the current PTP clock settings:

| Label        | Description                                                         |  |  |  |
|--------------|---------------------------------------------------------------------|--|--|--|
| Local Clock  | Show/undate local clock date                                        |  |  |  |
| Current Time | Show/update local clock data.                                       |  |  |  |
| PTP Time     | Shows the actual PTP time with nanosecond resolution.               |  |  |  |
| Clock        | Shows the actual clock adjustment method. The method depends on the |  |  |  |
| Adjustment   | available hardware.                                                 |  |  |  |

| Method         |                                                                               |  |  |  |  |
|----------------|-------------------------------------------------------------------------------|--|--|--|--|
| Synchronize to | Click this button to synchronize the System Clock to PTP Time                 |  |  |  |  |
| System Clock   |                                                                               |  |  |  |  |
| Ports          | Click to edit the port data set for the ports assigned to this clock instance |  |  |  |  |
| Configuration  |                                                                               |  |  |  |  |
|                | The clock default data set is defined in the IEEE 1588 Standard. It holds     |  |  |  |  |
| Clock Default  | three groups of data: the static members defined at clock creation time, the  |  |  |  |  |
| Dataset        | Dynamic members defined by the system, and the configurable members           |  |  |  |  |
|                | which can be set here.                                                        |  |  |  |  |
| ClockId        | An existing internal Clock instance ID (0-3).                                 |  |  |  |  |
|                | Indicates the Type of the Clock Instance. There are five Device Types.        |  |  |  |  |
|                | 1. Ord-Bound - Clock's Device Type is Ordinary-Boundary Clock.                |  |  |  |  |
|                | 2. P2p Transp - Clock's Device Type is Peer to Peer Transparent Clock.        |  |  |  |  |
| Device Type    | 3. E2e Transp - Clock's Device Type is End to End Transparent Clock.          |  |  |  |  |
|                | 4. Master Only - Clock's Device Type is Master Only.                          |  |  |  |  |
|                | 5. Slave Only - Clock's Device Type is Slave Only.                            |  |  |  |  |
| 2 Stop Elag    | Static member: defined by the system, true if two-step Sync events and        |  |  |  |  |
| 2 Step 1 lag   | Pdelay_Resp events are used.                                                  |  |  |  |  |
| Ports          | The total number of physical ports in the node.                               |  |  |  |  |
| Clock Identity | Shows the unique clock identifier.                                            |  |  |  |  |
| Dom            | Clock domain [0127].                                                          |  |  |  |  |
|                | The clock quality is determined by the system, and holds 3 parts: Clock       |  |  |  |  |
| Clock Quality  | Class, Clock Accuracy and OffsetScaledLog Variance as defined in              |  |  |  |  |
|                | IEEE1588.The Clock Accuracy values are defined in IEEE1588 table 6            |  |  |  |  |
|                | (Currently the clock Accuracy is set to 'Unknown' as default).                |  |  |  |  |
| Pri1           | Clock priority 1 [0255] used by the BMC master select algorithm               |  |  |  |  |
| Pri2           | Clock priority 2 [0255] used by the BMC master select algorithm               |  |  |  |  |
|                | Transport protocol used by the PTP protocol engine Ethernet PTP over          |  |  |  |  |
| Protocol       | Ethernet multicast ip4multi PTP over IPv4 multicast ip4uni PTP over IPv4      |  |  |  |  |
|                | unicast                                                                       |  |  |  |  |
|                | If true, one way measurements are used. This parameter applies only to a      |  |  |  |  |
| One Way        | slave. In one-way mode no delay measurements are performed, i.e. this is      |  |  |  |  |
| Une-way        | applicable only if frequency synchronization is needed. The master always     |  |  |  |  |
|                | responds to delay requests.                                                   |  |  |  |  |

| VLAN Tag        | Enables the VLAN tagging for the PTP frames.                                         |  |  |  |  |  |
|-----------------|--------------------------------------------------------------------------------------|--|--|--|--|--|
| Enable          |                                                                                      |  |  |  |  |  |
| VID             | VLAN Identifier used for tagging the VLAN packets.                                   |  |  |  |  |  |
| РСР             | Priority Code Point value used for PTP frames.                                       |  |  |  |  |  |
| Clock current   | The clock current data set is defined in the IEEE 1588 Standard. The current         |  |  |  |  |  |
| Data Set        | data set is dynamic.                                                                 |  |  |  |  |  |
| stnPm           | Steps Removed : It is the number of PTP clocks traversed from the                    |  |  |  |  |  |
| Stprin          | grandmaster to the local slave clock.                                                |  |  |  |  |  |
| Offset from     | Time difference between the master clock and the local slave clock,                  |  |  |  |  |  |
| master          | measured in ns.                                                                      |  |  |  |  |  |
| mean Path       | The mean propagation time for the link between the master and the local              |  |  |  |  |  |
| Delay           | slave.                                                                               |  |  |  |  |  |
| Clock Parent    | The clock parent data set is defined in the IEEE 1588 standard. The parent           |  |  |  |  |  |
| Data Set        | data set is dynamic.                                                                 |  |  |  |  |  |
| Parent Port     | Clock identity for the parent clock, if the local clock is not a slave, the value is |  |  |  |  |  |
| Identity        | the clock's own ID.                                                                  |  |  |  |  |  |
| Port            | Port Id for the parent master port.                                                  |  |  |  |  |  |
| PStat           | Parents Stats (always false).                                                        |  |  |  |  |  |
| Var             | It is observed parent offset scaled log variance.                                    |  |  |  |  |  |
| Change Bate     | Observed Parent Clock Phase Change Rate. i.e. the slave clocks rate offset           |  |  |  |  |  |
| Change Nate     | compared to the master. (unit = ns per s).                                           |  |  |  |  |  |
| Grand Master    | Clock identity for the grand master clock, if the local clock is not a slave, the    |  |  |  |  |  |
| Identity        | value is the clock's own ID.                                                         |  |  |  |  |  |
| Grand Master    | The clock quality announced by the grand master (See description of Clock            |  |  |  |  |  |
| Clock Quality   | Default DataSet :Clock Quality).                                                     |  |  |  |  |  |
| Pri1            | Clock priority 1 announced by the grand master,                                      |  |  |  |  |  |
| Pri2            | Clock priority 2 announced by the grand master.                                      |  |  |  |  |  |
|                 | The clock time properties data set is defined in the IEEE 1588 Standard. The         |  |  |  |  |  |
|                 | data set is both configurable and dynamic, i.e. the parameters can be                |  |  |  |  |  |
| Clock Time      | configured for a grandmaster. In a slave clock the parameters are overwritten        |  |  |  |  |  |
| Properties Data | by the grandmasters timing properties. The parameters are not used in the            |  |  |  |  |  |
| Set             | current PTP implementation. The valid Time Source values are:                        |  |  |  |  |  |
|                 | 16 (0x10) ATOMIC_CLOCK                                                               |  |  |  |  |  |
|                 | <b>32</b> (0x20) GPS                                                                 |  |  |  |  |  |

|               | 48 (0x30) TERRESTRIAL_RADIO                                                        |  |  |  |  |
|---------------|------------------------------------------------------------------------------------|--|--|--|--|
|               | <b>64</b> (0x40) PTP                                                               |  |  |  |  |
|               | <b>80</b> (0x50) NTP                                                               |  |  |  |  |
|               | <b>96</b> (0x60) HAND_SET                                                          |  |  |  |  |
|               | <b>144</b> (0x90) OTHER                                                            |  |  |  |  |
|               | 160 (0xA0) INTERNAL_OSCILLATOR                                                     |  |  |  |  |
|               | The default clock servo uses a PID regulator to calculate the current clock        |  |  |  |  |
| Same          | rate. i.e.                                                                         |  |  |  |  |
| Servo         | clockAdjustment = OffsetFromMaster/ P constant +                                   |  |  |  |  |
| Parameters    | Integral(OffsetFromMaster)/ I constant +                                           |  |  |  |  |
|               | Differential OffsetFromMaster)/ D constant                                         |  |  |  |  |
| Display       | If true then Offset From Master, MeanPathDelay and clockAdjustment are             |  |  |  |  |
|               | logged on the debug terminal.                                                      |  |  |  |  |
| P-enable      | If true the P part of the algorithm is included.                                   |  |  |  |  |
| I-Enable      | If true the I part of the algorithm is included.                                   |  |  |  |  |
| D-enable      | If true the D part of the algorithm is included.                                   |  |  |  |  |
| 'P' constant  | [11000] see above                                                                  |  |  |  |  |
| 'l' constant  | [110000] see above                                                                 |  |  |  |  |
| 'D' constant  | [110000] see above                                                                 |  |  |  |  |
|               | The default delay filter is a low pass filter, with a time constant of             |  |  |  |  |
|               | 2**DelayFilter*DelayRequestRate.The default offset filter uses a minimum           |  |  |  |  |
|               | delay filter method i.e. The minimum measured offset during Period samples         |  |  |  |  |
| Filtor        | is used in the calculation. The distance between two calculations is Dist          |  |  |  |  |
| Paramotors    | periods. Note: In configurations with Timestamp enabled PHYs, the period is        |  |  |  |  |
| Farameters    | automatically increased, if ( <i>period*dist &lt; SyncPackets pr sec/4</i> ), i.e. |  |  |  |  |
|               | maximum of 4 adjustments are made per second.                                      |  |  |  |  |
|               | If <b>Dist</b> is 1 the offset is averaged over the Period;                        |  |  |  |  |
|               | If <b>Dist</b> is >1 the offset is calculated using 'min' offset.                  |  |  |  |  |
| DelayFilter   | See above.                                                                         |  |  |  |  |
| Period        | See above.                                                                         |  |  |  |  |
| dist          | See above.                                                                         |  |  |  |  |
| Unicast Slave | When operating in IPv4 Unicast mode, the slave is configured up to 5 master        |  |  |  |  |
| Configuration | IP addresses. The slave then requests Announce messages from all the               |  |  |  |  |
| Configuration | configured masters. The slave uses the BMC algorithm to select one as              |  |  |  |  |

|            | master clock, the slave then request Sync messages from the selected      |
|------------|---------------------------------------------------------------------------|
|            | master.                                                                   |
| Duration   | The number of seconds a master is requested to send Announce/Sync         |
| Duration   | messages. The request is repeated from the slave each Duration/4 seconds. |
| ip_address | The IPv4 Address of the Master clock.                                     |
| Grant      | The granted repetition period for the sync message.                       |
|            | The state of the communication with the master, possible values are:      |
|            | IDLE : The entry is not in use.                                           |
| CommState  | <b>INIT</b> : Announce is sent to the master (Waiting for a response).    |
| Commistate | CONN : The master has responded.                                          |
|            | SELL : The assigned master is selected as current master.                 |
|            | SYNC : The master is sending Sync messages.                               |

## **PTP Configuration Example**

This example describes how to configure the switch as an Ordinary "master" clock and ordinary "slave" clock.

IEEE 1588v2 is a packet based timing protocol. Ethernet packets are sent with timestamps, and the received packets have the timestamps read so the timing (and thus frequency) can be derived. Network timing is hierarchical in nature, such that there is one master that transmits to a large (or infinite) number of slaves. The master source clock can be an SISGM switch, or it can be another device. If it is another device the SISGM switch has two methods to get the master clock timing. If it is another device, it can get the master timing input from either a packet or a 1 pulse per second hardware input pin (1PPS).

If the switch is to give timing information to other devices, the switch can provide it as a packet, or as an output hardware pin as a 1PPS.

The initial release of the SISGM switch does not have the input/output pins available for the 1PPS use for external devices, either master clocks or handoff to slave's device. However, the 1588v2 for packet is still available to be used, and is fully functional.

Typically, the SISGM switch is a used as a device that passes through the packets and adjusts the timestamps per the protocol. As such the I/O 1PPS pins would not be used for these environments.

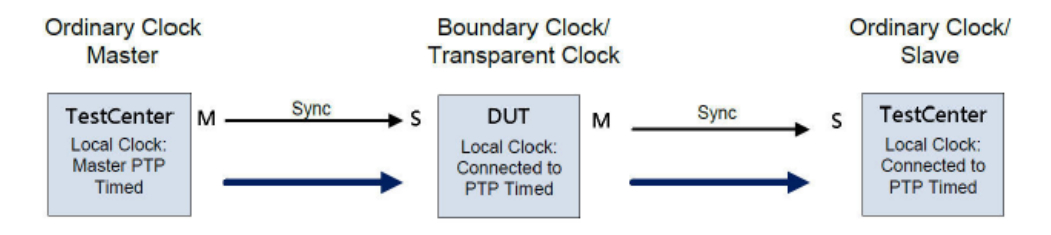

#### I. System Configuration:

Step 1:

- a) Select PTP in the configuration menu and set (1) PPS mode to "output".
- b) Generate 1 PPS (one pulse per second) to measure the 1588 time.
- c) First, a PTP Clock instance must be created. Select PTP in the Configuration menu and click

the "Add New PTP Clock" button.

| Open all<br>R System Information                                                                                                    | PTP External Clock Mode                                                                                                    |
|----------------------------------------------------------------------------------------------------|----------------------------------------------------------------------------------------------------|
| Gystem monitation     Gystem monitation     Basic Setting     DHCP Server     Port Setting     Redundancy     Redundancy     T V AN | One_PPS_Mode     Output     V       External Enable     False     V       VCXO Enable     False     V       1     X                             |
| SNMP Traffic Prioritization Multicast Security Warning Varning                                                                      | PTP Clock Configuration                                                                                                    |
| Synchronization                                                                                                    | Port List                                                                                                    |
|                                                                                                    | Delete   Clock Instance   Device Type  1 2 3 4 3 0 7 8 9 10 11 12 13 14 15 16 17 18 19 20 21 22 23 24 25 26 27 28<br>No Clock Instances Present |
| B Status<br>Factory Default                                                                                                    | Add New PTP Clock Save Reset                                                                                                    |

Step 2:

a) Configure the clock as:

- Device type = Ord-Bound.
- 2 Step Flag = True or False (for single step mode).
- One way = false (for both Sync and delay messages).

b) Click the "Save" button to create the clock instance.

| One_PPS_Mo                                     | de Output                                                       | ~                                              |                                              |                                         |                                 |                                         |           |     |
|------------------------------------------------|-----------------------------------------------------------------|------------------------------------------------|----------------------------------------------|-----------------------------------------|---------------------------------|-----------------------------------------|-----------|-----|
| External Ena                                   | False                                                           | ~                                              |                                              |                                         |                                 |                                         |           |     |
| VCXO Enable                                    | False                                                           | ~                                              |                                              |                                         |                                 |                                         |           |     |
| Clock Freque                                   | ncy 1                                                           |                                                |                                              |                                         |                                 |                                         |           |     |
| ation                                          |                                                                 |                                                |                                              |                                         |                                 |                                         |           |     |
| PTP Clo                                        | ck Configu                                                      | ration                                         |                                              |                                         |                                 |                                         | _         |     |
| PTP Clo                                        |                                                                 | ration                                         | 234567004044424                              | Port Lis                                | t<br>19 10 20 21 22             | 122 24 25 26 27                         | 28        |     |
| PTP Clo                                        | ck Configu                                                      | Device Type 1                                  | 234567891011121                              | Port Lis<br>3 14 15 16 17               | it<br>18 19 20 21 22            | 23 24 25 26 27                          | 28        |     |
| ation PTP Clo<br>Delete O<br>No Cl<br>Delete I | Clock Instance<br>Clock Instance Prese<br>Clock De<br>nstance T | Device Type 1<br>nt<br>vice 2 Step<br>ype Flag | 2 3 4 5 6 7 8 9 10 11 12 1<br>Clock Identity | Port Lis<br>3 14 15 16 17<br>One<br>Way | t<br>18 19 20 21 22<br>Protocol | 2 23 24 25 26 27 <br>VLAN Tag<br>Enable | 28<br>VID | PCP |

Step 3:

a) Enable/check the port and click the "Save" button.

b) Click the linked "0" in the Clock Instance column to display the Clock instance Configuration page.

| Open all B System Information | PTP Exte        | rnal Cloc   | k Mode                                |     |         |             |             |             |                      |
|-------------------------------|-----------------|-------------|---------------------------------------|-----|---------|-------------|-------------|-------------|----------------------|
| Basic Setting                 | One_PPS_Mod     | e Output    | · · · · · · · · · · · · · · · · · · · |     |         |             |             |             |                      |
| Bert Setting                  | External Enable | e False     | ×                                     | •   |         |             |             |             |                      |
| B Port Setting                | VCXO Enable     | False       | ×                                     | •   |         |             |             |             |                      |
|                               | Clock Frequence | <b>y</b> 1  |                                       |     |         |             |             |             |                      |
|                               |                 |             |                                       |     |         |             |             |             |                      |
| Traffic Prioritization        |                 |             |                                       |     |         |             |             |             |                      |
| 🗉 🧰 Multicast                 |                 |             |                                       |     |         |             |             |             |                      |
| E 🦲 Security                  | PTP Cloc        | k Confiau   | Iration                               |     |         |             |             |             |                      |
| 🖬 🧰 Warning                   |                 |             |                                       |     |         |             |             |             |                      |
| Monitor and Diag              |                 |             |                                       |     |         | F           | PortList    |             |                      |
| Synchronization               | Delete Clock    | Instance De | vice Type 1                           | 345 | 6 7 8 9 | 10 11 12 13 | 14 15 16 17 | 18 19 20 21 | 22 23 24 25 26 27 28 |
| 🖬 🔄 PTP                       |                 | 0 0         | rd-Bound                              |     |         |             |             |             |                      |
| Configuration                 | <u> </u>        | · · ·       |                                       |     |         |             |             |             |                      |
| Status     Factory Default    | Add New PTP Clo | ck Save R   | eset                                  |     |         |             |             |             |                      |
| P System Roboot               |                 | - 1         |                                       |     |         |             |             |             |                      |

Step 4:

a) Configure Clock parameters. **Note**: Only parameters different from default are listed below:

- Clock Default Dataset:Prio1 = 128 (If want the node the "Master", set it to 100 or small).
- Servo parameters: P = 3, I=80.
- The local Clock Current Time show the default switch Time.(not get the PTP time).

b) Click the "Save" button then click the linked "Port Configuration" to enter port-specific parameters.

| Open all By System Information  | РТР С      | lock's       | Con       | figu     | ratio    | n               |          |                     |           |           |            |         |             |      |     |
|---------------------------------|------------|--------------|-----------|----------|----------|-----------------|----------|---------------------|-----------|-----------|------------|---------|-------------|------|-----|
| Basic Setting                   | Local Clo  | ck Curren    | t Time    |          |          |                 |          |                     |           |           |            |         |             | _    |     |
| DHCP Server                     |            | PTP '        | Time      |          | CI       | ock Adjustme    | nt meth  | od Synch            | ronize    | to Syste  | m Clock    | Ports C | onfigurati  | on   |     |
| Port Setting Redundancy         | 1970-01-1  | 2 02:52:53   | +00:00 (  | 055,889, | 120      | Internal Ti     | mer      | Syr                 | nchronize | to System | n Clock    | Ports C | onfiguratio | n    |     |
| 🖬 🦳 VLAN                        | Clock De   | fault Datas  | Set       |          |          |                 |          |                     |           |           |            |         |             |      |     |
| SNMP     Traffic Prioritization | Clockid    | Device       | 2<br>Step | Ports    | Clo      | ck Identity     | Dom      | Clock               | Pri1      | Pri2      | Protocol   | One-    | VLAN<br>Tag | VID  | PCP |
| 🖬 🧰 Multicast                   |            | Type         | Flag      |          |          | -               |          | Quanty              |           |           |            | way     | Enable      |      |     |
| Security Warning                | 0          | Ord-         | True      | 28       | 00:c0:f  | 2:ff:fe:56:0d:5 | 0        | CI:251<br>Ac:Unknwn | 128       | 128       | Ethernet   | False   | False       | 1    | 0   |
| Monitor and Diag                |            | bound        |           |          |          |                 |          | Va:65535            |           |           | ·          |         |             |      |     |
| Synchronization                 | Clock Cu   | rrent Data   | Set       |          |          | Fi              | lter Par | ameters             |           |           |            |         |             |      |     |
|                                 | stpRm      | Offset Fre   | om Mast   | ter Me   | an Pati  | n Delay 🛛 🛛 🛛   | elayFilt | ter period          | dist      |           |            |         |             |      |     |
| Configuration                   | 0          | 0.000,       | 000,000   | 0        | 0,000,00 | 0,000           | 6        | 1                   | 2         | 1         |            |         |             |      |     |
| Status                          | Cleak Ba   | ant Data S   | -         |          | -        |                 |          |                     |           | a         |            |         |             |      | -   |
| Factory Default                 | Parent P   | Port Identit |           | PStat    | t Var    | ChangePate      | Gran     | d Master Id         | entity    | Grand     | Master Clo | ck Qual | ity Pri1    | Pri2 | 1   |
| System Reboot                   | 00:c0:f2:f | f-fe-56-0d-  | 50 0      | Falco    |          | ChangeRate      | 00:0     | 1.f2.ff.fe.56       | od-50     | CI-251    | Acillakowa | Va:6552 | 5 128       | 128  |     |
|                                 | ourconz.   |              |           | 10.50    |          | •               | 0010     |                     | 00.00     | CHEDI     | Actomation | 10.0555 | 5 120       | 110  | ,   |
|                                 | Clock Tin  | ne Propert   | ies Data  | Set      | C4 T-    | Tree Erro       | Tree     | antes Timos C       | ante l'   | Time Ca   |            |         |             |      |     |
|                                 | Otcons     | et valio     | Teapos    | 9 Teap   |          | ne Trac   Free  | Trac     | ptp Time 3          | cale      | Time Sc   | ource      |         |             |      |     |
|                                 | U          | False V      | Faise     | Faise    | • F      | aise 🗸 🛛 Fa     | se 🗸     | True V              | 1         | 160       |            |         |             |      |     |
|                                 | Servo Pa   | rameters     |           |          |          |                 |          |                     |           |           |            |         |             |      |     |
|                                 | Display    | P-enable     | e l-ena   | ble D-   | -enable  | P' constan      | t T'co   | nstant   'D'        | consta    | int       |            |         |             |      |     |
|                                 | False 🗸    | True 🗸       | True      | ▼ 1      | rue 🗸    | 3               | 80       | 4                   | 40        |           |            |         |             |      |     |
|                                 | Unicast S  | lave Conf    | iguratio  | n        |          |                 |          |                     |           |           |            |         |             |      |     |
|                                 | Index      | Duration     | ip_ad     | dress    | grant    | CommStat        | •        |                     |           |           |            |         |             |      |     |
|                                 | 0          | 100          | 0.0.0.0   |          | 0        | IDLE            |          |                     |           |           |            |         |             |      |     |
|                                 | 1          | 100          | 0.0.0.0   |          | 0        | IDLE            | 1        |                     |           |           |            |         |             |      |     |
|                                 | 2          | 100          | 0.0.0.0   |          | 0        | IDLE            | 1        |                     |           |           |            |         |             |      |     |
|                                 | 3          | 100          | 0.0.0.0   |          | 0        | IDLE            | 1        |                     |           |           |            |         |             |      |     |
|                                 | 4          | 100          | 0.0.0.0   |          | 0        | IDLE            |          |                     |           |           |            |         |             |      |     |
|                                 | Save       | Reset        |           |          |          |                 |          |                     |           |           |            |         |             |      |     |

Step 5: Check the ports "Stat=Istn" (Status=listening) before get the PTP time.

PTP Clock's Port Data Set Configuration

| Port | Stat | MDR | PeerMeanPathDel | Anv | ATo | Syv | Dim   | MPR | <b>Delay Asymmetry</b> | Ingress Latency | Egress Latency | Version |
|------|------|-----|-----------------|-----|-----|-----|-------|-----|------------------------|-----------------|----------------|---------|
| 1    | lstn | 3   | 0.000,000,000   | 1   | 3   | 0   | e2e 🕶 | 3   | 0                      | 0               | 0              | 2       |
| 2    | lstn | 3   | 0.000,000,000   | 1   | 3   | 0   | e2e 🔻 | 3   | 0                      | 0               | 0              | 2       |

Save Kesel

#### II. Resulting Configuration:

| Open all System Information                          | PTP C      | lock'         | s Con      | figurat    | tion              |            |                    |            |           |            |         |              |      |     |
|------------------------------------------------------|------------|---------------|------------|------------|-------------------|------------|--------------------|------------|-----------|------------|---------|--------------|------|-----|
| Basic Setting                                        | Local Clo  | ck Curre      | nt Time    |            | 7                 |            |                    |            |           |            |         |              |      |     |
| DHCP Server                                          |            | PTP           | Time       |            | Clock Adjust      | ment meth  | od Sync            | chronize   | to Syste  | m Clock    | Ports C | onfigurati   | on   |     |
| <ul> <li>Port Setting</li> <li>Redundancy</li> </ul> | 1970-01-1  | 2 02:52:5     | 3+00:00 0  | 55,889,120 | Interna           | l Timer    | S                  | ynchronize | to System | Clock      | Ports C | Configuratio | n    |     |
| 🖬 🧰 VLAN                                             | Clock De   | fault Data    | Set        |            |                   |            |                    |            |           |            |         |              | _    |     |
| SNMP     Traffic Prioritization                      | ClockId    | Device        | 2<br>Step  | Ports      | Clock Identity    | Dom        | Clock              | Pri1       | Pri2      | Protocol   | One-    | VLAN<br>Tag  | VID  | PCP |
| Multicast                                            |            | Type          | Flag       |            | ,                 |            | Quality            |            |           |            | way     | Enable       |      |     |
| <ul> <li>Security</li> <li>Warning</li> </ul>        | 0          | Ord-<br>Bound | True       | 28 00:     | c0:f2:ff:fe:56:0d | :59 0      | CI:251<br>Ac:Unknw | n 128      | 128       | Ethernet   | False   | False        | 1    | 0   |
| Monitor and Diag                                     |            | boana         |            |            |                   |            | Va:6553            | 5          |           |            |         |              |      |     |
| Synchronization                                      | Clock Cu   | rrent Dat     | aSet       |            |                   | Filter Par | ameters            |            | _         |            |         |              |      |     |
| 🖬 🔄 PTP                                              | stpRm      | Offset F      | rom Mast   | er Mean    | Path Delay        | DelayFil   | ter perio          | d dist     | ]         |            |         |              |      |     |
| Configuration                                        | 0          | 0.000         | ,000,000   | 0.00       | 0,000,000         | 6          | 1                  | 2          | 1         |            |         |              |      |     |
| Status                                               | Clock Pa   | ent Data      | Sat        |            |                   |            |                    |            |           |            |         |              |      |     |
| Factory Default                                      | Parent F   | Port Ident    | ity Port   | PStat \    | /ar ChangeR       | ate Gran   | d Master           | Identity   | Grand     | Master Clo | ck Qual | ity Pri1     | Pri2 | 1   |
| System Reboot                                        | 00:c0:f2:f | f:fe:56:00    | :59 0      | False      | 0 0               | 00:c       | 0:f2:ff:fe:5       | 6:0d:59    | CI:251    | Ac:Unknwn  | Va:6553 | 5 128        | 128  | 1   |
|                                                      | Clock Tin  | Dropo         | tion Data  | Sat        |                   |            |                    |            |           |            |         |              |      |     |
|                                                      | LitcOffs   | t Valic       | lean59     | lean61     | Time Trac E       | reg Trac   | ntn Time           | Scale      | Time So   | urce       |         |              |      |     |
|                                                      | 0          | False         | ✓ False ✓  | False V    | Faise V           | False 🗸    | True               | V          | 160       |            |         |              |      |     |
|                                                      | Servo Pa   | rameters      |            |            |                   |            |                    |            |           |            |         |              |      |     |
|                                                      | Display    | P-enab        | le l-enat  | ble D-en:  | able P' const     | ant 'l' co | nstant 'l          | D' consta  | Int       |            |         |              |      |     |
|                                                      | False V    | True          | True       | V True     | ✓ 3               | 80         |                    | 40         |           |            |         |              |      |     |
|                                                      | Unionet    | laws Con      | figuration |            |                   |            |                    |            |           |            |         |              |      |     |
|                                                      | Index      | Duration      | in add     | drace a    | rant CommS        | tate       |                    |            |           |            |         |              |      |     |
|                                                      | nidex      | 100           | 0000       | uress g    |                   | are        |                    |            |           |            |         |              |      |     |
|                                                      |            | 100           | 0.0.0.0    |            | 0 IDLE            |            |                    |            |           |            |         |              |      |     |
|                                                      | 2          | 100           | 0.0.0.0    |            |                   |            |                    |            |           |            |         |              |      |     |
|                                                      | 2          | 100           | 0.0.0.0    |            |                   |            |                    |            |           |            |         |              |      |     |
|                                                      | 3          | 100           | 0.0.0.0    |            | o IDLE            |            |                    |            |           |            |         |              |      |     |
|                                                      | 4          |               | 0.0.0.0    |            | 0 IDLE            |            |                    |            |           |            |         |              |      |     |
|                                                      | Save       | Reset         |            |            |                   |            |                    |            |           |            |         |              |      |     |

#### PTP Clock's Port Data Set Configuration

| Port | Stat | MDR | PeerMeanPathDel | Anv | ATo | Syv | Dlm   | MPR | Delay Asymmetry | Ingress Latency | Egress Latency | Version |
|------|------|-----|-----------------|-----|-----|-----|-------|-----|-----------------|-----------------|----------------|---------|
| 1    | lstn | 3   | 0.000,000,000   | 1   | 3   | 0   | e2e 🕶 | 3   | 0               | 0               | 0              | 2       |
| 2    | lstn | 3   | 0.000,000,000   | 1   | 3   | 0   | e2e 🔻 | 3   | 0               | 0               | 0              | 2       |

Save Reset

# 5.12 Troubleshooting

# 5.12.1 Factory Defaults

You can reset the configuration of the switch on this page. Only the IP configuration is retained. The new configuration is available immediately (no restart is necessary). **Note**: Restoring factory default can also be performed by making a physical loopback between port 1 and port 2 within the first minute from switch reboot. In the first minute after boot, 'loopback' packets will be transmitted at port 1. If a 'loopback' packet is received at port 2 the switch will do a restore to default

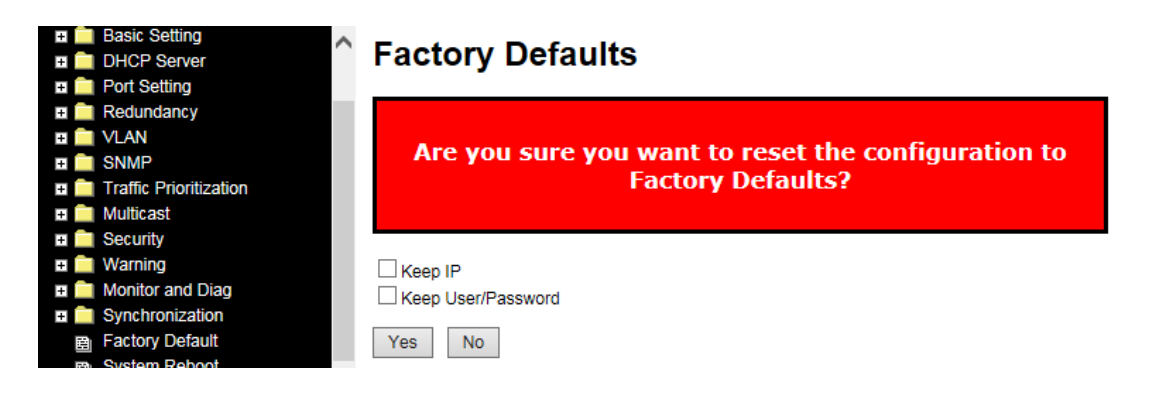

| Label         | Description                                                   |
|---------------|---------------------------------------------------------------|
| Keep IP       | Check to reset to defaults and keep the current IP address.   |
| Кеер          | Check to reset to defaults and keep the current User name and |
| User/Password | Password.                                                     |
| Yes           | Click to reset the configuration to factory defaults.         |
| Νο            | Click to return to the Port State page without resetting.     |

# 5.12.2 System Reboot (Restart Device)

You can restart the switch on this page. After restart, the switch will boot normally.

| VLAN     SNMP     Traffic Prioritization                  | Restart Device                              |
|-----------------------------------------------------------|---------------------------------------------|
| Multicast     Security     Warning     Monitor and Diag   | Are you sure you want to perform a Restart? |
| Synchronization     B Factory Default     B System Reboot | Yes No                                      |

| Label | Description                                                |
|-------|------------------------------------------------------------|
| Yes   | Click to restart the device.                               |
| No    | Click to return to the Port State page without restarting. |

# 6. Command Line Interface (CLI)

Besides Web-based management, the SISGM series also support CLI management. You can use console or telnet to manage the switch by CLI.

#### CLI Management by RS-232 Serial Console (115200, 8, none, 1, none)

Before configuring RS-232 serial console, connect the RS-232 port of the switch to your PC Com port using a RJ45 to DB9-F cable. See RS-232 Console Port Wiring on page 28.

#### Access the CLI

Follow the steps below to access the console via RS-232 serial cable.

**Step 1**: On Windows desktop, click Start -> Programs -> Accessories -> Communications -> HyperTerminal.

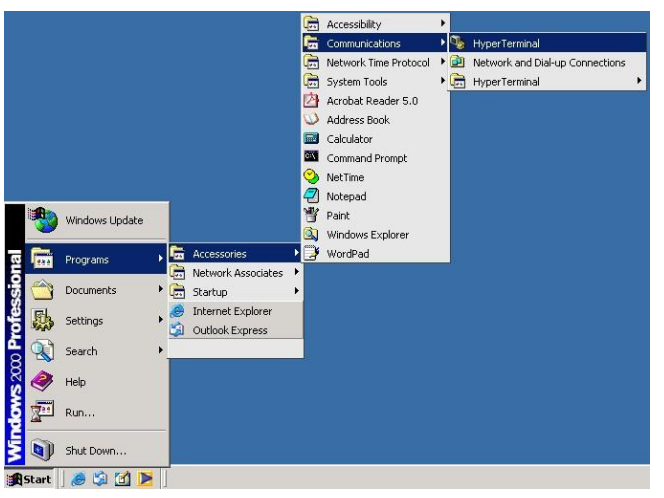

Step 2: Input a name for the new connection.

|  |  | Enter<br>Narr<br>Icon | ection Description | n<br>se an icon for | the connection | 2 X |  |  |
|--|--|-----------------------|--------------------|---------------------|----------------|-----|--|--|
|--|--|-----------------------|--------------------|---------------------|----------------|-----|--|--|

Step 3: Select a COM port in the drop-down list.

| - | Connect To  Connect To  Enter details for the phone number Country/region: Telwan (886) Arga code: 2  Phone number: Cognect using: 00M1  OK | 2 × |  |  |
|---|----------------------------------------------------------------------------------------------------|-----|--|--|
|---|----------------------------------------------------------------------------------------------------|-----|--|--|

**Step 4**: A pop-up window displays that indicates COM port properties, including bits per second, data bits, parity, stop bits, and flow control.

| A termnial - HynerTerminal        |            |            |                   | - D × |
|-----------------------------------|------------|------------|-------------------|-------|
| F COM1 Properties                 | <u>?</u> × |            |                   |       |
| Port Settings                     |            |            |                   |       |
| Bits per second: 115200           | •          |            |                   |       |
| Data bits: 8                      | -          |            |                   |       |
| Stop bits: 1                      | -<br>-     |            |                   |       |
| Flow control: None                | •          |            |                   |       |
| Restor                            | e Defaults |            |                   |       |
| OK Cancel                         | Apply      |            |                   |       |
|                                   |            |            |                   |       |
| Disconnected Auto detect Auto det | ect SCROLL | CAPS NUM C | apture Print echo |       |

**Step 5**: The console login screen will appear. Use the keyboard to enter the Username and Password (same as the password for Web browsers), then press **Enter**.

| 🗅 🥟 | = 3 | • <b>C</b> 🔁 | ස්<br>                 |       |
|-----|-----|--------------|------------------------|-------|
|     |     |              |                        | <br>^ |
|     |     |              |                        |       |
|     |     |              |                        |       |
|     |     |              | SISPM1040-384-LRT-B    |       |
|     | R   |              | Command Line Interface |       |
|     |     |              |                        |       |
|     |     |              |                        |       |
|     |     |              | Username :             |       |
|     |     |              | Password :             |       |
|     |     |              |                        |       |
|     |     |              |                        |       |
|     |     |              |                        |       |
|     |     |              |                        | <br>~ |

#### **CLI Management via Telnet**

You can use **TELNET** to configure the switch. The default values are:

| IP Address:      | 192.168.1.77  |
|------------------|---------------|
| Subnet Mask:     | 255.255.255.0 |
| Default Gateway: | 192.168.1.254 |
| User Name:       | root          |
| Password:        | root          |

Follow the steps below to access console via Telnet.

**Step 1**: Telnet to the IP address of the switch from the **Run** window by entering commands (or from the MS-DOS prompt) as below.

| 📼 Run | <b>x</b>                                                                                              |
|-------|----------------------------------------------------------------------------------------------------|
| Open: | Type the name of a program, folder, document, or Internet resource, and Windows will open it for you. |
| Open: | temet 152.100.1.77                                                                                    |
|       |                                                                                                    |
|       | OK Cancel <u>B</u> rowse                                                                              |

**Step 2**: The Login screen will appear. Use the keyboard to enter the Username and Password (same as the password for Web browser), and then press **Enter**.

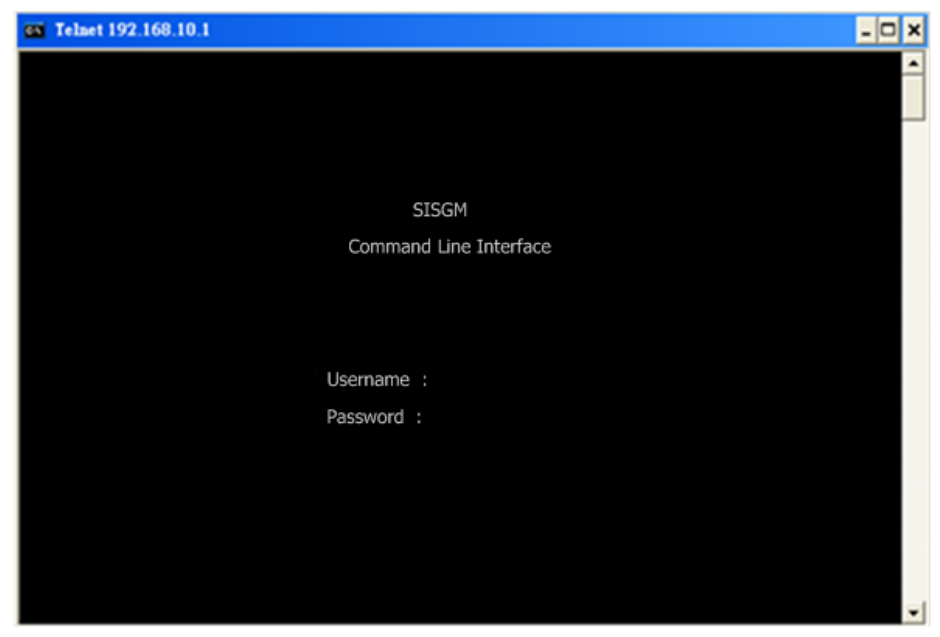

## **Command Groups**

| Command Groups: |     |                                        |  |
|-----------------|-----|----------------------------------------|--|
| System          | :   | -<br>System settings and reset options |  |
| IP              | =   | IP configuration and Ping              |  |
| Port            | =   | Port management                        |  |
| MAC             | =   | MAC address table                      |  |
| VLAN            | =   | Virtual LAN                            |  |
| PVLAN           | =   | Private VLAN                           |  |
| Security        | =   | Security management                    |  |
| STP             | =   | Spanning Tree Protocol                 |  |
| Aggr            | =   | Link Aggregation                       |  |
| LACP            | :   | Link Aggregation Control Protocol      |  |
| LLDP            | :   | Link Layer Discovery Protocol          |  |
| PoE             | :   | Power Over Ethernet                    |  |
| QoS             | :   | Quality of Service                     |  |
| Mirror          | :   | Port mirroring                         |  |
| Config          | :   | Load/Save of configuration via TFTP    |  |
| Firmware        | :   | Download of firmware via TFTP          |  |
| PTP             | :   | IEEE1588 Precision Time Protocol       |  |
| Loop Protect    | t : | Loop Protection                        |  |
| I PMC           | =   | MLD/IGMP Snooping                      |  |
| Fault           | =   | Fault Alarm Configuration              |  |
| Event           | =   | Event Selection                        |  |
| DHCPServer      | :   | DHCP Server Configuration              |  |
| Ring            | :   | Ring Configuration                     |  |
| Chain           | :   | Chain Configuration                    |  |
| RCS             | :   | Remote Control Security                |  |
| Fastrecover     | y : | Fast-Recovery Configuration            |  |
| SFP             | =   | SFP Monitor Configuration              |  |
| DeviceBinding:  |     | Device Binding Configuration           |  |
| MRP             | =   | MRP Configuration                      |  |
| Modbus          | =   | Modebus TCP Configuration              |  |

# System Commands

|            | Configuration [all] [ <port_list>]</port_list>            |
|------------|-----------------------------------------------------------|
|            | Reboot                                                    |
|            | Restore Default [keep_ip]                                 |
|            | Contact [ <contact>]</contact>                            |
|            | Name [ <name>]</name>                                     |
| System>    | Location [ <location>]</location>                         |
| b j sterne | Description [ <description>]</description>                |
|            | Password <password></password>                            |
|            | Username [ <username>]</username>                         |
|            | Timezone [ <offset>]</offset>                             |
|            | Log [ <log_id>] [all info warning error] [clear]</log_id> |

## **IP** Commands

| IP> | Configuration                                                                              |
|-----|--------------------------------------------------------------------------------------------|
|     | DHCP [enable disable]                                                                      |
|     | Setup [ <ip_addr>] [<ip_mask>] [<ip_router>] [<vid>]</vid></ip_router></ip_mask></ip_addr> |
|     | Ping <ip_addr_string> [<ping_length>]</ping_length></ip_addr_string>                       |
|     | SNTP [ <ip_addr_string>]</ip_addr_string>                                                  |

#### **Port Commands**

|       | Configuration [ <port_list>] [up down]</port_list>                |
|-------|-------------------------------------------------------------------|
|       | Mode [ <port_list>]</port_list>                                   |
|       | [auto 10hdx 10fdx 100hdx 100fdx 1000fdx sfp_auto_ams]             |
|       | Flow Control [ <port_list>] [enable disable]</port_list>          |
|       | State [ <port_list>] [enable disable]</port_list>                 |
| port> | MaxFrame [ <port_list>] [<max_frame>]</max_frame></port_list>     |
|       | Power [ <port_list>] [enable disable actiphy dynamic]</port_list> |
|       | Excessive [ <port_list>] [discard restart]</port_list>            |
|       | Statistics [ <port_list>] [<command/>] [up down]</port_list>      |
|       | VeriPHY [ <port_list>]</port_list>                                |
|       | SFP [ <port_list>]</port_list>                                    |

## **MAC Commands**

|      | Configuration [ <port_list>]</port_list>                          |
|------|-------------------------------------------------------------------|
|      | Add <mac_addr> <port_list> [<vid>]</vid></port_list></mac_addr>   |
|      | Delete <mac_addr> [<vid>]</vid></mac_addr>                        |
|      | Lookup <mac_addr> [<vid>]</vid></mac_addr>                        |
| MAC> | Agetime [ <age_time>]</age_time>                                  |
|      | Learning [ <port_list>] [auto disable secure]</port_list>         |
|      | Dump [ <mac_max>] [<mac_addr>] [<vid>]</vid></mac_addr></mac_max> |
|      | Statistics [ <port_list>]</port_list>                             |
|      | Flush                                                             |

#### **VLAN Commands**

|       | Configuration [ <port_list>]</port_list>                                   |
|-------|----------------------------------------------------------------------------|
|       | PVID [ <port_list>] [<vid> none]</vid></port_list>                         |
|       | FrameType [ <port_list>] [all tagged untagged]</port_list>                 |
|       | IngressFilter [ <port_list>] [enable disable]</port_list>                  |
|       | tx_tag [ <port_list>] [untag_pvid untag_all tag_all]</port_list>           |
|       | PortType [ <port_list>] [unaware c-port s-port s-custom-port]</port_list>  |
|       | EtypeCustomSport [ <etype>]</etype>                                        |
|       | Add <vid> <name> [<ports_list>]</ports_list></name></vid>                  |
| VLAN> | Forbidden Add <vid> <name> [<port_list>]</port_list></name></vid>          |
|       | Delete <vid> <name></name></vid>                                           |
|       | Forbidden Delete <vid> <name></name></vid>                                 |
|       | Forbidden Lookup [ <vid>] [(name <name>)]</name></vid>                     |
|       | Lookup [ <vid>] [(name <name>)] [combined static nas all]</name></vid>     |
|       | Name Add <name> <vid></vid></name>                                         |
|       | Name Delete <name></name>                                                  |
|       | Name Lookup [ <name>]</name>                                               |
|       | Status [ <port_list>] [combined static nas mstp all conflicts]</port_list> |

## **Private VLAN Commands**

| PVLAN> | Configuration [ <port_list>]</port_list>            |
|--------|-----------------------------------------------------|
|        | Add <pvlan_id> [<port_list>]</port_list></pvlan_id> |
|        | Delete <pvlan_id></pvlan_id>                        |
|        | Lookup [ <pvlan_id>]</pvlan_id>                     |
|        | Isolate [ <port_list>] [enable disable]</port_list> |

# Security Commands

| Security > | Switch  | Switch security setting                              |
|------------|---------|------------------------------------------------------|
|            | Network | Network security setting                             |
|            | AAA     | Authentication, Authorization and Accounting setting |

#### **Security Switch Commands**

|                   | Password <password></password>         |
|-------------------|----------------------------------------|
|                   | Auth Authentication                    |
| So annity/annitab | SSH Secure Shell                       |
| Security/switch>  | HTTPS Hypertext Transfer Protocol over |
|                   | Secure Socket Layer                    |
|                   | RMON Remote Network Monitoring         |

#### **Security Switch Authentication Commands**

|                       | Configuration                                       |
|-----------------------|-----------------------------------------------------|
| Security/switch/auth> | Method [console telnet ssh web] [none local radius] |
|                       | [enable disable]                                    |

#### Security Switch SSH Commands

| Sagurity/gyvitab/ggb> | Configuration         |
|-----------------------|-----------------------|
| Security/switch/ssit> | Mode [enable disable] |

#### Security Switch HTTPS Commands

| Sagurity/gwitch/ggh>  | Configuration         |
|-----------------------|-----------------------|
| Security/switch/ssit> | Mode [enable disable] |

### Security Switch RMON Commands

|                       | Statistics Add <stats_id> <data_source></data_source></stats_id>                                 |
|-----------------------|--------------------------------------------------------------------------------------------------|
|                       | Statistics Delete <stats_id></stats_id>                                                          |
|                       | Statistics Lookup [ <stats_id>]</stats_id>                                                       |
|                       | History Add <history_id> <data_source> [<interval>]</interval></data_source></history_id>        |
|                       | [ <buckets>]</buckets>                                                                           |
|                       | History Delete <history_id></history_id>                                                         |
| Security/switch/rmon> | History Lookup [ <history_id>]</history_id>                                                      |
|                       | Alarm Add <alarm_id> <interval> <alarm_variable></alarm_variable></interval></alarm_id>          |
|                       | [absolute delta] <rising_threshold> <rising_event_index></rising_event_index></rising_threshold> |
|                       | <falling_threshold> <falling_event_index></falling_event_index></falling_threshold>              |
|                       | [rising falling both]                                                                            |
|                       | Alarm Delete <alarm_id></alarm_id>                                                               |
|                       | Alarm Lookup [ <alarm_id>]</alarm_id>                                                            |

#### **Security Network Commands**

| Security/Network> | Psec | Port Security Status                |
|-------------------|------|-------------------------------------|
|                   | NAS  | Network Access Server (IEEE 802.1X) |
|                   | ACL  | Access Control List                 |
|                   | DHCP | Dynamic Host Configuration Protocol |

## Security Network Psec Commands

| Cit/N- tl-/D>          | Switch [ <port_list>]</port_list> |
|------------------------|-----------------------------------|
| Security/Network/Psec> | Port [ <port_list>]</port_list>   |

## Security Network NAS Commands

| Security/Network/NAS> | Configuration [ <port_list>]</port_list>                                 |
|-----------------------|--------------------------------------------------------------------------|
|                       | Mode [enable disable]                                                    |
|                       | State [ <port_list>] [auto authorized unauthorized macbased]</port_list> |
|                       | Reauthentication [enable disable]                                        |
|                       | ReauthPeriod [ <reauth_period>]</reauth_period>                          |
|                       | EapolTimeout [ <eapol_timeout>]</eapol_timeout>                          |
|                       | Agetime [ <age_time>]</age_time>                                         |
|                       | Holdtime [ <hold_time>]</hold_time>                                      |
|                       | Authenticate [ <port_list>] [now]</port_list>                            |
|                       | Statistics [ <port_list>] [clear eapol radius]</port_list>               |

### Security Network ACL Commands

|                       | Configuration [ <port_list>]</port_list>                                                                    |
|-----------------------|----------------------------------------------------------------------------------------------------|
|                       | Action [ <port_list>] [permit deny]</port_list>                                                             |
|                       | [ <rate_limiter>][<port_redirect>] [<mirror>] [<logging>]</logging></mirror></port_redirect></rate_limiter> |
|                       | [ <shutdown>]</shutdown>                                                                                    |
| Security/Network/ACL> | Policy [ <port_list>] [<policy>]</policy></port_list>                                                       |
|                       | Rate [ <rate_limiter_list>] [<rate_unit>] [<rate>]</rate></rate_unit></rate_limiter_list>                   |
|                       | Add [ <ace_id>] [<ace_id_next>][(port <port_list>)] [(policy</port_list></ace_id_next></ace_id>             |
|                       | <policy> <policy_bitmask>)][<tagged>] [<vid>]</vid></tagged></policy_bitmask></policy>                      |
|                       | [ <tag_prio>] [<dmac_type>][(etype [<etype>] [<smac>]</smac></etype></dmac_type></tag_prio>                 |
|                       | [ <dmac>])  </dmac>                                                                                         |
|                       | (arp [ <sip>] [<dip>] [<smac>] [<arp_opcode>]</arp_opcode></smac></dip></sip>                               |
|                       | [ <arp_flags>])  </arp_flags>                                                                               |

| (ip [ <sip>] [<dip>] [<protocol>] [<ip_flags>])  </ip_flags></protocol></dip></sip>           |
|-----------------------------------------------------------------------------------------------|
| (icmp [ <sip>] [<dip>] [<icmp_type>] [<icmp_code>]</icmp_code></icmp_type></dip></sip>        |
| <ip_flags>])  </ip_flags>                                                                     |
| (udp [ <sip>] [<dip>] [<sport>] [<dport>]</dport></sport></dip></sip>                         |
| <ip_flags>])  </ip_flags>                                                                     |
| (tcp [ <sip>] [<dip>] [<sport>] [<dport>] [<ip_flags>]</ip_flags></dport></sport></dip></sip> |
| <tcp_flags>])]</tcp_flags>                                                                    |
| [permit deny] [ <rate_limiter>] [<port_redirect>]</port_redirect></rate_limiter>              |
| <mirror>] [<logging>][<shutdown>]</shutdown></logging></mirror>                               |
| Delete <ace_id></ace_id>                                                                      |
| ookup [ <ace_id>]</ace_id>                                                                    |
| lear                                                                                          |
| tatus                                                                                         |
| combined static loop_protect dhcp ptp ipmc conflicts]                                         |
| ort State [ <port_list>] [enable disable]</port_list>                                         |
|                                                                                               |

## Security Network DHCP Commands

| Security/Network/DHCP> | Configuration                          |
|------------------------|----------------------------------------|
|                        | Mode [enable disable]                  |
|                        | Server [ <ip_addr>]</ip_addr>          |
|                        | Information Mode [enable disable]      |
|                        | Information Policy [replace keep drop] |
|                        | Statistics [clear]                     |

## Security Network AAA Commands

| Security/Network/AAA> | Configuration                                                                          |
|-----------------------|----------------------------------------------------------------------------------------|
|                       | Timeout [ <timeout>]</timeout>                                                         |
|                       | Deadtime [ <dead_time>]</dead_time>                                                    |
|                       | RADIUS [ <server_index>] [enable disable]</server_index>                               |
|                       | [ <ip_addr_string>] [<secret>] [<server_port>]</server_port></secret></ip_addr_string> |
|                       | ACCT_RADIUS [ <server_index>] [enable disable]</server_index>                          |
|                       | [ <ip_addr_string>] [<secret>] [<server_port>]</server_port></secret></ip_addr_string> |
|                       | Statistics [ <server_index>]</server_index>                                            |

## **STP Commands**

|      | Configuration                                                                         |
|------|---------------------------------------------------------------------------------------|
|      | Version [ <stp_version>]</stp_version>                                                |
|      | Non-certified release, v                                                              |
|      | Txhold [ <holdcount>]lt 15:15:15, Dec 6 2007</holdcount>                              |
|      | MaxAge [ <max_age>]</max_age>                                                         |
|      | FwdDelay [ <delay>]</delay>                                                           |
|      | bpduFilter [enable disable]                                                           |
|      | bpduGuard [enable disable]                                                            |
|      | recovery [ <timeout>]</timeout>                                                       |
|      | CName [ <config-name>] [<integer>]</integer></config-name>                            |
|      | Status [ <msti>] [<port_list>]</port_list></msti>                                     |
|      | Msti Priority [ <msti>] [<priority>]</priority></msti>                                |
|      | Msti Map [ <msti>] [clear]</msti>                                                     |
| STP> | Msti Add <msti> <vid></vid></msti>                                                    |
|      | Port Configuration [ <port_list>]</port_list>                                         |
|      | Port Mode [ <port_list>] [enable disable]</port_list>                                 |
|      | Port Edge [ <port_list>] [enable disable]</port_list>                                 |
|      | Port AutoEdge [ <port_list>] [enable disable]</port_list>                             |
|      | Port P2P [ <port_list>] [enable disable auto]</port_list>                             |
|      | Port RestrictedRole [ <port_list>] [enable disable]</port_list>                       |
|      | Port RestrictedTcn [ <port_list>] [enable disable]</port_list>                        |
|      | Port bpduGuard [ <port_list>] [enable disable]</port_list>                            |
|      | Port Statistics [ <port_list>]</port_list>                                            |
|      | Port Mcheck [ <port_list>]</port_list>                                                |
|      | Msti Port Configuration [ <msti>] [<port_list>]</port_list></msti>                    |
|      | Msti Port Cost [ <msti>] [<port_list>] [<path_cost>]</path_cost></port_list></msti>   |
|      | Msti Port Priority [ <msti>] [<port_list>] [<priority>]</priority></port_list></msti> |

#### **Aggregation Commands**

| Aggr> | Configuration                                                                                             |
|-------|----------------------------------------------------------------------------------------------------|
|       | Add <port_list> [<aggr_id>]</aggr_id></port_list>                                                         |
|       | Delete <aggr_id></aggr_id>                                                                                |
|       | Lookup [ <aggr_id>]</aggr_id>                                                                             |
|       | Mode [smac dmac ip port] [enable disable]                                                                 |
|       | Delete <aggr_id><br/>Lookup [<aggr_id>]<br/>Mode [smac dmac ip port] [enable disable]</aggr_id></aggr_id> |

## LACP Commands

| LACP> | Configuration [ <port_list>]</port_list>         |
|-------|--------------------------------------------------|
|       | Mode [ <port_list>] [enable disable]</port_list> |
|       | Key [ <port_list>] [<key>]</key></port_list>     |
|       | Role [ <port_list>] [active passive]</port_list> |
|       | Status [ <port_list>]</port_list>                |
|       | Statistics [ <port_list>] [clear]</port_list>    |
|       |                                                  |

## **LLDP** Commands

|       | Configuration [ <port_list>]</port_list>         |
|-------|--------------------------------------------------|
|       | Mode [ <port_list>] [enable disable]</port_list> |
| LLDP> | Statistics [ <port_list>] [clear]</port_list>    |
|       | Info [ <port_list>]</port_list>                  |

## **QoS** Commands

|              | DSCP Map [ <dscp_list>] [<class>] [<dpl>]</dpl></class></dscp_list>                  |
|--------------|--------------------------------------------------------------------------------------|
|              | DSCP Translation [ <dscp_list>] [<trans_dscp>]</trans_dscp></dscp_list>              |
|              | DSCP Trust [ <dscp_list>] [enable disable]</dscp_list>                               |
|              | DSCP Classification Mode [ <dscp_list>] [enable disable]</dscp_list>                 |
|              | DSCP Classification Map [ <class_list>] [<dpl_list>]</dpl_list></class_list>         |
|              | [ <dscp>]</dscp>                                                                     |
|              | DSCP EgressRemap [ <dscp_list>] [<dpl_list>] [<dscp>]</dscp></dpl_list></dscp_list>  |
|              | Storm Unicast [enable disable] [ <packet_rate>]</packet_rate>                        |
|              | Storm Multicast [enable disable] [ <packet_rate>]</packet_rate>                      |
|              | Storm Broadcast [enable disable] [ <packet_rate>]</packet_rate>                      |
|              | QCL Add [ <qce_id>] [<qce_id_next>]</qce_id_next></qce_id>                           |
|              | [ <port_list>]</port_list>                                                           |
| 008>         | [ <tag>] [<vid>] [<pcp>] [<dei>] [<smac>]</smac></dei></pcp></vid></tag>             |
| <b>X</b> 00> | [ <dmac_type>]</dmac_type>                                                           |
|              | [(etype [ <etype>])  </etype>                                                        |
|              | (LLC [ <dsap>] [<ssap>] [<control>])  </control></ssap></dsap>                       |
|              | (SNAP [ <pid>])  </pid>                                                              |
|              | (ipv4 [ <protocol>] [<sip>] [<dscp>] [<fragment>]</fragment></dscp></sip></protocol> |
|              | [ <sport>] [<dport>])  </dport></sport>                                              |
|              | (ipv6 [ <protocol>] [<sip_v6>] [<dscp>] [<sport>]</sport></dscp></sip_v6></protocol> |
|              | [ <dport>])]</dport>                                                                 |
|              | [ <class>] [<dp>] [<classified_dscp>]</classified_dscp></dp></class>                 |
|              | QCL Delete <qce_id></qce_id>                                                         |
|              | QCL Lookup [ <qce_id>]</qce_id>                                                      |
|              | QCL Status [combined static conflicts]                                               |
|              | QCL Refresh                                                                          |

#### **Mirror** Commands

|         | Configuration [ <port_list>]</port_list>               |
|---------|--------------------------------------------------------|
| Mirror> | Port [ <port> disable]</port>                          |
|         | Mode [ <port_list>] [enable disable rx tx]</port_list> |

#### **Dot1x** Commands

| Dot1x> | Configuration [ <port_list>]</port_list>                           |
|--------|--------------------------------------------------------------------|
|        | Mode [enable disable]                                              |
|        | State [ <port_list>]</port_list>                                   |
|        | [macbased auto authorized unauthorized]                            |
|        | Authenticate [ <port_list>] [now]</port_list>                      |
|        | Reauthentication [enable disable]                                  |
|        | Period [ <reauth_period>]</reauth_period>                          |
|        | Timeout [ <eapol_timeout>]</eapol_timeout>                         |
|        | Statistics [ <port_list>] [clear eapol radius]</port_list>         |
|        | Clients [ <port_list>] [all <client_cnt>]</client_cnt></port_list> |
|        | Agetime [ <age_time>]</age_time>                                   |
|        | Holdtime [ <hold_time>]</hold_time>                                |

### **IGMP** Commands

|       | Configuration [ <port_list>]</port_list>              |
|-------|-------------------------------------------------------|
|       | Mode [enable disable]                                 |
|       | State [ <vid>] [enable disable]</vid>                 |
|       | Querier [ <vid>] [enable disable]</vid>               |
| IGMP> | Fastleave [ <port_list>] [enable disable]</port_list> |
|       | Router [ <port_list>] [enable disable]</port_list>    |
|       | Flooding [enable disable]                             |
|       | Groups [ <vid>]</vid>                                 |
|       | Status [ <vid>]</vid>                                 |

## **ACL** Commands

|      | Configuration [ <port_list>]</port_list>                                                                |
|------|----------------------------------------------------------------------------------------------------|
|      | Action [ <port_list>] [permit deny] [<rate_limiter>]</rate_limiter></port_list>                         |
|      | [ <port_copy>]</port_copy>                                                                              |
|      | [ <logging>] [<shutdown>]</shutdown></logging>                                                          |
|      | Policy [ <port_list>] [<policy>]</policy></port_list>                                                   |
|      | Rate [ <rate_limiter_list>] [<packet_rate>]</packet_rate></rate_limiter_list>                           |
|      | Add [ <ace_id>] [<ace_id_next>] [switch   (port <port>)  </port></ace_id_next></ace_id>                 |
|      | (policy <policy>)]</policy>                                                                             |
|      | [ <vid>] [<tag_prio>] [<dmac_type>]</dmac_type></tag_prio></vid>                                        |
|      | [(etype [ <etype>] [<smac>] [<dmac>])  </dmac></smac></etype>                                           |
|      | (arp [ <sip>] [<dip>] [<smac>] [<arp_opcode>]</arp_opcode></smac></dip></sip>                           |
|      | [ <arp_flags>])  </arp_flags>                                                                           |
| ACL> | (ip $[\langle sip \rangle] [\langle dip \rangle] [\langle protocol \rangle] [\langle ip_flag \rangle])$ |
|      | (icmp [ <sip>] [<dip>] [<icmp_type>]</icmp_type></dip></sip>                                            |
|      | [ <icmp_code>] [<ip_flags>])  </ip_flags></icmp_code>                                                   |
|      | (udp [ <sip>] [<dip>] [<sport>] [<dport>]</dport></sport></dip></sip>                                   |
|      | [ <ip_flags>])  </ip_flags>                                                                             |
|      | (tcp [ <sip>] [<dip>] [<sport>] [<dport>]</dport></sport></dip></sip>                                   |
|      | [ <ip_flags>] [<tcp_flags>])]</tcp_flags></ip_flags>                                                    |
|      | [permit deny] [ <rate_limiter>] [<port_copy>]</port_copy></rate_limiter>                                |
|      | [ <logging>] [<shutdown>]</shutdown></logging>                                                          |
|      | Delete <ace_id></ace_id>                                                                                |
|      | Lookup [ <ace_id>]</ace_id>                                                                             |
|      | Clear                                                                                                   |

## Mirror Commands

| Mirror> | Configuration [ <port_list>]</port_list>               |
|---------|--------------------------------------------------------|
|         | Port [ <port> disable]</port>                          |
|         | Mode [ <port_list>] [enable disable rx tx]</port_list> |

# **Config** Commands

| Save    | Save <ip_server> <file_name></file_name></ip_server>         |
|---------|--------------------------------------------------------------|
| County- | Load <ip_server> <file_name> [check]</file_name></ip_server> |
## **Firmware Commands**

| Firmware> Load <ip_addr_string> <file_name></file_name></ip_addr_string> |
|--------------------------------------------------------------------------|
|--------------------------------------------------------------------------|

### **SNMP** Commands

|       | Trap Inform Retry Times [ <retries>]</retries>                                    |
|-------|-----------------------------------------------------------------------------------|
|       | Trap Probe Security Engine ID [enable disable]                                    |
|       | Trap Security Engine ID [ <engineid>]</engineid>                                  |
|       | Trap Security Name [ <security_name>]</security_name>                             |
|       | Engine ID [ <engineid>]</engineid>                                                |
|       | Community Add <community> [<ip_addr>] [<ip_mask>]</ip_mask></ip_addr></community> |
|       | Community Delete <index></index>                                                  |
|       | Community Lookup [ <index>]</index>                                               |
|       | User Add <engineid> <user_name> [MD5 SHA]</user_name></engineid>                  |
|       | [ <auth_password>] [DES]</auth_password>                                          |
|       | [ <priv_password>]</priv_password>                                                |
|       | User Delete <index></index>                                                       |
|       | User Changekey <engineid> <user_name></user_name></engineid>                      |
| SNMP> | <auth_password> [<priv_password>]</priv_password></auth_password>                 |
|       | User Lookup [ <index>]</index>                                                    |
|       | Group Add <security_model> <security_name></security_name></security_model>       |
|       | <group_name></group_name>                                                         |
|       | Group Delete <index></index>                                                      |
|       | Group Lookup [ <index>]</index>                                                   |
|       | View Add <view_name> [included excluded]</view_name>                              |
|       | <oid_subtree></oid_subtree>                                                       |
|       | View Delete <index></index>                                                       |
|       | View Lookup [ <index>]</index>                                                    |
|       | Access Add <group_name> <security_model></security_model></group_name>            |
|       | <security_level></security_level>                                                 |
|       | [ <read_view_name>] [<write_view_name>]</write_view_name></read_view_name>        |
|       | Access Delete <index></index>                                                     |
|       | Access Lookup [ <index>]</index>                                                  |

## **PTP** Commands

|      | Configuration [ <clockinst>]</clockinst>                                                               |
|------|----------------------------------------------------------------------------------------------------|
|      | PortState <clockinst> [<port_list>]</port_list></clockinst>                                            |
|      | [enable disable internal]                                                                              |
|      | ClockCreate <clockinst> [<devtype>] [<twostep>]</twostep></devtype></clockinst>                        |
|      | [ <protocol>] [<oneway>] [<clockid>] [<tag_enable>]</tag_enable></clockid></oneway></protocol>         |
|      | [ <vid>] [<prio>]</prio></vid>                                                                         |
|      | ClockDelete <clockinst> [<devtype>]</devtype></clockinst>                                              |
|      | DefaultDS <clockinst> [<priority1>] [<priority2>]</priority2></priority1></clockinst>                  |
|      | [ <domain>]</domain>                                                                                   |
|      | CurrentDS <clockinst></clockinst>                                                                      |
|      | ParentDS <clockinst></clockinst>                                                                       |
|      | Timingproperties <clockinst> [<utcoffset>] [<valid>]</valid></utcoffset></clockinst>                   |
|      | [ <leap59>] [<leap61>] [<timetrac>] [<freqtrac>]</freqtrac></timetrac></leap61></leap59>               |
|      | [ <ptptimescale>] [<timesource>]</timesource></ptptimescale>                                           |
|      | PTP PortDataSet <clockinst> [<port_list>]</port_list></clockinst>                                      |
|      | [ <announceintv>] [<announceto>] [<syncintv>]</syncintv></announceto></announceintv>                   |
| PTP> | [ <delaymech>] [<minpdelayreqintv>]</minpdelayreqintv></delaymech>                                     |
|      | [ <delayasymmetry>] [<ingresslatency>]</ingresslatency></delayasymmetry>                               |
|      | LocalClock <clockinst> [update show ratio]</clockinst>                                                 |
|      | [ <clockratio>]</clockratio>                                                                           |
|      | Filter <clockinst> [<def_delay_filt>] [<period>] [<dist>]</dist></period></def_delay_filt></clockinst> |
|      | Servo <clockinst> [<displaystates>] [<ap_enable>]</ap_enable></displaystates></clockinst>              |
|      | [ <ai_enable>] [<ad_enable>] [<ap>] [<ai>] [<ad>]</ad></ai></ap></ad_enable></ai_enable>               |
|      | SlaveTableUnicast <clockinst></clockinst>                                                              |
|      | UniConfig <clockinst> [<index>] [<duration>]</duration></index></clockinst>                            |
|      | [ <ip_addr>]</ip_addr>                                                                                 |
|      | ForeignMasters <clockinst> [<port_list>]</port_list></clockinst>                                       |
|      | EgressLatency [show clear]                                                                             |
|      | MasterTableUnicast <clockinst></clockinst>                                                             |
|      | ExtClockMode [ <one_pps_mode>] [<ext_enable>]</ext_enable></one_pps_mode>                              |
|      | [ <clockfreq>] [<vcxo_enable>]</vcxo_enable></clockfreq>                                               |
|      | OnePpsAction [ <one_pps_clear>]</one_pps_clear>                                                        |
|      | DebugMode <clockinst> [<debug_mode>]</debug_mode></clockinst>                                          |

| Wireless mode <clockinst> [<port_list>] [enable disable]</port_list></clockinst>             |
|----------------------------------------------------------------------------------------------|
| Wireless pre notification <clockinst> <port_list></port_list></clockinst>                    |
| Wireless delay <clockinst> [<port_list>] [<base_delay>]</base_delay></port_list></clockinst> |
| [ <incr_delay>]</incr_delay>                                                                 |

## **Loop Protect Commands**

| Loop Protect> | Configuration                                                  |
|---------------|----------------------------------------------------------------|
|               | Mode [enable disable]                                          |
|               | Transmit [ <transmit-time>]</transmit-time>                    |
|               | Shutdown [ <shutdown-time>]</shutdown-time>                    |
|               | Port Configuration [ <port_list>]</port_list>                  |
|               | Port Mode [ <port_list>] [enable disable]</port_list>          |
|               | Port Action [ <port_list>] [shutdown shut_log log]</port_list> |
|               | Port Transmit [ <port_list>] [enable disable]</port_list>      |
|               | Status [ <port_list>]</port_list>                              |

## **IPMC Commands**

| IPMC> | Configuration [igmp]                                         |
|-------|--------------------------------------------------------------|
|       | Mode [igmp] [enable disable]                                 |
|       | Flooding [igmp] [enable disable]                             |
|       | VLAN Add [igmp] <vid></vid>                                  |
|       | VLAN Delete [igmp] <vid></vid>                               |
|       | State [igmp] [ <vid>] [enable disable]</vid>                 |
|       | Querier [igmp] [ <vid>] [enable disable]</vid>               |
|       | Fastleave [igmp] [ <port_list>] [enable disable]</port_list> |
|       | Router [igmp] [ <port_list>] [enable disable]</port_list>    |
|       | Status [igmp] [ <vid>]</vid>                                 |
|       | Groups [igmp] [ <vid>]</vid>                                 |
|       | Version [igmp] [ <vid>]</vid>                                |

## **Fault Commands**

| Eaults | Alarm PortLinkDown [ <port_list>] [enable disable]</port_list> |
|--------|----------------------------------------------------------------|
| raun>  | Alarm PowerFailure [pwr1 pwr2 pwr3] [enable disable]           |

### **Event** Commands

| Event> | Configuration                                                         |
|--------|-----------------------------------------------------------------------|
|        | Syslog SystemStart [enable disable]                                   |
|        | Syslog PowerStatus [enable disable]                                   |
|        | Syslog SnmpAuthenticationFailure [enable disable]                     |
|        | Syslog RingTopologyChange [enable disable]                            |
|        | Syslog Port [ <port_list>] [disable linkup linkdown both]</port_list> |
|        | SMTP SystemStart [enable disable]                                     |
|        | SMTP PowerStatus [enable disable]                                     |
|        | SMTP SnmpAuthenticationFailure [enable disable]                       |
|        | SMTP RingTopologyChange [enable disable]                              |
|        | SMTP Port [ <port_list>] [disable linkup linkdown both]</port_list>   |

## **DHCPServer Commands**

| DHCPServer> | Mode [enable disable]                                                                              |
|-------------|----------------------------------------------------------------------------------------------------|
|             | Setup [ <ip_start>] [<ip_end>] [<ip_mask>] [<ip_router>]</ip_router></ip_mask></ip_end></ip_start> |
|             | [ <ip_dns>] [<ip_tftp>] [<lease>] [<bootfile>]</bootfile></lease></ip_tftp></ip_dns>               |

## **Ring** Commands

| Ring> | Mode [enable disable]            |
|-------|----------------------------------|
|       | Master [enable disable]          |
|       | 1stRingPort [ <port>]</port>     |
|       | 2ndRingPort [ <port>]</port>     |
|       | Couple Mode [enable disable]     |
|       | Couple Port [ <port>]</port>     |
|       | Dualhoming Mode [enable disable] |
|       | Dualhoming Port [ <port>]</port> |

## **Chain** Commands

| Chain> | Configuration                  |
|--------|--------------------------------|
|        | Mode [enable disable]          |
|        | 1stUplinkPort [ <port>]</port> |
|        | 2ndUplinkPort [ <port>]</port> |
|        | EdgePort [1st 2nd none]        |

## **RCS** Commands

| RCS> | Mode [enable disable]                                                 |
|------|-----------------------------------------------------------------------|
|      | Add [ <ip_addr>] [<port_list>] [web_on web_off]</port_list></ip_addr> |
|      | [telnet_on telnet_off] [snmp_on snmp_off]                             |
|      | Del <index></index>                                                   |
|      | Configuration                                                         |

## **Fast Recovery Commands**

| EastDeasurers | Mode [enable disable]                                         |
|---------------|---------------------------------------------------------------|
| FastRecovery> | Port [ <port_list>] [<fr_priority>]</fr_priority></port_list> |

## **SFP Commands**

| SFP> | syslog [enable disable]             |
|------|-------------------------------------|
|      | temp [ <temperature>]</temperature> |
|      | Info                                |

## **MRP** Commands

|      | Configuration                                |
|------|----------------------------------------------|
|      | Mode [enable disable]                        |
|      | Manager [enable disable]                     |
|      | React [enable disable]                       |
|      | 1stRingPort [ <mrp_port>]</mrp_port>         |
|      | 2ndRingPort [ <mrp_port>]</mrp_port>         |
| MDD  | Parameter MRP_TOPchgT [ <value>]</value>     |
| MKP> | Parameter MRP_TOPNRmax [ <value>]</value>    |
|      | Parameter MRP_TSTshortT [ <value>]</value>   |
|      | Parameter MRP_TSTdefaultT [ <value>]</value> |
|      | Parameter MRP_TSTNRmax [ <value>]</value>    |
|      | Parameter MRP_LNKdownT [ <value>]</value>    |
|      | Parameter MRP_LNKupT [ <value>]</value>      |
|      | Parameter MRP_LNKNRmax [ <value>]</value>    |

# 7. Technical Specifications

| Physical Ports     |                                                           |
|--------------------|-----------------------------------------------------------|
| Number of bays     | 4 (up to 3 bays for 8x1G ports and 1 bay for 4x10G ports) |
| Technology         |                                                           |
|                    | IEEE 802.3 for 10Base-T                                   |
|                    | IEEE 802.3u for 100Base-TX and 100Base-FX                 |
|                    | IEEE 802.3ab for 1000Base-T                               |
|                    | IEEE 802.z for 1000Base-X                                 |
|                    | IEEE 802.3ae for 10Gigabit Ethernet                       |
|                    | IEEE 802.3x for Flow control                              |
| Ethernet Standards | IEEE 802.3ad for LACP (Link Aggregation Control Protocol) |
|                    | IEEE 802.1p for COS (Class of Service)                    |
|                    | IEEE 802.1Q for VLAN Tagging                              |
|                    | IEEE 802.1w for RSTP (Rapid Spanning Tree Protocol)       |
|                    | IEEE 802.1s for MSTP (Multiple Spanning Tree Protocol)    |
|                    | IEEE 802.1x for Authentication                            |
|                    | IEEE 802.1AB for LLDP (Link Layer Discovery Protocol)     |
| MAC Table          | 8k                                                        |
| Priority Queues    | 8                                                         |
| Processing         | Store-and-Forward                                         |
|                    | Switching latency: 7 us                                   |
|                    | Switching bandwidth: 128Gbps                              |
| Switch Properties  | Max. Number of Available VLANs: 256                       |
|                    | IGMP multicast groups: 128 for each VLAN                  |
|                    | Port rate limiting: User Defined                          |
| Jumbo frame        | Up to 10K Bytes                                           |
|                    | Device Binding security feature                           |
|                    | Enable/disable ports, MAC based port security             |
|                    | Port based network access control (802.1x)                |
|                    | Single 802.1x and Multiple 802.1x                         |
|                    | MAC-based authentication                                  |
| Security Features  | QoS assignment                                            |
| Security realures  | Guest VLAN                                                |
|                    | MAC address limit                                         |
|                    | TACACS+                                                   |
|                    | VLAN (802.1Q) to segregate and secure network traffic     |
|                    | Radius centralized password management                    |
|                    | SNMPv3 encrypted authentication and access security       |

|                                             | Https / SSH enhance network security                                           |
|---------------------------------------------|--------------------------------------------------------------------------------|
|                                             | Web and CLI authentication and authorization                                   |
|                                             | Authorization (15 levels)                                                      |
|                                             | IP source guard                                                                |
|                                             | Hardware routing, RIP and static routing (SISGM Layer 3 only)                  |
|                                             | Hardware IEEE 1588v2 clock synchronization                                     |
|                                             | IEEE 802.1D Bridge, auto MAC address learning/aging and MAC address (static)   |
|                                             | Multiple Registration Protocol (MRP)                                           |
|                                             | MSTP (RSTP/STP compatible)                                                     |
|                                             | Redundant Ring with recovery time less than 30ms over 250 units                |
|                                             | TOS/Diffserv supported                                                         |
|                                             | Quality of Service (802.1p) for real-time traffic                              |
|                                             | VLAN (802.1Q) with VLAN tagging                                                |
| Software Features                           | IGMP v2/v3 Snooping                                                            |
|                                             | IP-based bandwidth management                                                  |
|                                             | Application-based QoS management                                               |
|                                             | DOS/DDOS auto prevention                                                       |
|                                             | Port configuration, status, statistics, monitoring, security                   |
|                                             | DHCP Server/Client                                                             |
|                                             | DHCP Relay                                                                     |
|                                             | Modbus TCP                                                                     |
|                                             | DNS client proxy                                                               |
|                                             | SMTP Client                                                                    |
|                                             | Redundant Rings                                                                |
|                                             | Open-Ring                                                                      |
| Network Redundancy                          | Multiple Ring                                                                  |
|                                             | MRP                                                                            |
|                                             | MSTP (RSTP/STP compatible)                                                     |
| RS-232 Serial Console Port                  | RS-232 in RJ-45 connector with console cable. 115200bps, 8, N, 1               |
| LED indicators                              |                                                                                |
| System Ready Indicator                      | Green: Indicates that the system ready. The LED is blinking when the system is |
| (PWR)                                       | upgrading firmware                                                             |
| Power Indicator (PWR1 /                     | Green: Power   ED x 2                                                          |
| PWR2)                                       |                                                                                |
| Ring Master Indicator (R.M.)                | Green: Indicates that the system is operating in Redundant Rings Master mode   |
| Redundant Rings                             | Green: Indicates that the system operating in Redundant Rings mode             |
| Indicator (Ring)                            | Green Blinking: Indicates that the Ring is broken.                             |
| Fault Indicator (Fault)                     | Amber: Indicate unexpected event occurred                                      |
| Reset To Default Running<br>Indicator (DEF) | Green: System resets to default configuration                                  |

| Supervisor Login Indicator<br>(RMT) | Green: System is accessed remotely                                                                                                    |                                         |
|-------------------------------------|----------------------------------------------------------------------------------------------------|-----------------------------------------|
| Smart LED Display system            | Link/Act(LK/ACT) / Speed(SPD) / Duplex(FDX) / Remote (RMT) green LED<br>indicator x 4<br>Mode select Button (MODE): Link/Act(LK/ACT) / Speed(SPD) / Duplex(FDX) /<br>Remote (RMT) mode select button<br>Port 1 ~ 28 Link/Act(LK/ACT) LED show: Green x 28 |                                         |
| Fault contact                       |                                                                                                    |                                         |
| Relay                               | Relay output to carry capacity of 1A at 2                                                                                                    | 24VDC                                   |
| Power                               |                                                                                                    |                                         |
| Redundant power input               | Dual 24/48VDC (20~72VDC) power                                                                                                    | Dual 88~264VAC / 100~370VDC power       |
| modular                             | inputs at terminal block                                                                                                    | inputs at terminal block                |
| Power consumption (Typ.)            | 46 Watts max. (SISGM-LV)                                                                                                    | 43.5 Watts max. (SISGM-HV)              |
| Overload current protection         | Present                                                                                                    |                                         |
| Physical Characteristics            |                                                                                                    |                                         |
| Enclosure                           | 19 inches rack mountable                                                                                                    |                                         |
| Weight (g)                          | 6450g (SISGM-LV)                                                                                                    | 6600g (SISGM-HV)                        |
|                                     | SISGM-4P-10G-SFP:                                                                                                    | SISGM-8P-1G-SFP:                        |
|                                     | 1882120.6278 hours                                                                                                    | MTBF: 3712062.3901 hours                |
| <b>1</b>                            | SISGM-CHAS-L2/L3 Chassis with                                                                                                    | SISGM-CHAS-L2/L3 Chassis with           |
| MTBF *                              | SISGM-PWR-HVC Power Supply:                                                                                                    | SISGM-PWR-LVC Power Supply:             |
|                                     | MIBF: 316958.5417 nours                                                                                                    | MIBF: 246537.4576 nours                 |
|                                     | SISGM-8P-1G-TX (8 Port, 1Gb, RJ45                                                                                                    | Note * : All MTBF at Operating Temp: 25 |
|                                     | Module) : 1303990.4158 hours                                                                                                    | C; Category: Telcordia SR332 Issue 2.   |
| Dimension (W x D x H)               | 440 (W) x 325 (D) x 44 (H) mm (17.32x                                                                                                    | 12.8x1.73 inches)                       |
| Environmental                       |                                                                                                    |                                         |
| Storage Temperature                 | -40 to 85°C (-40 to 185°F)                                                                                                    |                                         |
| Operating Temperature               | -40 to +40°C (-40 to 104°F )                                                                                                    |                                         |
| Operating Humidity                  | 5% to 95% Non-condensing                                                                                                    |                                         |
| Regulatory approvals                |                                                                                                    |                                         |
| Power Automation                    | IEC 61850-3, IEEE 1613 (pending)                                                                                                    |                                         |
| EMI                                 | FCC Part 15, CISPR (EN55022) class A, EN50155 (EN50121-3-2, EN55011, EN50121-4)                                                                                                    |                                         |
| EMS                                 | EN61000-4-2 (ESD); EN61000-4-3 (RS), EN61000-4-4 (EFT), EN61000-4-5 (Surge), EN61000-4-6 (CS), EN61000-4-8, EN61000-4-11                                                                                                    |                                         |
| Safety                              | UL Listed I.T.E. E147132                                                                                                    |                                         |

| Warranty                 |                         |
|--------------------------|-------------------------|
| Chassis and Port Modules | 5 Year Limited Warranty |

## Dimensions

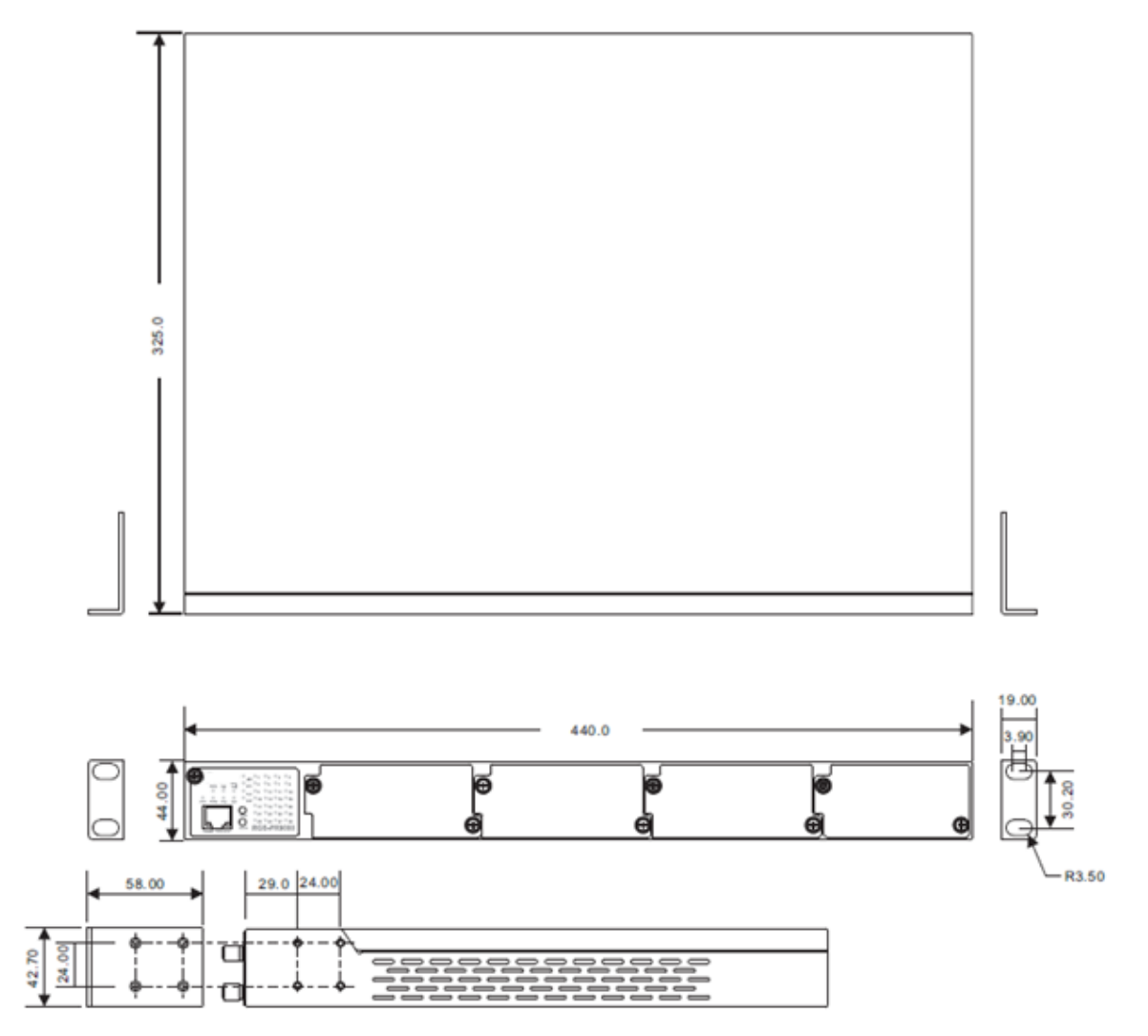

## 8. Troubleshooting

- 1. Is one of the Green Power LEDs (PWR1, PWR2, or PWR3) lit?
  - NO
  - Is the power source live and to spec?
  - Is the power adapter properly installed?
  - Are the power supply modules completely inserted and the thumb screws tight?
  - Are the power cables properly installed? See the SISGM Quick Start Guide for details.
  - Record the model and system information and contact TN Technical Support. Refer to the sections below.

YES

- Proceed to step 2.
- 2. Check the port LEDs. Is the Green port Link/Act LED or the Amber Link LED lit? NO
  - Verify that the copper and fiber cable requirements are met. See the Connection section on page 26.

YES

- Verify that the feature you are configuring is supported by your particular SISGM-CHAS model; for instance, the SISGM-CHAS-L2 model does not support Static Routing, RIP, Multiple Rings, or PTP features. See the Features section on page 8.
- If you are configuring a feature via the web GUI, try using the CLI, and vice versa.
- Run the device Diagnostics; see MONITOR AND DIAG on page 173.
- •Try resetting to factory defaults (FACTORY DEFAULTS on page 199) and/or a system reboot (SYSTEM REBOOT (RESTART DEVICE) on page 200).
- **3.** Record the model and system information and contact TN Technical Support. Refer to the sections below.

## **Recording Model and System Information**

After performing the troubleshooting procedures, and before contacting Technical Support, please record as much information as possible in order to help the TN Tech Support Specialist.

- 1. Select the SISGM **System Information** menu path. (From the CLI, use the **show** commands to gather the information below or as requested by the TN Support Specialist).
- 3. Record the **Monitor and Diag** menu information:
  - System Log Information: \_\_\_\_\_
  - Port Statistics: \_\_\_\_\_

LED Status: \_\_\_\_\_

- 4. Provide additional troubleshooting information to your Technical Support Specialist.
  - See "Troubleshooting" above.
  - Your Transition Networks service contract number:
  - A description of the failure: \_\_\_\_\_

Describe any action(s) already taken to resolve the problem (e.g., change mode, reboot, etc.):

The serial and revision numbers of all involved TN products in the network:

A description of your network environment (layout, cable type, etc.):

Network load and frame size at the time of trouble (if known): \_\_\_\_\_

The device history (i.e., have you returned the device before, is this a recurring problem, etc.):

Any previous Return Material Authorization (RMA) numbers:

## Serial Label on SISGM Bottom

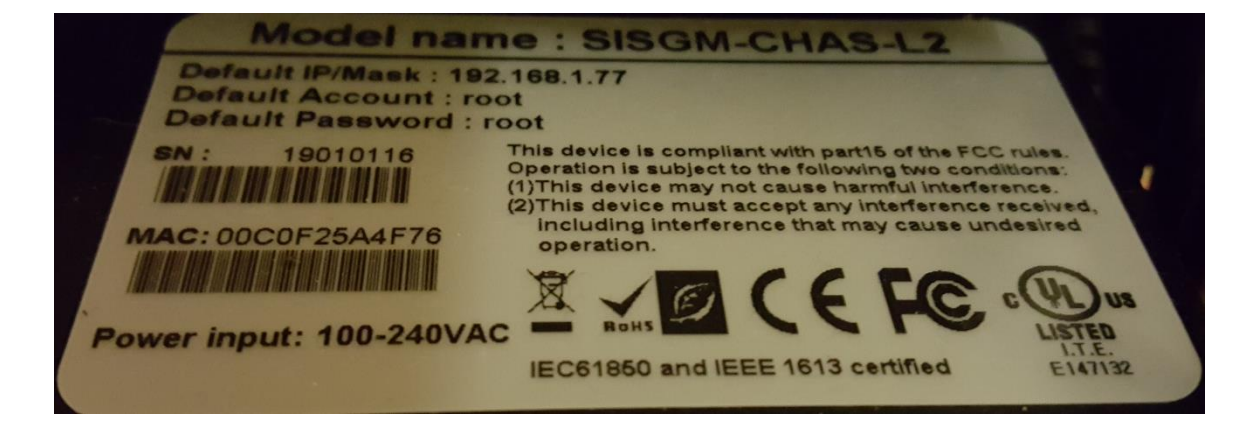

# 9. Service, Warranty and Tech Support

#### Warranty

#### Hardware Support Products

All Transition Networks products have a hardware warranty that is included in the price of the product. The hardware warranty provides repair or replacement of defective hardware within 20 business days. The length of the included warranty varies depending on the product classification.

#### **5 Year Warranty Classification**

Products in this classification include our intelligent network interface devices (S3280 series, S4140 series, S4212, and S4224), the PacketBand, MediaBand, DataBand, and Liberator Series products.

#### Five-Year Limited Hardware Warranty

Transition Networks warrants to the original consumer or purchaser that each of its Liberator, PacketBand, DataBand, MILAN brand switch and media converters, S3280 series, S4140, S4212, S4224 products and all components thereof, will be free from defects in material and/or workmanship for a period of five years from the original factory shipment date. Any warranty hereunder is extended to the original consumer or purchaser and is not assignable. Transition Networks makes no express or implied warranties including, but not limited to, any implied warranty of merchantability or fitness for a particular purpose, except as expressly set forth in this warranty. In no event shall Transition Networks be liable for incidental or consequential damages, costs, or expenses arising out of or in connection with the performance of the product delivered hereunder. Transition Networks will in no case cover damages arising out of the product being used in a negligent fashion or manner. For more information see:

http://www.transition.com/TransitionNetworks/TechSupport/Warranty.aspx http://www.transition.com/TransitionNetworks/Uploads/Literature/TN-Care.pdf

#### **Return Authorization**

To return a defective product for warranty coverage, contact Transition Networks's technical support department for a return authorization number. Transition's technical support department can be reached through any of the following means:

#### **Contact Us**

tel: +1.952.941.7600 | toll free: 1.800.526.9267 | fax: 952.941.2322 sales@transition.com | techsupport@transition.com | customerservice@transition.com

#### **Return Instructions**

Send the defective product postage and insurance prepaid to the following address:

Transition Networks, Inc.

10900 Red Circle Drive

Minnetonka, MN 55343 USA

Attn: RETURNS DEPT: CRA/RMA # \_\_\_\_\_

Failure to properly protect the product during shipping may void this warranty. The return authorization number must be written on the outside of the carton to ensure its acceptance. We cannot accept delivery of any equipment that is sent to us without a CRA or RMA number.

CRA's are valid for 60 days from the date of issuance. An invoice will be generated for payment on any unit(s) not returned within 60 days.

Upon completion of a demo/ evaluation test period, units must be returned or purchased within 30 days. An invoice will be generated for payment on any unit(s) not returned within 30 days after the demo/ evaluation period has expired.

The customer must pay for the non-compliant product(s) return transportation costs to Transition Networks for evaluation of said product(s) for repair or replacement. Transition Networks will pay for the shipping of the repaired or replaced in-warranty product(s) back to the customer (any and all customs charges, tariffs, or/and taxes are the customer's responsibility).

Before making any non-warranty repair, Transition Networks requires a \$200.00 charge plus actual shipping costs to and from the customer. If the repair is greater than \$200.00, an estimate is issued to the customer for authorization of repair. If no authorization is obtained, or the product is deemed "not repairable", Transition Networks will retain the \$200.00 service charge and return the product to the customer not repaired. Non-warranted products that are repaired by Transition Networks for a fee will carry a 180-day limited warranty. All warranty claims are subject to the restrictions and conventions set forth by this document.

Transition Networks reserves the right to charge for all testing and shipping incurred, if after testing, a return is classified as "No Problem Found."

THIS WARRANTY IS YOUR ONLY REMEDY. NO OTHER WARRANTIES, SUCH AS FITNESS FOR A PARTICULAR PURPOSE, ARE EXPRESSED OR IMPLIED. TRANSITION NETWORKS IS NOT LIABLE FOR ANY SPECIAL, INDIRECT, INCIDENTAL OR CONSEQUENTIAL DAMAGES OR LOSSES, INCLUDING LOSS OF DATA, ARISING FROM ANY CAUSE OR THEORY. AUTHORIZED RESELLERS ARE NOT AUTHORIZED TO EXTEND ANY DIFFERENT WARRANTY ON TRANSITION NETWORKS'S BEHALF.

## **10. Compliance Information**

**Declaration of Conformity** 

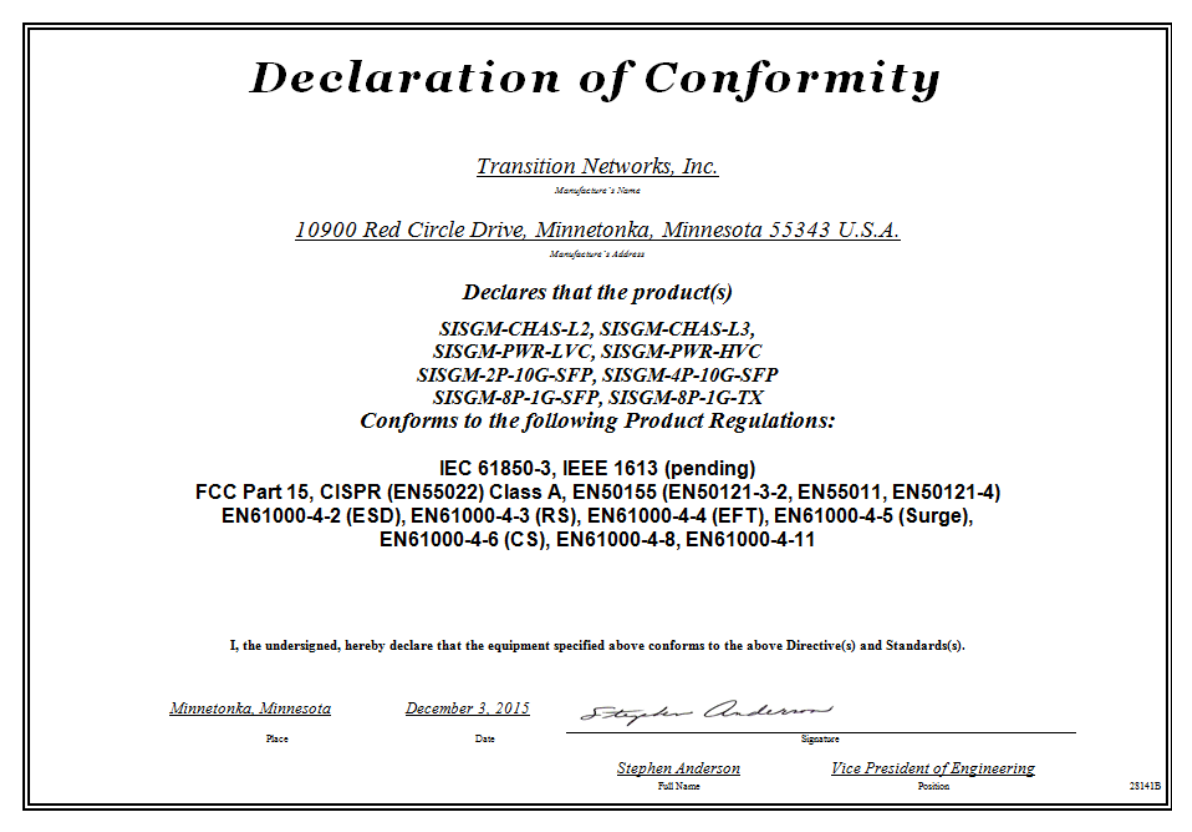

## **European Regulations**

**WARNING:** This is a Class A product. In a domestic environment, this product could cause radio interference in which case the user may be required to take adequate measures.

Achtung ! Dieses ist ein Gerät der Funkstörgrenzwertklasse A. In Wohnbereichen können bei Betrieb dieses Gerätes Rundfunkstörungen auftreten. In diesem Fäll ist der Benutzer für Gegenmaßnahmen verantwortlich.

**Attention !** Ceci est un produit de Classe A. Dans un environment domestique, ce produit risque de créer des interférences radioélectriques, il appartiendra alors à l'utilsateur de prende les measures spécifiques appropriées.

In accordance with European Union Directive 2002/96/EC of the European Parliament and of the Council of 27 January 2003, Transition Networks will accept post usage returns of this product for proper disposal. The contact information for this activity can be found in the 'Contact Us' portion of this document. CAUTION: RJ connectors are NOT INTENDED FOR CONNECTION TO THE PUBLIC

TELEPHONE NETWORK. Failure to observe this caution could result in damage to the public telephone network.

Der Anschluss dieses Gerätes an ein öffentlickes Telekommunikationsnetz in den EG-Mitgliedstaaten verstösst gegen die jeweligen einzelstaatlichen Gesetze zur Anwendung der Richtlinie 91/263/EWG zur Angleichung der Rechtsvorschriften der Mitgliedstaaten über Telekommunikationsendeinrichtungen einschliesslich der gegenseitigen Anerkennung ihrer Konformität.

#### **Safety Warnings and Cautions**

These products are not intended for use in life support products where failure of a product could reasonably be expected to result in death or personal injury. Anyone using this product in such an application without express written consent of an officer of Transition Networks does so at their own risk, and agrees to fully indemnify Transition Networks for any damages that may result from such use or sale.

**Attention**: this product, like all electronic products, uses semiconductors that can be damaged by ESD (electrostatic discarge). Always observe appropriate precuations when handling.

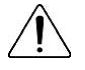

Warning: Potential for damage to equipment or personal injury.

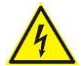

Warning: Risk of Electrical Shock

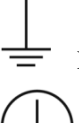

Functional grounding point

Protective grounding point

#### **Electrical Safety Warnings**

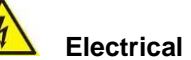

Electrical Safety

**IMPORTANT**: This equipment must be installed in accordance with safety precautions.

#### Elektrische Sicherheit

**WICHTIG**: Für die Installation dieses Gerätes ist die Einhaltung von Sicherheitsvorkehrungen erforderlich.

#### Elektrisk sikkerhed

**VIGTIGT**: Dette udstyr skal 232nstallers I overensstemmelse med sikkerhedsadvarslerne.

#### Elektrische veiligheid

**BELANGRIJK**: Dit apparaat moet in overeenstemming met de veiligheidsvoorschriften worden geïnstalleerd.

Sécurité électrique

**IMPORTANT** : Cet équipement doit être utilisé conformément aux instructions de sécurité.

#### Sähköturvallisuus

TÄRKEÄÄ : Tämä laite on asennettava turvaohjeiden mukaisesti.

Sicurezza elettrica

**IMPORTANTE**: questa apparecchiatura deve essere installata rispettando le norme di sicurezza.

#### Elektrisk sikkerhet

**VIKTIG**: Dette utstyret skal 232nstallers I samsvar med sikkerhetsregler.

#### Segurança eléctrica

**IMPORTANTE**: Este equipamento tem que ser instalado segundo as medidas de precaução de segurança.

Seguridad eléctrica

**IMPORTANTE**: La instalación de este equipo deberá llevarse a cabo cumpliendo con las precauciones de seguridad.

#### Elsäkerhet

**OBS!** Alla nödvändiga försiktighetsåtgärder måste vidtas när denna utrustning används.

### **Record of Revisions**

| Rev | Date     | Description of Changes                                                                                                    |
|-----|----------|----------------------------------------------------------------------------------------------------|
| А   | 12/31/15 | Initial release for SISGM-CHAS-L3 Firmware v1.04.                                                                                                    |
| в   | 10/19/17 | Remove java applet information, update operating temperature information, add 1U and 2U bracket kit options, revise the SISGM-PWR-LVC range of power input, and update |
|     |          | regulatory agency and contact information.                                                                                                    |

#### Trademark notice

All trademarks and registered trademarks are the property of their respective owners. All other products or service names used in this publication are for identification purposes only, and may be trademarks or registered trademarks of their respective companies. All other trademarks or registered trademarks mentioned herein are the property of their respective holders.

#### **Copyright restrictions**

© 2015-2017 Transition Networks, Inc. All rights reserved. No part of this work may be reproduced or used in any form or by any means (graphic, electronic, or mechanical) without written permission from Transition Networks.

Address comments on this product or manual to:

Transition Networks Inc. 10900 Red Circle Drive Telephone: +1-952-941-7600 / Toll Free: 800-526-9267 / Fax: 952-941-2322 E-Mail: <u>customerservice@transition.com</u> or <u>techsupport@transition.com</u> or <u>sales@transition.com</u> or <u>info@transition.com</u>

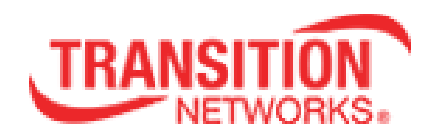

Transition Networks 10900 Red Circle Drive Minnetonka, MN 55343 USA Tel: 952- 941-7600 or 1-800-526-9267

Fax: 952-941-2322

Copyright© 2015-2017 Transition Networks. All rights reserved. Printed in the U.S.A. SISGM-CHAS Series Modular Rack Mount Hardened Switch User Guide 33625 Rev. B